# ดู่มือปฏิบัติงาน หลัก

เรื่อง

การรับหนังสือภายใน ด้วยระบบสารบรรณอิเล็กทรอนิกส์และจัดเก็บเอกสาร (eDocument) ของสำนักงานสภามหาวิทยาลัย

> นางสาวศิริเพ็ญ ประมงคล เจ้าหน้าที่บริหารงานทั่วไปปฏิบัติการ สำนักงานสภามหาวิทยาลัย

# คู่มือปฏิบัติงานหลัก

เรื่อง

การรับหนังสือภายใน ด้วยระบบสารบรรณอิเล็กทรอนิกส์และจัดเก็บเอกสาร (eDocument) ของสำนักงานสภามหาวิทยาลัย

> นางสาวศิริเพ็ญ ประมงคล เจ้าหน้าที่บริหารงานทั่วไปปฏิบัติการ สำนักงานสภามหาวิทยาลัย

คำนำ

คู่มือปฏิบัติงานหลักนี้ จัดทำขึ้นตามข้อบังคับมหาวิทยาลัยราชภัฏราชนครินทร์ ว่าด้วย การบริหารงานบุคคลของมหาวิทยาลัย พ.ศ. ๒๕๖๔ และประกาศมหาวิทยาลัยราชภัฏราชนครินทร์ เรื่อง หลักเกณฑ์และวิธีการประเมินระหว่างสัญญาจ้างเพื่อต่อสัญญาจ้างพนักงานมหาวิทยาลัย ที่ ๓๙๑/๒๕๖๐ ลงวันที่ ๑๔ กันยายน ๒๕๖๐ เพื่อประกอบการประเมินระหว่างสัญญาจ้างเพื่อต่อสัญญา จ้างพนักงานมหาวิทยาลัยสายสนับสนุน สังกัดสำนักงานสภามหาวิทยาลัย สำนักงานอธิการบดี เป็นเอกสารแสดงขั้นตอนการปฏิบัติงานในการรับหนังสือภายในด้วยระบบสารบรรณอิเล็กทรอนิกส์และ จัดเก็บเอกสาร (eDocument) ของสำนักงานสภามหาวิทยาลัย โดยอธิบายขั้นตอนการดำเนินงาน ต่าง ๆ ในรูปแบบที่เข้าใจง่าย

คู่มือปฏิบัติงานหลักมีความสำคัญอย่างยิ่งต่อทุกหน่วยงาน เพื่อใช้เป็นแนวทางในการปฏิบัติงาน หรือหากมีการเปลี่ยนแปลงหรือเปลี่ยนหน้าที่ระหว่างกันในหน่วยงาน คู่มือดังกล่าวนี้จะช่วยให้บุคลากร ในหน่วยงานสามารถศึกษาและปฏิบัติงานได้ทันทีและต่อเนื่อง เกิดการทำงานที่เป็นระบบก่อให้เกิด ประสิทธิภาพและประสิทธิผลมากขึ้นในหน่วยงาน ทั้งนี้ยังช่วยให้ผู้ปฏิบัติงานใหม่สามารถศึกษางาน ได้ด้วยตนเองจากคู่มือ และสามารถปฏิบัติงานได้อย่างรวดเร็ว ตลอดถึงบุคลากรในหน่วยงานอื่น ของมหาวิทยาลัย รวมทั้งผู้สนใจทั่วไป ได้รับทราบขั้นตอนและวิธีการปฏิบัติงานด้วยระบบสารบรรณ อิเล็กทรอนิกส์และจัดเก็บเอกสาร (eDocument) สามารถนำไปปรับใช้เป็นแนวทางในการปฏิบัติงาน ของตนเองได้

ผู้จัดทำขอขอบคุณรองอธิการบดีบริหาร ผู้อำนวยการสำนักงานอธิการบดี หัวหน้าสำนักงานสภา มหาวิทยาลัย รองหัวหน้าสำนักงานสภามหาวิทยาลัย บุคลากรสำนักงานสภามหาวิทยาลัย และหน่วยงาน อื่น ๆ ที่ให้ความรู้ คำแนะนำ และการสนับสนุนส่งเสริมให้จัดทำคู่มือปฏิบัติงานหลักเล่มนี้ขึ้นมา รวมถึง กำลังใจที่มอบให้เป็นอย่างดี ผู้จัดทำหวังเป็นอย่างยิ่งว่าคู่มือปฏิบัติงานหลักเล่มนี้ จะเป็นประโยชน์ให้แก่ ผู้ปฏิบัติงานได้นำไปใช้เป็นแนวทางในการดำเนินงานให้มีประสิทธิภาพยิ่งขึ้นไป

> นางสาวศิริเพ็ญ ประมงคล เจ้าหน้าที่บริหารงานทั่วไปปฏิบัติการ สำนักงานสภามหาวิทยาลัย

# สารบัญ

|            |                                                              | หน้า |
|------------|--------------------------------------------------------------|------|
| คำนำ       |                                                              | ก    |
| สารบัญ     |                                                              | ข    |
| สารบัญภาพ. |                                                              | ዋ    |
| ส่วนที่ ๑  | บริบทมหาวิทยาลัย                                             | ୭    |
|            | ประวัติมหาวิทยาลัย                                           | ୭    |
|            | โครงสร้างการแบ่งส่วนราชการ มหาวิทยาลัยราชภัฏราชนครินทร์      | ଝ    |
|            | สัญลักษณ์ประจำมหาวิทยาลัยราชภัฏราชนครินทร์                   | e    |
|            | ปรัชญา วิสัยทัศน์ และพันธกิจของมหาวิทยาลัย                   | ଣ    |
|            | เอกลักษณ์ และอัตลักษณ์ของมหาวิทยาลัย                         | ಡ    |
|            | คุณลักษณะของบัณฑิตที่พึงประสงค์                              | ಡ    |
|            | ยุทธศาสตร์/เป้าประสงค์/กลยุทธ์ของมหาวิทยาลัย                 | ನ    |
| ส่วนที่ ๒  | บริบทของหน่วยงาน                                             | ୭୭   |
| ตอนที่ ๑   | สำนักงานอธิการบดี                                            | ୭୭   |
|            | ประวัติของสำนักงานอธิการบดี                                  | ୭୭   |
|            | โครงสร้างการแบ่งส่วนราชการ สำนักงานอธิการบดี                 | මම   |
|            | ปรัชญา วิสัยทัศน์ พันธกิจ ค่านิยมองค์กร และประเด็นยุทธศาสตร์ | ଭள   |
|            | อัตลักษณ์ และเอกลักษณ์                                       | ଭଙ୍  |
| ตอนที่ ๒   | สำนักงานสภามหาวิทยาลัย                                       | ୦୯   |
|            | ประวัติสำนักงานสภามหาวิทยาลัย                                | ୦୯   |
|            | โครงสร้างการบริหาร สำนักงานสภามหาวิทยาลัย                    | ୦୯   |
|            | บทบาทหน้าที่ของสำนักงานสภามหาวิทยาลัย                        | වෙ   |
|            | ลักษณะงานบริหารงานทั่วไปของสำนักงานสภามหาวิทยาลัย            | ଭର୍ଜ |
| ส่วนที่ ๓  | ขั้นตอนการปฏิบัติงานการรับหนังสือราชการภายในด้วยระบบสารบรรณ  |      |
|            | อิเล็กทรอนิกส์และจัดเก็บเอกสาร (eDocument) ของสำนักงานสภา    |      |
|            | มหาวิทยาลัย                                                  | രി   |
|            | หลักการและเหตุผล                                             | ୦୦   |
|            | วัตถุประสงค์                                                 | ୭୦   |

# สารบัญ (ต่อ)

|                                          | หน้า |  |  |  |
|------------------------------------------|------|--|--|--|
| ประโยชน์ที่คาดว่าจะได้รับ                |      |  |  |  |
| กฎหมายที่เกี่ยวข้อง๒๏                    |      |  |  |  |
| 🛠 ขั้นตอนที่ ๑ การเข้าสู่ระบบ            | ଟେଡ  |  |  |  |
| 🛠 ขั้นตอนที่ ๒ การรับหนังสือในระบบ       | តាតា |  |  |  |
| 💠 ขั้นตอนที่ ๓ การส่งต่อเอกสาร           | ද්ම  |  |  |  |
| 💠 ขั้นตอนที่ ๔ การดำเนินการตามการสั่งการ | 60   |  |  |  |
| 💠 ขั้นตอนที่ ๕ การสืบค้นเอกสารในระบบ     | ් වස |  |  |  |

บรรณานุกรม ภาคผนวก ประวัติผู้จัดทำ

# สารบัญภาพ

| ภาพท์ |                                                                               | หน้า       |
|-------|-------------------------------------------------------------------------------|------------|
| ଭ     | โครงสร้างการแบ่งส่วนราชการ มหาวิทยาลัยราชภัฏราชนครินทร์                       | é          |
| ම     | โครงสร้างการแบ่งส่วนราชการ สำนักงานอธิการบดี                                  | මම         |
| តា    | โครงสร้างการบริหาร สำนักงานสภามหาวิทยาลัย                                     | ୭୯         |
| ଜ     | การรับส่งหนังสือด้วยระบบสารบรรณอิเล็กทรอนิกส์และจัดเก็บเอกสาร (eDocumen       | t)         |
|       | ของสำนักงานสภามหาวิทยาลัย โดยภาพรวม                                           | ໂຍຍ        |
| ¢     | ขั้นตอนการรับหนังสือภายในด้วยระบบสารบรรณอิเล็กทรอนิกส์และจัดเก็บเอกสาร        |            |
|       | (eDocument) ของสำนักงานสภามหาวิทยาลัย                                         | මඳ         |
| Ь     | การเข้าสู่ระบบสารบรรณอิเล็กทรอนิกส์และจัดเก็บเอกสาร (eDocument)               | ල්ම        |
| ଣ     | หน้าต่าง eDocument Web Application                                            | ୭୦୦        |
| ಸ     | การพิมพ์ Username (ชื่อผู้ใช้งาน) และ Password (รหัสผ่าน)                     | ದ          |
| ನ     | ระบบแจ้งเตือนเมื่อมีการพิมพ์ Username (ชื่อผู้ใช้งาน) และ Password (รหัสผ่าน) |            |
|       | ผิดพลาด                                                                       | මස්        |
| ඉං    | องค์ประกอบในหน้าแรก                                                           | ഩഠ         |
| ୭୭    | ส่วนแสดงผลในหน้าแรก                                                           | ୩୭         |
| ඉම    | การเปิดดเอกสาร                                                                | តាតា       |
| ୭୩    | ข้อมุลที่มาของเอกสาร                                                          | ഩ๔         |
| ଭଟ    | ้ เอกสารแนบจากต้นเรื่อง                                                       | ດໃຫ        |
| ୢ୶ୖ   | ้บันทึกข้อความคณะเทคโนโลยีอตสาหกรรม                                           | ണബ         |
| බේ    | แบบหนังสือภายใน แบบที่ ๒ ตามข้อ ๑๒ ของระเบียบสำนักบายกรัฐมนตรี                |            |
| 0,0   | ว่าด้วยงานสารบรรณ พ.ศ. ๒๕๒๖                                                   | ണട്        |
| ବଧ    | การรับหนังสือของสำนักงานสภามหาวิทยาลัย                                        | ଝ୦         |
| ୶୶    | หน้าต่างรับเอกสาร                                                             | <b>ୌ</b> ତ |
| ୭୯    | การแก้ไขตัวเลขการรับเข้าหนังสือ                                               | ଝ୍ଲ        |
| စဝ    | หน้าต่างยืนยันการรับเอกสารใหม่                                                | ć¢         |
| මම    | การรับหนังสือภายในสำเร็จเรียบร้อยแล้ว                                         | ୯୯         |
| මම    | ตัวอย่างการแสดงผลการรับหนังสือภายในสำเร็จเรียบร้อยแล้ว (หน้า ๑-๓)             | වේ         |
| ໄຫຼຄາ | ตัวอย่างแบบทะเบียนหนังสือรับ (หนังสือภายใน) ในรปแบบอิเล็กทรอนิกส์             | ്റേ        |
| ୭୯    | ้ การส่งต่อเอกสาร                                                             | දෝන        |
|       |                                                                               |            |

# สารบัญภาพ (ต่อ)

| ภาพที่     |                                                                        |          |
|------------|------------------------------------------------------------------------|----------|
| ୭୯         | การเลือกรายชื่อบุคคลหรือหน่วยงานเพื่อทำการส่งต่อเอกสาร                 | ଝଁଳ      |
| ଟେଡ        | การส่งต่อหรือตอบกลับเอกสาร (Forward and Reply Document)                | ଝୁଝ      |
| ୭୯         | การส่งเอกสารเสร็จสิ้น                                                  | ଝଝ       |
| ವಿತ        | ทางเดินเอกสาร                                                          | ೯೨       |
| මස්        | รายละเอียดการเดินทางของเอกสาร                                          | ଝ୍ଲ      |
| ୩୦         | สัญลักษณ์แสดงสถานะรายการ                                               | ଝ୍ଲ      |
| ୩୦         | สัญลักษณ์สถานการณ์ดำเนินการหนังสือแล้วเสร็จ                            | ଝ୍ଟ      |
| ബല         | เอกสารคำสั่งการบนรายการเอกสารใหม่                                      | 90       |
| តាតា       | ข้อมูลเอกสารและการสั่งการ                                              | ර්       |
| ഩ๔         | ข้อความแนบท้าย/สั่งการ                                                 | මල්      |
| ഩൔഁ        | การรับหนังสือสั่งการ                                                   | ່ວຄ      |
| ຕ່ວ        | การรับเข้าหนังสือสั่งการ                                               | ୨୯       |
| ണബ         | หน้าเอกสารการรับเข้าหนังสือสั่งการเรียบร้อยแล้ว                        | වඳ       |
| ഩ๘         | การสืบค้นเอกสารในระบบ                                                  | )<br>ଅଧି |
| ണൽ         | การกรองข้อมูลระหว่างปี                                                 | ಶ್       |
| ៤୦         | ผลข้อมูลการรับเข้าหนังสือของปี ๒๕๖๕                                    | වස්      |
| ଝ୦         | การ search ข้อมูลด้วยชื่อเรื่อง                                        | වස්      |
| <b>ୌ</b> ଚ | หน้าจอแสดงผลข้อมูลเอกสารรับเข้าเรื่อง มอบจดหมายข่าว "เทคโนนิวส์"       | ଖ୦       |
| ഭ്ണ        | การ search ข้อมูลด้วยเลขรับเข้าหนังสือ                                 | ଖ୦       |
| ୯୯         | แสดงผลข้อมูลเอกสารรับเข้าหนังสือเลขที่ ๑๘๔                             | ଖ୭       |
| ୯୯         | การจัดเก็บเอกสารในแฟ้ม (หน้าปกแฟ้ม,สันแฟ้ม,ข้อมูลเอกสาร,ทะเบียนหนังสือ | ୍ୟାଚ     |
|            | รับเข้าภายในนอกระบบ)                                                   |          |

# ส่วนที่ ๑

#### บริบทมหาวิทยาลัย

ส่วนที่ ๑ บริบทของมหาวิทยาลัยราชภัฏราชนครินทร์ ประกอบไปด้วย ประวัติของมหาวิทยาลัย เอกลักษณ์และอัตลักษณ์ของมหาวิทยาลัย ปรัชญา วิสัยทัศน์ พันธกิจของมหาวิทยาลัย เป้าประสงค์ และยุทธศาสตร์ของมหาวิทยาลัย และโครงสร้างการแบ่งส่วนราชการของมหาวิทยาลัย ซึ่งมีรายละเอียดดังนี้

#### ประวัติมหาวิทยาลัย

มหาวิทยาลัยราชภัฏราชนครินทร์ มีสถานที่ปฏิบัติงานตั้งแต่เริ่มก่อตั้งอยู่ในอำเภอเมือง ฉะเชิงเทรา ใกล้วัดโสธรวรารามวรวิหาร สถานที่ประดิษฐานหลวงพ่อพุทธโสธร และกองพันทหารช่าง ที่ ๒ (ค่ายศรีโสธร) มีสถานที่ปฏิบัติงานแยกกันเป็น ๓ แห่ง คือ

แห่งแรก ตั้งอยู่ ณ เลขที่ ๔๒๒ ถนนมรุพงษ์ ตำบลหน้าเมือง อำเภอเมือง จังหวัดฉะเชิงเทรา ๒๔๐๐๐ บนเนื้อที่ ๔๓ ไร่เศษ เป็นที่ตั้งของสำนักงาน อาคารเรียน อาคารปฏิบัติการและอาคาร ที่ทำการต่าง ๆ

แห่งที่สอง ตั้งอยู่ ณ เลขที่ ๔๐ ถนนศรีโสธรตัดใหม่ ตำบลหน้าเมือง อำเภอเมือง จังหวัด ฉะเชิงเทรา ๒๔๐๐๐ มีพื้นที่ประมาณ ๑๗ ไร่ เป็นพื้นที่ซึ่งได้รับบริจาคและจัดซื้อเพิ่มเติมเพื่อใช้ใน การจัดการเรียนการสอนของโปรแกรมวิชาเกษตรศาสตร์ ปัจจุบันได้เปลี่ยนมาใช้ในการจัดการเรียน การสอนของโปรแกรมวิชาดนตรี และเป็นบริเวณที่พักอาศัยของข้าราชการ พนักงานของมหาวิทยาลัย

แห่งที่สาม ตั้งอยู่ ณ เลขที่ ๖ หมู่ ๔ ตำบลหัวไทร อำเภอบางคล้า จังหวัดฉะเชิงเทรา ๒๔๑๑๐ มีพื้นที่ประมาณ ๕๐๐ ไร่ เป็นที่สาธารณประโยชน์ ซึ่งกระทรวงมหาดไทยอนุมัติให้ใช้เป็น ที่ตั้งของมหาวิทยาลัยฯ เมื่อวันที่ ๑๙ กรกฎาคม พ.ศ. ๒๕๓๙

สถานที่แห่งแรกนี้เดิมเป็นที่ตั้งของโรงเรียนฝึกหัดครูกสิกรรมชายซึ่งต่อมาเมื่อโรงเรียนย้ายไป ตั้งใหม่ที่จังหวัดปราจีนบุรีทางราชการจึงได้ขยายสถานที่เดิมให้กว้างขึ้นโดยขอที่ดินจากทางการทหาร และจัดซื้อเพิ่มเติมเพื่อสร้างหอนอนและเรือนพักครูแล้วย้ายนักเรียนสตรีแผนกฝึกหัดครู ซึ่งเรียนรวม อยู่กับนักเรียนสตรีประจำจังหวัดฉะเชิงเทรา "ดัดดรุณี" มาเรียนแทนในปี พ.ศ. ๒๔๘๓ โดยใช้ชื่อ โรงเรียนว่า **"โรงเรียนฝึกหัดครูประกาศนียบัตรจังหวัด"** เปิดสอนหลักสูตรครูประกาศนียบัตรจังหวัด (ครู ว.) จึงถือได้ว่ามหาวิทยาลัยราชภัฏราชนครินทร์ได้ถือกำเนิดในปี พ.ศ.๒๔๘๓ จากนั้นก็ได้พัฒนา เปลี่ยนแปลงมาโดยลำดับ กล่าวคือ พ.ศ. ๒๔๘๕ ได้เปิดสอนหลักสูตรครูประชาบาล (ป.ป.) และเปลี่ยนชื่อเป็น **"โรงเรียนสตรี ฝึกหัดครูฉะเชิงเทรา"** แต่ต่อมาได้ตัดหลักสูตรครูประชาบาล และหลักสูตรครูประกาศนียบัตรจังหวัด ออกปีละชั้นจนหมดในปี พ.ศ. ๒๔๙๑ และ พ.ศ. ๒๔๙๕ ตามลำดับ

พ.ศ. ๒๔๙๓ เปิดสอนหลักสูตรครูมูล และในปี พ.ศ. ๒๔๙๔ เปิดสอนหลักสูตรฝึกหัดครู ประถม (ป.ป.) ซึ่งเป็นการเปิดสอนนักเรียนฝึกหัดครู ป.ป. หญิง เป็นครั้งแรกในส่วนภูมิภาคของไทย

ในระยะนี้เองที่กระทรวงศึกษาธิการได้กำหนดให้จังหวัดฉะเชิงเทราเป็นสถานที่ทดลอง ปรับปรุงส่งเสริมการศึกษาโดยความร่วมมือขององค์การระหว่างประเทศหลายองค์การ ได้แก่ องค์การอาหารและเกษตรแห่งสหประชาชาติ (FAO) องค์การบริหารความร่วมมือระหว่างประเทศ แห่งอนามัยโลก (WHO) องค์การบริหารความร่วมมือระหว่างประเทศแห่งสหรัฐอเมริกา (USOM) มีชาวต่างประเทศเข้ามาดำเนินงานในโครงการนี้จากหลายชาติ คือ อังกฤษ สหรัฐอเมริกา เดนมาร์ก นอร์เวย์ สวีเดน ออสเตรเลีย นิวซีแลนด์ แคนาดา อินเดีย ศรีลังกา และญี่ปุ่น ในการนี้ทางโรงเรียน ฝึกหัดครูฉะเชิงเทราได้ให้ความร่วมมือกับโครงการระหว่างประเทศ โดยจัดสถานที่ไว้ส่วนหนึ่งสำหรับ ให้โรงเรียนต่าง ๆ ใช้เป็นสถานที่ประชุม การสาธิตการสอนโดยผู้เชี่ยวชาญจากประเทศไทยและ ต่างประเทศ พ.ศ.๒๔๙๘ มีการเปลี่ยนแปลงหลักสูตร โดยใช้หลักสูตรประกาศนียบัตรวิชาการศึกษา (ป.กศ.) แทนหลักสูตร ป.ป. โดยรับนักเรียนชายเข้าเรียนด้วยจึงเปลี่ยนชื่อจากโรงเรียนสตรีฝึกหัดครู ฉะเชิงเทรา เป็น **"โรงเรียนฝึกหัดครูฉะเชิงเทรา"** สังกัดกรมการฝึกหัดครู

ตลอดเวลาที่ผ่านมาโรงเรียนฝึกหัดครูฉะเชิงเทราได้มีการพัฒนาอย่างต่อเนื่อง ทั้งด้านอาคาร สถานที่และด้านการเรียนการสอน โดยได้รับการช่วยเหลือจากองค์การปรับปรุงส่งเสริมการศึกษาและ องค์การ ยูนิเซฟ (UNICEF) และได้มีโครงการฝึกหัดครูชนบทขึ้นในระยะนี้ด้วย

ต่อมาเมื่อวันที่ ๑ ตุลาคม พ.ศ. ๒๕๑๓ โรงเรียนฝึกหัดครูฉะเชิงเทรา ได้รับการสถาปนาเป็น **"วิทยาลัยครูฉะเชิงเทรา"** เปิดสอนถึงระดับประกาศนียบัตรวิชาการศึกษาชั้นสูง (ป.กศ.สูง) ทั้งนักศึกษาภาคปกติและภาคค่ำ (Twilight) ในด้านอาคารสถานที่ ได้มีการก่อสร้างอาคารคอนกรีต เสริมเหล็กแทนอาคารเรียนไม้ที่มีอยู่แต่เดิมและมีอาคารอื่น ๆ เพิ่มขึ้นตามลำดับ

พ.ศ. ๒๕๑๘ ได้มีการประกาศใช้พระราชบัญญัติวิทยาลัยครู พ.ศ. ๒๕๑๘ วิทยาลัยครู ฉะเชิงเทรา จึงได้รับการยกฐานะตามพระราชบัญญัติให้ผลิตครูได้ถึงระดับปริญญาตรี และให้มีภารกิจ อื่น ๆ คือ การค้นคว้าวิจัย ทำนุบำรุงศาสนาและศิลปวัฒนธรรม การส่งเสริมวิทยฐานะครู และ การอบรมครูประจำการ จึงได้มีโครงการอบรมครูประจำการ (อ.ค.ป.) ขึ้น โดยได้เปิดสอนตั้งแต่ปี พ.ศ. ๒๕๒๒ จนถึง พ.ศ. ๒๕๓๐

ในปี พ.ศ. ๒๕๒๗ มีการประกาศใช้พระราชบัญญัติวิทยาลัยครู (ฉบับที่ ๒) และให้วิทยาลัยครู เปิดสอนสาขาวิชาต่าง ๆ ถึงระดับปริญญาตรีได้ วิทยาลัยครูฉะเชิงเทราจึงเปิดสอนระดับปริญญาตรี ในสาขาวิชาการศึกษา (ค.บ.) สาขาวิชาวิทยาศาสตร์ (วท.บ.) สาขาวิชาศิลปศาสตร์ (ศศ.บ.) ทั้งนักศึกษา ภาคปกติ และนักศึกษาตามโครงการจัดการศึกษาสำหรับบุคลากรประจำการ (กศ.บป.) ในวันเสาร์ และวันอาทิตย์ วันที่ ๑๔ กุมภาพันธ์ พ.ศ. ๒๕๓๕ กรมการฝึกหัดครูได้รับพระมหากรุณาธิคุณจาก พระบาทสมเด็จพระเจ้าอยู่หัวพระราชทานนาม วิทยาลัยครูว่า **"สถาบันราชภัฏ"** ตราเป็น พระราชบัญญัติสถาบันราชภัฏ เมื่อวันที่ ๑๙ มกราคม พ.ศ. ๒๕๓๘ และประกาศในราชกิจจานุเบกษา ฉบับกฤษฎีกาเล่ม ๑๑๒ ตอนที่ ๔ ก วันที่ ๒๔ มกราคม พ.ศ.๒๕๓๘ วิทยาลัยครูฉะเชิงเทรา จึงเปลี่ยนชื่อเป็น **"สถาบันราชภัฏฉะเชิงเทรา"** 

ต่อมาในปี พ.ศ. ๒๕๓๙ กรมที่ดิน กระทรวงมหาดไทยได้อนุมัติให้ใช้ที่ดินสาธารณประโยชน์ บริเวณหนองกระเดือย หมู่ ๔ ตำบลหัวไทร อำเภอบางคล้า จังหวัดฉะเชิงเทรา เป็นที่ตั้งสถาบัน ราชภัฏฉะเชิงเทรา ศูนย์บางคล้า ตามหนังสือที่ มท ๐๖๑๘/๑๑๙๖๔ ลงวันที่ ๑๘ กรกฎาคม พ.ศ. ๒๕๓๙ และในปี พ.ศ. ๒๕๔๑ สมเด็จพระเจ้าพี่นางเธอ เจ้าฟ้ากัลยาณิวัฒนา กรมหลวงนราธิวาส ราชนครินทร์ ได้ประทานนามสถาบันราชภัฏว่า **"สถาบันราชภัฏราชนครินทร์"** สำนักเลขาธิการ นายกรัฐมนตรีได้นำร่างพระราชกฤษฎีกาเปลี่ยนชื่อขึ้นทูลเกล้าฯ ถวายพระบาทสมเด็จพระเจ้าอยู่หัว ทรงลงพระปรมาภิไธยประกาศใช้เป็นกฎหมายตามความในราชกิจจานุเบกษาฉบับกฤษฎีกา เล่ม ๑๑๕ ตอนที่ ๗๒ ก เมื่อวันที่ ๑๓ ตุลาคม พ.ศ. ๒๕๔๑ สถาบันราชภัฏฉะเชิงเทราจึงเปลี่ยนชื่อ เป็น **"สถาบันราชภัฏราชนครินทร์"** 

พ.ศ. ๒๕๔๗ พระบาทสมเด็จพระเจ้าอยู่หัวทรงพระกรุณาโปรดเกล้าฯ พระราชทาน พระราชบัญญัติมหาวิทยาลัยราชภัฏ พ.ศ. ๒๕๔๗ ประกาศในราชกิจจานุเบกษา เล่มที่ ๑๒๑ ตอนพิเศษ ๒๓ ก. ลงวันที่ ๑๔ มิถุนายน พ.ศ. ๒๕๔๗ ทำให้สถาบันราชภัฏราชนครินทร์เปลี่ยนเป็น **"มหาวิทยาลัยราชภัฏราชนครินทร์"** ตั้งแต่วันที่ ๑๕ มิถุนายน พ.ศ. ๒๕๔๗ เป็นต้นมา ใช้อักษรย่อ ภาษาไทย "มรร" และใช้ชื่อภาษาอังกฤษ RAJABHAT RAJANAGARINDRA UNIVERSITY ตัวย่อ RRU

โดยที่ รัฐมนตรีว่าการกระทรวงศึกษาธิการ ออกกฎกระทรวงจัดตั้งส่วนราชการ ในมหาวิทยาลัยราชภัฏราชนครินทร์ กระทรวงศึกษาธิการ พ.ศ. ๒๕๔๘ ประกาศในราชกิจจาบุเบกษา เล่ม ๑๒๒ ตอนที่ ๒๐ ก เมื่อวันที่ ๘ มีนาคม ๒๕๔๘ รองรับความในมาตรา ๖<sup>®</sup> และมาตรา ๑๑<sup>๒</sup> แห่งพระราชบัญญัติมหาวิทยาลัยราชภัฏ พ.ศ. ๒๕๔๗ ให้จัดส่วนราชการในมหาวิทยาลัยราชภัฏ ราชนครินทร์ ดังนี้

๑ มาตรา ๖ ให้รัฐมนตรีว่าการกระทรวงศึกษาธิการรักษาการตามพระราชบัญญัตินี้ และ ให้มีอำนาจออกกฎกระทรวง และ ประกาศเพื่อปฏิบัติตามพระราชบัญญัตินี้ กฎกระทรวงนั้น เมื่อได้ประกาศ ในราชกิจจานุเบกษาแล้วให้ใช้บังคับได้

<sup>&</sup>lt;sup>๒</sup> มาตรา ๑๑ การจัดตั้ง การรวม และการยุบเลิกสำนักงานวิทยาเขต บัณฑิตวิทยาลัย คณะ สถาบัน สำนัก วิทยาลัย ศูนย์ ส่วนราชการหรือหน่วยงานที่เรียกชื่ออย่างอื่นที่มีฐานะเทียบเท่าคณะ ให้ทำเป็นกฎกระทรวง

การแบ่งส่วนราชการเป็นสำนักงานคณบดี สำนักงานผู้อำนวยการ และกอง ส่วนราชการหรือ หน่วยงานที่เรียกชื่ออย่างอื่นที่ ฐานะเทียบเท่ากองให้ทำเป็นประกาศกระทรวงและประกาศ ในราชกิจจานุเบกษา

- สำนักงานอธิการบดี
- ๒. คณะครุศาสตร์
- ๓. คณะเทคโนโลยีอุตสาหกรรม
- ๔. คณะมนุษยศาสตร์และสังคมศาสตร์
- eณะวิทยาการจัดการ
- ๖. คณะวิทยาศาสตร์และเทคโนโลยี
- *๗. สถาบันวิจัยและพัฒนา*
- สำนักวิทยบริการและเทคโนโลยีสารสนเทศ
- ๙. สำนักส่งเสริมวิชาการและงานทะเบียน
- ๑๐.ศูนย์ศิลปะ วัฒนธรรมและท้องถิ่น

จากนั้นในปี ๒๕๕๐ ได้มีการตราพระราชบัญญัติการบริหารส่วนงานภายในของสถาบันอุดมศึกษา พ.ศ. ๒๕๕๐ ขึ้น โดยสภามหาวิทยาลัยราชภัฏราชนครินทร์ประกาศจัดตั้งส่วนงานภายใน ๓ หน่วยด้วยกัน คือ ๑) สถาบันพัฒนาคุณภาพครู ๒) บัณฑิตวิทยาลัย และ ๓) สถาบันเศรษฐกิจพอเพียง

ต่อมาสภามหาวิทยาลัยราชภัฏราชนครินทร์ ในการประชุมครั้งที่ ๑๐/๒๕๖๓ เมื่อวันที่ ๒๐ ธันวาคม ๒๕๖๓ พิจารณาแล้วเห็นว่าสถาบันพัฒนาคุณภาพครูสมควรมีวัตถุประสงค์ในการจัดตั้ง ที่มีขอบเขตกว้างมากขึ้น จึงออกประกาศมหาวิทยาลัยราชภัฏราชนครินทร์ เรื่อง จัดตั้งสถาบันพัฒนา ศักยภาพกำลังคนแห่งอนาคต ประกาศ ณ วันที่ ๔ มกราคม พ.ศ. ๒๕๖๔ แทนสถาบันพัฒนาคุณภาพครู ที่มีบริบทในการพัฒนาครูและบุคลากรทางการศึกษาเท่านั้น จึงยกเลิกประกาศมหาวิทยาลัยราชภัฏ ราชนครินทร์ เรื่อง จัดตั้งสถาบันพัฒนาคุณภาพครูเป็นส่วนงานภายในฉบับลงวันที่ ๑๖ ตุลาคม ๒๕๕๓ รวมทั้งอาศัยอำนาจตามความในมาตรา ๑๘ แห่งพระราชบัญญัติมหาวิทยาลัยราชภัฏ พ.ศ. ๒๕๔๐ ประกอบกับมติสภามหาวิทยาลัยราชภัฏราชนครินทร์ ในการประชุมครั้งที่ ๖/๒๕๖๕ เมื่อวันที่ ๑๑ มิถุนายน ๒๕๖๕ สภามหาวิทยาลัยราชภัฏราชนครินทร์ ในการประชุมครั้งที่ ๖/๒๕๖๕ เป็นส่วนงานภายในซึ่งเป็นการดำเนินการตามอำนาจหน้าที่ของสภามหาวิทยาลัยราชภัฏราชนครินทร์

<sup>&</sup>quot; มาตรา ๔ นอกจากการตั้งส่วนราชการตามกฎหมายว่าด้วยการจัดตั้งสถาบันอุดมศึกษาแล้วเมื่อมีความ จำเป็นเพื่อประโยชน์ในการดำเนินภารกิจตามวัตถุประสงค์ของสถาบันอุดมศึกษาสภาสถาบันอุดมศึกษา อาจมี มติให้จัดตั้งส่วนงานภายใน ที่ดำเนินการจากเงินรายได้ของสถาบันอุดมศึกษาได้โดยทำเป็นประกาศของสถาบันอุดมศึกษา

เพื่อประโยชน์ในการรักษามาตรฐานและคุณภาพในการจัดตั้งส่วนงานภายในคณะกรรมการการอุดม ศึกษาตามกฎหมาย ว่าด้วยระเบียบบริหารราชการกระทรวงศึกษาธิการ จะกำหนดหลักเกณฑ์หรือเงื่อนไขให้สภา สถาบันอุดมศึกษาต้องปฏิบัติก็ได้

 <sup>&</sup>lt;sup>๔</sup> มาตรา ๕ การบริหารและการดำเนินงานของส่วนงานภายในที่จัดตั้งขึ้นตามมาตรา ๔ ให้เป็นไปตาม ข้อบังคับของให้เป็นไปตามข้อบังคับของสถาบันอุดม

โดยสภามหาวิทยาลัยราชภัฏราชนครินทร์ ในการประชุมครั้งที่ ๑๑/๒๕๖๕ เมื่อวันที่ ๑๒ พฤศจิกายน ๒๕๖๕ มีมติยุบเลิกบัณฑิตวิทยาลัยซึ่งเป็นส่วนงานภายในตามประกาศสภามหาวิทยาลัยราชภัฏ ราชนครินทร์ เรื่อง การยุบเลิกบัณฑิตวิทยาลัย ประกาศ ณ วันที่ ๑๒ พฤศจิกายน ๒๕๖๕ ดังนั้น โครงสร้างการบริหารมหาวิทยาลัยราชภัฏราชนครินทร์ จึงเป็นไปตามภาพที่ ๑

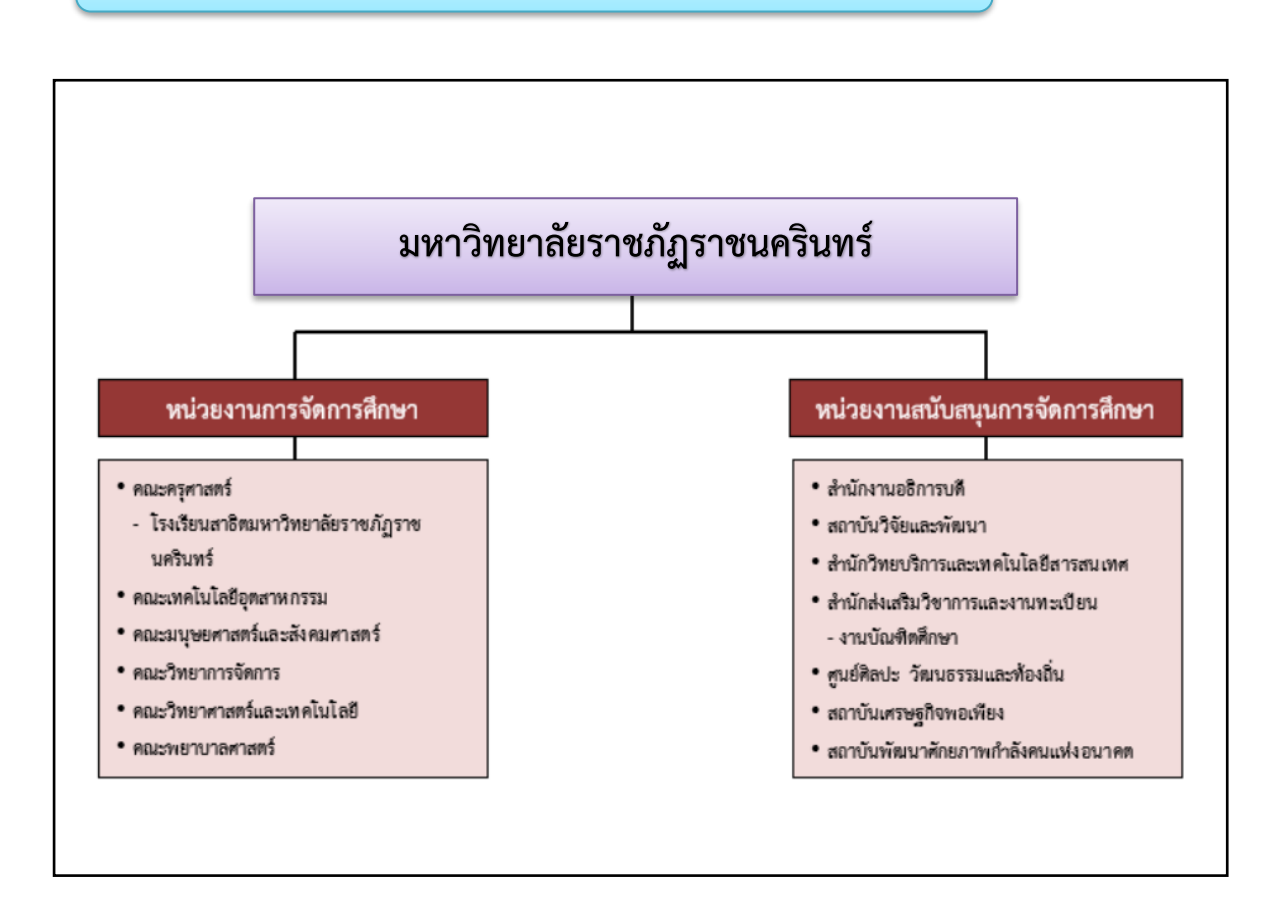

#### โครงสร้างการแบ่งส่วนราชการ มหาวิทยาลัยราชภัฏราชนครินทร์

**ภาพที่ ๑** โครงสร้างการแบ่งส่วนราชการ มหาวิทยาลัยราชภัฏราชนครินทร์

จากภาพที่ ๑ มหาวิทยาลัยราชภัฏราชนครินทร์แบ่งส่วนราชการภายในมหาวิทยาลัยออกเป็น ๑๓ หน่วยงาน ซึ่งหมายความรวมถึงส่วนงานภายในที่จัดตั้งขึ้นโดยสภามหาวิทยาลัยราชภัฏ ราชนครินทร์ด้วย จากส่วนราชการทั้งหมดจะเห็นว่ามีส่วนราชการและหน่วยงานที่ทำหน้าที่ ผลิตบัณฑิต ๖ หน่วยงาน และมีหน่วยงานสนับสนุนในการดำเนินงานของมหาวิทยาลัยอีก ๗ หน่วยงาน ที่ส่งเสริมและสนับสนุนให้มหาวิทยาลัยราชภัฏราชนครินทร์ดำเนินการตามพันธกิจของมหาวิทยาลัย ตามมาตรา ๗ แห่งพระราชบัญญัติมหาวิทยาลัยราชภัฏ พ.ศ. ๒๕๔๗

# สัญลักษณ์ประจำมหาวิทยาลัยราชภัฏราชนครินทร์

สัญลักษณ์ประจำมหาวิทยาลัย เป็นรูปพระราชลัญจกรประจำพระองค์ รัชกาลที่ ๙ เป็นรูป พระที่นั่งอัฐทิศ ประกอบด้วยวงจักรกลางวงจักรมีอักขระเป็น อุ หรือเลข ๙ รอบวงจักรมีรัศมีเปล่งออกในรอบเหนือจักรเป็นรูปเศวตฉัตรเจ็ดชั้นตั้งอยู่บน พระที่นั่งอัฐทิศ และรอบนอกด้านบนมีตัวอักษรภาษาไทยว่า "มหาวิทยาลัย ราชภัฏราชนครินทร์" ด้านล่างมีอักษรภาษาอังกฤษว่า "RAJABHAT RAJANAGARINDRA UNIVERSITY"

| สีของสัญลักษณ์ประกอบด้วย ๕ สีดังนี้                               |                      |                                        |                                                                                                |  |  |  |
|-------------------------------------------------------------------|----------------------|----------------------------------------|------------------------------------------------------------------------------------------------|--|--|--|
|                                                                   | สีน้ำเงิน            | แทนค่า                                 | สถาบันพระมหากษัตริย์ผู้ให้กำเนิดและ<br>พระราชทานนาม "มหาวิทยาลัยราชภัฏ"                        |  |  |  |
|                                                                   | สีเขียว              | แทนค่า                                 | แหล่งที่ตั้งของมหาวิทยาลัยราชภัฏ ๓๘ แห่ง<br>ในแหล่งธรรมชาติ มีสภาพแวดล้อมที่สวยงาม             |  |  |  |
|                                                                   | สีทอง<br>สีส้ม       | แทนค่า<br>แทนค่า                       | ความรุ่งเรืองทางปัญญา<br>ความรุ่งเรืองของศิลปวัฒนธรรมท้องถิ่นก้าวไกล                           |  |  |  |
|                                                                   | สีขาว                | แทนค่า                                 | ้ และ มหาวิทยาลัยราชภัฏ<br>ความคิดอันบริสุทธิ์ของนักปราชญ์แห่ง<br>พระบาทสมเด็จพระเจ้าอยู่หัว ฯ |  |  |  |
| คติธรรมประจำมหาวิทย<br>ดอกไม้ประจำมหาวิทยาล<br>สีประจำมหาวิทยาลัย | าลัย :<br>ลัย :<br>: | สิกฺเขยฺย ส์<br>ดอกสารภี<br>เขียว - เห | สิกขิตพฺพานิ พึงศึกษาในสิ่งที่ควรศึกษา<br>รถือง                                                |  |  |  |

Ь

#### ปรัชญา วิสัยทัศน์ และพันธกิจของมหาวิทยาลัย

๑. ปรัชญา

จัดการศึกษา เพื่อพัฒนาท้องถิ่น

วิสัยทัศน์

มหาวิทยาลัยชั้นนำรับใช้สังคมของภาคตะวันออก เพื่อสร้างนวัตกรรมสู่การพัฒนา ที่ยั่งยืน

A Leading Social Enterprise University in the Eastern Thailand to Create Innovation for sustainable development.

#### ๓. พันธกิจ

เพื่อให้บรรลุวิสัยทัศน์ดังกล่าวโดยอาศัยกรอบภารกิจตามมาตรา ๘ แห่งพระราชบัญญัติ มหาวิทยาลัยราชภัฏ พุทธศักราช ๒๕๔๗ และกรอบแผนพัฒนาเศรษฐกิจและสังคมแห่งชาติ ฉบับสิบสอง มหาวิทยาลัยราชภัฏราชนครินทร์ จึงกำหนดพันธกิจไว้ ๕ ประการดังต่อไปนี้

๓.๑ ผลิตบัณฑิตให้มีความรู้คู่คุณธรรมเชี่ยวชาญในศาสตร์และภูมิปัญญาท้องถิ่น ภาคตะวันออกตอบสนองความต้องการของสังคม และการพัฒนาประเทศตามนโยบายประเทศไทย ๔.๐ รวมทั้งเสริมสร้างความเข้มแข็งของวิชาชีพครู และบุคลากรทางการศึกษา

๓.๒ สร้างงานวิจัยและนวัตกรรมบนฐานทรัพยากรและภูมิปัญญาท้องถิ่นเพื่อการพัฒนา ที่ยั่งยืน

๓.๓ พัฒนาและถ่ายทอดเทคโนโลยีสู่ท้องถิ่นตอบสนองความต้องการของชุมชนและ ท้องถิ่น ให้มีคุณภาพชีวิตที่ดีต่อเนื่องและยั่งยืน

๓.๔ บริการวิชาการและประสานความร่วมมือระหว่างสถาบันการศึกษาชุมชนองค์การ ทั้งในและต่างประเทศเพื่อการพัฒนาภูมิปัญญาท้องถิ่นแห่งภาคตะวันออก ตลอดจนการพัฒนาและ เสริมสร้างความเข้มแข็งของผู้นำชุมชน ผู้นำศาสนา และนักการเมืองท้องถิ่น

๓.๕ ทะนุบำรุงศิลปะ และวัฒนธรรม ภูมิปัญญาท้องถิ่น

# เอกลักษณ์ และอัตลักษณ์ของมหาวิทยาลัย

๑. เอกลักษณ์

"มหาวิทยาลัยราชภัฏราชนครินทร์เป็นสถาบันอุดมศึกษาเพื่อการพัฒนาชุมชนและท้องถิ่น"

๒. อัตลักษณ์

"จิตอาสา ใฝ่รู้ สู้งาน"

# คุณลักษณะของบัณฑิตที่พึงประสงค์

- ๑. มีความสามารถในการคิดอย่างมีวิจารณญาณ และมีความคิดสร้างสรรค์
- ๒. มีความสามารถในการเผชิญสถานการณ์ และสู้งาน
- ๓. มีวินัย มีคุณธรรม และจริยธรรม
- มีส่วนร่วมในการรับผิดชอบต่อสังคม

ยุทธศาสตร์/เป้าประสงค์/กลยุทธ์ของมหาวิทยาลัย

#### ยุทธศาสตร์ที่ ๑ การพัฒนาท้องถิ่น

#### เป้าประสงค์

 ๑. ชุมชน ท้องถิ่น และสถานประกอบการได้รับการพัฒนาให้มีความ เข้มแข็ง และยกระดับให้เป็นแหล่งจ้างงานของประชากรและบัณฑิต รวมทั้งพัฒนาหรือสร้าง ผู้ประกอบการในพื้นที่

๒. มีงานวิจัย นวัตกรรมที่สร้างคุณค่าและนำไปใช้ประโยชน์ในการ

พัฒนามหาวิทยาลัยและท้องถิ่น

๓. เป็นแหล่งเรียนรู้ศิลปวัฒนธรรมภูมิปัญญาท้องถิ่นและสร้างสรรค์ ผลงานที่โดดเด่นเป็นที่ยอมรับของสังคม

#### กลยุทธ์

- ด. การพัฒนาชุมชนท้องถิ่น และกำลังคนเพื่อรองรับการพัฒนาพื้นที่
- พัฒนาผลิตภัณฑ์ชุมชนที่เป็นเอกลักษณ์ท้องถิ่นตามความต้องการ

ของตลาด

๓. ทะนุบำรุงศิลปะ และวัฒนธรรม เพื่อสร้างความเข้มแข็ง และสร้าง
คุณค่าของชุมชน สู่การจัดการเชิงเศรษฐกิจสร้างสรรค์ และร่วมสมัย

ยุทธศาสตร์ที่ ๒ การผลิตและพัฒนาครู

#### เป้าประสงค์

๑. บัณฑิตครูมีอัตลักษณ์ และสมรรถนะเป็นเลิศเป็นที่ต้องการของ ผู้ใช้บัณฑิต และครูประจำการที่เป็นศิษย์เก่าของมหาวิทยาลัยราชภัฏ มีศักยภาพและความก้าวหน้า ทางวิชาชีพ

#### กลยุทธ์

๑. การพัฒนาหลักสูตรครุศาสตร์ และกระบวนการผลิตบัณฑิตให้มี สมรรถนะตามเกณฑ์มาตรฐาน และสมรรถนะที่เป็นอัตลักษณ์ของมหาวิทยาลัยที่สอดคล้องกับความ ต้องการของประเทศ

#### ยุทธศาสตร์ที่ ๓ การยกระดับคุณภาพการศึกษา

#### เป้าประสงค์

๑. ยกระดับคุณภาพ และสมรรถนะบัณฑิตให้ตรงตามความต้องการ
ของผู้ใช้บัณฑิตด้วยอัตลักษณ์ คุณลักษณะ ๔ ประการ และมีทักษะที่จำเป็น (การเรียนรู้ตลอดชีวิต
ทักษะที่จำเป็นในศตวรรษที่ ๒๑ เพื่อพร้อมรับการเปลี่ยนแปลง)

#### กลยุทธ์

```
พัฒนาหลักสูตรร่วมกับภาคีเครือข่ายที่สอดคล้องกับความต้องการ
```

ของตลาดแรงงาน/ท้องถิ่น

พัฒนาบัณฑิตให้มีความรู้คู่คุณธรรมและเชี่ยวชาญในศาสตร์ได้

ตามกรอบมาตรฐานคุณวุฒิแห่งชาติและวิชาชีพ มีสมรรถนะตรงตามความต้องการของ สถานประกอบการ

๓. การพัฒนานักศึกษาให้มีทักษะทางสังคม (Soft Skill) เพื่อให้ เหมาะสมกับการอยู่ในศตวรรษที่ ๒๑

ยุทธศาสตร์ที่ ๔ การพัฒนาระบบการบริหารจัดการ

#### เป้าประสงค์

ระบบบริหารจัดการมหาวิทยาลัยมีคุณภาพ ทันสมัย รองรับการ

เปลี่ยนแปลง

๒. บุคลากรมีสมรรถนะที่สอดคล้องตามสาขางานและทักษะรองรับ

การเปลี่ยนแปลง

#### กลยุทธ์

๑. พัฒนาระบบบริหารมหาวิทยาลัยให้ทันสมัย รวดเร็ว

มีประสิทธิภาพ และรองรับการเปลี่ยนแปลง

๒. การพัฒนากลยุทธ์เพื่อสร้างความมั่นคงทางการเงิน

๓. ยกระดับขีดความสามารถของบุคลากร ให้มีสมรรถนะ พร้อมรับ

ความเปลี่ยนแปลง และตอบสนองต่อการพัฒนาประเทศ

 ๙. การสนับสนุนการทำงานของบุคลากรทุกระดับเชิงรุก เพื่อให้เกิด ประสิทธิภาพ ประสิทธิผล อย่างเป็นรูปธรรม

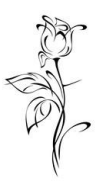

#### ୭୦

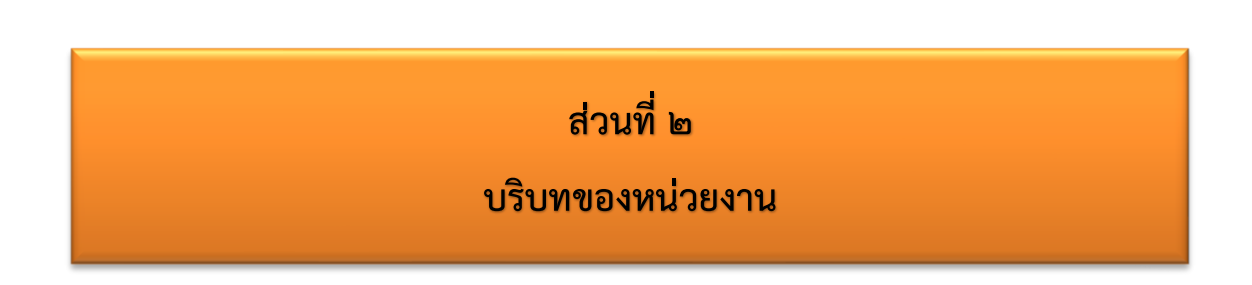

രെ

สำหรับส่วนของบริบทของหน่วยงาน จะอธิบายถึงรายละเอียดต่าง ๆ ของหน่วยงานที่สังกัด แบ่งออกเป็น ๒ ตอน คือ ตอนที่ ๑ สำนักงานอธิการบดี และตอนที่ ๒ สำนักงานสภามหาวิทยาลัย ซึ่งมีรายละเอียดดังนี้

ตอนที่ ๑ สำนักงานอธิการบดี

#### <mark>ประวัติของสำนักงานอธิการบดี</mark>

สำนักงานอธิการบดี มหาวิทยาลัยราชภัฏราชนครินทร์ เป็นส่วนราชการที่ตั้งขึ้นตามมาตรา ๗ แห่งพระราชบัญญัติวิทยาลัยครู พ.ศ.๒๕๑๘ เดิมใช้ชื่อว่า สำนักงานอธิการ ต่อมาเมื่อพระบาทสมเด็จ พระเจ้าอยู่หัวทรงพระกรุณาโปรดเกล้าฯ พระราชทานนาม "สถาบันราชภัฏ" ให้แก่วิทยาลัยครู สำนักงานอธิการ จึงเปลี่ยนเป็นสำนักงานอธิการบดี ตามมาตรา ๑๐ แห่งพระราชบัญญัติสถาบัน ราชภัฏ พ.ศ. ๒๕๓๘ แบ่งส่วนราชการออกเป็น ๑๐ ฝ่าย ได้แก่ ฝ่ายธุรการ ฝ่ายการเงิน ฝ่ายพัสดุ ฝ่ายประชาสัมพันธ์ ฝ่ายการเจ้าหน้าที่ ฝ่ายอาคารสถานที่ ฝ่ายยานพาหนะ ฝ่ายแผนงาน ฝ่ายกิจการ นักศึกษา และฝ่ายสวัสดิการ

เมื่อเปลี่ยนสถานภาพเป็นมหาวิทยาลัยราชภัฏ ตามพระราชบัญญัติมหาวิทยาลัยราชภัฏ พ.ศ. ๒๕๔๗ กระทรวงศึกษาธิการจึงอาศัยอำนาจตามความในมาตรา ๖ ออกกฎกระทรวงจัดตั้ง ส่วนราชการในมหาวิทยาลัยราชภัฏราชนครินทร์ กระทรวงศึกษาธิการ พ.ศ. ๒๕๔๘ ประกาศ ในราชกิจจาบุเบกษา เล่ม ๑๒๒ ตอนที่ ๒๐ ก เมื่อวันที่ ๘ มีนาคม ๒๕๔๘ สำนักงานอธิการ จึงใช้ ชื่อว่า "สำนักงานอธิการบดี"

#### สถานที่ตั้ง

๑. สำนักงานอธิการบดีมีสำนักงานที่อาคารเรียนรวมและอำนวยการ ชั้น ๒ มหาวิทยาลัย ราชภัฏราชนครินทร์ เลขที่ ๔๒๒ ถนนมรุพงษ์ ตำบลหน้าเมือง อำเภอเมือง จังหวัดฉะเชิงเทรา ๒๔๐๐๐

๒. สำนักงานอธิการบดี (บางคล้า) มีสำนักงานที่อาคารเรียนบูรณาการวิชาการ (อาคาร ๑๑) ชั้น ๑ ตำบลหัวไทร อำเภอบางคล้า จังหวัดฉะเชิงเทรา

#### การจัดตั้งหน่วยงาน

เมื่อพระราชบัญญัติมหาวิทยาลัยราชภัฏ พ.ศ. ๒๕๔๗ ได้ประกาศในราชกิจจานุเบกษา เล่ม ๑๒๑ ตอนพิเศษ ๒๓ ก. เมื่อวันที่ ๑๔ มิถุนายน ๒๕๔๗ ทำให้สถาบันราชภัฏราชนครินทร์ มีฐานะเป็นมหาวิทยาลัยราชภัฏราชนครินทร์ ตั้งแต่วันที่ ๑๕ มิถุนายน ๒๕๔๗ และตามประกาศ กระทรวงศึกษาธิการ เรื่อง การแบ่งส่วนราชการในมหาวิทยาลัยราชภัฏราชนครินทร์ พ.ศ. ๒๕๔๙ ซึ่งประกาศในราชกิจจานุเบกษา เมื่อวันที่ ๒๒ พฤษภาคม ๒๕๔๙ เล่ม ๑๒๓ ตอนที่ ๖๒ ง แบ่งส่วน ราชการในสำนักงานอธิการบดี ได้แก่ กองกลาง กองนโยบายและแผน กองพัฒนานักศึกษา

ในเวลาต่อมา สภามหาวิทยาลัยในการประชุมครั้งที่ ๗/๒๕๖๑ เมื่อวันที่ ๑๘ สิงหาคม ๒๕๖๑ มีมติให้สำนักงานสภามหาวิทยาลัย อยู่ในกำกับของสำนักงานอธิการบดี ดังนั้น สำนักงานอธิการบดี จึงมีโครงสร้างการแบ่งส่วนราชการ ปรากฏดังภาพที่ ๒

โครงสร้างการแบ่งส่วนราชการ สำนักงานอธิการบดี

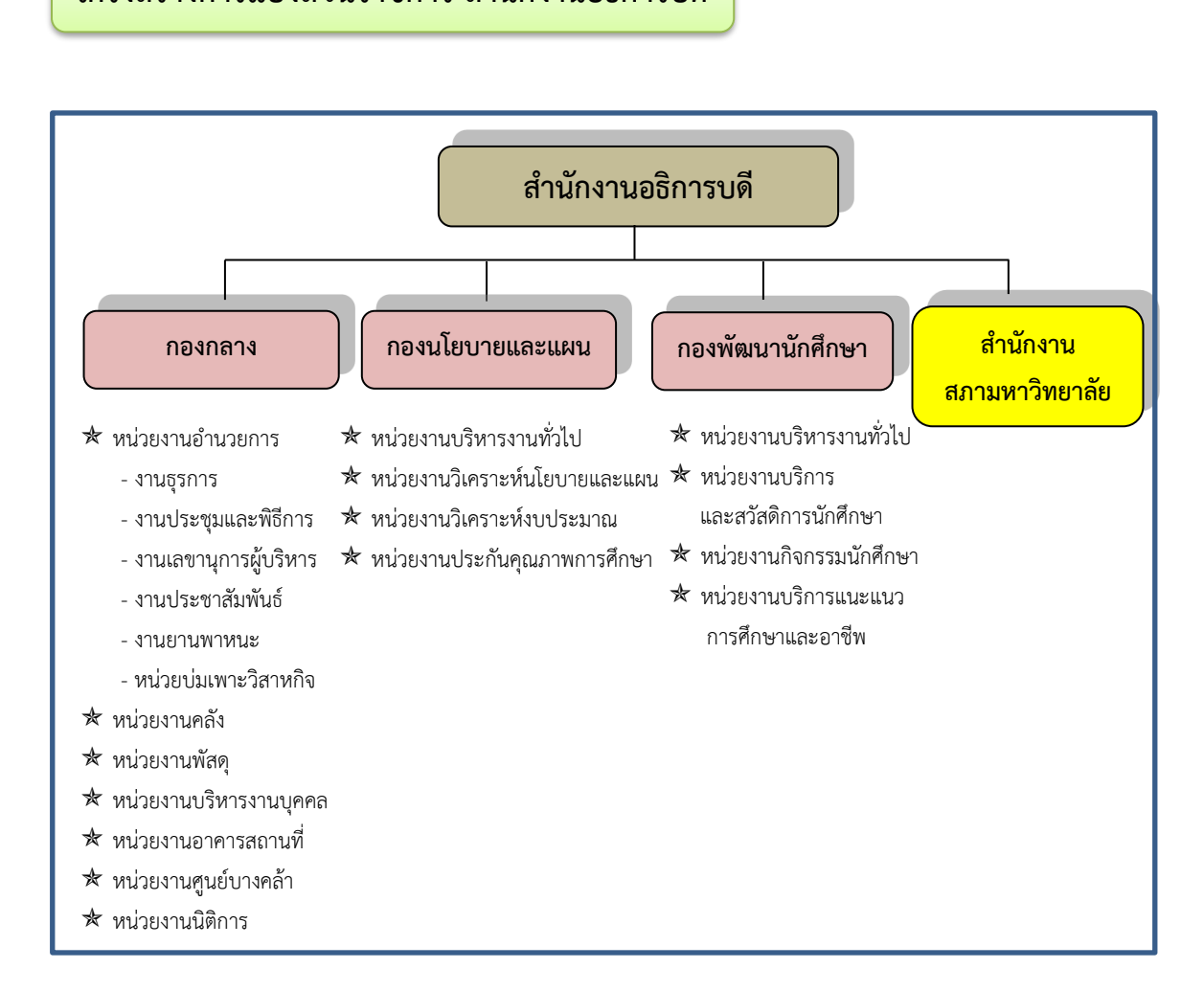

ภาพที่ ๒ โครงสร้างการแบ่งส่วนราชการ สำนักงานอธิการบดี

මම

จากภาพที่ ๒ สำนักงานอธิการบดีมีส่วนราชการในสังกัด ๓ กอง และ ๑ สำนักงาน โดยแต่และหน่วยงานต่างมีบทบาทหน้าที่ในการสนับสนุนการดำเนินการตามภารกิจของมหาวิทยาลัย ให้เป็นไปตามวัตถุประสงค์ในการจัดตั้งมหาวิทยาลัยราชภัฏ ตามพระราชบัญญัติมหาวิทยาลัยราชภัฏ พ.ศ. ๒๕๔๗

ด้วยมหาวิทยาลัยราชภัฏราชนครินทร์ ต้องดำเนินการตามพันธกิจของมหาวิทยาลัยเพื่อให้ เป็นไปตามวัตถุประสงค์ของการจัดตั้งมหาวิทยาลัย ดังนั้น ในส่วนของมหาวิทยาลัยจึงได้กำหนด วิสัยทัศน์ พันธกิจ ยุทธศาสตร์ของมหาวิทยาลัยเพื่อเป็นแนวทางในการบริหารมหาวิทยาลัย ให้สัมฤทธิ์ผลจากการกำหนดวิสัยทัศน์ พันธกิจ ยุทธศาสตร์ของมหาวิทยาลัยดังกล่าว มีผลทำให้ ทุกหน่วยงานภายในมหาวิทยาลัยต้องกำหนดวิสัยทัศน์ พันธกิจ ยุทธศาสตร์ ให้สอดคล้องกัน โดยต้อง พิจารณาตามบริบทของหน่วยงานด้วย สำนักงานอธิการบดีจึงกำหนดปรัชญา วิสัยทัศน์ พันธกิจ ค่านิยมองค์กร และประเด็นยุทธศาสตร์ให้สอดคล้องกับของมหาวิทยาลัย โดยมีรายละเอียดที่จะกล่าว ในลำดับถัดไป

#### ปรัชญา วิสัยทัศน์ พันธกิจ ค่านิยมองค์กร และประเด็นยุทธศาสตร์

**ปรัชญา (Philosophy)** พัฒนาคน พัฒนางาน บริการดี มีวินัย

#### วิสัยทัศน์ (Vision)

"เป็นองค์กรสมัยใหม่ที่มีคุณภาพ ส่งเสริมและสนับสนุนให้เป็น มหาวิทยาลัยชั้นนำ รับใช้สังคมภาคตะวันออก"

#### พันธกิจ (Mission)

- ๑. สนับสนุนการจัดการด้านการวางแผน งบประมาณ และประกันคุณภาพ
- ๒. ส่งเสริมและสนับสนุนการผลิตบัณฑิตให้มีคุณภาพ
- ๓. พัฒนาด้านกายภาพของสำนักงานอธิการบดีให้โดดเด่นและทันสมัย
- ๔. พัฒนาระบบบริหารจัดการและการบริการอย่างมืออาชีพ
- พัฒนาบุคลากรให้มีศักยภาพและความก้าวหน้าในสายงาน

#### ค่านิยมองค์กร (Core Values)

ยึดมั่นธรรมาภิบาล ทำงานเป็นทีม

#### ประเด็นยุทธศาสตร์ (Strategic Issue)

๑. สนับสนุนด้านการวางแผน งบประมาณ และประกันคุณภาพเพื่อให้บรรลุ

เป้าหมาย

 ๒. ส่งเสริมและสนับสนุนการพัฒนานักศึกษาให้เป็นไปตามอัตลักษณ์ของ มหาวิทยาลัยและมีคุณลักษณะของบัณฑิตที่พึงประสงค์

- ๓. พัฒนาการบริหารจัดการและการบริการให้มีประสิทธิภาพ
- ๔. พัฒนาด้านกายภาพของสำนักงานอธิการบดีให้โดดเด่นและทันสมัย
- พัฒนาบุคลากรให้มีศักยภาพและมีความก้าวหน้าในสายงาน

อัตลักษณ์ และเอกลักษณ์

**อัตลักษณ์ (Identity)** ใฝ่รู้ สู้งาน บริการดี

เอกลักษณ์ (Uniqueness)

รวมบริการ ประสานภารกิจ

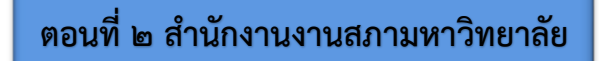

#### ประวัติสำนักงานสภามหาวิทยาลัย

เมื่อพระราชบัญญัติมหาวิทยาลัยราชภัฏ พ.ศ. ๒๕๔๗ ได้ประกาศในราชกิจจานุเบกษา เล่ม ๑๒๑ ตอนพิเศษ ๒๓ ก. เมื่อวันที่ ๑๔ มิถุนายน ๒๕๔๗ ทำให้สถาบันราชภัฏราชนครินทร์ มีฐานะเป็นมหาวิทยาลัยราชภัฏราชนครินทร์ ตั้งแต่วันที่ ๑๕ มิถุนายน ๒๕๔๗ และตามประกาศ กระทรวงศึกษาธิการ เรื่อง การแบ่งส่วนราชการในมหาวิทยาลัยราชภัฏราชนครินทร์ พ.ศ. ๒๕๔๙ ซึ่งประกาศในราชกิจจานุเบกษา เมื่อวันที่ ๒๒ พฤษภาคม ๒๕๔๙ เล่ม ๑๒๓ ตอนที่ ๖๒ ง แบ่งส่วน ราชการในสำนักงานอธิการบดี เป็นกอง ได้แก่ กองกลาง กองนโยบายและแผน กองพัฒนานักศึกษา

ในเวลาต่อมา สภามหาวิทยาลัยในการประชุมครั้งที่ ๗/๒๕๖๑ เมื่อวันที่ ๑๘ สิงหาคม ๒๕๖๑ มีมติให้สำนักงานสภามหาวิทยาลัย อยู่ในกำกับของสำนักงานอธิการบดี จึงเป็นจุดกำเนิดของ สำนักงานสภามหาวิทยาลัย

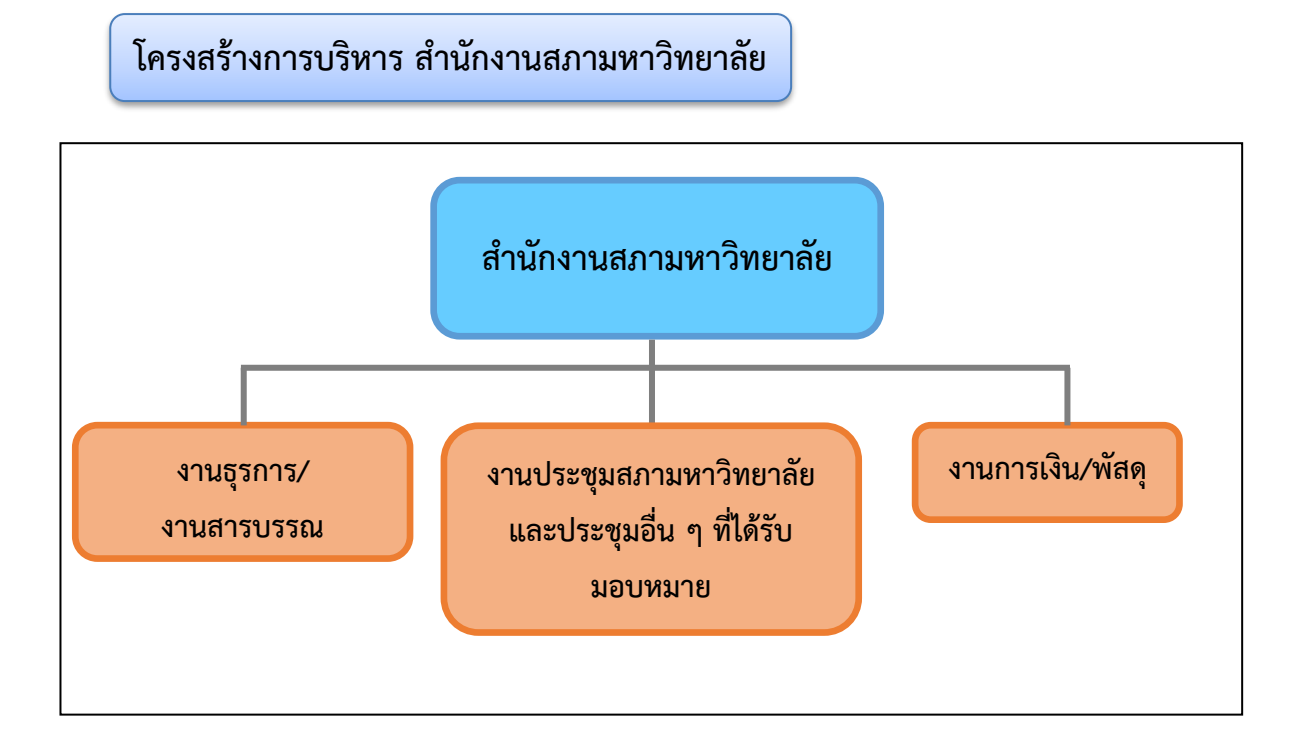

#### ภาพที่ ๓ โครงสร้างการบริหาร สำนักงานสภามหาวิทยาลัย

จากภาพที่ ๓ แสดงโครงสร้างการบริหารงานของสำนักงานสภามหาวิทยาลัย ซึ่งแต่ละงาน มีหน้าที่การปฏิบัติงานเฉพาะด้านที่มีความแตกต่างกัน นอกจากนั้นยังมีหน้าที่สนับสนุนการ ดำเนินงานของมหาวิทยาลัยให้เป็นไปตามพันธกิจให้มีประสิทธิภาพมากยิ่งขึ้น

୦୯

#### บทบาทหน้าที่ของสำนักงานสภามหาวิทยาลัย

สำนักงานสภามหาวิทยาลัย เป็นหน่วยงานหนึ่งในสำนักงานอธิการบดี มหาวิทยาลัย ราชภัฏราชนครินทร์ ตามโครงสร้างการแบ่งส่วนราชการตามประกาศสภามหาวิทยาลัยราชภัฏ ราชนครินทร์ เรื่อง การแบ่งส่วนราชการในมหาวิทยาลัยราชภัฏราชนครินทร์ ลงวันที่ ๒๐ ตุลาคม พ.ศ. ๒๕๖๑ โดยมีหน้าที่ดังต่อไปนี้

๑. จัดประชุมสภามหาวิทยาลัยราชภัฏราชนครินทร์ และคณะกรรมการอื่นที่เกี่ยวข้อง ได้แก่ คณะกรรมการพิจารณาข้อบังคับ คณะกรรมการสรรหาผู้บริหาร เช่น การสรรหาอธิการบดี การสรร หาคณบดี การสรรหาผู้อำนวยการ การสรรหาและคัดเลือกกรรมการสภามหาวิทยาลัยผู้ทรงคุณวุฒิ และกรรมการสภามหาวิทยาลัย เป็นต้น และการประชุมเฉพาะกิจอื่นตามที่สภามหาวิทยาลัย มอบหมาย โดยทำหน้าที่ ดังนี้

- (๑) ประสานและติดตามเรื่องจากหน่วยงานต่าง ๆ เพื่อบรรจุเข้าสู่ระเบียบวาระการประชุม
- (๒) จัดทำหนังสือเชิญประชุม
- (๓) จัดทำระเบียบวาระการประชุม
- (๔) จัดทำนำวาระการประชุม
- (๕) จดบันทึกรายงานการประชุมระหว่างการประชุม
- (๖) จัดทำรูปเล่มเอกสารการประชุม
- (๗) จัดทำสลิประเบียบวาระการประชุม
- (๘) จัดทำ (ร่าง) รายงานการประชุม
- (๙) จัดทำบันทึกแจ้งมติที่ประชุม

๒. การสนับสนุน ส่งเสริมการดำเนินงานด้านต่าง ๆ ของสภามหาวิทยาลัย ทำหน้าที่
ติดต่อสื่อสารกับกรรมการสภามหาวิทยาลัย และเป็นสื่อกลางในการติดต่อประสานงานกับบุคคล
ทั้งภายในและภายนอกที่ติดต่อกับสภามหาวิทยาลัย

๓. สนับสนุนการดำเนินงานของสำนักงานสภามหาวิทยาลัย โดยทำหน้าที่เป็นฝ่าย เลขานุการ ได้แก่

- (๑) คณะกรรมการสรรหานายกสภามหาวิทยาลัย
- (๒) คณะกรรมการสรรหากรรมการสภามหาวิทยาลัยผู้ทรงคุณวุฒิ
- (๓) คณะกรรมการสรรหาอธิการบดี
- (๔) คณะกรรมการสรรหาคณบดี
- (๕) คณะกรรมการสรรหาผู้อำนวยการ
- (๖) คณะกรรมการพิจารณาข้อบังคับ
- (๗) คณะกรรมการอื่น ๆ ที่สภามหาวิทยาลัยมีมติแต่งตั้ง หรือได้รับมอบหมาย

๔. ประสานและอำนวยความสะดวกให้กับกรรมการสภามหาวิทยาลัย อาทิเช่น

(๑) ประสานการจัดรถรับ-ส่ง กรรมการผู้ทรงคุณวุฒิ

(๒) จัดเตรียมห้องประชุม อาทิเช่น จัดวางเอกสารการประชุม และเอกสารประกอบ การประชุม ป้ายชื่อ เล่มระเบียบ ข้อบังคับ และข้อกฎหมาย

(๓) ตรวจสอบความเรียบร้อยของโสตทัศนูปกรณ์ และสิ่งอำนวยความสะดวกต่าง ๆ ในห้องประชุม

(๔) จัดเตรียมอาหาร อาหารว่างและเครื่องดื่ม

(๕) ต้อนรับผู้เข้าประชุม และผู้เข้าร่วมประชุม พร้อมทั้งดูและความเรียบร้อยต่าง ๆ ระหว่างการประชุม

๕. จัดทำงบประมาณในการดำเนินกิจการและการบริหารจัดการของสำนักงานสภา มหาวิทยาลัย

 ๖. รวบรวมเกี่ยวกับกฎ ระเบียบ ข้อบังคับ คำสั่ง และประกาศต่าง ๆ ของสภามหาวิทยาลัย และมหาวิทยาลัย ที่เอื้อประโยชน์ต่อการบริหารจัดการ และเป็นข้อมูลประกอบการพิจารณา ของสภามหาวิทยาลัย

๗. ติดตามผลการปฏิบัติตามมติที่ประชุมสภามหาวิทยาลัย เพื่อรายงานต่อสภามหาวิทยาลัย
ได้แก่ การจัดทำบันทึกข้อความติดตามผลการดำเนินงานตามมติที่ประชุมไปยังหน่วยงานที่เกี่ยวข้อง
ตามมติที่ประชุม เพื่อรายงานผลการดำเนินงานให้สภามหาวิทยาลัยทราบในการประชุมทุกครั้ง

 ๘. ปฏิบัติหน้าที่ฝ่ายเลขานุการ/ผู้ช่วยเลขานุการ คณะกรรมการ/คณะอนุกรรมการ/ คณะทำงานตามที่สภามหาวิทยาลัยมอบหมาย และติดตามการดำเนินงานของคณะกรรมการแต่ละชุด เพื่อรายงานการดำเนินงานต่อสภามหาวิทยาลัย

๙. เผยแพร่ข้อมูลข่าวสารของสภามหาวิทยาลัยให้แก่บุคลากรของมหาวิทยาลัย รวมทั้งการ
เผยแพร่สู่สาธารณะและประชาชนทั่วไป อาทิเช่น การเผยแพร่รายงานการประชุม ระเบียบ ข้อบังคับ
บนเว็บไซต์สภามหาวิทยาลัย

๑๐.ปฏิบัติงานอื่นตามที่นายกสภามหาวิทยาลัย อธิการบดี เลขานุการสภามหาวิทยาลัย มอบหมาย

#### ลักษณะงานบริหารงานทั่วไปของสำนักงานสภามหาวิทยาลัย

 ๑. ประสาน และติดตามเรื่องจากหน่วยงานต่าง ๆ ที่เกี่ยวข้อง เพื่อบรรจุเข้าสู่ระเบียบวาระ การประชุม

- ๒. จัดทำหนังสือเชิญประชุม พร้อมจัดส่งระเบียบวาระการประชุม
- ๓. จัดทำระเบียบวาระการประชุม
- ๔. เสนอขออนุมัติยืมเงินทดรองจ่ายในการจัดประชุม (ในกรณีที่มีการจ่ายค่าตอบแทนการ

ประชุม)

- แทรศัพท์ติดต่อกรรมการเพื่อยืนยันการเข้าประชุม
- ๖. ประสานการจัดรถรับ-ส่ง กรรมการผู้ทรงคุณวุฒิ
- ๗. จัดทำนำวาระการประชุมเสนอเลขานุการสภามหาวิทยาลัย
- จัดทำรูปเล่มเอกสารการประชุม
- ๙. จัดทำสลิประเบียบวาระการประชุมเพื่อความสะดวกระหว่างการประชุม

๑๐. จัดเตรียมข้อกฎหมาย ระเบียบ ข้อบังคับ ประกอบการพิจารณา เพื่ออำนวยความสะดวก แก่กรรมการผู้มาประชุม

๑๑. จัดเตรียมสถานที่ประชุม เช่น จัดวางเอกสารการประชุมและเอกสารประกอบการประชุม โสตทัศนูปกรณ์ และสิ่งอำนวยความสะดวกต่าง ๆ

๑๒. จัดเตรียมอาหารว่างและเครื่องดื่ม

๑๓. ต้อนรับผู้เข้าประชุม และผู้เข้าร่วมประชุม พร้อมทั้งดูแลความเรียบร้อยระหว่าง ดำเนินการประชุม

๑๔. จัดทำใบเซ็นชื่อสำหรับกรรมการ และจัดทำหลักฐานการจ่ายค่าพาหนะสำหรับ ผู้ทรงคุณวุฒิภายนอกที่เดินทางโดยพาหนะส่วนตัว

๑๕. ดำเนินการจ่ายค่าตอบแทนการประชุม

๑๖. บันทึกรายงานการประชุมระหว่างประชุม

๑๗. จัดทำ (ร่าง) รายงานการประชุม และมติที่ประชุมเสนอเลขานุการ

๑๘. จัดส่ง (ร่าง) รายงานการประชุมเพื่อให้กรรมการตรวจสอบความถูกต้อง และรับรอง รายงานการประชุม

๑๙. จัดส่งบันทึกข้อความแจ้งมติที่ประชุมให้หน่วยงานที่เกี่ยวข้องรับทราบและดำเนินการ

๒๐. ดำเนินการเบิกจ่ายค่าตอบแทนการประชุม ค่าอาหาร อาหารว่างและเครื่องดื่ม ค่าพาหนะ และค่าใช้จ่ายในการรับ-ส่งกรรมการผู้ทรงคุณวุฒิ ๒๑. ดำเนินการงานธุรการ การเงิน และพัสดุของหน่วยงาน

๒๒. จัดทำคำของบประมาณเงินรายได้ ติดตามเร่งรัดการใช้จ่ายงบประมาณ รวมทั้งรายงาน ผลการปฏิบัติงานผลการใช้จ่ายงบประมาณรายไตรมาส และประจำปีต่อมหาวิทยาลัย

๒๓. จัดทำรายงานประจำปี

๒๔. ดำเนินการเกี่ยวกับการจัดทำรายงานผลการดำเนินงานของสภามหาวิทยาลัย

๒๕. จัดทำโครงการประชุมสัมมนาทั้งในสถานที่และนอกสถานที่

๒๖. ดำเนินการปฏิบัติงานร่วมหรือสนับสนุน การปฏิบัติงานของหน่วยงานอื่นที่เกี่ยวข้องหรือ ได้รับมอบหมาย

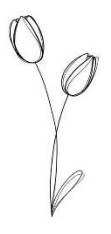

# ส่วนที่ ๓ ขั้นตอนการปฏิบัติงาน การรับหนังสือภายในด้วยระบบสารบรรณอิเล็กทรอนิกส์และจัดเก็บเอกสาร (eDocument) ของสำนักงานสภามหาวิทยาลัย

#### หลักการและเหตุผล

โลกปัจจุบันมีการพัฒนาด้านเทคโนโลยีสารสนเทศและการสื่อสารก้าวหน้าไปอย่างรวดเร็ว หน่วยราชการต่าง ๆ ให้ความสำคัญโดยการนำเทคโนโลยีสารสนเทศเข้ามาใช้เพื่อความสะดวกในการ ปฏิบัติงาน ประกอบกับการทำงานในปัจจุบันมีปริมาณเอกสารเพิ่มขึ้นอย่างมาก ทำให้เกิดปัญหาต่อ การบริหารงาน เกิดความล่าช้า เพื่อให้การปฏิบัติงานด้านเอกสารสามารถดำเนินการได้ทั้งในพื้นที่ และนอกพื้นที่ สามารถดำเนินการผ่านระบบออนไลน์ ค้นหาข้อมูลได้อย่างรวดเร็ว มหาวิทยาลัย ตระหนักถึงความสำคัญในข้อนี้ จึงมีการนำระบบสารสนเทศเข้ามาใช้ในการบริหารงานด้านงานธุรการ และงานสารบรรณ เพื่อตอบสนองการติดต่อสื่อสารให้มีประสิทธิภาพ และสอดคล้องกับนโยบายและ วัตถุประสงค์ของมหาวิทยาลัยราชภัฏราชนครินทร์ที่ส่งเสริมสนับสนุนให้ใช้ระบบสารสนเทศ เพื่อพัฒนาองค์กรให้มีประสิทธิภาพ สอดคล้องกับการบริหารราชการแนวทางใหม่ที่มุ่งเน้นผลสัมฤทธิ์ ความคุ้มค่า การลดขั้นตอนการปฏิบัติงาน ลดความซ้ำซ้อนในการปฏิบัติราชการ และเป็นไปตาม ระเบียบสำนักนายกรัฐมนตรี ว่าด้วยงานสารบรรณ พ.ศ. ๒๕๒๖ ที่แก้ไขเพิ่มเติมโดย (ฉบับที่ ๒) พ.ศ. ๒๕๔๘ และ (ฉบับที่ ๔) พ.ศ. ๒๕๖๔

สำนักงานสภามหาวิทยาลัยโดยงานธุรการ ปฏิบัติงานด้านการรับส่งหนังสือของสำนักงาน สภามหาวิทยาลัย จึงนำระบบสารบรรณอิเล็กทรอนิกส์และจัดเก็บเอกสาร (eDocument) มาใช้ในการ ปฏิบัติงาน เพื่อก่อให้เกิดประโยชน์ต่อการบริหารจัดการของระบบเอกสาร มีมาตรฐานเป็นสากล ประหยัดเวลา ทรัพยากร ช่วยในการบันทึกข้อมูลและเก็บรักษาเอกสารข้อมูลต่าง ๆ ได้เป็นอย่างดี ลดพื้นที่ในการจัดเก็บเอกสาร และค้นหาข้อมูลได้อย่างรวดเร็ว

จากเหตุผลดังกล่าวข้างต้น ผู้ปฏิบัติงานจึงจัดทำคู่มือปฏิบัติงานหลัก เรื่อง การรับหนังสือ ภายในด้วยระบบสารบรรณอิเล็กทรอนิกส์และจัดเก็บเอกสาร (eDocument) ของสำนักงานสภา มหาวิทยาลัยขึ้น และหวังว่าจะเป็นประโยชน์ในการปฏิบัติงานของสำนักงานสภามหาวิทยาลัยให้เป็น มาตรฐานเดียวกัน

#### วัตถุประสงค์

๑. เพื่อหน่วยงานมีคู่มือปฏิบัติงานหลักเกี่ยวกับการรับหนังสือภายในด้วยระบบสารบรรณ อิเล็กทรอนิกส์และจัดเก็บเอกสาร (eDocument) เพื่อใช้ในการปฏิบัติงานให้เป็นมาตรฐานเดียวกัน

๒. เพื่อก่อให้เกิดประโยชน์ต่อการบริหารจัดการระบบเอกสารของหน่วยงาน มีมาตรฐาน
เป็นสากล ประหยัดเวลา และทรัพยากร

๓. เพื่อให้การปฏิบัติงานเป็นไปตามระเบียบสำนักนายกรัฐมนตรี ว่าด้วยงานสารบรรณ พ.ศ. ๒๕๒๖ และที่แก้ไขเพิ่มเติม และสอดคล้องกับนโยบายของมหาวิทยาลัยราชภัฏราชนครินทร์

#### ประโยชน์ที่คาดว่าจะได้รับ

๑. ผู้ปฏิบัติงานใหม่ หรือบุคลากรในหน่วยงานที่ได้รับการเปลี่ยนหน้าที่ สามารถศึกษาการ ปฏิบัติงานได้ด้วยตนเองและปฏิบัติงานได้ทันที ก่อให้เกิดความต่อเนื่องและรวดเร็วในการปฏิบัติงาน

๒. เกิดระบบการทำงานที่มีประสิทธิภาพ ประสิทธิผล และเป็นมาตรฐานเดียวกัน

๓. เป็นคู่มือในการปฏิบัติงานระบบสารบรรณอิเล็กทรอนิกส์ ตามกฎระเบียบที่กำหนดไว้ เพื่อตอบสนองนโยบาย และวัตถุประสงค์ของมหาวิทยาลัยราชภัฏราชนครินทร์

#### กฎหมายที่เกี่ยวข้อง

ระเบียบสำนักนายกรัฐมนตรี ว่าด้วยงานสารบรรณ พ.ศ. ๒๕๒๖ ที่แก้ไขเพิ่มเติมโดย (ฉบับที่ ๒) พ.ศ. ๒๕๔๘ และ (ฉบับที่ ๔) พ.ศ. ๒๕๖๔ เป็นกฎหมายที่มีความสำคัญ ซึ่งหน่วยราชการ ที่เกี่ยวข้องกับงานธุรการและงานสารบรรณจะต้องศึกษา ทำความเข้าใจ และปฏิบัติตาม ดังนั้น เพื่อให้การดำเนินงานงานสารบรรณผ่านระบบสารบรรณอิเล็กทรอนิกส์ถูกต้องตามระเบียบดังกล่าว ผู้ปฏิบัติงานควรทำความเข้าใจ "คำนิยาม" ที่เกี่ยวข้อง ดังนี้

"งานสารบรรณ" หมายความว่า งานที่เกี่ยวกับการบริหารงานเอกสารเริ่มตั้งแต่การจัดทำ การรับ การส่ง การเก็บรักษา การยืม จนถึงการทำลาย

"หนังสือ" หมายความว่า หนังสือราชการ

"อิเล็กทรอนิกส์" หมายความว่า การประยุกต์ใช้วิธีการทางอิเล็กตรอน ไฟฟ้า คลื่นแม่เหล็กไฟฟ้าหรือวิธีอื่นใดในลักษณะคล้ายกัน และให้หมายความรวมถึงการประยุกต์ใช้วิธีการ ทางแสง วิธีการทางแม่เหล็ก หรืออุปกรณ์ที่เกี่ยวข้องกับการประยุกต์ใช้ต่างๆ เช่นว่านั้น

"ระบบสารบรรณอิเล็กทรอนิกส์" หมายความว่า การรับส่งและเก็บรักษาข้อมูลข่าวสาร หรือหนังสือผ่านระบบสื่อสารด้วยวิธีการทางอิเล็กทรอนิกส์ โดยรวมถึงการรับส่งโดยใช้ไปรษณีย์ อิเล็กทรอนิกส์ของส่วนราชการหรือที่ส่วนราชการจัดให้แก่เจ้าหน้าที่ และระบบสื่อสารทาง อิเล็กทรอนิกส์อื่นใดตามที่หัวหน้าส่วนราชการกำหนดด้วย

"หนังสืออิเล็กทรอนิกส์" หมายความว่า หนังสือราชการที่จัดทำและได้รับ ส่ง หรือ เก็บ รักษาด้วยระบบสารบรรณอิเล็กทรอนิกส์ "ส่วนราชการ" หมายความว่า กระทรวง ทบวง กรม สำนักงาน หรือหน่วยงานอื่นใด ของรัฐ ทั้งในราชการบริหารส่วนกลาง ราชการบริหารส่วนภูมิภาค ราชการบริหารส่วนท้องถิ่นหรือ ในต่างประเทศ และให้หมายความรวมถึงคณะกรรมการด้วย

"คณะกรรมการ" หมายความว่า คณะบุคคลที่ได้รับมอบหมายจากทางราชการ ให้ปฏิบัติงานในเรื่องใดๆ และให้หมายความรวมถึงคณะอนุกรรมการ คณะทำงาน หรือคณะบุคคลอื่น ที่ปฏิบัติงานในลักษณะเดียวกัน

เนื่องจากโลกมีความเปลี่ยนแปลงอย่างรวดเร็ว ดังนั้นเพื่อให้เหมาะสมกับสภาวการณ์ ในปัจจุบันที่มีการปฏิบัติงานสารบรรณด้วยระบบสารบรรณอิเล็กทรอนิกส์ และเป็นการสอดคล้องกับ การบริหารราชการแนวทางใหม่ที่มุ่งเน้นผลสัมฤทธิ์ ความคุ้มค่า และการลดขั้นตอนการปฏิบัติงาน สมควรวางระบบงานสารบรรณให้เป็นการดำเนินงานที่มีระบบ มีความรวดเร็ว มีประสิทธิภาพ และ ลดความซ้ำซ้อนในการปฏิบัติราชการ มหาวิทยาลัยราชภัฏราชนครินทร์จึงนำระบบสารบรรณ อิเล็กทรอนิกส์และจัดเก็บเอกสาร (eDocument) มาใช้ในการรับส่งหนังสือ และเก็บรักษาข้อมูล ข่าวสารหรือหนังสือผ่านระบบสื่อสารด้วยวิธีการทางอิเล็กทรอนิกส์กับทุกหน่วยงานในมหาวิทยาลัย

ระบบสารบรรณอิเล็กทรอนิกส์และจัดเก็บเอกสาร (eDocument) ดังกล่าว ได้ถูกนำมาใช้ ในการรับส่งหนังสือราชการ และเก็บรักษาข้อมูลข่าวสารหรือหนังสือของสำนักงานสภามหาวิทยาลัย ซึ่งข้อ ๙ ของระเบียบสำนักนายกรัฐมนตรี ว่าด้วยงานสารบรรณ พ.ศ. ๒๕๒๖ ที่แก้ไขเพิ่มเติมโดย (ฉบับที่ ๒) พ.ศ. ๒๕๔๘ กำหนดให้ หนังสือราชการ คือ เอกสารที่เป็นหลักฐานในราชการ ประกอบด้วยหนังสือ ๖ ประเภท ดังนี้

๑. หนังสือที่มีไปมาระหว่างส่วนราชการ

๒. หนังสือที่ส่วนราชการมีไปถึงหน่วยงานอื่นใดซึ่งมิใช่ส่วนราชการ หรือที่มีไปถึง

บุคคลภายนอก

๓. หนังสือที่หน่วยงานอื่นใดซึ่งมิใช่ส่วนราชการ หรือที่บุคคลภายนอกมีมาถึง ส่วนราชการ

๔. เอกสารที่ทางราชการจัดทำขึ้นเพื่อเป็นหลักฐานในราชการ

๕. เอกสารที่ทางราชการจัดทำขึ้นตามกฎหมาย ระเบียบ หรือข้อบังคับ

๖. ข้อมูลข่าวสารหรือหนังสือที่ได้รับจากระบบสารบรรณอิเล็กทรอนิกส์

ระเบียบสำนักนายกรัฐมนตรี ว่าด้วยงานสารบรรณ พ.ศ. ๒๕๒๖ ข้อ ๑๐ กำหนดให้ หนังสือราชการ แบ่งออกเป็น ๖ ชนิด คือ

- ๑. หนังสือภายนอก
- ๒. หนังสือภายใน
- ๓. หนังสือประทับตรา
- ๔. หนังสือสั่งการ
- ๕. หนังสือประชาสัมพันธ์
- หนังสือที่เจ้าหน้าที่ทำขึ้น หรือรับไว้เป็นหลักฐานในราชการ

ระบบสารบรรณอิเล็กทรอนิกส์และจัดเก็บเอกสาร (eDocument) ถูกนำมาใช้ในการ ดำเนินงานของสำนักงานสภามหาวิทยาลัย ๒ ส่วน ด้วยกัน คือ การรับหนังสือ และส่งหนังสือ ดังแสดงในภาพที่ ๔

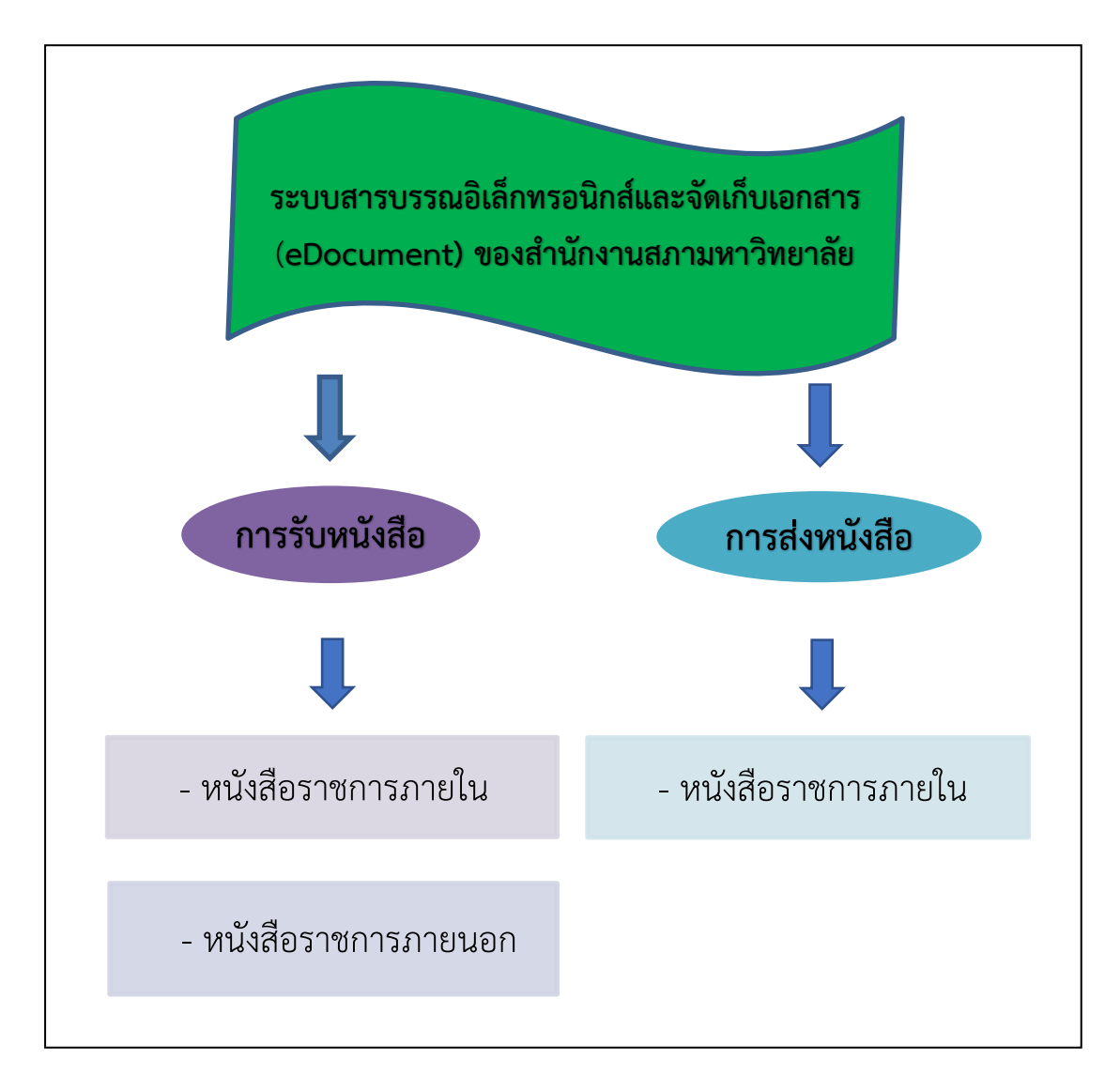

**ภาพที่ ๔** การรับส่งหนังสือด้วยระบบสารบรรณอิเล็กทรอนิกส์และจัดเก็บเอกสาร (eDocument) ของสำนักงานสภามหาวิทยาลัย โดยภาพรวม

จากภาพที่ ๔ แสดงการใช้ระบบสารบรรณอิเล็กทรอนิกส์และจัดเก็บเอกสาร (eDocument) ของสำนักงานสภามหาวิทยาลัยโดยรวม ซึ่งสำนักงานสภามหาวิทยาลัยมีการรับส่งหนังสือราชการ ดังนี้

- ด. การรับหนังสือ แบ่งออกเป็น ๒ ประเภท ดังนี้
  - ๑.๑ หนังสือราชการภายใน

การรับหนังสือราชการภายในของสำนักงานสภามหาวิทยาลัย คือ การรับเข้า หนังสือจากบุคลากร อาจารย์ นักศึกษา หรือหน่วยงานต่าง ๆ ในมหาวิทยาลัยโดยการทำเป็นบันทึก ข้อความที่เสนอเรื่องเข้ามายังสำนักงานสภามหาวิทยาลัยผ่านระบบสารบรรณอิเล็กทรอนิกส์ และ จัดเก็บเอกสาร (eDocument) โดยเรียนถึงนายกสภามหาวิทยาลัย กรรมการสภามหาวิทยาลัย เลขานุการสภามหาวิทยาลัย หรือหัวหน้าสำนักงานสภามหาวิทยาลัย รวมถึงหนังสือที่อธิการบดี มีคำสั่งการหรือมอบหมายให้สำนักงานสภามหาวิทยาลัยดำเนินการด้วย

๑.๒ หนังสือราชการภายนอก

การรับหนังสือราชการภายนอกของสำนักงานสภามหาวิทยาลัย คือ การรับเข้า หนังสือจากบุคคลทั่วไปหรือหน่วยงานภายนอกมหาวิทยาลัย ซึ่งงานธุรการสำนักงานอธิการบดี จะเป็นผู้แจ้งเวียนหนังสือดังกล่าวผ่านระบบสารบรรณอิเล็กทรอนิกส์และจัดเก็บเอกสาร (eDocument) มายังสำนักงานสภามหาวิทยาลัย เพื่อแจ้งให้ทราบหรือให้ดำเนินการ

๒. การส่งหนังสือ แบ่งออกเป็น ๒ ประเภท ดังนี้

๒.๑ หนังสือราชการภายใน

การส่งหนังสือราชการภายในของสำนักงานสภามหาวิทยาลัย คือ การส่งบันทึก ข้อความสำนักงานสภามหาวิทยาลัย ลงนามโดย นายกสภามหาวิทยาลัย เลขานุการสภามหาวิทยาลัย หัวหน้าสำนักงานสภามหาวิทยาลัย รองหัวหน้าสำนักงานสภามหาวิทยาลัย หรือเจ้าหน้าที่สำนักงาน สภามหาวิทยาลัย โดยส่งบันทึกข้อความทางระบบสารบรรณอิเล็กทรอนิกส์และจัดเก็บเอกสาร (eDocument) ไปยังหน่วยงานต่าง ๆ ในมหาวิทยาลัย หรือบุคคลผู้เกี่ยวข้องที่อยู่ในมหาวิทยาลัย ที่ได้รับอนุญาตให้สามารถเข้าถึงการใช้งานระบบสารบรรณอิเล็กทรอนิกส์และจัดเก็บเอกสาร (eDocument) ได้

๒.๒ หนังสือราชการภายนอก

การส่งหนังสือราชการภายนอกของสำนักงานสภามหาวิทยาลัย คือ การส่งหนังสือ ราชการ ลงนามโดยของนายกสภามหาวิทยาลัย หรือเลขานุการสภามหาวิทยาลัย ผ่านระบบจดหมาย อิเล็กทรอนิกส์ (Electronic Mail) ไปยังหน่วยงานราชการ หรือบุคคลผู้เกี่ยวข้องนอกมหาวิทยาลัย อนึ่ง ผู้ปฏิบัติงานไม่ได้แสดงให้ปรากฏบนภาพในส่วนนี้ เนื่องจากเป็นการส่งหนังสือผ่านช่องทางอื่น

อย่างไรก็ตาม ในการทำคู่มือปฏิบัติงานหลักครั้งนี้ ผู้ปฏิบัติงานนำเสนอเพียงขั้นตอน การปฏิบัติงานการรับหนังสือภายในด้วยระบบสารบรรณอิเล็กทรอนิกส์และจัดเก็บเอกสาร (eDocument) ของสำนักงานสภามหาวิทยาลัยเท่านั้น ในส่วนของการรับหนังสือราชการภายนอก การส่งหนังสือราชการภายในด้วยระบบสารบรรณอิเล็กทรอนิกส์และจัดเก็บเอกสาร (eDocument) ของสำนักงานสภามหาวิทยาลัย และการส่งหนังสือราชการภายนอกผ่านระบบจดหมายอิเล็กทรอนิกส์ (Electronic Mail) ผู้ปฏิบัติงานจะดำเนินการทำเล่มคู่มือปฏิบัติงานหลักในโอกาสต่อไป ขั้นตอนการปฏิบัติงานการรับหนังสือภายในด้วยระบบสารบรรณอิเล็กทรอนิกส์และจัดเก็บ เอกสาร (eDocument) ของสำนักงานสภามหาวิทยาลัย มีขั้นตอนการดำเนินงาน ๕ ขั้นตอน ตามภาพที่ ๕

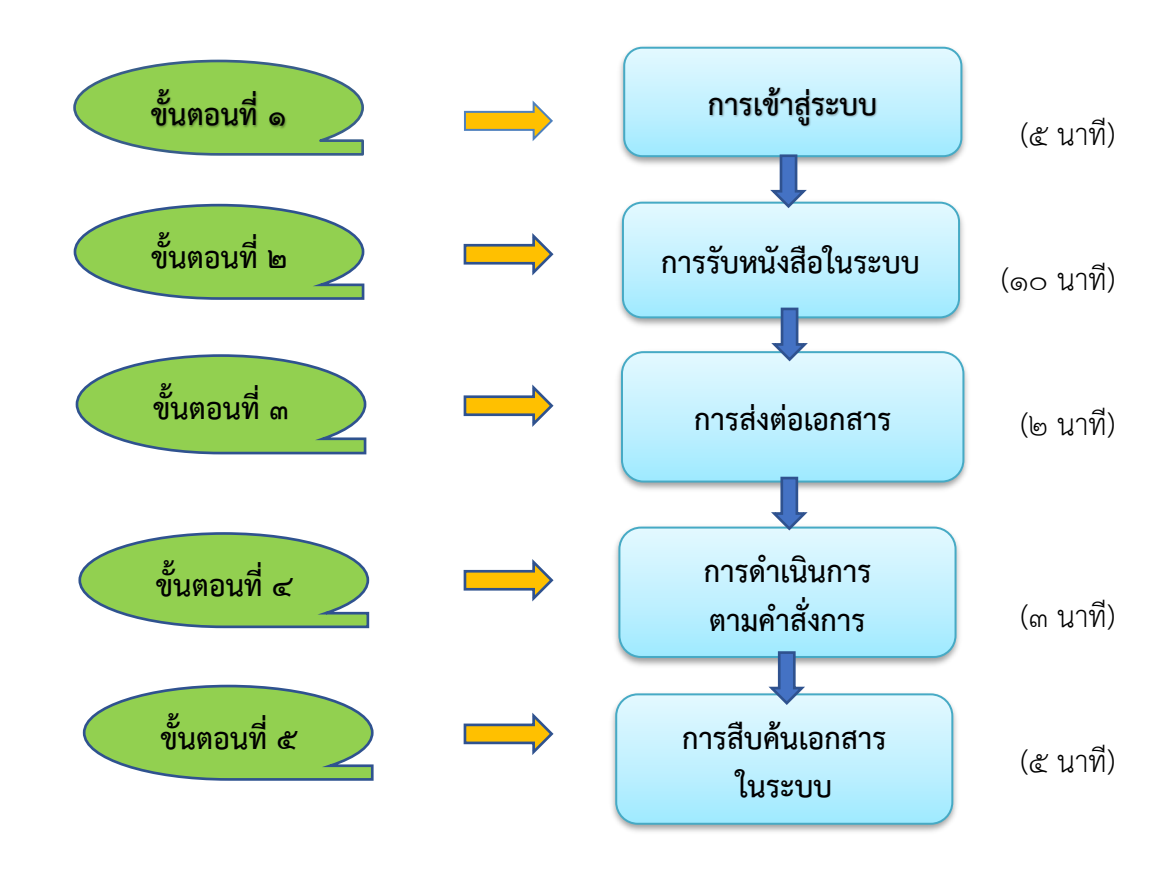

**ภาพที่ ๕** ขั้นตอนการรับหนังสือภายในด้วยระบบสารบรรณอิเล็กทรอนิกส์และจัดเก็บเอกสาร (eDocument) ของสำนักงานสภามหาวิทยาลัย

จากภาพที่ ๕ แสดงขั้นตอนการรับหนังสือภายในด้วยระบบสารบรรณอิเล็กทรอนิกส์และ จัดเก็บเอกสาร (eDocument) ของสำนักงานสภามหาวิทยาลัย ประกอบด้วย ๕ ขั้นตอน ได้แก่

- ด. การเข้าสู่ระบบ มีการดำเนินการไม่เกิน ๕ นาที
- ๒. การรับหนังสือในระบบ มีการดำเนินการไม่เกิน ๑๐ นาที
- ๓. การส่งต่อเอกสาร มีการดำเนินการไม่เกิน ๒ นาที
- **๔. การดำเนินการตามการสั่งการ** มีการดำเนินการไม่เกิน ๓ นาที
- **๕. การสืบค้นเอกสารในระบบ** มีการดำเนินการไม่เกิน ๕ นาที

# ขั้นตอนที่ ๑ การเข้าสู่ระบบ

การเข้าสู่ระบบสารบรรณอิเล็กทรอนิกส์และจัดเก็บเอกสาร (eDocument) ในขั้นตอนแรก ผู้ปฏิบัติงานจะต้องดำเนินการทำเรื่องขออนุญาตใช้งานในระบบสารบรรณอิเล็กทรอนิกส์และจัดเก็บ เอกสาร (eDocument) ไปยังสำนักวิทยบริการและเทคโนโลยีสารสนเทศ ซึ่งเป็นหน่วยงาน ที่ควบคุมดูแลรับผิดชอบการใช้งานระบบสารบรรณอิเล็กทรอนิกส์และจัดเก็บเอกสาร (eDocument) ของทุกหน่วยงานในมหาวิทยาลัย รวมไปถึงการปรับปรุงระบบการใช้งานให้ทันสมัย ทั้งมีการจัดประชุมบุคลากรของหน่วยงานต่าง ๆ เพื่อรับทราบปัญหา และหาแนวทางการแก้ไขปัญหา การใช้ระบบร่วมกันอีกด้วย

เมื่อเจ้าหน้าที่สำนักวิทยบริการและเทคโนโลยีสารสนเทศผู้รับผิดชอบดำเนินการอนุญาต ให้ผู้ปฏิบัติงานสามารถเข้าใช้ระบบเป็นที่เรียบร้อยแล้ว จะมีการแจ้ง Username (ชื่อผู้ใช้งาน) และ Password (รหัสผ่าน) โดยที่ Password (รหัสผ่าน) ผู้ปฏิบัติงานสามารถเปลี่ยนแปลงแก้ไขได้เพื่อ ป้องกันข้อมูลส่วนบุคคล หลังจากนั้นจึงสามารถดำเนินการเข้าสู่ระบบการใช้งาน โดยมีขั้นตอนการ เข้าสู่ระบบการใช้งาน ดังภาพที่ ๖

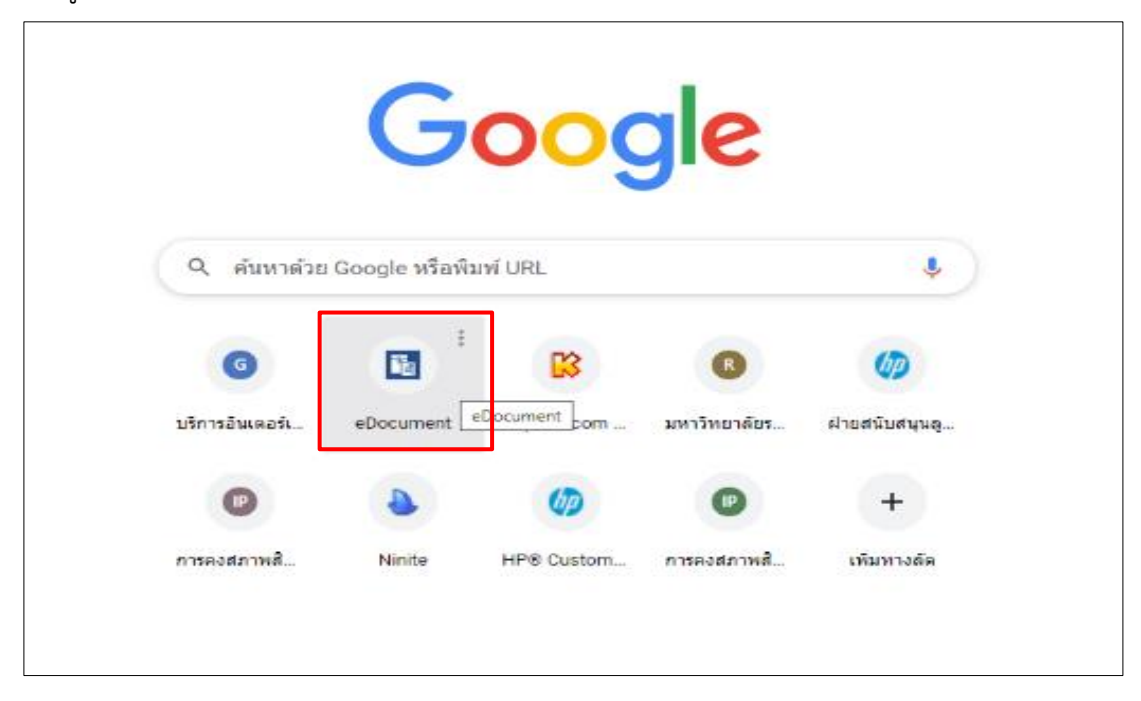

**ภาพที่ ๖** การเข้าสู่ระบบสารบรรณอิเล็กทรอนิกส์และจัดเก็บเอกสาร (eDocument)

จากภาพที่ ๖ แสดงการเข้าสู่ระบบสารบรรณอิเล็กทรอนิกส์และจัดเก็บเอกสาร (eDocument) ผ่านโปรแกรมเว็บบราเซอร์ (Web Browser) ของ Google Chrome ผู้ปฏิบัติงานเข้า สู่ระบบการใช้งาน โดยการคลิก ๑ ครั้ง ที่ลิงก์ทางลัด "eDocument" ซึ่งเป็นรูปซองเอกสาร สีขาวฟ้า ดังสัญลักษณ์ 🛄 ซึ่งจะนำเข้าสู่หน้าต่าง eDocument Web Application ดังภาพที่ ๗

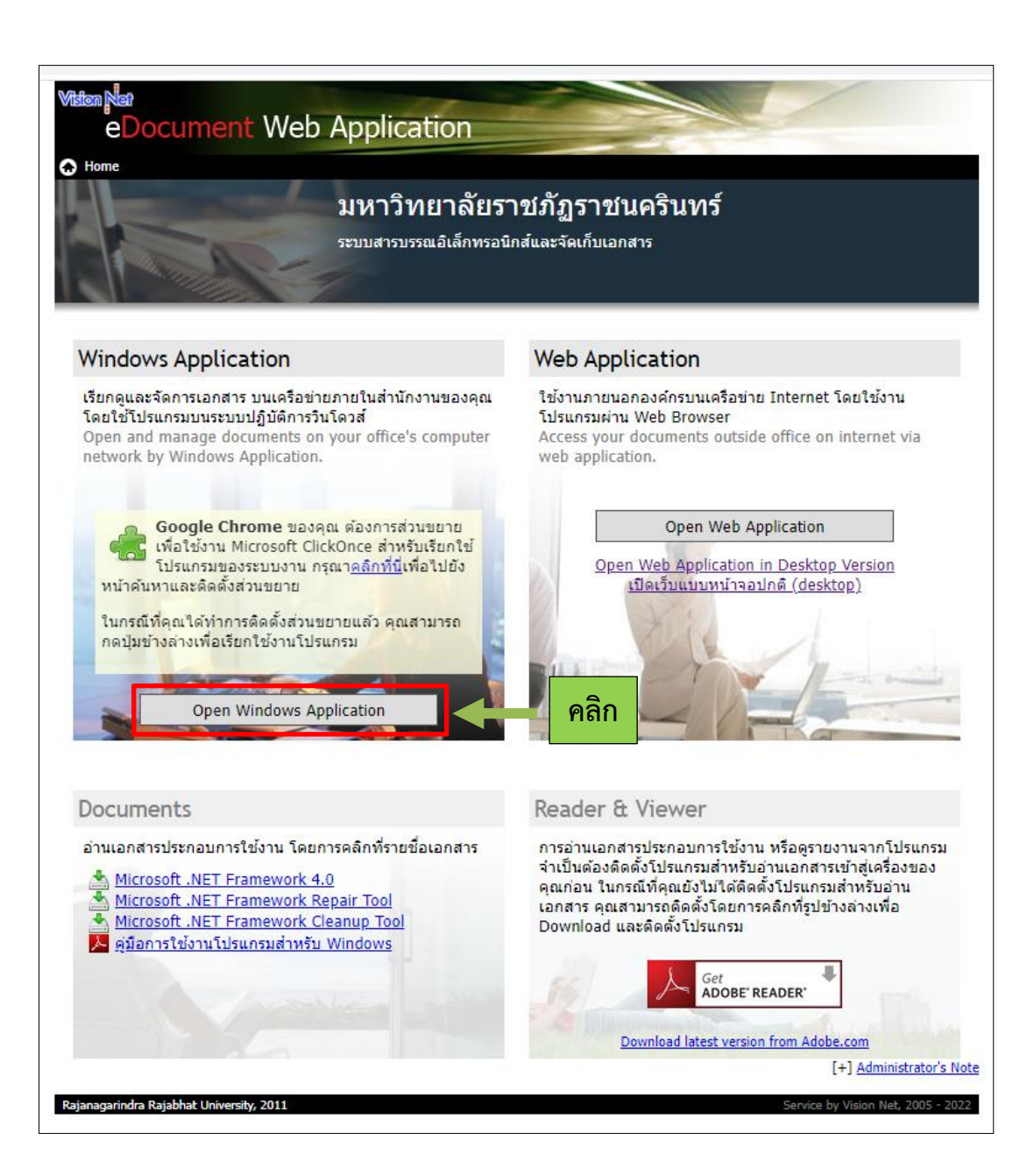

ภาพที่ ๗ หน้าต่าง eDocument Web Application

จากภาพที่ ๗ แสดงหน้าต่าง eDocument Web Application ผู้ปฏิบัติงานสามารถเข้าไป เรียกดูและจัดการเอกสารของสำนักงานสภามหาวิทยาลัยได้ โดยใช้โปรแกรมบนระบบปฏิบัติการ วินโดวส์ (Windows Application) โดยการคลิก ๑ ครั้ง ที่ช่อง "Open Windows Application" ซึ่งเป็นแถบสีเทา ดังสัญลักษณ์

୭୴

เมื่อผู้ปฏิบัติงานกด "Open Windows Application" ตามภาพที่ ๗ แล้วจะปรากฏหน้าต่าง ซ้อนขึ้นมา ให้ผู้ปฏิบัติงานพิมพ์ Username (ชื่อผู้ใช้งาน) และ Password (รหัสผ่าน) เพื่อเข้าใช้ โปรแกรมดังภาพที่ ๘

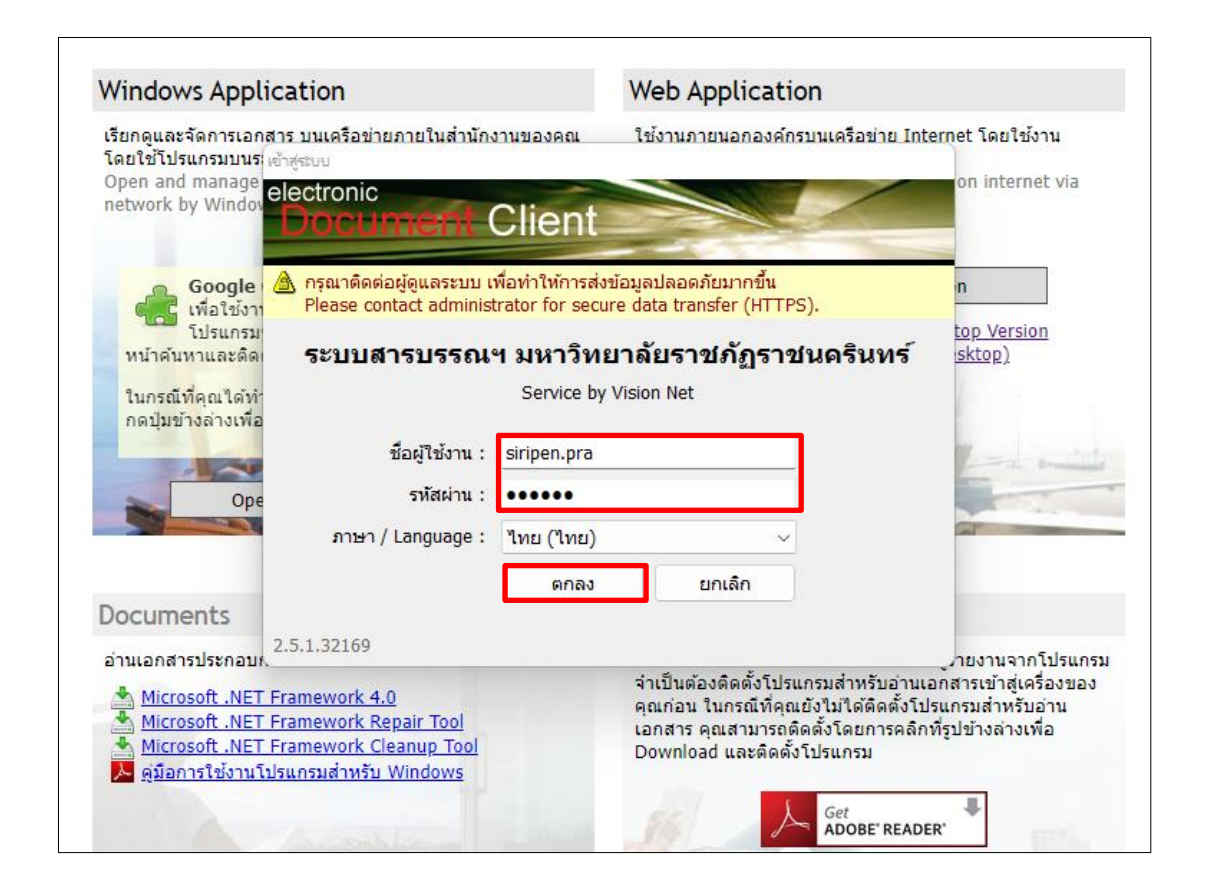

ภาพที่ ๘ การพิมพ์ Username (ชื่อผู้ใช้งาน) และ Password (รหัสผ่าน)

จากภาพที่ ๘ แสดงหน้าต่างการเข้าใช้ระบบสารบรรณอิเล็กทรอนิกส์และจัดเก็บเอกสาร (eDocument) โดยผู้ปฏิบัติงานต้องพิมพ์ "Username (ชื่อผู้ใช้งาน)" และ "Password (รหัสผ่าน)" ที่ได้รับการอนุญาตให้ถูกต้อง เลือกภาษาที่ต้องการใช้งาน และคลิก ๑ ครั้ง ที่ช่อง **ตกลง** 

ตามภาพแสดงตัวอย่างการเข้าใช้งานของผู้ปฏิบัติงาน พิมพ์ "siripen.pra" ลงในช่องชื่อ ผู้ใช้งาน หลังจากนั้นพิมพ์ "Password (รหัสผ่าน)" จะเห็นได้ว่า เมื่อพิมพ์รหัสผ่านจะปรากฏ จุดวงกลมสีดำ ๖ จุด เนื่องจากเป็นการป้องกันข้อมูลส่วนบุคคลรั่วไหลสู่บุคคลภายนอก หลังจากนั้น เลือกภาษาไทยเพื่อความสะดวกในการใช้งาน คลิกช่อง "ตกลง" เพียง ๑ ครั้ง ทั้งนี้ หากผู้ปฏิบัติงาน พิมพ์ "Username (ชื่อผู้ใช้งาน)" และ "Password (รหัสผ่าน)" ผิด หรือยังไม่ได้รับการอนุญาต ให้เข้าถึงข้อมูลการใช้งานในระบบโดยเจ้าหน้าที่สำนักวิทยบริการและเทคโนโลยีสารสนเทศ ผู้รับผิดชอบงานด้านการอนุมัติเข้าใช้ระบบ จะไม่สามารถเข้าใช้งานได้ และระบบจะทำการแจ้งเตือน ให้ทราบถึงปัญหา เมื่อผู้ปฏิบัติงานพิมพ์ "Username (ชื่อผู้ใช้งาน)" และ "Password (รหัสผ่าน)" ผิดพลาด หรือถูกระงับการใช้งาน หรือยังไม่ได้รับการอนุญาตให้เข้าถึงข้อมูลการใช้งานในระบบโดยเจ้าหน้าที่ สำนักวิทยบริการและเทคโนโลยีสารสนเทศผู้รับผิดชอบงานด้านการอนุมัติเข้าใช้ระบบ จะปรากฏ หน้าต่างซ้อนขึ้นมาเพื่อแจ้งเตือนถึงปัญหาข้อผิดพลาด ดังภาพที่ ๙

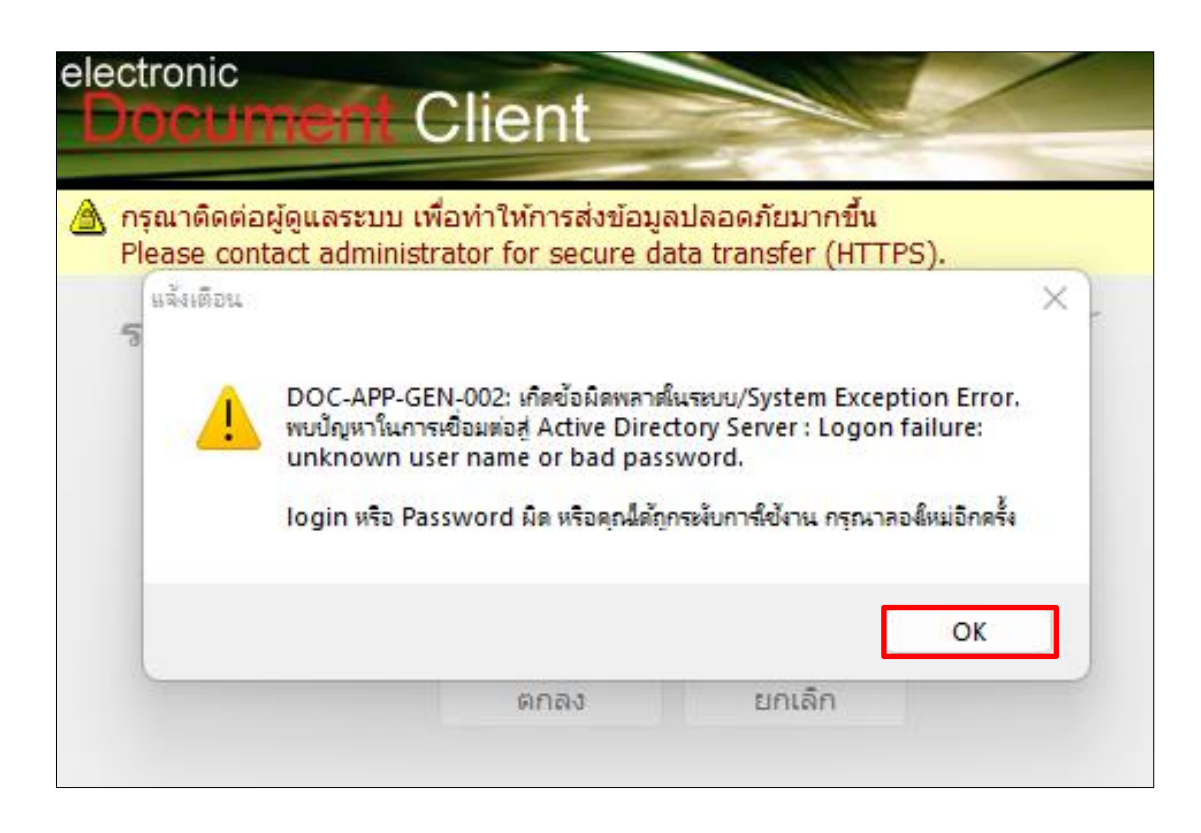

ภาพที่ ๙ ระบบแจ้งเตือนเมื่อมีการพิมพ์ Username (ชื่อผู้ใช้งาน) และ Password (รหัสผ่าน) ผิดพลาด

จากภาพที่ ๙ แสดงหน้าต่างระบบแจ้งเตือนถึงปัญหาข้อผิดพลาด ภายหลังการพิมพ์ Username (ชื่อผู้ใช้งาน) และ Password (รหัสผ่าน) ผิดพลาด หรือถูกระงับการใช้งาน หรือยังไม่ได้ รับการอนุญาตให้เข้าถึงข้อมูลการใช้งานในระบบโดยเจ้าหน้าที่สำนักวิทยบริการและเทคโนโลยี สารสนเทศผู้รับผิดชอบงานด้านการอนุมัติการเข้าใช้ระบบ ให้ผู้ปฏิบัติงานคลิกช่อง "OK" ๑ ครั้ง แล้วระบบจะดำเนินการนำกลับไปที่หน้าต่างเดิม เพื่อให้ผู้ปฏิบัติงานพิมพ์ข้อมูล Username (ชื่อผู้ใช้งาน) และ Password (รหัสผ่าน) ใหม่อีกครั้ง หากไม่สามารถเข้าระบบได้ต้องแจ้งเจ้าหน้าที่ สำนักวิทยบริการและเทคโนโลยีสารสนเทศผู้รับผิดชอบงานด้านการอนุมัติการเข้าใช้ระบบ เพื่อดำเนินการแก้ไขต่อไป
เมื่อผู้ปฏิบัติงานเข้าสู่หน้าแรกของระบบสารบรรณอิเล็กทรอนิกส์และจัดเก็บเอกสาร (eDocument) แล้ว จะปรากฏหน้าต่างองค์ประกอบในหน้าแรกดังภาพที่ ๑๐

| 🛐 e-Document - มางราร สิโตโญ ประมงคล<br>ไฟล์ มุมมมอง เครื่องมือ รายงาน                    | тражба <b>с</b>                                                                                                    |
|-------------------------------------------------------------------------------------------|----------------------------------------------------------------------------------------------------|
| 🖶 ổ Home                                                                                  | ۵<br>م                                                                                                    |
| โฟลเดอร์ 🔹 🔹 🕫                                                                            | < Home                                                                                                    |
| <ul> <li>a</li> <li>b</li> <li>Home</li> <li>a</li> <li>นางสาว ศรีเพ็ญ ประมงคล</li> </ul> | electronic<br>Document. Client                                                                                                    |
| 🗉 🎒 ส่านักงานสภามหาวิทยาลัย                                                               | RRU e-Document                                                                                                    |
| •                                                                                         | หน้าแรก หางสัต                                                                                                    |
|                                                                                           | สรุปเอกสารใหม่                                                                                                    |
|                                                                                           | • มางสาว ซีรีเพ็ญ ประมงคล                                                                                                    |
| lm                                                                                        | • สำนักงานสภามหาวิทยาลัย 2                                                                                                    |
| ୭                                                                                         | รามการเอกสารใหม่                                                                                                    |
|                                                                                           | นางสาว ดิริเพ็ญ ประมงคล 🚺 🛛 🚽                                                                                                    |
|                                                                                           | วัน/เวลา ความเร็ว เรื่อง โฟลเดอร์                                                                                                    |
|                                                                                           | 29/4/2565 10:50 ปกตั แจ้ง ค่าสังมหาวิทยาดีสาน 🕜 รับหรี เรื่อง แต่งดังผู้ปฏิบัติหน่าที่การจัดการศึกษาภาคพิเศษในช่วงการแพร่ระบาดของโรคไวรัสโคโรบา 2019 (COVID-19)/ |
|                                                                                           | (ปรับเป็นสถานะอ่านทั้งหมด)                                                                                                    |
|                                                                                           | สำนักงานสภามหาวิทยาลัย 2                                                                                                    |
|                                                                                           | วัน/เวลา ดวามเจ็ว เรื่อง โฟลเดอร์                                                                                                    |
|                                                                                           | 2/5/2565 13:55 ปกติ <u>อา 0627.02/04/220 : แจ้งมติที่ประชุมสถามหาวิทยาลัย ครั้งที่ 3/2565 (แจ้งที่ประชุม กบ.ทราบต่อไป)</u> /                                     |
|                                                                                           | 2/5/2565 10:28 ปกติ <u>อา 0627.04/191 : มอบจดหมายข่าว "เทคโนนิวติ" ฉบับประจำเดือนแมะขนบ 2565</u> /                                                               |
|                                                                                           | ן פעראיזער ביצור האינעינען                                                                                                    |

**ภาพที่ ๑๐** องค์ประกอบในหน้าแรก

จากภาพที่ ๑๐ แสดงองค์ประกอบในหน้าแรกของระบบสารบรรณอิเล็กทรอนิกส์และจัดเก็บ เอกสาร (eDocument) โดยมีการแบงสวนการใชงานออกเปน ๓ สวน คือ

๑. สวนเมนูการใช่งาน ซึ่งประกอบด่วยเมนูไฟล มุมมอง เครื่องมือ รายงาน ชวยเหลือ เป็นต้น

๒. สวนแสดงกลองเอกสาร ซึ่งจะแสดงรายชื่อ กลองเอกสาร ที่ผู่ใช่งานสามารถเข้าใช่งาน
 หรือไดรับสิทธิ์ตาง ๆ ในการดำเนินงานในกลองนั้นได

๓. สวนแสดงผล จะเปลี่ยนแปลงแสดงผลไปตามการทำงานในแตละสวน ในหนาแรกนี้ จะแสดงรายชื่อเอกสารที่ยังไมไดเปดอานในกลอง Inbox โดยแบงตามสิทธิ์ในการเขาดูเอกสาร ซึ่งจะ อธิบายในขั้นตอนต่อไป สวนแสดงผล ระบบจะแสดงผลให้ทราบ ๒ รายการ คือ สรุปเอกสารใหม่ และรายการ เอกสารใหม่ ดังปรากฏในภาพที่ ๑๑

| × Home                                                                                                    | 4 Þ |
|----------------------------------------------------------------------------------------------------|-----|
| Document-Client                                                                                                    |     |
|                                                                                                    |     |
| RRU e-Document                                                                                                    |     |
| หน้าแรก หางตัด                                                                                                    |     |
| สรุปเอกสารใหม่                                                                                                    | _   |
| • นางสาว ดิริเพ็ญ ประมงคล 🚺                                                                                                    |     |
| • ส่งนัดงวนธุภามหาวิทยาลัย (2)                                                                                                    |     |
| รายการเอกสารใหม่                                                                                                    | _   |
| นางสาว ศิริเพิญ ประมงคล 🚺 🛌                                                                                                    |     |
| วัน/เวลา ดวามเร็ว                                                                                                    |     |
| 29/4/2565 10:50 ปกติ แจ้ง คำตั้งมหาวิทยาลัยราชบัญราชนตรินทร์ เรื่อง แต่งตั้งผู้ปฏิบัติหน้าที่การจัดการศึกษาภาคพิเศษในช่วงการแพรระบาดของโรคไวรัสโคโรมา 2019 (COVID-19) / |     |
| [ปรับเป็นสถานะอ่านหังหมด]                                                                                                    |     |
| สำนักงานสภามนาวิทยาลัย 💫 🥿                                                                                                    |     |
| วัน/เวลา ความเร็ว ร่อง โฟลเดอร์                                                                                                    |     |
| 2/5/2565 13:55 ปกติ <u>อว 0627.02/04/220 : แจ้งมติที่ประชุมสภามหาวิทยาลัย ครึ่งที่ 3/2565 (แจ้งที่ประชุม กบ.ทราบต่อไป)</u> /                                            |     |
| 2/5/2565 10:28 ปกติ <u>อว 0627.04/191 : เมอาจตหมายข่าว "เทคโนนิวส์" จบับประจำเดือนเมษายน 2565</u> /                                                                     |     |
| [ปรับเป็นสถานะอ่านทั้งหมด]                                                                                                    |     |

# ภาพที่ ๑๑ ส่วนแสดงผลในหน้าแรก

จากภาพที่ ๑๑ แสดงส่วนแสดงผลในหน้าแรก โดยจะแสดงผลรายชื่อเอกสารที่ยังไม่ได้ เปิดอ่านในกลอง Inbox โดยแบ่งตามสิทธิ์ในการเขาดูเอกสาร ดังนี้

๑. สรุปเอกสารใหม่ จะปรากฏ ผู้ใช้งานที่ ๑ คือ นางสาวศิริเพ็ญ ประมงคล และผู้ใช้งาน <u>ที่ ๒</u> คือ สำนักงานสภามหาวิทยาลัย ซึ่งปรากฏสัญลักษณ์
 ๑ ด้านหลัง ผู้ใช้งานที่ ๑ และสัญลักษณ์
 ๑ ก้านหลัง ผู้ใช้งานที่ ๒ หมายความว่า ผู้ใช้งานที่ ๑ มีเอกสารเข้า ๑ รายการ และผู้ใช้งานที่ ๒ มีเอกสารเข้า ๒ รายการ ในช่องนี้เป็นเพียงสรุปเอกสารใหม่ที่เข้ามาเท่านั้น ไม่ได้ลงรายละเอียด รายการข้อมูล

**๒. รายการเอกสารใหม่** จะปรากฏรายละเอียดเอกสารที่ส่งเข้าระบบว่าเอกสารใหม่ที่เข้ามา มีจำนวนกี่รายการ เอกสารเรื่องอะไร วันที่ของเอกสารที่เข้าระบบ ระดับชั้นความเร็วของเอกสาร เป็นต้น

ในส่วนนี้ผู้ปฏิบัติงานสามารถเลือกเข้าไปจัดการกับเอกสารเพื่อทำการรับหนังสือตามขั้นตอน ที่ ๒ การรับหนังสือในระบบ

## ปัญหาและอุปสรรค

ไม่สามารถเข้าสู่ระบบสารบรรณอิเล็กทรอนิกส์และจัดเก็บเอกสาร (eDocument) ได้ เนื่องจากปัญหาการเชื่อมต่ออินเตอร์เน็ตของมหาวิทยาลัย

## การแก้ไขปัญหา

๑. ตรวจสอบสภาพสิทธิ์การใช้งานอินเตอร์เน็ตของมหาวิทยาลัย ว่าได้รับการอนุญาต ให้เข้าใช้งานหรือไม่

๒. ตรวจสอบอุปกรณ์เชื่อมต่ออินเตอร์เน็ต เช่น สายแลน (LAN Cable) หรือ UTP (Unshielded Twisted Pair) ว่ามีการเชื่อมต่อหลวมหรือหลุดหรือไม่ อย่างไร

๓. หากไม่สามารถแก้ไขปัญหาให้แจ้งเจ้าหน้าที่สำนักวิทยบริการและเทคโนโลยีสารสนเทศ เพื่อดำเนินการแก้ไข

### ข้อเสนอแนะ

มหาวิทยาลัยควรมีการรองรับระบบจัดการบริการอินเตอร์ที่มีความเสถียรสูง

# ขั้นตอนที่ ๒ การรับหนังสือในระบบ

เมื่อปรากฏเอกสารบนหน้าแรก ผู้ปฏิบัติหน้าที่งานธุรการมีหน้าที่ดำเนินการรับหนังสือ ด้วยระบบ ผู้ปฏิบัติงานมีการดำเนินการดังจะอธิบายต่อไปในภาพที่ ๑๒

| Home                                                                                                    |                                                                  |
|----------------------------------------------------------------------------------------------------|------------------------------------------------------------------|
| Document Client                                                                                            |                                                                  |
| Brotanion Chom                                                                                             |                                                                  |
| RRU e-Document                                                                                             |                                                                  |
| หน้าแรก หาง                                                                                                | ลัด                                                              |
| สรุปเอกสารใหม่                                                                                             |                                                                  |
| • นางสาว ศิริเพ็ญ ประมงคล 🚺                                                                                |                                                                  |
| • สำนักงานสภามหาวิทยาลัย 🔁                                                                                 |                                                                  |
| รายการเอกสารใหม่                                                                                           |                                                                  |
| นางสาว ศิริเพ็ญ ประมงคล 🚺                                                                                  |                                                                  |
| วัน/เวลา ความเร็ว เรื่อง                                                                                   | โฟลเดอร่                                                         |
| 29/4/2565 10:50 ปกติ แจ้ง คำสั่งมหาวิทยาลัยราชภัฏราชนครินทร์ เรื่อง แต่งตั้งผู้ปฏิบัติหน้าที่การจัดการศึก  | เษาภาคพิเศษในช่วงการแพร่ระบาดของโรคไวรัสโคโรนา 2019 (COVID-19) / |
| [ปรับเป็นสถานะอ่านทั้งหมด]                                                                                 |                                                                  |
| สำนักงานสภามหาวิทยาลัย 2                                                                                   |                                                                  |
| วัน/เวลา ดวามเร็ว เรื่อง                                                                                   | โฟล                                                              |
| 2/5/2565 13:55 ปกติ <u>อว 0627.02/04/220 : แจ้งมติที่ประชุมสภามหาวิทยาลัย ครั้งที่ 3/2565 (แจ้งที่ประช</u> | <u>ม กบ.ทราบต่อไป)/ เวอสอรรณี่ชื่อ ขออรเอิโอ</u>                 |
| 2/5/2565 10:28 ปกติ <u>อว 0627.04/191 : มอบจดหมายข่าว "เทคโนนิวส์" ฉบับประจำเดือนเมษายน 2565</u>           | เอกสาวที่ต่องกาวเปต                                              |
| [ <u>ปรับเป็นสถานะอ่านทั้งหมด]</u> From souther เมื่อจุลรายการบ                                            |                                                                  |

**ภาพที่ ๑๒** การเปิดดูเอกสาร

จากภาพที่ ๑๒ แสดงการเปิดดูเอกสาร โดยเอกสารที่ถูกส่งเข้ามาในสำนักงานสภา มหาวิทยาลัย คือ อว ๐๖๒๗.๐๔/๑๙๑ : มอบจดหมายข่าว "เทคโนนิวส์" ฉบับประจำเดือนเมษายน ๒๕๖๕ ตัวอักษรแสดงผลสีฟ้า ให้ผู้ปฏิบัติงาน คลิก ๑ ครั้ง ที่ตัวเอกสารสีฟ้า หลังจากนั้นระบบจะทำ การเปิดเอกสารดังกล่าว โดยมีรายละเอียดปรากฏดังภาพที่ ๑๓

៣៣

ഩ๔

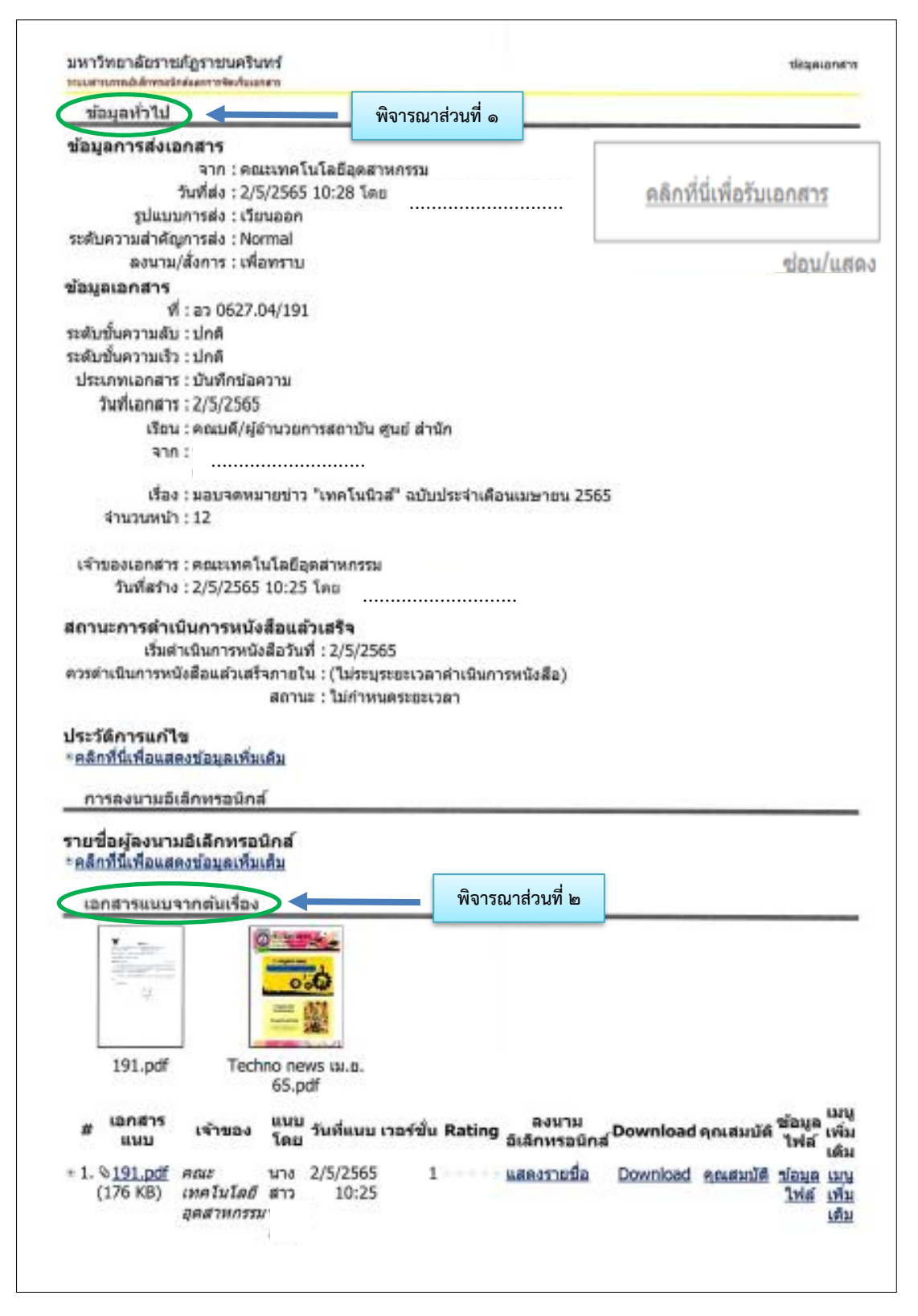

**ภาพที่ ๑๓** ข้อมูลที่มาของเอกสาร

จากภาพที่ ๑๓ แสดงข้อมูลที่มาของเอกสาร ซึ่งผู้ปฏิบัติงานขอยกเฉพาะหัวข้อที่สำคัญ ในหน้าที่ ๑ จากทั้งหมด ๓ หน้าของระบบ เพื่อใช้ประกอบการพิจารณารับหนังสือโดยผู้ปฏิบัติงาน พิจารณาข้อมูลใน ๒ ส่วน คือ

๑. ข้อมูลทั่วไป

๒. เอกสารแนบต้นเรื่อง

โดยมีรายละเอียด ดังนี้

ส่วนที่ ๑ ข้อมูลทั่วไป

๑) ข้อมูลการส่งเอกสาร ประกอบด้วย

จาก : คณะเทคโนโลยีอุตสาหกรรม วันที่ส่ง : ๒/๕/๒๕๖๕ ๑๐:๒๘ โดย ..... รูปแบบการส่ง : เวียนออก

ระดับความสำคัญการส่ง : Normal

ลงนาม/สั่งการ : เพื่อทราบ

๒) ข้อมูลเอกสาร ประกอบด้วย

ระดับชั้นความลับ : ปกติ

ระดับชั้นความเร็ว : ปกติ

ประเภทเอกสาร : บันทึกข้อความ

วันที่เอกสาร : ๒/๕/๒๕๖๕

เรียน : คณบดี/ผู้อำนวยการ ศูนย์ สำนัก

จาก : ..... คณบดี

เรื่อง : มอบจดหมายข่าว "เทคโนนิวส์" ฉบับประจำเดือนเมษายน ๒๕๖๕ จำนวนหน้า : ๑๒

๓) สถานะการดำเนินการหนังสือแล้วเสร็จ ประกอบด้วย

เริ่มดำเนินการหนังสือวันที่ : ๒/๕/๒๕๖๕

ควรดำเนินการหนังสือแล้วเสร็จภายใน : (ไม่ระบุระยะเวลาดำเนินการหนังสือ) สถานะ : ไม่กำหนดระยะเวลา

๔) ประวัติการแก้ไข

๕) รายชื่อผู้ลงนามอิเล็กทรอนิกส์

# ส่วนที่ ๒ เอกสารแนบจากต้นเรื่อง

เมื่อผู้ปฏิบัติงานพิจารณาข้อมูลในส่วนที่ ๑ แล้ว ให้ผู้ปฏิบัติพิจารณาข้อมูลในส่วนที่ ๒ เอกสารแนบจากต้นเรื่อง ในส่วนนี้เป็นข้อมูลไฟล์เอกสารที่ถูกนำส่ง เช่น บันทึกข้อความนำส่ง เอกสาร แนบอื่น ๆ เป็นต้น ปรากฏดังภาพที่ ๑๔

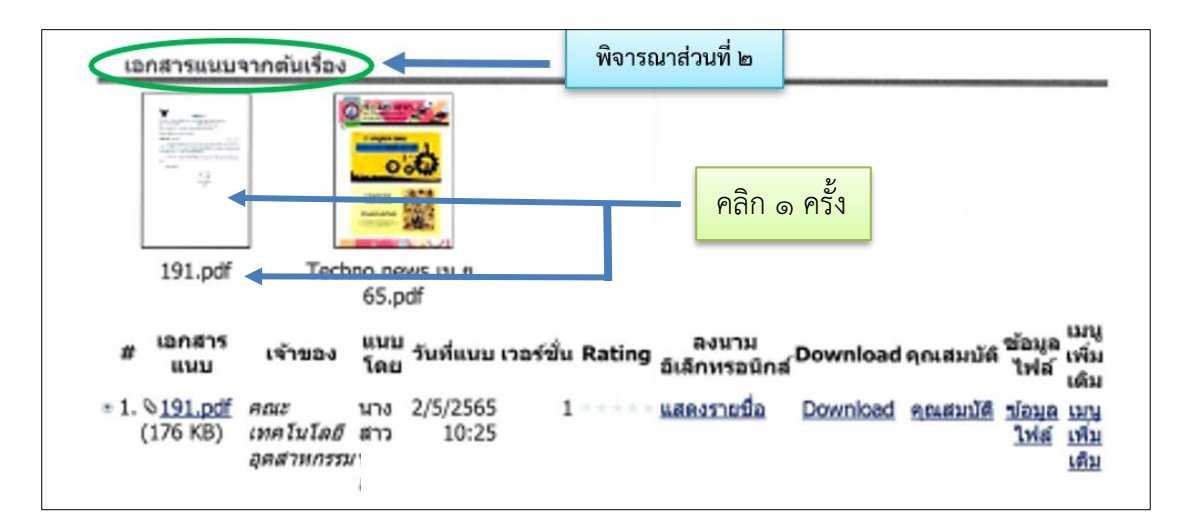

ภาพที่ ๑๔ เอกสารแนบจากต้นเรื่อง

จากภาพที่ ๑๔ แสดงเอกสารแนบจากต้นเรื่อง ได้แก่ บันทึกข้อความนำส่งของคณะ เทคโนโลยีอุตสาหกรรม และเอกสารข่าว "เทคโนนิวส์" ประจำเดือนเมษายน ๒๕๖๕ ผู้ปฏิบัติงาน สามารถเปิดดูเอกสารและพิจารณารายละเอียดของเอกสารก่อนที่จะดำเนินการรับหนังสือในระบบได้ โดยคลิก ๑ ครั้ง ที่ตัวเอกสารหรือไฟล์เอกสารที่ต้องการอ่านได้ จากนั้นจะปรากฏหน้าเอกสารบันทึก ข้อความของคณะเทคโนโลยีอุตสาหกรรม ดังปรากฏในภาพที่ ๑๕

|                                                   | บนทกขอความ                                                       |
|---------------------------------------------------|------------------------------------------------------------------|
| ส่วนราชการ คณะเทคโนโลยีอุร                        | ลสาหกรรม มหาวิทยาลัยราชภัฏราชนครินทร์ โทร.สอลธ                   |
| ¶ 87 obbalo⊄/9€9                                  | วันที่ 12 พฤษภาคม ๒๔๖๔                                           |
| เรือง มอบจุดหมายข่าว "เทคโน                       | เนิวส์* ฉบับประจำเดือน เมษายน ๖๕๖๕                               |
| เรียน คณบดี/ผู้อำนวยการสถาบ                       | บัน ศูนย์ สำนัก                                                  |
| สิ่งที่ส่งมาด้วย เทคในบิวส์                       | จำนวน ๑ ฉบั                                                      |
| ดามที่คณะเทคโบโลยีอ                               | คสาหกรรบ บหาวิทยาลัยราชกักราชบคริบทร์ได้จัดทำออนบายผ่าวมีพื่     |
| ฉบับที่ ๔ ประจำเดือน เมษายน                       | leatea โดยมีวัตถุประสงค์เพื่อให้คุณาจารย์ และบคลากรของบพาวิทยาลั |
| ได้หราบถึงกิจกรรมต่าง ๆ รวมถึง                    | งข่าวประชาตัมพันธ์ของคณะ                                         |
| hours from the                                    | เอบเทคโนนิวส์ให้กับหน่วยงานของท่าน เพื่อเผยแพร่และนำไปใช้ประโยชา |
| rau.12/1 Mithe J 444.62                           |                                                                  |
| เนการน คณะา จงขอม<br>ต่อไป                        |                                                                  |
| เนการน คณะา จงขอม<br>ต่อไป<br>จึงเรียนมาเพื่อทราบ |                                                                  |
| เบการบ คณะา จงของ<br>ส่อไป<br>จึงเรียนมาเพื่อทราบ |                                                                  |
| เบการบ คณะา จงของ<br>ส่อไป<br>จึงเรียนมาเพื่อทราบ |                                                                  |
| เนการน คณะา จงของ<br>ต่อไป<br>จึงเรียนมาเพื่อทราบ | ()                                                               |
| เบการน คณะา จงของ<br>ต่อไป<br>จึงเรียนมาเพื่อทราบ | ()                                                               |

**ภาพที่ ๑๕** บันทึกข้อความคณะเทคโนโลยีอุตสาหกรรม

จากภาพที่ ๑๕ แสดงผลบันทึกข้อความคณะเทคโนโลยีอุตสาหกรรม ซึ่งมีรายละเอียด เอกสาร ดังนี้

- ๑. ส่วนราชการ : คณะเทคโนโลยีอุตสาหกรรม
- **๒. ที่** : อว ๐๖๒๗.๐๔/๑๙๑
- **๓. วันที่** : ๒ พฤษภาคม ๒๕๖๗
- **๙. เรื่อง** : มอบจดหมายข่าว "เทคโนนิวส์" ฉบับประจำเดือนเมษายน ๒๕๖๕
- ๕. คำขึ้นต้น : เรียน คณบดี/ผู้อำนวยการสถาบัน ศูนย์ สำนัก

ണ

**๖. ข้อความ** : "ตามที่คณะเทคโนโลยีอุตสาหกรรม มหาวิทยาลัยราชภัฏราชนครินทร์ ปีที่ ๑๔ ฉบับที่ ๔ ประเดือนเมษายน ๒๕๖๕ โดยมีวัตถุประสงค์เพื่อให้คณาจารย์ และบุคลากรของ มหาวิทยาลัยได้ทราบถึงกิจกรรมต่าง ๆรวมถึงข่าวประชาสัมพันธ์ของคณะ

ในการนี้คณะจึงขอมอบเทคโนนิวส์ให้กับหน่วยงานของท่าน เพื่อเผยแพร่และนำไปใช้ ประโยชน์ต่อไป"

# **๗. ลงชื่อและตำแหน่ง** : .....ตำแหน่งคณบดี

ในส่วนนี้ เป็นส่วนที่ผู้ปฏิบัติงานใช้เป็นข้อมูลในการพิจารณาประกอบการดำเนินการ รับหนังสือในระบบ ว่าจะรับหนังสือภายในหรือรับหนังสือภายนอก

ในการพิจารณาว่าเอกสารที่ส่งมายังสำนักงานสภามหาวิทยาลัยเป็นหนังสือภายในหรือไม่ ให้พิจารณาเอกสารว่าเป็นไปตามรูปแบบหนังสือภายใน ตามระเบียบสำนักนายกรัฐมนตรี ว่าด้วย งานสารบรรณ พ.ศ. ๒๕๒๖ หรือไม่ โดยพิจารณาเปรียบเทียบรูปแบบหนังสือภายใน ดังภาพที่ ๑๖

| <sub>สัน (ถ้ามี)</sub><br>ข้อความ<br>เพื่ | แบบหนังสี<br>(ตามระเบีย   | แบบที่ ๒<br>iอภายใน<br>มหร้อ ๑/๑)        |
|-------------------------------------------|---------------------------|------------------------------------------|
|                                           |                           |                                          |
| 4Ħ                                        |                           |                                          |
|                                           |                           |                                          |
|                                           |                           |                                          |
|                                           |                           |                                          |
|                                           |                           |                                          |
|                                           |                           |                                          |
|                                           |                           |                                          |
|                                           |                           |                                          |
|                                           | -                         |                                          |
|                                           |                           |                                          |
|                                           |                           |                                          |
| (ลงชื่อ)                                  |                           |                                          |
|                                           | (พิมพ์ชื่อเต็ม)           |                                          |
|                                           | (ตำแหปง)                  |                                          |
|                                           |                           |                                          |
|                                           |                           |                                          |
|                                           |                           |                                          |
|                                           | (ลงซื้อ)<br>ามลับ (ถ้ามี) | (ลงชื่อ)<br>(พิมพ์ชื่อเต็ม)<br>(ตำแหน่ง) |

ภาพที่ ๑๖ แบบหนังสือภายใน แบบที่ ๒ ตามข้อ ๑๒ ของระเบียบสำนักนายกรัฐมนตรี ว่าด้วยงานสารบรรณ พ.ศ. ๒๕๒๖

ണ്

จากภาพที่ ๑๖ แสดงแบบหนังสือภายใน แบบที่ ๒ ตามข้อ ๑๒ ของระเบียบสำนัก นายกรัฐมนตรี ว่าด้วยงานสารบรรณ พ.ศ. ๒๕๒๖ ซึ่งระบุว่า หนังสือภายใน คือ หนังสือติดต่อราชการ ที่เป็นแบบพิธีน้อยกว่าหนังสือภายนอก เป็นหนังสือติดต่อภายในกระทรวงทบวงกรมหรือจังหวัด เดียวกัน ใช้กระดาษบันทึกข้อความ และให้จัดทำตามแบบที่ ๒ ท้ายระเบียบ โดยกรอกรายละเอียด ๗ ส่วน ดังนี้

๑. ส่วนราชการ ให้ลงชื่อส่วนราชการเจ้าของเรื่อง หรือหน่วยงานที่ออกหนังสือ โดยมี รายละเอียดพอสมควร โดยปกติถ้าส่วนราชการที่ออกหนังสืออยู่ในระดับกรมขึ้นไปให้ลงชื่อส่วน ราชการเจ้าของเรื่องทั้งระดับกรมและกอง ถ้าส่วนราชการที่ออกหนังสืออยู่ในระดับต่ำกว่ากรมลงมา ให้ลงชื่อส่วนราชการเจ้าของเรื่องเพียงระดับกอง หรือส่วนราชการเจ้าของเรื่องพร้อมทั้งหมายเลข โทรศัพท์ (ถ้ามี)

๒. ที่ ให้ลงรหัสตัวพยัญชนะและเลขประจำของเจ้าของเรื่อง

๓. วันที่ ให้ลงตัวเลขของวันที่ ชื่อเต็มของเดือน และตัวเลขของปีพุทธศักราชที่ออกหนังสือ

**๔. เรื่อง** ให้ลงเรื่องย่อที่เป็นใจความสั้นที่สุดของหนังสือฉบับนั้น

**๕. คำขึ้นต้น** ให้ใช้คำขึ้นต้นตามฐานะของผู้รับหนังสือตามตารางการใช้คำขึ้นต้น สรรพนาม และคำลงท้าย ที่กำหนดไว้ในภาคผนวก ๒ แล้วลงตำแหน่งของผู้ที่หนังสือนั้นมีถึง หรือชื่อบุคคลใน กรณีที่มีถึงตัวบุคคลไม่เกี่ยวกับตำแหน่งหน้าที่

**๖. ข้อความ** ให้ลงสาระสำคัญของเรื่องให้ชัดเจนและเข้าใจง่าย หากมีความประสงค์หลาย ประการ ให้แยกเป็นข้อ ๆ ในกรณีที่มีการอ้างถึงหนังสือที่เคยมีติดต่อกันหรือมีสิ่งที่ส่งมาด้วย ให้ระบุ ไว้ในข้อนี้

## ๗. ลงชื่อและตำแหน่ง

เมื่อผู้ปฏิบัติงานพิจารณาบันทึกข้อความคณะเทคโนโลยีอุตสาหกรรมที่ถูกส่งมา ว่ามีรูปแบบหนังสือเป็นไปตามรูปแบบหนังสือภายใน แบบที่ ๒ ตามข้อ ๑๒ ของระเบียบสำนัก นายกรัฐมนตรี ว่าด้วยงานสารบรรณ พ.ศ. ๒๕๒๖ แล้ว ผู้ปฏิบัติงานจึงดำเนินการรับหนังสือภายใน ในขั้นตอนต่อไป เมื่อผู้ปฏิบัติงานพิจารณาแล้วพบว่าเอกสารที่ส่งมานั้น เป็นหนังสือภายในตามระเบียบ ที่กล่าวไปข้างต้น ให้ผู้ปฏิบัติงานคลิก ๑ ครั้ง ที่กรอบด้านบนของระบบที่ระบุ "คลิกที่นี่เพื่อรับ เอกสาร" ดังปรากฏในภาพที่ ๑๗

| Home Inbox - มอบจดหมายข่าว "เทคโน                                                                                         |              | < 4 Þ                       |
|----------------------------------------------------------------------------------------------------|--------------|-----------------------------|
| 🖂 🖕 🗇 ข้อมูลการรับเอกสาร - 😘 งานของฉัน - 🛛 🗠 ตอบกลับ 🗇 ส่งต่อ 🖾 ตอบกลับแบบง่าย 🔒 ยกเล็กรายการ 🖓 ข้อความ 🐲 เมนูเพิ่มเติม - |              |                             |
| จาก : คณะเทคโนโลยีอุตสาหกรรม                                                                                              |              | วันที่เข้า : 2/5/2565 10:28 |
| เรียน : สำนักงานสภามหาวิทยาลัย                                                                                            | - 2          | วันที่รับ : -               |
| เรื่อง : มอบจดหมายข่าว "เทคโนนิวส์" ฉบับประจำเดือนเมษายน 2565                                                             | คลิก ๑ ครั้ง |                             |
| มหาวิทยาลัยราชภัฏราชนครินทร์                                                                                              |              | ข้อมูลเอกสาร 🧖              |
| ระบบสารบรรณอิเล็กทรอนิกล์และการจัดเก็มนอกสาร                                                                              |              |                             |
| ข้อมูลทั่วไป                                                                                                    |              |                             |
| ข้อมูลการส่งเอกสาร                                                                                                    |              |                             |
| จาก : คณะเทคโนโลยีอุตสาหกรรม                                                                                              |              | คลิกที่นี่เพื่อรับเอกสาร    |
| วันที่ส่ง : 2/5/2565 10:28 โดย นางสาว                                                                                     |              |                             |
| รูปแบบการส่ง : เวียนออก                                                                                                   |              |                             |
| ระดับความสำคัญการส่ง : Normal                                                                                             |              |                             |
| ลงนาม/สั่งการ : เพื่อทราบ                                                                                                 |              |                             |
| ข้อมูลเอกสาร                                                                                                    |              |                             |
| ที่ : 0627.04/191                                                                                                    |              |                             |
| ระดับขั้นความลับ : ปกติ                                                                                                   |              |                             |
| ระดับขั้นความเร็ว : ปกติ                                                                                                  |              |                             |
| ประเภทเอกสาร : บันทึกข้อความ                                                                                              |              |                             |
| วันที่เอกสาร : 2/5/2565                                                                                                   |              |                             |
| เรียน : คณบดี/ผู้อำนวยการสถาบัน ศูนย์ สำนัก                                                                               |              |                             |
| จาก : นายเ                                                                                                    |              |                             |
| คณบดี                                                                                                    |              |                             |
| เรื่อง : มอบจดหมายข่าว "เทคโนนิวส์" ฉบับประจำเดือนเมษายน 2565                                                             |              |                             |
| จำนวนหน้า : 12                                                                                                    |              |                             |
| เจ้าของเอกสาร : คณะเทคโนโลยีอุดสาหกรรม                                                                                    |              |                             |
| วันที่สร้าง : 2/5/2565 10:25 โดย นางสาว                                                                                   |              |                             |
| สถานะการดำเนินการหนังสือแล้วเสร็จ                                                                                         |              |                             |
| เริ่มดำเนินการหนังสือวันที่ : 2/5/2565                                                                                    |              |                             |
| ควรดำเนินการหนังสือแล้วเสร็จภายใน : (ไม่ระบุระยะเวลาดำเนินการหนังสือ)                                                     |              |                             |
| สถานะ : ไม่กำหนดระยะเวลา                                                                                                  |              |                             |
|                                                                                                    |              | 00403                       |

ภาพที่ ๑๗ การรับหนังสือของสำนักงานสภามหาวิทยาลัย

จากภาพที่ ๑๗ แสดงการรับหนังสือของสำนักงานสภามหาวิทยาลัย โดยผู้ปฏิบัติงานคลิก ๑ ครั้ง ที่ "<u>คลิกที่นี่เพื่อรับเอกสาร</u>" จะปรากฏหน้าต่างรับเอกสาร เพื่อทำการออกเลขหนังสือต่อไป ดังปรากฏในภาพที่ ๑๘ เมื่อผู้ปฏิบัติงานคลิก "คลิกที่นี่เพื่อรับเอกสาร" แล้ว จะปรากฏหน้าต่างรับเอกสาร เพื่อให้ ผู้ปฏิบัติงานดำเนินการออกเลขรับหนังสือเข้าระบบ ดังปรากฏในภาพที่ ๑๘

|                                                                                                    | C Q                                                                                                    |                                              |                                                                                                    |
|----------------------------------------------------------------------------------------------------|----------------------------------------------------------------------------------------------------|----------------------------------------------|----------------------------------------------------------------------------------------------------|
| Home Inbox - มอบจดหมายข่าว "เทคโน                                                                                                    |                                                                                                    |                                              | and the second second second second second second second second second second second second second second second |
| 🖻 📾 ข้อมูลการรับเอกสาร 🕲 🖓 งานของฉัน 🔹 🦯 ลงนามอิ                                                                                                    | เล็กทรอนิกส์ 🖾 ตอบกลับ 🐟 ส่งต่อ 🛙                                                                                                  | 🖻 ตอบกลับแบบง่าย 🛛 🤷 ยกเลิกรายการ 🖓 ข้อ      | อความ 🏶 เมนเพิ่มเด                                                                                               |
| จาก : สำนักงานสภามหาวิทยาลัย<br>เรียน : สำนักงานสภามหาวิทยาลัย<br>เรื่อง : มอบจดหมายข่าว "เทคโนนิวล์" ฉบับประจำเดือนเ                                                                                                    | มษายน 2565                                                                                                    |                                              |                                                                                                    |
| <mark>เหาวิทยาลัยราชภัฏราชนครินทร์</mark><br>รมมสารบรรณลิเล็กทรอนิกส์และการจัดเก็บเอกสาร                                                                                                    |                                                                                                    | Q                                            |                                                                                                    |
| ข้อมูลทั่วไป                                                                                                    |                                                                                                    |                                              |                                                                                                    |
| ข้อมูลการส่งเอกสาร<br>จาก : สำนักงานผ<br>เลขส่ง : 00184<br>วันที่ส่ง : 30/7/256<br>รูปแบบการส่ง : ส่งออก<br>ระดับความสำคัญการส่ง : Normal<br>ลงนาม/สั่งการ : เพื่อทราบ<br>ข้อมูลเอกสาร<br>ที่ : อว 0627.04/191<br>ระดับชั้นความลับ : ปกดี<br>ระดับชั้นความเร็ว : ปกดี | ออกเลขจาก<br><u>ใม่ออกเลข</u><br>ใข่งมายเลขเลิม จากบุคคลหรือหน่วย<br>หนังสือวันเข้ามายนอก • 00121<br>หนังสือวันเข้ามายใน • [00183] | ปรับเลข ปรับเรี<br>ยงานก่อนหน้า<br>วับเอกสาร | ปันเลขล่าสุด<br>ยกเล็ก                                                                                           |
| ประเภทเอกสาร : บันทึกข่อความ<br>วันที่เอกสาร : 2/5/2565<br>เรียน : คณบดี/ผ้อำนวยการสถาบัน ศู<br>จาก : นาย<br>คณบดี<br>เรื่อง : มอบจดหมายข่าว "เทคโนนิวส<br>จำนวนพบ้า : 12<br>เจ้าของเอกสาร : คณะเทคโนโลยีอุตสาหกรรม                                                   | นย์ สำนัก<br>ร" ฉบับประจำเดือนเมษายน 2565                                                                                          | ព                                            |                                                                                                    |

**ภาพที่ ๑๘** หน้าต่างรับเอกสาร

จากภาพที่ ๑๘ แสดงหน้าต่างรับเอกสารซ้อนขึ้นมา โดยปรากฏช่องออกเลข ซึ่งช่องนี้ สามารถกดเลือกการออกเลขหนังสือได้โดยปฏิบัติ ดังนี้

๑. กดที่สัญลักษณ์ v มุมด้านขวา แล้วจะปรากฏตัวเลือกกล่องเอกสารตามที่ปรากฏ ดังนี้

- ไม่ออกเลข

- ใช้หมายเลขเดิม จากบุคคลหรือหน่วยงานก่อนหน้า

- หนังสือรับเข้าภายนอก ๐๐๑๒๑

- หนังสือรับเข้าภายใน ๐๐๑๘๓

 ๒. พิจารณาเลือกกล่องเอกสาร "หนังสือรับเข้าภายใน ๐๐๑๘๓" กดกล่องข้อความให้เป็น แถบสีฟ้าดังภาพ

m. กด "รับเอกสาร" ระบบจะดำเนินการรับเอกสารและออกเลขรับเข้าหนังสือให้ทันที

หากข้อเท็จจริงปรากฏว่า ตัวเลขการรับเข้าหนังสือไม่เป็นปัจจุบัน กล่าวคือ มีการรับหนังสือ ภายใน เลข ๑๘๓ ไปก่อนแล้วโดยการรับหนังสือนอกระบบโดยการลงทะเบียนรับในเล่มเอกสาร ผู้ปฏิบัติงานสามารถแก้ไขเปลี่ยนแปลงตัวเลขรับเข้าหนังสือให้เป็นปัจจุบันได้ โดยมีขั้นตอนการแก้ไข ดังปรากฏในภาพที่ ๑๙

| จับเอกสาร | 9                                                        | ×            |
|-----------|----------------------------------------------------------|--------------|
|           | ออกเลขจาก<br>หนังสือรับเข้าภายใน [00183] ปรับเลข ปรับเร็ | ป็นเลขล่าสุด |
|           | ปรับเลข ×<br>กรณากรอกเลขใหม่ใหย่องข้างล่าง<br>Cancel     | ยกเล็ก       |
|           | 184 M                                                    |              |

**ภาพที่ ๑๙** การแก้ไขตัวเลขการรับเข้าหนังสือ

จากภาพที่ ๑๙ แสดงการแก้ไขตัวเลขการรับเข้าหนังสือ ให้ปฏิบัติตามขั้นตอน ดังนี้

๑. ผู้ปฏิบัติงานคลิก 
 ๑. ผู้ปฏิบัติงานคลิก

๒. ทำการกรอกเลขใหม่ในช่องว่างที่ถูกต้อง จากภาพพิมพ์เลข ๑๘๔

๓. กด **เ** ระบบจะทำการแก้ไขตัวเลขรับเข้าหนังสือให้ใหม่ เป็นเลข ๐๐๑๘๔ ดังปรากฏตามภาพที่ ๒๐

| สับเอกเ    | ana - | >                                                                      | × |
|------------|-------|------------------------------------------------------------------------|---|
| £          | 4     | ออกเลขจาก                                                              |   |
| ۲ <u>ا</u> |       | หนังสือรับเข้าภายใน ปี 2565 [00184] 🛛 ปรับเลข ปรับเป็นเลขล่าสุด        |   |
|            |       | 9                                                                      |   |
|            |       | รับเอกสาร ยกเล็ก                                                       |   |
| -          |       | ? คุณหน้ในหรือพันธุ์งหลางทำเพิ่ม "หนังคือรับเข้ากาปใน ปี 2565 (00184)" | - |
|            |       |                                                                        |   |
|            |       |                                                                        |   |

**ภาพที่ ๒๐** หน้าต่างยืนยันการรับเอกสารใหม่

จากภาพที่ ๒๐ แสดงหน้าต่างยืนยันการรับเอกสารใหม่ เมื่อผู้ปฏิบัติงานต้องการรับเอกสาร ที่ทำการแก้ไขเปลี่ยนแปลงเลขรับหนังสือใหม่ เป็น ๐๐๑๘๔ ให้ผู้ปฏิบัติงานคลิก "รับเอกสาร" ตามหมายเลข ๑ จากนั้นระบบจะปรากฏหน้าต่างยืนยันการปรับเลขใหม่ซ้อนขึ้นมา โดยระบบแจ้ง เตือนว่า "คุณแน่ใจหรือที่จะรับเอกสารโดย "หนังสือรับเข้าภายใน ปี ๒๕๖๕ (๐๐๑๘๔)" หากผู้ปฏิบัติงานยืนยันตัวเลขที่แก้ไข ให้กด "Yes" ตามหมายเลขที่ ๒ ระบบจะดำเนินการรับเลข หนังสือตามที่ผู้ปฏิบัติงานแก้ไข เมื่อระบบทำการรับเลขหนังสือเรียบร้อยแล้ว จะปรากฏข้อมูลบนกล่องสี่เหลี่ยมด้านบน มุมขวามือ เพื่อแสดงข้อมูลว่าสำนักงานสภามหาวิทยาลัย มีการรับหนังสือภายใน เลขรับที่เท่าไร วันที่ รับหนังสือ และเวลารับหนังสือ ปรากฏดังภาพที่ ๒๑

| 2) • •         **         ເອັສຊາການຄົນຄະກະ : 2 ຈານແລະເຫັນ [] (ສະສາກຄັນ ເອັສຊະ ]] ສະສາກຄົນແລະເຫັນ [] (ສະສາກຄັນຄະກະ ? ຈານແລະເຫັນ [] (ສະສາກຄັນຄະກະ ? ຈານແລະເຫັນ [] (ສະສາກຄາງ ? ຈາມແລະເຫັນ [] (ສະສາກຄາງ ? ຈາມແລະເຫັນ [] (ສະສາກຄາງ ? ຈາມແລະເຫັນ [] (ສະສາກຄາງ ? ຈາມແລະເຫັນ]] ອາກຄາງ ? ຈາມແລະເຫັນ [] (ສະສາກຄາງ ? ຈາມແລະເຫັນ]] ອາກຄາງ ? ຈາມແລະເຫັນ [] (ສະສາກຄາງ ? ຈາມແລະເຫັນ]] ອາກຄາງ ? ຈາມແລະເຫັນ [] (ສະສາກຄາງ ? ຈາມແລະເຫັນ]] ອາກຄາງ ? ຈາມແລະເຫັນ [] (ສະສາກຄາງ ? ຈາມແລະເຫັນ [] (ສະສາກຄາງ ? ຈາມແລະເຫັນ]] ອາກຄາງ ? ຈາມແລະເຫັນ [] (ສະສາກຄາງ ? ຈາມແລະເຫັນ]] ອາກຄາງ ? ຈາມແລະເຫັນ [] (ສະສາກຄາງ ? ຈາມແລະເຫັນ]] ອາກຄາງ ? ຈາມແລະເຫັນ [] ອາກຄາງ ? ຈາມແລະເຫັນ]] ອາກຄາງ ? ຈາມແລະເຫັນ [] ອາກຄາງ ? ຈາມແລະເຫັນ [] ອາກຄາງ ? ຈາມແລະເຫັນ [] ອາກຄາງ ? ຈາມແລະເຫັນ [] ອາກຄາງ ? ຈາມແລະເຫັນ]] ອາກຄາງ ? ຈາມແລະເຫັນ [] ອາກຄາງ ? ຈາມແລະເຫັນ]] ອາກຄາງ ? ຈາມແລະເຫັນ]] ອາກຄາງ ? ຈາມເປັນ [] (] ອາກຄາງ ? ຈາມແລະເຫັນ]] ອາກຄາງ ? ຈາມແລະເຫັນ]] ອາກຄາງ ? ຈາມແລະເຫັນ]] ອາກຄາງ ? ຈາມແລະເຫັນ]] ອາກຄາງ ? ຈາມແລະເຫັນ]] ອາກຄາງ ? ຈາມແລະເຫັນ]] ອາກຄາງ ? ຈາມແລະເຫັນ]] ອາກຄາງ ? ຈາມແລະເຫັນ]] ອາກຄາງ ? ຈາມແລະເຫັນ]] ອາກຄາງ ? ຈາມແລະເຫັນ]] ອາກຄາງ ? ຈາມແລະເຫັນ]] ອາກຄາ                                                                                                    | โฟลเดอร์ <b>→</b> • ×                                               | Home/ Inbox - มอบจดหมายข่าว "เทคโน                                                                                                    |                                                                                                    | 4 b <b>x</b>                                                                                            |
|----------------------------------------------------------------------------------------------------|---------------------------------------------------------------------|----------------------------------------------------------------------------------------------------|----------------------------------------------------------------------------------------------------|----------------------------------------------------------------------------------------------------|
| 0 Home       ייי התמשאל שלא שלא שלא שלא שלא שלא שלא שלא שלא                                                                                                    | 2 + -                                                               | 👻 🕒 ข้อมูลการรับเอกสาร * 🛱 งานของฉัน * 🎯 ตอบกลับ 🖙 ส่งต่อ 💷 ต                                                                                                    | ลอบกลับแบบง่าย 🤷 ยกเลิกรายการ 🕫 ข้อความ 🗇 เมนูเพิ่มเดิม -                                               |                                                                                                    |
| มหาริวันรสัญรายสัญหายงในและระ<br>รายและการสังสายร้องการประโยสัญลางการประการป<br>ราย และเหล่าน โลยัญลาการประการป<br>ราย และเหล่าน โลยัญลาการประการป<br>ราย และเหล่าน โลยัญลาการประการป<br>ราย และเหล่าน โลยัญลาการประการป<br>ราย และเหล่าน โลยัญลาการประการป<br>ราย และเหล่าน โลยัญลาการประการประการปรกรบบทางที่งทางประการประการประการประการประการประการประการประการประการประการประการประการปรกรรประการประการประการประการประการปรกรบบทางที่งที่ไปการประการประการปรกรปรกรรประการปรกรบบทางที่งารปรกรวงประการประการปรกรปรกรปรกรปรกรปรกรวป                                                                                                    | © Home<br>∲ & นางสาว ศิริเพ็ญ ประมงคล<br>๗ ⊕ สำนักงานสภามหาวิทยาลัย | จาก : คณะเทคโนโลยีอุตสาหกรรม<br>เรียน : ส่านักงานสภามหาวิทยาลัย<br>เรื่อง : มอบจดหมายข่าว "เทคโนนิวส" ฉบับประจำเดือนเมษายน 2565                                                                                                    |                                                                                                    | วันที่เข้า : 2/5/2565 10:28<br>วันที่รับ : 3/5/2565 9:23                                                |
| ร้องแล้วรับ<br>ร้องแล้วรับ<br>รับรู้เสียงาามส่วน<br>การ และเทลโบโลยีดุลารหกรรม<br>รับรู้เกาะรับ (25/2555 10:28 โดย นาจลาว<br>รายในการหลังสัญการส่ง : Normal<br>คลมาม/สังการ : เดืองรวม<br>รับรู้เกาะการ : เดืองรวม<br>สำนักงรามสภามหาวิทยาลัย<br>การ : เกาะรับ<br>รับรู้เกาะการ : เกาะการ<br>รับรู้เกาะการ : เกาะการ<br>รับรู้เกาะการ : เกาะการ<br>รับรู้เกาะการ : เกาะการ<br>รับรู้เกาะการ : เกาะการ<br>รับรู้เกาะการ : เกาะการ<br>รับรู้เกาะการ : เกาะการ<br>รับรู้เกาะการ : เกาะการ<br>รับรู้เกาะการ : เกาะการ<br>รับรู้เกาะการ : เกาะการ<br>รับรู้เกาะการ : เกาะการ<br>รับรู้เกาะการ : เกาะการ<br>รับรู้เกาะการ : เกาะการ<br>รับรู้เกาะการ : เกาะการ<br>สถานการ : เกาะการ<br>สถานการ : เกาะการ : เกาะการ<br>สถานการ : เกาะการ : เกาะการ<br>รับรู้เกาะการ : เกาะการ<br>สถานการ : เกาะการ<br>สถานการ : เกาะการ : เกาะการ<br>สถานการ : เกาะการ<br>สถานการ : เกาะการ : เกาะการ<br>สถานการ : เกาะการ<br>สถานการ : เกาะการ<br>สถานการ : เกาะการ<br>สถานการ : เกาะการ<br>สถานการ : เกาะการ<br>สถานการ : เกาะการ<br>สถานการ : เกาะการ<br>สถานการ : เกาะการ<br>สถานการ : เกาะการ<br>สถานการ : เกาะการ<br>สถานการ : เกาะ : เกาะการ<br>สถานการ : เกาะ : เกาะการ<br>สถานการ : เกาะ : เกาะการ<br>สถานการ : เกาะ : เกาะ : เกาะ : เกาะการ<br>สถานการ : เกาะ : เกาะ : เกาะการ<br>สถานการ : เกาะ : เกาะระ : เกาะระ : เกาะ : เกาะระ : เกาะ : เกาะระ : เกาะระ : เกาะระ : เกาะ : เกาะระ : เกาะ : เกาะระ : เกาะ : เกาะ : เกาะระ : เกาะ : เกาะ : เกาะ : เกาะระ : เกาะ : เกาะ : เกาะ : เกาะ : เกาะ : เกาะระ : เกาะ : เกาะ : เกาะ : เกาะ : เกาะระ : เกาะ : เกาะระ : เกาะ : เกาะ : เกาะระ : เกาะระ : เกาะ : เกาะระ : เกาะ : เกาะระ : เกาะ : เกาะระ : เกาะระ : เกาะระ : เกาะระ : เกาะ : เกาะระ : เกาะระ : เกาะ : เกาะ : เกาะระ : เกาะ : เกาะระ : เกาะ : เกาะระ : เกาะ : เกาะ : เกาะระ : เกาะ : เกาะ : เกาะ : เกาะระ : เกาะระ : เกาะระ : เกาะ : เกาะระ : เกาะระ : เกาะ : เกาะระ : เกาะระ : เกาะ : เกาะระ : เกาะระ : เกาะ : เกาะระ : เกาะ : เกาะระ : เกาะระ : เกาะระ : เกาะ : เกาะระ : เกาะระ : เกาะ : เกาะระ : เกาะระ : เกาะ : เกาะระ : เกาะระ : เกาะ : เกาะระ : เกาะระ : เกาะระ : เกาะระ : เกาะระ : เกาะระ : เกาะระ : เกาะระ : เกาะระ : เกาะระ : เกาะระ : เกาะระ : เกาะระ : เกาะระ : เกาะระ : เกาะระ : เกาะระ : เกาะระ : เกาะระ : เกาะระ : เกาะร                                                                                                    |                                                                     | มหาวิทยาลัยราชภัฏราชนครินทร์<br>ระบบสารบรรณอัล์การอนิกส์และการจิดกับเอกสาร                                                                                                    |                                                                                                    | ข้อมูลเอกสาร 🔨                                                                                          |
| มัญนุการสังเอกสาร<br>ราก : ตามะเททโนโยโอลสารเกรรม<br>รับที่ส่ง : 2/5/2565 10:28 โดย นางสาว<br>รูปแบบการสัง : เรียนออก<br>สามานการสัง : เรียนออก<br>สามานกัสการ : เรียนราวม<br>ส่วยสุมอาสาร<br>สำนว 0027.04/191<br>รับที่สอราม<br>รับที่สอราม<br>รับที่สอราม<br>รับที่สอราม<br>รับที่สอราม<br>: 2/5/2565<br>เรียน : ลอนมด์<br>ส่วนวนหน้า : 12<br>เรียน : ลอนมด์<br>ส่วนวนหน้า : 12<br>เรียน : ลอนมด์<br>ส่วนวนหน้า : 12<br>เรียน : ลอนมด์<br>ส่วนวนหน้า : 12<br>เรียน : ลอนมด์<br>ส่วนวนหน้า : 12<br>เรียน : ลอนมด์<br>ส่วนวนหน้า : 12<br>เรียน : ลอนมด์<br>ส่วนวนหน้า : 12<br>เรียน : ลอนมด์<br>ส่วนวนหน้า : 12<br>เรียน : ลอนมด์<br>ส่วนวนหน้า : 12<br>เรียน : ลอนมด์<br>ส่วนวนหน้า : 12<br>เรียน : ลอนมด์<br>ส่วนวนหน้า : 12<br>เรียน : ลอนมด์ส่วนที่: 2/5/2565<br>เรลา 9:23<br>เรลา 9:23<br>เ |                                                                     | ข้อมูลทั่วไป                                                                                                    |                                                                                                    |                                                                                                    |
| ิสถามะ : บมการแตรรอะเวลา<br>ประวัติการแก้ไข                                                                                                    |                                                                     | ชื่อมูลการส่งเอกสาร<br>จาก : คณะเทคโนโลยีอุลสาทกรรม<br>รับส์พร่ะ :2/5/255 10:28 โดย นางสาว<br>รูปแบบการส์ : เรียนออก<br>รงสันอาณะที่สุดกรส์ : Normal<br>ลงนาม/สังการ : เทื่อทราม<br>ชั่งอยุลเอกสาร<br>ที่ : อา 0627.04/191<br>รังสันชั้นอาวแล้ว : ปกลั<br>รังสันชั้นอาวแล้ว : ปกลั<br>รังสันชั้นอาวแล้ว : ปกลั<br>รังสันชั้นอาวแล้ว : เปล่<br>มัระเทศกระ : 2/5/2565<br>เรียน : คณะมีล์/ผู้อำนวยการสถามัน สูนย์ สำนัก<br>ราก : นาย<br>คณะมีลี<br>เรื่อว : มอมจรหมาวยว่าว "เทคโนบิวส์" ฉบับประจำเดีย<br>จำนวนหน้า 12<br>เร้าของแลกรา : คณะมางสัมโนย์อุลสามกรรม<br>รับส์ เสนอารามจังสือเล้าเสร็จ<br>เป็นล่าเป็นการหนังสือแล้วเสร็จ<br>เริ่มสายเกตายใน : 2/5/2565 | สำนักงานสถามหาวิทยาลัย<br>หรือไอริมสามายใน<br>เคยรับ 00184<br>รับที่ 3/5/2565<br>เวลา 9:23<br>ชไอน/แสดง | ต่านักงานสถามหาวิทยาดัย<br>เหล่มสิ่งแห่งกายเป็น ชี 2865<br>เดขวัน 00184<br>วันที่ 3/5/2565<br>เวลา 9:23 |
|                                                                                                    |                                                                     | ประวัติการแก้ไข                                                                                                    |                                                                                                    | ,                                                                                                    |

# **ภาพที่ ๒๑** การรับหนังสือภายในสำเร็จเรียบร้อยแล้ว

จากภาพที่ ๒๑ แสดงการรับหนังสือภายในของสำนักงานสภามหาวิทยาลัยที่สำเร็จเรียบร้อย แล้ว โดยแสดงผลข้อมูลว่า สำนักงานสภามหาวิทยาลัย มีการรับเข้าหนังสือภายใน เลขรับ ๐๐๑๘๔ เมื่อวันที่ ๓ พฤษภาคม ๒๕๖๕ เวลา ๐๙.๒๓ น. เพื่อให้เห็นภาพที่ชัดเจน ผู้ปฏิบัติงานขอแสดงภาพตัวอย่างการแสดงผลการรับหนังสือภายใน สำเร็จเรียบร้อยแล้ว ซึ่งมีข้อมูลรายละเอียดปรากฏดังภาพที่ ๒๒ ด้านล่างนี้

|                                                                                                    | Page                                                                           |
|----------------------------------------------------------------------------------------------------|--------------------------------------------------------------------------------|
| มหาวิทยาลัยราชเก็ฐราชนครินทร์                                                                                                    | tikas                                                                          |
| ารและและและสินสารและสารา                                                                                                    |                                                                                |
| ข้อมูลทั่วไป                                                                                                    |                                                                                |
| ข้อมูลการส่งเอกสาร                                                                                                    | สำนักงานสภามหาวิทยาล่                                                          |
| จาก : คณะเทคโนโลยีอุตสาหกรรม                                                                                                    | หนังสือรับเข้ากายใน                                                            |
| วันที่ส่ง : 2/5/2565 10:28 โดย นางสาว                                                                                                    | เลขรับ 00184                                                                   |
| ฐปแบบการสง : เวียนออก                                                                                                    | Tun 3/5/2565                                                                   |
| ระดบความสาคญการสง : Normai                                                                                                    | (DR) 9:23                                                                      |
| สงนาม/สงการ : เพอทราบ                                                                                                    | 3/21/1                                                                         |
| ขอมูลเอกสาร                                                                                                    |                                                                                |
| พ : 23 0027.04/191<br>สหรับสั้นความสั้น : vloti                                                                                                    |                                                                                |
| ระดับขึ้นความเร็ว : ปกติ                                                                                                    |                                                                                |
| ประเภทเอกสาร : บันทึกข้อความ                                                                                                    |                                                                                |
| วันที่เอกสาร : 2/5/2565                                                                                                    |                                                                                |
| เรียน : คณบดี/ผู้อำนวยการสถาบัน ศนย์ สำนัก                                                                                                    |                                                                                |
| จาก: มายเ                                                                                                    |                                                                                |
| คณบดี                                                                                                    |                                                                                |
| เรื่อง : มอบจดหมายข่าว "เทคโนนิวส์" ฉบับประจำเดือนเมษา                                                                                                    | ยน 2565                                                                        |
| จำนวนหน้า : 12                                                                                                    |                                                                                |
| เจ้าของเอกสาร : คณะเทคโนโลยีอุดสาหกรรม                                                                                                    |                                                                                |
| วันที่สร้าง : 2/5/2565 10:25 โดย นางสาว                                                                                                    |                                                                                |
| สถานะการดำเนินการหนังสือแล้วเสร็จ                                                                                                    |                                                                                |
| เริ่มดำเนินการหนังสือวันที่ : 2/5/2565                                                                                                    |                                                                                |
| ควรดำเนินการหนังสือแล่วเสร็จภายใน : (ไม่ระบุระยะเวลาคำเนินการหนังส์                                                                                                    | la)                                                                            |
| สถานะ : ไม่กำหนดระยะเวลา                                                                                                    |                                                                                |
| ประวัติการแก้ใช                                                                                                    |                                                                                |
| *คลิกที่นี่เพื่อแสดงข้อมูลเพิ่มเดิม                                                                                                    |                                                                                |
|                                                                                                    |                                                                                |
| การองนามอิเล็กพรอนิกส์                                                                                                    |                                                                                |
| การลงนามอิเล็กทรอนิกส์                                                                                                    |                                                                                |
| การลงนามอิเล็กทรอนิกส์<br>รายชื่อผู้ลงนามอิเล็กทรอนิกส์                                                                                                    |                                                                                |
| การลงนามอิเล็กทรอนิกส์<br>รายชื่อผู้ลงนามอิเล็กทรอนิกส์<br>*คลึกที่นี่เพื่อแสดงข้อมูลเพ็มเต็ม                                                                                                    |                                                                                |
| การลงนามอิเล็กทรอนิกส์<br>รายชื่อผู้ลงนามอิเล็กทรอนิกส์<br>*คลิกที่นี่เพื่อแสดงข้อมูลเพิ่มเติม<br>เอกสารแนนจากตันเรื่อง                                                                                                    |                                                                                |
| การลงนามอีเล็กทรอนิกส์<br>รายชื่อผู้ลงนามอิเลิกทรอนิกส์<br>*คลึกที่นี่เพื่อแสดงข้อมูลเพิ่มเดิม<br>เอกสารแนบจากตันเรื่อง                                                                                                    |                                                                                |
| การลงนามอีเล็กทรอนิกส์<br>รายชื่อผู้ลงนามอิเล็กทรอนิกส์<br>*คลึกที่นี่เพื่อแสดงข้อมูลเพิ่มเดิม<br>เอกสารแนบจากตันเรื่อง                                                                                                    |                                                                                |
| การลงนามอีเล็กทรอนิกส์<br>รายชื่อเมืองนามอิเล็กทรอนิกส์<br>*คลึกที่นี่เพื่อแสดงข้อมูลเพิ่มเดิม<br>เอกสารแนบจากตันเรื่อง                                                                                                    |                                                                                |
| การลงนามอิเล็กทรอนิกส์<br>รายชื่อเมู้ลงนามอิเล็กทรอนิกส์<br>*คลึกที่นี่เพื่อแสดงข้อมูลเพิ่มเดิม<br>เอกสารแนนจากตันเรื่อง                                                                                                    |                                                                                |
| การลงนามอิเล็กทรอนิกส์<br>รายชื่อเผู้ลงนามอิเล็กทรอนิกส์<br>*คลึกที่นี่เพื่อแสดงข้อมูลเพิ่มเดิม<br>เอกสารแนนจากตันเรื่อง                                                                                                    |                                                                                |
| การลงนามอิเล็กทรอนิกส์<br>รายชื่อเมู้ลงนามอิเล็กทรอนิกส์<br>*คลึกที่นี่เพื่อแสดงข้อมูลเพิ่มเดิม<br>เอกสารแนนจากตันเรื่อง<br>มายายายายายายายายายายายายายายายายายายาย                                                                                                    |                                                                                |
| การลงนามอิเล็กทรอนิกส์<br>รายชื่อผู้ลงนามอิเล็กทรอนิกส์<br>*คลิกที่นี่เพื่อแสดงข้อมูลเพ็มเดิม<br>เอกสารแนบจากตันเรื่อง<br>โอกสารแนบจากตันเรื่อง<br>มียา.pdf Techno news เม.ย.<br>65.pdf                                                                                            |                                                                                |
| การลงนามอิเล็กทรอนิกส์<br>รายชื่อผู้ลงนามอิเล็กทรอนิกส์<br>*คลึกที่นี่เพื่อแสดงข้อมูลเพิ่มเดิม<br>เอกสารแนบจากตันเรื่อง<br>มียาสาร<br>191.pdf Techno news เม.อ.<br>65.pdf                                                                                                    | มนาม Doumload oou duuts ช้อนูล                                                 |
| การลงนามอิเล็กทรอนิกส์<br>รายชื่อผู้ลงนามอิเล็กทรอนิกล์<br>*คลิกที่นี่เพื่อแสดงข้อมูลเพิ่มเด็ม<br>เอกสารแนบจากต้นเรื่อง<br>มี<br>191.pdf Techno news เม.ย.<br>65.pdf<br># เอกสาร เจ้าของ แบบ วันที่แบบ เวอร์ชื่น Rating อเล็กท<br>โดย วันที่แบบ เวอร์ชื่น Rating อเล็กท            | บนาม<br>หรอบิกส์ Download คุณสมบัติ ช้อมูล                                     |
| การลงนามอิเล็กทรอนิกส์<br>รายชื่อเงื่องนามอิเล็กทรอนิกส์<br>*คลิกที่นี่เพื่อแสดงข้อมูลเพิ่มเดิม<br>เอกสารแนบจากตันเรื่อง<br>มี<br>191.pdf Techno news เม.อ.<br>65.pdf<br># เอกสาร<br>แนบ เจ้าของ แบบ วันที่แบบ เวอร์ชื่น Rating อิเล็กท<br>* 1. % 191.pdf คณะ นาง 2/5/2565 1 แสดงว | มาม<br>หรอบิกส์ Download คุณสมบัติ ช้อมูล<br>โกยปื้อ Download คุณสมบัติ ป้อมูล |

**ภาพที่ ๒๒** ตัวอย่างการแสดงผลการรับหนังสือภายในสำเร็จเรียบร้อยแล้ว (หน้า ๑)

Page 2 of 3 Inbox item - Printable คณะ ma เทคโบโลยี เพิ่ม Unsigned อดสาหกรรม เดิม แสดงรายชื่อ ■ 2. <u>65.pdf</u> เม<u>ย</u>, คณะ (1.25.pdf) เทคโบโลยี 1 LUU 3/5/2565 ข้อมูล 1 Unsigned Download คุณสมบัติ เพิ่ม 16:04 ไฟล์ (1.27 MB) อุตสาหกรรม เดิม แสดงรายชื่อ [Download All] ข้อมูลการรับเอกสาร วันที่รับ : 3/5/2565 9:23 เลขรับ : 00181 รับโดย : นางสาว ศิริเพ็ญ ประมงคล รายการผู้อ่านทั้งหมด: <u>≋คลิกที่นี่เพื่อแสดงข้อมูลเพิ่มเดิบ</u> ประวัดิการรับเอกสาร: *⊪คลิกที่*นี่เพื่อแสดงข้อมูลเพิ่มเดิม รายการขาเข้าทั้งหมด: <u>®คลิกที่นี่เพื่อแสดงข้อมูลเพิ่มเดิม</u> ข้อมูลการรับเอกสารของหน่วยงานอื่นๆ: <u><sup>--</sup>คลิ๊กที่นี่เพื่อแสดงข้อมูลเพิ่มเดิม</u> ผลการลงนาม/สั่งการ ลงนามเพื่อ : <u>เพื่อทราบ</u> ความคิดเห็น : ลงนามโดย : (ยังไม่ได้ลงนาม) งานในรายการขาเข้าของฉัน (คุณยังไม่ได้เริ่มต้นงานของคุณ) การปฏิบัติ [ แก้ไข การปฏิบัติ ] หมายเหตุ [แก้ไข หมายเหตุ] ข้อมูลการส่งเอกสาร วันที่ส่งครั้งสุดท้าย : 30/7/2567 15:33 รายชื่อบุคคลหรือหน่วยงานที่ใด้รับเอกสาร และประวัดิการรับส่ง: <u>∞คลิกที่นี่เพื่อแสดงข้อมูลเพิ่มเติม</u> รายงานความคืบหน้างาน (Task assign) <sup>®</sup>คลิกที่นี่เพื่อแสดงข้อมูลเพิ่มเติม หางเดินเอกสาร แสดงรายการในหน้าใหม่

about:blank

8/15/2024

**ภาพที่ ๒๒** ตัวอย่างการแสดงผลการรับหนังสือภายในสำเร็จเรียบร้อยแล้ว (หน้า ๒)

| Inbox | item | - | Printable | 5 |
|-------|------|---|-----------|---|
| THOON | nem  | - | Timuaore  | ٠ |

Page 3 of 3

■คลิกที่นี่เพื่อแสดงข้อมูลเพิ่มเติม

สรุปการลงนาม

<u>∞คลิกที่นี่เพื่อแสดงข้อมูลเพิ่มเดิม</u>

Date: 15 a.o. 2567 Time: 17:02:28

about:blank

8/15/2024

**ภาพที่ ๒๒** ตัวอย่างการแสดงผลการรับหนังสือภายในสำเร็จเรียบร้อยแล้ว (หน้า ๓)

จากภาพที่ ๒๒ แสดงตัวอย่างการแสดงผลการรับหนังสือภายในสำเร็จเรียบร้อยแล้ว (หน้า ๑-๓) โดยมีหัวข้อสำคัญในหน้าเอกสาร ดังนี้

๑. การแสดงผลการรับหนังสือภายในสำเร็จเรียบร้อยแล้วในหน้า ๑

๑.๑ ข้อมูลทั่วไป ได้แก่

- ข้อมูลการส่งเอกสาร

- ข้อมูลเอกสาร

- สถานการณ์ดำเนินการหนังสือแล้วเสร็จ

- ประวัติการแก้ไข

๑.๒ การลงนามอิเล็กทรอนิกส์

- รายชื่อผู้ลงนามอิเล็กทรอนิกส์

๒. การแสดงผลการรับหนังสือภายในสำเร็จเรียบร้อยแล้วในหน้า ๒

๒.๑ ข้อมูลการรับเอกสาร

- รายการผู้อ่านทั้งหมด

- ประวัติการรับเอกสาร

- รายการขาเข้าทั้งหมด

- ข้อมูลการรับเอกสารของหน่วยงานอื่น ๆ

๒.๒ ผลการลงนามสั่งการ

๒.๓ งานในรายการขาเข้าของฉัน

๒.๔ การปฏิบัติ

๒.๕ หมายเหตุ

๒.๖ ข้อมูลการส่งเอกสาร

- รายชื่อบุคคลหรือหน่วยงานที่ได้รับเอกสาร และประวัติการรับส่ง

๒.๗ รายงานความคืบหน้า

๒.๘ ทางเดินเอกสาร

๓. การแสดงผลการรับหนังสือภายในสำเร็จเรียบร้อยแล้วในหน้า ๓
 ๓.๑ สรุปการลงนาม

นอกจากการรับหนังสือในระบบสารบรรณอิเล็กทรอนิกส์และการจัดเก็บเอกสาร (eDocument) แล้วนั้น ผู้ปฏิบัติหน้าที่งานธุรการสำนักงานสภามหาวิทยาลัยจัดทำทะเบียนหนังสือ รับในรูปแบบอิเล็กทรอนิกส์ ปรากฏดังภาพที่ ๒๓

|                   |                |             | แบบทะเบียนหนังสือ      | รับ (หนังสือภายใ                               | u)                                                                    |            |           |
|-------------------|----------------|-------------|------------------------|------------------------------------------------|-----------------------------------------------------------------------|------------|-----------|
|                   |                |             |                        |                                                | วันที่เดือน                                                           |            | I         |
| ทะเ               | บียนหนังสือรับ |             |                        |                                                |                                                                       |            |           |
| เลข<br>ทะเบียนรับ | ที่            | ลงวันที่    | จาก                    | ถึง                                            | เรื่อง                                                                | การปฏิบัติ | หมายเหตุ  |
| ೦೦೫ಕಲ             | Men na/ම්ක්ෂය් | ୭୯/୯/୭୯୦୯   | กองพัฒนานักศึกษา       | อธิการบดี                                      | เสนอเรื่องเพื่อบรรจุเข้าสู่<br>ระเบียบวาระการประชุมสภา<br>มหาวิทยาลัย |            |           |
| ාටගශ්ඝ            |                |             |                        |                                                |                                                                       |            | รับนอกระบ |
| ୦୦ଉର୍ଜ୍ୟ          | ମି ୦๖២୩.୦ଝ/ଜଝର | ਗ∕⊄∕/ಅ⊄ිටත් | คณะเทคโนโลยีอุตสาหกรรม | คณบตี/<br>ผู้อำนวยการ<br>สถาบัน ศูนย์<br>สำนัก | มอบจดหมายข่าว "เทคโนนิวสู้"<br>ฉบับประจำเดือนเมษายน<br>๒๕๖๕           |            |           |
|                   |                |             |                        |                                                |                                                                       |            |           |
|                   |                |             |                        |                                                |                                                                       |            |           |
|                   |                |             |                        |                                                |                                                                       |            |           |
|                   |                |             |                        |                                                |                                                                       |            |           |

## **ภาพที่ ๒๓** ตัวอย่างแบบทะเบียนหนังสือรับ (หนังสือภายใน) ในรูปแบบอิเล็กทรอนิกส์

จากภาพที่ ๒๓ แสดงตัวอย่างแบบทะเบียนหนังสือรับ (หนังสือภายใน) ในรูปแบบ อิเล็กทรอนิกส์ ซึ่งผู้ปฏิบัติงานจัดทำตารางแสดงข้อมูลทะเบียนหนังสือรับ (หนังสือภายใน) โดยใช้โปรแกรม Microsoft Word เพื่อให้การดำเนินการรับหนังสือในระบบสารบรรณอิเล็กทรอนิกส์ และจัดเก็บเอกสาร (eDocument) ของสำนักงานสภามหาวิทยาลัย เป็นไปตามข้อ ๒๙/๑ ของระเบียบสำนักนายกรัฐมนตรี ว่าด้วยงานสารบรรณ พ.ศ. ๒๕๒๖ ที่แก้ไขเพิ่มเติมโดย (ฉบับที่ ๔ ) พ.ศ. ๒๕๖๔ ที่ระบุว่า

"ให้ส่วนราชการจัดให้มีทะเบียนหนังสือรับ ทะเบียนหนังสือส่ง บัญชีหนังสือส่งเก็บ ทะเบียน หนังสือเก็บ บัญชีส่งมอบหนังสือครบ ๒๐ ปี บัญชีหนังสือครบ ๒๐ ปีที่ขอเก็บเอง บัญชีฝากหนังสือ และบัญชีหนังสือขอทำลาย ในรูปแบบอิเล็กทรอนิกส์ โดยกรอกรายละเอียดเช่นเดียวกับทะเบียนหรือ บัญชีในรูปแบบเอกสาร ทะเบียนหรือบัญซีอิเล็กทรอนิกส์ตามวรรคหนึ่งจะอยู่ในระบบสารบรรณอิเล็กทรอนิกส์ หรือ จัดทำโดยใช้โปรแกรม เช่น Microsoft Excel หรือ Google Sheets หรือ Apple Numbers หรือ แอปพลิเคชันอื่นใดก็ได้ ทั้งนี้ เมื่อมีทะเบียนหรือบัญชีดังกล่าวในรูปแบบอิเล็กทรอนิกส์แล้ว ไม่ต้อง จัดทำทะเบียนหรือบัญชีใดเป็นเอกสารอีก"

โดยแบบทะเบียนหนังสือรับ (หนังสือภายใน) ที่ปรากฏในภาพที่ ๒๓ มีหัวข้อสำคัญดังนี้

- ๑. เลขทะเบียนรับ เลขรับเข้าหนังสือที่ออกโดยระบบ
- ที่ เลขที่หนังสือของหน่วยงานต้นเรื่อง
- ๓. ลงวันที่ วันที่รับเอกสาร
- ๙. จาก หน่วยงานต้นเรื่อง
- ๕. ถึง หน่วยงานปลายทาง
- **๖. เรื่อง** เนื้อหาที่ต้องการส่ง
- การปฏิบัติ ประสงค์ให้ดำเนินการ
- ๘. หมายเหตุ

-----

#### ปัญหาและอุปสรรค

มีการรับเข้าหนังสือในระบบซ้ำซ้อนกับการรับหนังสือนอกระบบ เนื่องจากหน่วยงาน ต้นเรื่องส่งหนังสือทั้งในและนอกระบบ ในช่วงเวลาต่างกัน

#### การแก้ไขปัญหา

ผู้ปฏิบัติงานต้องตรวจสอบทุกครั้งว่าหนังสือที่รับเข้ามาได้มีการจัดส่งเรื่องดังกล่าวมาก่อน หน้านี้หรือไม่ รวมทั้งแจ้งหน่วยงานต้นเรื่องให้พิจารณาเลือกส่งหนังสือทางใดทางหนึ่ง

## ข้อเสนอแนะ

ไม่มี

# **ขั้นตอนที่ ๓** การส่งต่อเอกสาร

ในขั้นตอนนี้เป็นการส่งต่อเอกสารที่ฝ่ายธุรการสำนักงานสภามหาวิทยาลัยได้ดำเนินการ รับหนังสือในระบบเรียบร้อยแล้ว และต้องดำเนินการส่งต่อเอกสารไปยังบุคคลต่อไปนี้เพื่อดำเนินการ ต่อไป

- ๑. เสนอผู้บังคับบัญชาเพื่อพิจารณาสั่งการ
- ๒. แจ้งให้ผู้เกี่ยวข้องรับทราบ
- ๓. แจ้งให้ผู้ได้รับมอบหมายดำเนินการตามการสั่งการ

ซึ่งมีวิธีการดำเนินการ ดังภาพที่ ๒๔

| Home Inbox - มอบจดหมายช่าว "เทคโน                                                     |                                    | 4                           |
|---------------------------------------------------------------------------------------|------------------------------------|-----------------------------|
| 🐑 🖓 ข้อมูลการรับเอกสาร * 🗳 งานของฉัน * 🛛 🗠 ตอบกลับ 🕞 ส่งต่อ 🖻 ตอบกลับแบบง่าย 🍱 ยกเลิก | รายการ 🕫 ข้อความ 🕸 เมนูเพิ่มเติม - |                             |
| จาก : คณะเทคโนโลยีอุดสาหกรรม                                                          |                                    | วันที่เข้า : 2/5/2565 10:28 |
| เรียน : ส่านักงานสภามหาวิทยาลัย                                                       |                                    | วันที่รับ : 3/5/2565 9:23   |
| เรื่อง : มอบจดหมายข่าว "เทคโนนิวส์" ฉบับประจำเดือนเมษายน 2565                         |                                    |                             |
| มหาวิทยาลัยราชภัฏราชนครินทร์                                                          |                                    | ข้อมูลเอกสา                 |
| ระบบสารบรรณอิเล็กทรอนิกส์และการจัดเก็บเอกสาร                                          | - 📾 <b>ସ</b> ାର୍ଚ୍ଚ                |                             |
| ส้อมองชั่วใงไ                                                                         |                                    |                             |
| 30พิตคง (ก                                                                            | -                                  |                             |
| ข้อมูลการส่งเอกสาร                                                                    |                                    | สำนักงานสภามหาวิทยาลัย      |
| จาก : คณะเทคโนโลยีอุตสาหกรรม                                                          |                                    | หนังสือรับเข้าภายใน ปี 2565 |
| ว <b>ันที่ส่ง : 2/5/2565 10:28</b> โดย นางสาว                                         |                                    | เลขรับ <u>00184</u>         |
| รูปแบบการส่ง : เวียนออก                                                               |                                    | วันที่ <u>3/5/2565</u>      |
| ระดับความสำคัญการส่ง : Normal                                                         |                                    | פייס ראכו <u>9:23</u>       |
| ุลงนาม∕สั่งการ : เพื่อทราบ                                                            |                                    | ช่อน/แสดง                   |
| ข้อมูลเอกสาร                                                                          |                                    |                             |
| ที่: ธว 0627.04/191                                                                   |                                    |                             |
| ระดับขั้นความลับ : ปกติ                                                               |                                    |                             |
| ระดับขั้นความเร็ว : ปกติ                                                              |                                    |                             |
| ประเภทเอกสาร : บันทึกข้อความ                                                          |                                    |                             |
| วันที่เอกสาร : 2/5/2565                                                               |                                    |                             |
| เรียน : คณบดี/ผู้อำนวยการสถาบัน ศูนย์ สำนัก                                           |                                    |                             |
| จาก:นาย                                                                               |                                    |                             |
| คณบดี                                                                                 |                                    |                             |
| เรื่อง : มอบจดหมายข่าว "เทคโนนิวส์" ฉบับประจำเดือนเมษายน 2565                         |                                    |                             |
| จำนวนหน้า : 12                                                                        |                                    |                             |
| เจ้าของเอกสาร : คณะเทคโนโลยีอุดสาหกรรม                                                |                                    |                             |
| วันที่สร้าง : 2/5/2565 10:25 โดย นางสาว                                               |                                    |                             |
| สถานะการดำเนินการหนังสือแล้วเสร็จ                                                     |                                    |                             |
| เริ่มดำเนินการหนังสือวันที่ : 2/5/2565                                                |                                    |                             |
| ควรดำเนินการหนังสือแล้วเสร็จภายใน : (ไม่ระบุระยะเวลาดำเนินการหนังสือ)                 |                                    |                             |
| สถานะ : ไม่กำหนดระยะเวลา                                                              |                                    |                             |

## **ภาพที่ ๒๔** การส่งต่อเอกสาร

จากภาพที่ ๒๔ แสดงการส่งต่อเอกสาร โดยผู้ปฏิบัติงานคลิกที่ช่อง 🐼 ส่งต่อ ซึ่งจะเป็น รูปสัญลักษณ์ซองจดหมายมีลูกศรชี้ออก จากนั้นระบบจะปรากฏหน้าต่างแสดงสมุดรายชื่อของ สำนักงานสภามหาวิทยาลัยซ้อนขึ้นมา เพื่อให้ผู้ปฏิบัติงานเลือกรายชื่อที่ต้องการส่งต่อ ตามขั้นตอน ต่อไป

දූල

เมื่อคลิกที่ช่อง "ส่งต่อ" จะปรากฏหน้าต่าง "ตอบกลับ" โดยจะมีรายละเอียด รายชื่อ ทั้งหมด กลุ่มส่งต่อเอกสาร รายชื่อล่าสุด กลุ่ม (รายชื่อใช้ประจำ) และถังขยะ เป็นต้น ให้ผู้ปฏิบัติงาน ทำตามขั้นตอน ตามที่ปรากฏในภาพที่ ๒๕

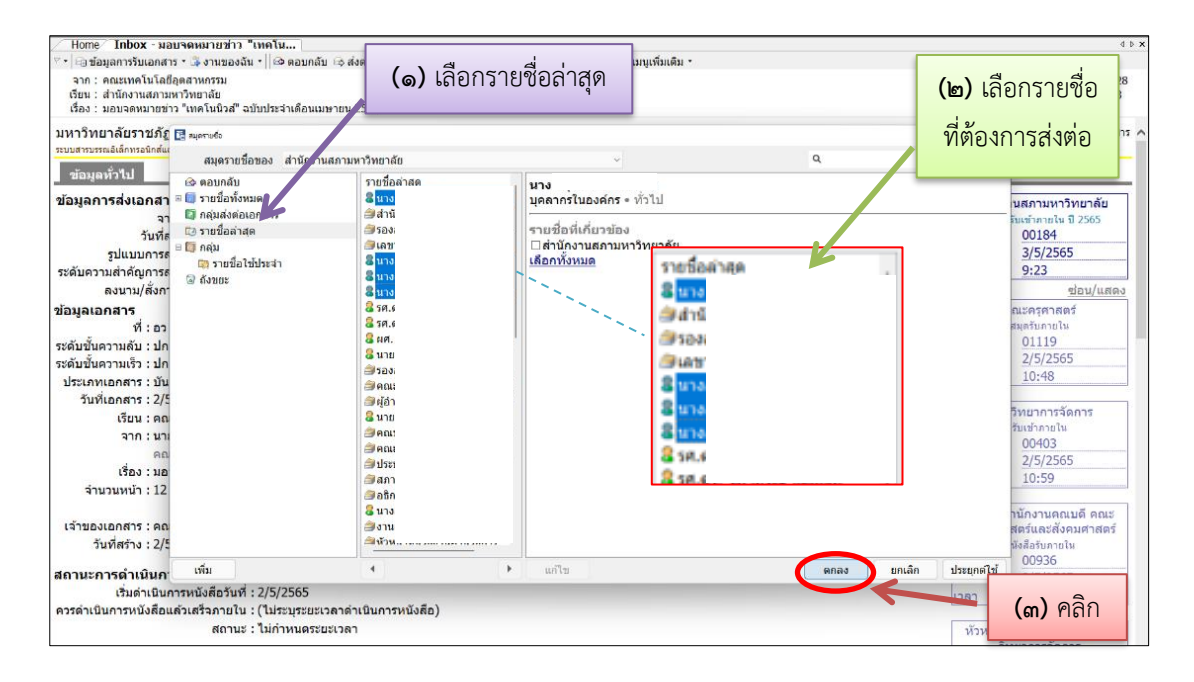

**ภาพที่ ๒๕** การเลือกรายชื่อบุคคลหรือหน่วยงานเพื่อทำการส่งต่อเอกสาร

| Home Tobox Inbox - มอมจดหมายข่าว<br>โอ บับบที่กแล้วส่ง <sup>ของฉัน •</sup> ได                                                                                                    | "ຫຄົນ                                 | อบกลับแ          | บบง่าย 🏻 🤷 ยกเลิก    | รายการ 🕫 ข้อคว      | າມ 🏶 ເມນູເพິ່ມເตີນ  | 1 •             |                 |               |                       |
|----------------------------------------------------------------------------------------------------|---------------------------------------|------------------|----------------------|---------------------|---------------------|-----------------|-----------------|---------------|-----------------------|
|                                                                                                    |                                       |                  |                      |                     |                     |                 |                 |               | วันทึเข้<br>วันที่รับ |
| เรื่อง : สอบจะ Formed & Reply Document                                                                                                    | <b>_</b>                              |                  |                      |                     |                     |                 |                 |               |                       |
| 🔚 บันทึกแล้วส่ง 🛇 ยกเลิก                                                                                                    |                                       |                  |                      |                     |                     |                 |                 |               |                       |
| ประวัติการแก่ เงื่อนไขการส่งเอกลาร                                                                                                    |                                       |                  |                      | 0.0 705             | 5                   |                 |                 |               |                       |
| <sup>®</sup> คลิกที่นี่เพื่อแ                                                                                                    | สงเอกสาร คุณสามารถ                    |                  | ตบพิวมเ              | ener 13 m           | เดยเมมเงอนเขต       | าวบคุม          |                 |               |                       |
| งานในรายก                                                                                                    |                                       |                  |                      |                     |                     |                 |                 |               |                       |
| (คุณยังไม่ได้เริ่ม<br>คุณยังไม่ได้เริ่ม<br>คุณยังไม่ได้เริ่ม                                                                                                    | นผู้รับแอกสาร<br>สาร 🔓 ลบผู้รับเอกสาร | ร (ชิ่ม เพิ่มจาย | าทางเดินเอกสารม      | าตรธาน              | 2                   | 3 เพิ่มจา       | กทางเดินเอ      | กสารมาตรฐาน   |                       |
| เอกสารแนง ล สงไปที่                                                                                                    | งนาม/สังการ                           | ระดับ            | วนที่ควรเบิดอาน      | วันที่ควรรับ        | วันที่ควรส่งต่อ     | หัวข้องาน       | รายละเอียดงาน   | วันที่งานควรเ |                       |
| 1 นาง                                                                                                    | เมือทราบ                              | Normal           |                      |                     |                     |                 |                 |               |                       |
| W minutes 2 1273                                                                                                    | เพื่มทราบ                             | Normal           |                      |                     |                     |                 |                 |               |                       |
| and the second second s | เพื่อาราบ                             | Normal           |                      |                     |                     |                 |                 |               |                       |
| 4 uns                                                                                                    | เพอทาบ                                | Normal           |                      |                     |                     |                 |                 |               |                       |
| A 024034                                                                                                    | 🔒 เพิ่มผ่รั                           | ับเอก            | สาร                  |                     |                     |                 |                 |               |                       |
| 191                                                                                                    |                                       | 2.0              |                      |                     |                     |                 |                 |               |                       |
|                                                                                                    |                                       |                  |                      |                     |                     |                 |                 |               |                       |
| = 0 101 = df (                                                                                                    |                                       |                  |                      |                     |                     |                 |                 |               |                       |
|                                                                                                    |                                       |                  |                      |                     |                     |                 |                 |               |                       |
| [Downloa                                                                                                    | 🗆 ส่งตามลำดับ                         |                  |                      |                     |                     |                 |                 |               |                       |
| เลขส่ง :                                                                                                    | ไม่ออกเลข                             |                  |                      | ~                   | ปรับเลข             | ปรับเป็นเละ     | ขล่าสุด         |               |                       |
| ขอมูลการร รูปแบบการส่ง :                                                                                                    | เวียนออก                              | $\checkmark$     |                      |                     |                     |                 |                 |               |                       |
| ∣วนทรบ: 3/5/2<br>เอขรับ: 0018 ข้อความแบบท้าย/สั่งการ                                                                                                    |                                       |                  |                      |                     |                     |                 |                 |               |                       |
| รับโดย:นางส ข้อความในกรอบข้างล่างนี้ จะ                                                                                                    | เส่งถึงผู้รับเอกสารตาม:               | รายชื่อที่ระบุเ  | ท่านั้น บุคคลอื่นที่ | ไม่ได้ส่งถึงหรือไม่ | ได้อยู่ในรายชื่อจะไ | ม่ได้รับข้อความ | เในกรอบข้างล่าง |               |                       |

ภาพที่ ๒๖ การส่งต่อหรือตอบกลับเอกสาร (Forward and Reply Document)

จากภาพที่ ๒๖ แสดงหน้าต่างการส่งต่อหรือตอบกลับเอกสาร (Forward and Reply Document) โดยจะปรากฏรายชื่อบุคคลหรือหน่วยงานผู้รับเอกสารที่ผู้ปฏิบัติงานได้ทำการเลือกมา ในส่วนนี้ มีตัวเลือก ตอบกลับ เพิ่มผู้รับเอกสาร ลบผู้รับเอกสาร และเพิ่มจากทางเดินเอกสาร มาตรฐาน เป็นต้น หากต้องการเพิ่มผู้รับเอกสารให้คลิกที่ช่อง **จานเริ่มเอกสาร** ระบบจะทำการ ย้อนกลับไปที่หน้าสมุดรายชื่อให้เลือกรายชื่อเพิ่มตามวิธีการที่ได้อธิบายไว้แล้ว และหากต้องการลบ รายชื่อผู้รับเอกสารที่ผู้ปฏิบัติงานรองการลบ รายชื่อผู้รับเอกสารที่ทำการเลือกไว้แล้วก็สามารถทำได้โดยการเลือกรายชื่อผู้ที่ต้องการลบในตาราง ให้เกิดแถบสีฟ้าก่อน จากนั้นเลือกคลิกที่ช่อง **จ**ะบบจะทำการลบรายชื่อผู้ที่ต้องการลบในตาราง ให้เกิดแถบสีฟ้าก่อน จากนั้นเลือกคลิกที่ช่อง **จ**ะบบจะทำการลบรายชื่อผู้ที่ต้องการลบในตาราง ด้านน้ำย ระบบจะดำเนินการส่งเอกสาร หรือหากไม่ต้องการที่จะส่งเอกสารดังกล่าวออกไป ด้านซ้าย ระบบจะดำเนินการส่งเอกสาร หรือหากไม่ต้องการที่จะส่งเอกสารดังกล่าวแล้ว ก็สามารถคลิก

หากผู้ปฏิบัติงานคลิก <sup>ษฐมนภณ</sup>สังง<sub>ี</sub> ระบบจะดำเนินการส่งเอกสารตามรายชื่อที่ต้องการส่ง และปรากฏหน้าต่างแจ้งข้อมูลการส่งเอกสาร ดังภาพที่ ๒๗

| / Home   Indox/ Indox - มอบจดหมายขาว "เหคเน<br>พ. ได้ รัฐการรรัฐการรัฐ (ปี การการัฐการการรัฐการรัฐการการการการการการการการการการการการการก |
|----------------------------------------------------------------------------------------------------|
| 🕐 🖓 เสียภูลการรบเอกสาร - 🗣 งานของฉน - 🛛 เรียงตอบกลบ เรื่องตอ 📼 ดอบกลบแบบงาย 🔚 ยกเลกรายการ 🖓 ขอความ 🐲 เมนูเพมเตม -                          |
| จาก: คณะเทคโนโลยีอุดสาหกรรม                                                                                                    |
| เรอน : สานหงานสภามหาวทยาลย<br>เรื่อง : แลนอลหมายข่าว "แต่อโทบิวส" อบันประวำเดือบแทษายน 2565                                                |
|                                                                                                    |
| ประเภทเอกสาร : บันทึกข้อความ                                                                                                    |
| วันที่เอกสาร : 2/5/2565                                                                                                    |
| เรียน : คณบดี/ผู้อำนวยการสถาบัน ศูนย์ สำนัก                                                                                                |
| จาก : นาย                                                                                                    |
| คณบดี                                                                                                    |
| เรื่อง : มอบจดหมายข่าว "เทคโนนิวส์" ฉบับประจำเดือนเมษายน 2565                                                                              |
| จำนวนหน้า : 12                                                                                                    |
|                                                                                                    |
| เจ้าของเอกสาร : คณะเทคโนโลยีอตสาหกรรม                                                                                                    |
| วันที่สร้าง : 2/5/2565 10:25 โดย นางสาว                                                                                                    |
| ช <sub>อนุค</sub> × คลิก                                                                                                    |
| สถานะการดำเนินการหนังสือแล้วเสร็จ                                                                                                    |
| เริ่มดำเนินการหนังสือวันที่ : 2/5/2565 เวิ่ง การสมอกสารแสร้งอื่น                                                                           |
| ควรดำเนินการหนังสือแล้วเสร็จภายใน : (ไม่ระบุระยะเวลาดำเนินการหนังสือ)                                                                      |
| สถานะ : ไม่กำหนดระยะเวลา                                                                                                    |
|                                                                                                    |
| ประวัติการแก้ไข                                                                                                    |
| <u> </u>                                                                                                    |
|                                                                                                    |
| ึ่งานในรายการขาเข้าของฉัน                                                                                                    |
| (คุณยังไม่ได้เริ่มต้นงานของคุณ)                                                                                                    |
|                                                                                                    |
| เอกสารแนบจากต้นเรื่อง                                                                                                    |
|                                                                                                    |
| 191.pdf Techno news ເມ.ຍ.                                                                                                    |
| 65.pdf                                                                                                    |

**ภาพที่ ๒๗** การส่งเอกสารเสร็จสิ้น

จากภาพที่ ๒๗ แสดงการส่งเอกสารเสร็จสิ้น โดยระบบจะทำการแจ้งเตือนโดยปรากฏ หน้าต่างแจ้งข้อมูลการส่งเอกสารซ้อนขึ้นมา เพื่อแจ้งให้ทราบว่า "การส่งเอกสารเสร็จสิ้น" ให้คลิก ดะ จึงถือว่าระบบดำเนินการส่งเอกสารไปยังผู้รับเอกสารทุกคนที่เลือกเรียบร้อยแล้วนั่นเอง หากต้องการตรวจสอบว่าเอกสารนั้น ได้ถูกส่งต่อไปยังผู้รับเอกสารที่เลือกหรือไม่ หรือผู้รับ เอกสารเปิดดูเอกสารแล้วหรือยัง สามารถตรวจสอบข้อมูลได้จากวิธีการดังภาพที่ ๒๘

| / Home/ Inbox - มอบจดหมายชาว "เทคโน                                                                                            | 4 b <b>x</b>                                             |
|----------------------------------------------------------------------------------------------------|----------------------------------------------------------|
| 💎 🕼 ข้อมูลการรับเอกสาร • 🎝 งานของฉัน • 🕼 ตอบกลับ 🕞 ส่งค่อ 😂 ตอบกลับแบบง่าย 🤷 ยกเล็กรายการ 🛱 ข้อความ 🖤 เอนูเพิ่มเติม •          |                                                          |
| จาก : คณะเทคโนโลยีอุตสาหกรรม<br>เชื่อน : สำนักงานสภามหาวิทยาลัย<br>เรื่อง : มอบรอพมายทำ ? เทคโนปิวส" อปับประจำเดือนเมษายน 2565 | วันที่เข้า : 2/5/2565 10:28<br>วันที่รับ : 3/5/2565 9:23 |
| รบเลย : นางสาว ศรเพญ บระมงคล<br>รายการผู้อ่านทั้งหมด:<br>≖ <u>คลิกที่นี่เพื่อแสดงข้อม</u> ุลเพิ่มเต <u>ิม</u>                  | เลขรับ 00327<br>วันที่ 2/5/2565<br>เวลา 17:40            |
| ประวัติการรับเอกสาร:<br>≖ดุธีกที่นี่เพื่อแสดงข่อมูลเพิ่มเติม                                                                   |                                                          |
| รายการขาเขาพงหมด:<br>≖คลิกที่นี่เพื่อแสดงข้อมูลเพิ่มเติม                                                                       |                                                          |
| ช่อมูลการรับเอกสารของหน่วยงานอื่นา: ทางเดนเอกสาร                                                                               |                                                          |
| <u>กรมสูนั≜</u> <u>คลิกที่นี่เพื่อแสดงข้อมูลเพิ่มเต็ม</u>                                                                      |                                                          |
|                                                                                                    |                                                          |
| [แก้ไข หมายเหตุ ]                                                                                                    |                                                          |
| ข้อมูลการส่งเอกสาร                                                                                                    |                                                          |
| วันที่สงครังสุดท่าย : 3/5/2565 9:26                                                                                            |                                                          |
| รายชื่อบุคคลหรือเหม่วยงานที่ได้รับเอกสาร และประวัติด รีรับส่ง:<br>= คลิกที่นี่เพื่อแสดงข้อมูลเพิ่มเดิม                         |                                                          |
| รายงานความคืบหน้างาน (Task assign)                                                                                             |                                                          |
| - การการและการ<br>หารเดิมเอกสาร                                                                                                |                                                          |
| <sup>ะ</sup> คลึกที่นี่เพื่อแสดงข้อมูลเพิ่มเด <u>ิม</u>                                                                        |                                                          |
|                                                                                                    | Date: 3 พ.ค. 2565 Time: 9:26:40 ~                        |

**ภาพที่ ๒**๘ ทางเดินเอกสาร

จากภาพที่ ๒๘ แสดงทางเดินเอกสาร เพื่อตรวจสอบว่าเอกสารถูกส่งต่อไปยังผู้รับเอกสาร หรือไม่ โดยทำการตรวจสอบจาก "ทางเดินเอกสาร" ซึ่งจะอยู่ด้านล่างสุด ให้คลิก ๑ ครั้ง ที่ "คลิกที่นี่ เพื่อแสดงข้อมูลเพิ่มเติม" ซึ่งเป็นข้อความตัวอักษรสีน้ำเงิน แล้วระบบจะทำการประมวลเส้นทางเดิน เอกสารให้ทราบดังภาพที่ ๒๙

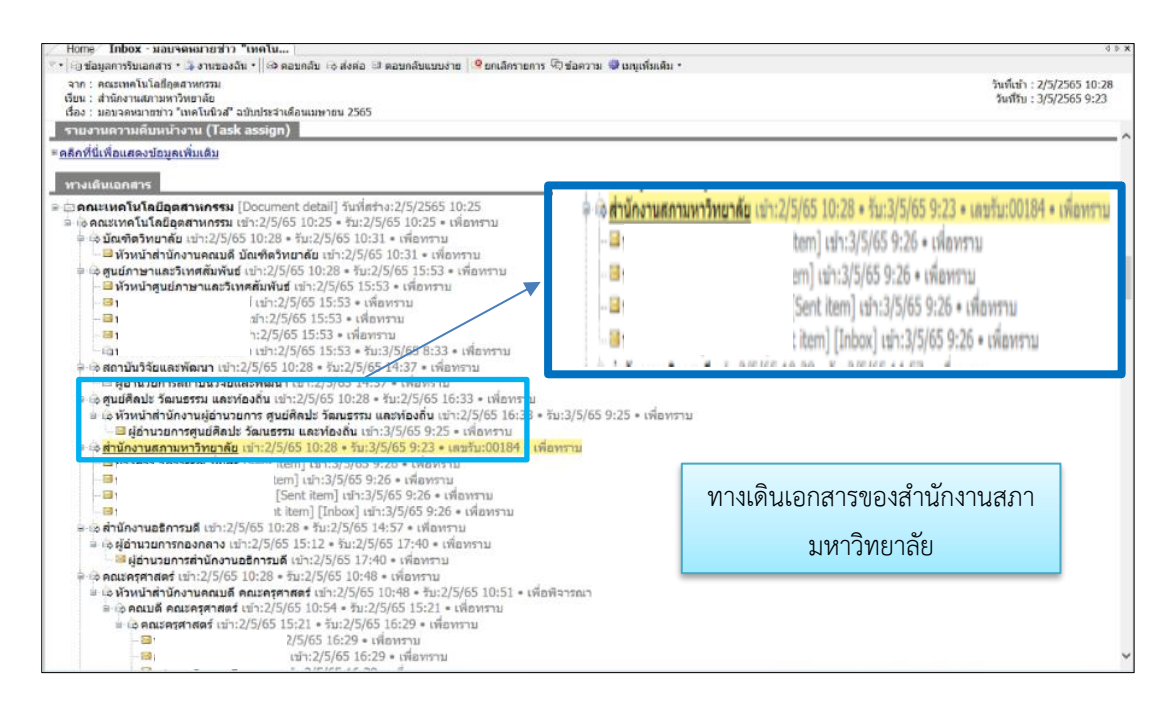

ภาพที่ ๒๙ รายละเอียดการเดินทางของเอกสาร

จากภาพที่ ๒๙ แสดงรายละเอียดการเดินทางของเอกสาร โดยระบบจะปรากฏแถบสีเหลือง ที่สำนักงานสภามหาวิทยาลัย เพื่อให้ผู้ปฏิบัติงานสามารถมองเห็นได้อย่างรวดเร็วและชัดเจน โดยรายการที่ปรากฏจะแจ้งวันเข้าเอกสาร วันรับเอกสาร เลขรับที่ การสั่งการ

นอกจากนี้ ผู้ปฏิบัติงานควรทำความเข้าใจกับสัญลักษณ์การใช้งานในระบบสารบรรณ อิเล็กทรอนิกส์ และจัดเก็บเอกสาร (eDocument) เพื่อความสะดวกในการใช้งาน ดังปรากฏในภาพ ที่ ๓๐

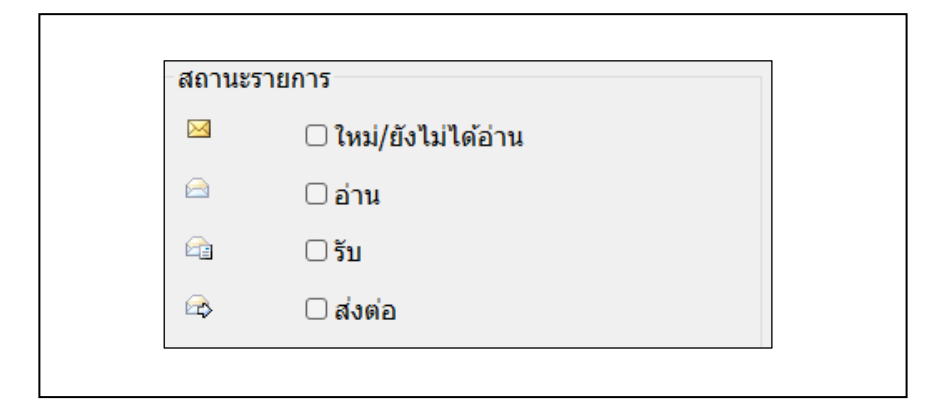

**ภาพที่ ๓๐** สัญลักษณ์แสดงสถานะรายการ

ଝ୍ଲ

จากภาพที่ ๓๐ แสดงสัญลักษณ์แสดงสถานะรายการ มีความหมายดังนี้

 ๑. สัญลักษณ์จดหมายสีเหลือง 🖂 หมายถึง เอกสารใหม่หรือเอกสารที่ยังไม่ได้รับการ เปิดอ่าน

 ๒. สัญลักษณ์จดหมายสีขาวถูกเปิดออก 🦳 หมายถึง เอกสารที่มีการเปิดอ่าน แต่ไม่รับ เลขหนังสือ

๓. สัญลักษณ์จดหมายสีขาวถูกเปิดออกและมีรูปหน้าเอกสารขึ้นทับจดหมาย 🕮 หมายถึง เอกสารที่มีการเปิดอ่าน และรับเลขหนังสือแล้ว

นอกจากศึกษาความหมายของสัญลักษณ์แสดงสถานะรายงานแล้ว ยังควรศึกษาความหมาย ของสัญลักษณ์สถานะการดำเนินการหนังสือแล้วเสร็จด้วย ดังปรากฏในภาพที่ ๓๑

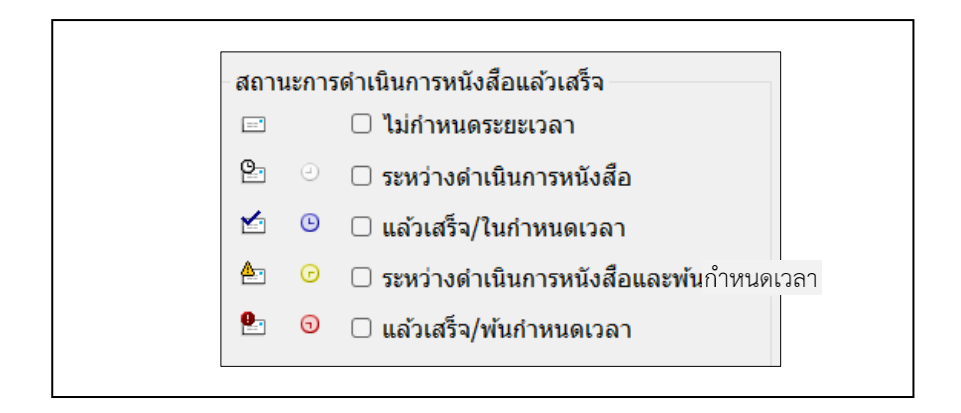

**ภาพที่ ๓๑** สัญลักษณ์สถานะการดำเนินการหนังสือแล้วเสร็จ

| จากภาพที่ ๓๑ แสดงสัญลักษณ์สถานะการดำเนินการหนังสือแล้วเสร็จ มีความหมายดังนี้                   |
|------------------------------------------------------------------------------------------------|
| <ul> <li>๑. สัญลักษณ์</li></ul>                                                                |
| <ul> <li>๒. สัญลักษณ์</li> <li>๒. สัญลักษณ์</li> </ul>                                         |
| <ul> <li>๓. สัญลักษณ์</li> <li>๒</li> <li>พมายถึง แล้วเสร็จ/ในกำหนดเวลา</li> </ul>             |
| <ul> <li>๔. สัญลักษณ์</li> <li>๔. สัญลักษณ์</li> </ul>                                         |
| <ul> <li>๕. สัญลักษณ์</li> <li>๒</li> <li>๑</li> <li>หมายถึง แล้วเสร็จ/พ้นกำหนดเวลา</li> </ul> |

### ปัญหาและอุปสรรค

การส่งต่อเอกสารผิดพลาดไปยังผู้อื่นที่ไม่ใช่ผู้ที่ต้องการส่งต่อเอกสาร และทำการเปิดดู เอกสารแล้ว เอกสารจะยังปรากฏอยู่ไม่สามารถยกเลิกหรือทำให้มองไม่เห็นเอกสารได้

## การแก้ไขปัญหา

แจ้งผู้สร้างระบบรับทราบข้อมูลเพื่อหาวิธีการปรับปรุงแก้ไข กรณีการยกเลิกการเปิดดู เอกสาร

## ข้อเสนอแนะ

มหาวิทยาลัยควรรวบรวมปัญหาและส่งให้ผู้สร้างระบบพิจารณาหาวิธีการปรับปรุงแก้ไข ระบบ เพื่อให้หน่วยงานผู้ส่งเอกสารผิดพลาดสามารถยกเลิกเอกสารที่ถูกเปิดเผยแล้วได้

# ขั้นตอนที่ ๔ การดำเนินการตามการสั่งการ

เมื่อผู้ปฏิบัติงานดำเนินการรับหนังสือและส่งต่อเอกสาร ตามขั้นตอนที่ ๒ และขั้นตอนที่ ๓ ตามลำดับชั้นการบังคับบัญชาแล้ว ซึ่งสำนักงานสภามหาวิทยาลัยมีลำดับชั้นการบังคับบัญชา ดังนี้

- ๑. หัวหน้าสำนักงานสภามหาวิทยาลัย
- ๒. เลขานุการสภามหาวิทยาลัย
- ๓. นายกสภามหาวิทยาลัย

เนื่องจากการรับส่งเอกสารผ่านระบบสารบรรณอิเล็กทรอนิกส์และจัดเก็บเอกสาร (eDocument) เป็นการดำเนินการภายในมหาวิทยาลัย โดยที่นายกสภามหาวิทยาลัยไม่มีการสั่งการ ผ่านระบบสารบรรณอิเล็กทรอนิกส์และจัดเก็บเอกสาร (eDocument) แต่จะพิจารณาสั่งการ ผ่านเอกสารรูปแบบปกติ ผู้ปฏิบัติงานจึงแสดงขั้นตอนการดำเนินการตามการสั่งการที่ถูกส่งกลับมายัง ผู้ปฏิบัติงานจากหัวหน้าสำนักงานสภามหาวิทยาลัย หรือเลขานุการสภามหาวิทยาลัย พอสังเขป

เมื่อผู้ปฏิบัติงานส่งต่อเอกสารไปตามลำดับชั้นการบังคับบัญชา และผู้บังคับบัญชาได้รับ หนังสือและพิจารณาเอกสารแล้วจะมีคำสั่งการส่งกลับมา ซึ่งเอกสารการสั่งการที่ส่งกลับมา จะปรากฏบนหน้าแรกของระบบสารบรรณอิเล็กทรอนิกส์และจัดเก็บเอกสาร (eDocument) ตัวอย่าง ดังภาพที่ ๓๒

| Document Client                    |                                                                                          |          |
|------------------------------------|------------------------------------------------------------------------------------------|----------|
|                                    |                                                                                          |          |
|                                    |                                                                                          |          |
| RRU e-Document                     |                                                                                          |          |
|                                    | หน้าแรก ทางลัด                                                                           |          |
| สรุปเอกสารใหม่                     |                                                                                          |          |
| • สำนักงานสภามหาวิทยาลัย 🔁         |                                                                                          |          |
| รายการเอกสารใหม่                   |                                                                                          |          |
| สำนักงานสภามหาวิทยาลัย 🔁           |                                                                                          |          |
| ວັน/ເວລາ ດວາມ<br>ເรົວ              | เรื่อง                                                                                   | โฟลเดอร์ |
| 2/8/2567 14:30 ปกติ อว 0627.04/430 | ) : มอบจดหมายข่าว "เทคโนนิวส่"จบับประจำเดือนกรกฎาคม 2567                                 | /        |
|                                    | 70 : เชื้อเร็วบอบรบการใช้บวบระบบออบอิเล็กพรอบิกส์(Digital Signature) ส่วหรับอาจารณ์แอะบะ | งอากร /  |

ภาพที่ ๓๒ เอกสารคำสั่งการบนรายการเอกสารใหม่

จากภาพที่ ๓๒ แสดงเอกสารคำสั่งการบนรายการเอกสารใหม่ ที่ถูกส่งเข้ามาในสำนักงาน สภามหาวิทยาลัย จำนวน ๒ รายการ ผู้ปฏิบัติงานต้องการรับหนังสือรายการลำดับที่ ๒ ซึ่งเป็น เอกสารที่ถูกส่งเข้ามาก่อน โดยดูจากวัน เดือน ปี และเวลาที่ส่งเข้ามา ได้แก่ ส่งเข้าเมื่อวันที่ ๒ สิงหาคม ๒๕๖๗ เวลา ๑๔.๒๙ น. ระดับชั้นความเร็วปกติ หนังสือที่ อว ๐๖๒๗.๐๙/ว๑๗๐ เรื่อง เชิญร่วมอบรมการใช้งานระบบลงนามอิเล็กทรอนิกส์ (Digital Signature) สำหรับอาจารย์และบุคลากร การรับหนังสือให้ดำเนินการเช่นเดียวกับขั้นตอนที่ ๒ การรับหนังสือในระบบ โดผู้ปฏิบัติงาน เลือกคลิกที่เอกสาร แล้วจะปรากฏหน้ารายละเอียดข้อมูลเอกสารและการสั่งการ ดังภาพที่ ๓๓

| ข้อมูลทั่วไป                                                     |                                                |
|------------------------------------------------------------------|------------------------------------------------|
| ข้อมูลการส่งเอกสาร                                               |                                                |
| จาก : นางสาว                                                     | คลิกที่นี่เพื่อรับเอกสาร                       |
| วันที่ส่ง : 2/8/2567 14:29 โดย นางสาว                            | (รับครั้งสุดท้ายวันที่ 26/7 9:59,              |
| รูปแบบการส่ง : ส่งออก                                            | 1 ครั้ง)                                       |
| ระดับความสำคัญการส่ง : Normal                                    |                                                |
| ลงนาม/สังการ : เพื่อทราบ                                         | ข่อน/แสดง                                      |
| ข้อมูลเอกสาร                                                     |                                                |
| ที่: อว 0627.09/ว170                                             |                                                |
| ระดับขั้นความลับ : ปกดิ                                          |                                                |
| ระดับขั้นความเร็ว : ปกติ                                         |                                                |
| ประเภทเอกสาร : บันทึกข้อความ                                     |                                                |
| วันทีเอกสาร : 23/7/2567                                          |                                                |
| เรียน : คณบดี ผู้อ่านวยการ/สถาบัน/ศูนย์/สำนัก                    |                                                |
| จาก:ผศ. ผู้อ่านวยการสานกวิทย                                     | บริการและเทคโนโลยีสารสนเทศ)                    |
| เรอง : เชญรวมอบรมการใช้งานระบบลงนามอเลกทรอา                      | นกส(Digital Signature) สาหรับอาจารย์และบุคลากร |
| จานวนหนา : 1                                                     |                                                |
| เจ้าของเอกสาร : สำนักวิทยบริการและเทคโนโลยีสารสนเทศ              |                                                |
| วันที่สร้าง : 23/7/2567 15:06 โดย                                |                                                |
| วันที่แก้ไขล่าสุด : 23/7/2567 15:09 โดย                          |                                                |
|                                                                  |                                                |
| สถานะการดำเนินการหนังสือแล้วเสร็จ                                |                                                |
| เรมดาเนนการหนงสอวนท : 23///256/                                  |                                                |
| ควรดาเนนการหนังสอแลรเสรรมายาน : ( เมระบุระยะเวลาดำเนนกา          | วหนงสอ)                                        |
| NETTER . LATITICAN SECOND                                        |                                                |
| ประวัติการแก้ไข                                                  |                                                |
| <u>* คลิกที่นี่เพื่อแสดงข้อมูลเพิ่มเดิม</u>                      |                                                |
| การลงนามอิเล็กทรอนิกส์                                           |                                                |
| สถานะ : ยังไม่ได้ลงนาม 🥒 Unsigned                                |                                                |
| รายชื่อผ้องบาบอิเอีกทรอบิกส์                                     |                                                |
| ≖คลึกที่นี้เพื่อแสดงข้อมูลเพิ่มเติม                              |                                                |
|                                                                  |                                                |
| ข้อความแนบท้าย/สังการ <u>แสดงรายการในหน้าไหม่</u> ( <u>และ เ</u> | <u>ง้อมูลทั่วไป)</u>                           |
| มอบ นางสาวศิริเพ็ญ ประมงคล เข้าร่วมอบรม                          |                                                |
|                                                                  |                                                |
|                                                                  |                                                |
| ลายเต็บต์                                                        |                                                |
| ลายเซ็นต์                                                        |                                                |
| ลายเซ็นต์<br>โดย นางสาว                                          |                                                |

**ภาพที่ ๓๓** ข้อมูลเอกสารและการสั่งการ

จากภาพที่ ๓๓ แสดงข้อมูลเอกสารและการสั่งการ ผู้ปฏิบัติงานพิจารณาเอกสารดังกล่าว ว่าเป็นเอกสารสั่งการจากผู้บังคับบัญชาหรือไม่ โดยพิจารณาจาก "ข้อความแนบท้าย/สั่งการ" ซึ่งอยู่ ด้านล่างของภาพตัวอย่าง

เอกสารดังกล่าวนี้ มีข้อความแนบท้าย/สั่งการ ปรากฏเป็นแถบสีเหลืองให้ผู้ปฏิบัติงานสังเกต ได้อย่างชัดเจน ปรากฏดังภาพที่ ๓๔

| / Home/ Inbox - เช่ญร่วมอบรมการใช้งา                                                                                                    | 4 Þ >                       |
|----------------------------------------------------------------------------------------------------|-----------------------------|
| 🐑 🕒 ข้อมูลการรับเอกสาร - 🔅 งานของฉัน - 🖊 ลงนามอิเล็กทรอนิกส์ 🗇 ตอบกลับ 🖶 ส่งต่อ 🖼 ตอบกลับแบบง่าย 😬 ยกเล็กรายการ 🖓 ข้อความ 🕸 เมนูเพิ่มเติม - |                             |
| ลาก: บางสาว                                                                                                    | วันที่เข้า : 2/8/2567 14:29 |
| เรียง : ตานความสภามหาวทยาลย<br>เรื่อง : เชิงส่วมอบรมการให้งานระบบตงนามอิเด็กทรอบิกส์(Dioital Signature) สำหรับอาจารย์และบคลากร              | วนทรบ:-                     |
| <sup>∞</sup> คลิกที่นี้เพื่อแสดงข้อมูลเพิ่มเต <u>ิม</u>                                                                                     | ~                           |
|                                                                                                    |                             |
| <u>สลพวามแนบหาย/สงสาร แสพรายการแมน (แสะ ออมูลทา(บ)</u>                                                                                      |                             |
| มอบ นางสาวศิริเพ็ญ ประมงคล เข้าร่วมอบรม                                                                                                    |                             |
|                                                                                                    |                             |
| ลายเซ็นต์                                                                                                    |                             |
|                                                                                                    |                             |
| ลงนาม ณ.วันที่ 2/8/2567 14:29                                                                                                    |                             |
| นอาเพกหน้าของาน พรามแอะพิอารถาวย้าร่ามอาเรม                                                                                                 |                             |
|                                                                                                    |                             |
| ลายเซ็นต์                                                                                                    |                             |
| โดย นางสาว (ผู้อ่านวยการสำนักงานอธิการมดี)                                                                                                  |                             |
| ลงนาม ณ.วันที่ 24/7/2567 14:53                                                                                                    |                             |
| เรียน ผู้อ่านวยการส่านักงานอธิการบดี                                                                                                    |                             |
| เพื่อโปะดีพิวอรถเว เน็นดอรแจ้ เพลงแปลแงวน หรวมและเพื่อรรถเลเล็วร่วมห                                                                        |                             |
|                                                                                                    |                             |
| ลายเซ็บต์                                                                                                    |                             |
|                                                                                                    |                             |
| โดย นาง ( <i>ผู้อ่านวยการกองกลาง</i> )<br>องมาง แก้มหรื 23/7/2567 16:36                                                                     |                             |
|                                                                                                    |                             |
| เรียน ผู้อ่านวยการสำนักงานอธิการบดี                                                                                                    |                             |
| เพื่อโปรดทราบ เห็นควรแจ้งทุกหน่วยงานทราบ                                                                                                    |                             |

# **ภาพที่ ๓๔** ข้อความแนบท้าย/สั่งการ

จากภาพที่ ๓๔ แสดงข้อความแนบท้าย/สั่งการ ที่ถูกส่งมาจากนางสาว...... (ผู้ปฏิบัติหน้าที่หัวหน้าสำนักงานสภามหาวิทยาลัย) โดยมีข้อความสั่งการว่า "มอบนางสาวศิริเพ็ญ ประมงคล เข้าร่วมอบรม" เมื่อผู้ปฏิบัติงานได้รับการสั่งการจากผู้บังคับบัญชาแล้ว มีหน้าที่ส่งต่อหนังสือสั่งการไปยังผู้รับ มอบหมายโดยดำเนินการรับหนังสือสั่งการตามขั้นตอนดังภาพที่ ๓๕

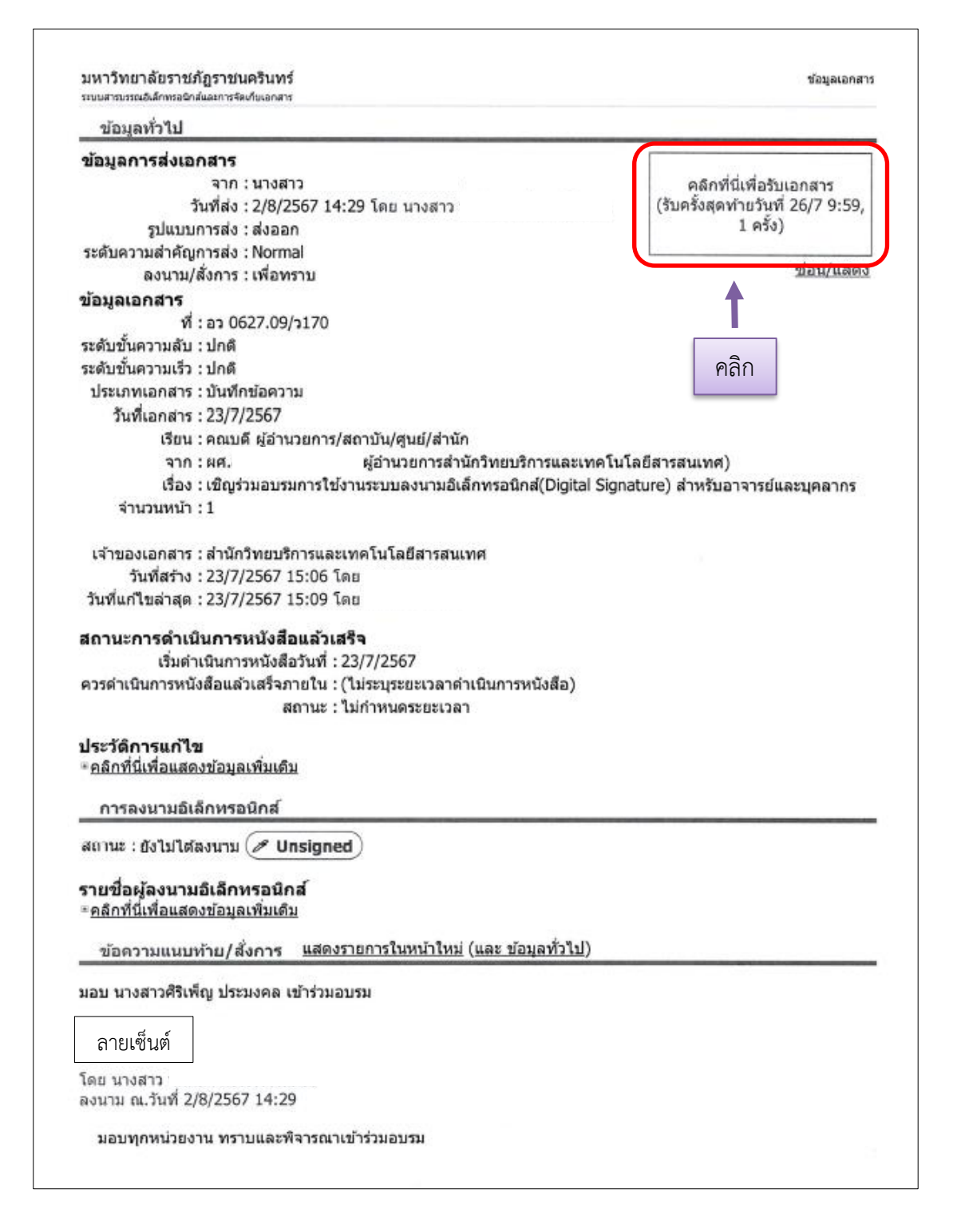

**ภาพที่ ๓๕** การรับหนังสือสั่งการ

จากภาพที่ ๓๕ แสดงการรับหนังสือสั่งการ ที่มีการรับเข้าหนังสือภายในระบบไปแล้ว พิจารณาจากข้อความที่ปรากฏด้านบนมุมขวาของหน้าต่าง "คลิกที่นี่เพื่อรับเอกสาร (รับครั้งสุดท้าย วันที่ ๒๖/๗ ๙:๕๙, ๑ ครั้ง)" กล่าวคือ มีข้อความแจ้งว่าหนังสือมีการรับครั้งสุดท้ายวันที่ ๒๖ กรกฎาคม ๒๕๖๗ เวลา ๙.๕๙ น. ไปแล้ว ๑ ครั้ง ถ้าผู้ปฏิบัติงานจะทำการส่งต่อหนังสือสั่งการนี้ ไปยังผู้ได้รับมอบหมายได้ จะต้องทำการรับหนังสือก่อน โดยปฏิบัติตามขั้นตอนตามที่ปรากฏดังภาพ ที่ ๓๖

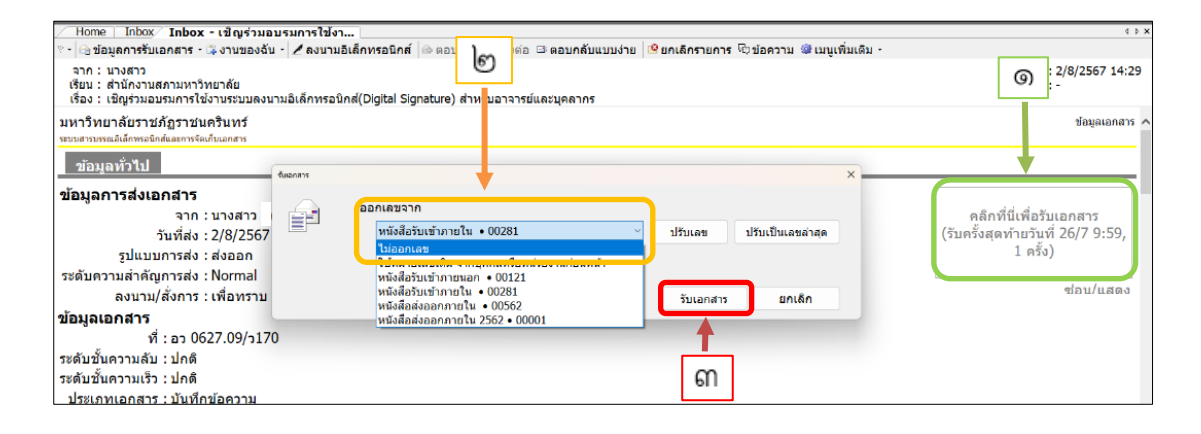

**ภาพที่ ๓๖** การรับเข้าหนังสือสั่งการ

จากภาพที่ ๓๖ แสดงการรับเข้าหนังสือสั่งการ โดยมีขั้นตอนการดำเนินการ ดังนี้ ๑. ให้ผู้ปฏิบัติงานคลิก "คลิกที่นี่เพื่อรับเอกสาร (รับครั้งสุดท้ายวันที่ ๒๖/๗ ๙:๕๙, ๑ ครั้ง)" แล้วจะปรากฏหน้าต่างออกเลขซ้อนขึ้นมา

๒. กดที่สัญลักษณ์ v มุมด้านขวา แล้วจะปรากฏตัวเลือกกล่องเอกสาร เลือกกล่องข้อความ
 "ไม่ออกเลข" ให้เป็นแถบสีฟ้า แล้วคลิกเลือก ๑ ครั้ง

๓. คลิก "รับเอกสาร" แล้วระบบจะดำเนินการรับหนังสือสั่งการโดยไม่ออกเลข ปรากฏ ดังภาพที่ ๓๗

| ข้อมูลทั่วไป                                                                                                    |                                                                           |                                                                                              |
|----------------------------------------------------------------------------------------------------|---------------------------------------------------------------------------|----------------------------------------------------------------------------------------------|
| ข้อมูลการส่งเอกสาร<br>จาก : นางสาว<br>วันที่ส่ง : 2/8/2567 14:29 โดย นางส<br>รูปแบบการส่ง : ส่งออก<br>ระดับความสำคัญการส่ง : Normal<br>ลงนาม/สั่งการ : เพื่อทราบ   |                                                                           | สำนักงานสภามหาวิทยาลัย<br>เลขรับ<br>วันที่ <u>2/8/2567</u><br>เวลา 17:17<br><u>ช่อน/แสดง</u> |
| ที่: อว 0627.09/ว170<br>ระดับขั้นความฉับ : ปกติ<br>ระดับขั้นความเร็ว : ปกติ<br>ประเภทเอกสาร : บันทึกข้อความ<br>วันที่เอกสาร : 23/7/2567                            | รับหนังสือสั่งการ<br>โดยไม่ออกเลขเรียบร้อยเ                               | เล้ว                                                                                         |
| เรียน : คณบดี ผู้อำนวยการ/สถาบัน/ศูนย์/เ<br>จาก : ผศ. (ผู้อำนวยกา<br>เรื่อง : เชิญร่วมอบรมการใช้งานระบบลงนา<br>จำนวนหน้า : 1                                       | สำนัก<br>รสำนักวิทยบริการและเทคโนโลยี<br>เมอิเล็กทรอนิกส์(Digital Signatu | สารสนเทศ)<br>re) สำหรับอาจารย์และบุคลากร                                                     |
| เจ้าของเอกสาร : สำนักวิทยบริการและเทคโนโลยีสา<br>วันที่สร้าง : 23/7/2567 15:06 โดย<br>วันที่แก้ไขล่าสุด : 23/7/2567 15:09 โดย<br>สถานะการดำเนินการหนังสือแล้วเสร็จ | รสบเทศ                                                                    |                                                                                              |
| เริ่มดำเนินการหนังสือวันที่ : 23/7/2567<br>ควรดำเนินการหนังสือแล้วเสร็จภายใน : (ไม่ระบุระยะเว<br>สถานะ : ไม่กำหนดระยะ<br>                                          | ลาดำเนินการหนังสือ)<br>ะเวลา                                              |                                                                                              |
| ะคลิกที่นี่เพื่อแสดงข้อมูลเพิ่มเติบ                                                                                                    |                                                                           |                                                                                              |
| การลงนามอีเล็กทรอนิกส                                                                                                    |                                                                           |                                                                                              |
| สแกษะ ของเมเตลงนาม ⊘ Unsigned<br>รายชื่อผู้ลงนามอิเล็กทรอนิกส์<br>∗คลิกที่นี้เพื่อแสดงข้อมูลเพิ่มเติม                                                              |                                                                           |                                                                                              |
| ขอดวามแนบท้าย/สังการ <u>แสดงรายการในหน้า</u>                                                                                                    | <u>เหม</u> ( <u>และ ขอมูลทั่วไป</u> )                                     |                                                                                              |
| มอบ นางสาวศิริเพ็ญ ประมงคล เข้าร่วมอบรม                                                                                                    |                                                                           |                                                                                              |

**ภาพที่ ๓๗** หน้าเอกสารการรับเข้าหนังสือสั่งการเรียบร้อยแล้ว

จากภาพที่ ๓๗ แสดงหน้าเอกสารการรับเข้าหนังสือสั่งการเรียบร้อยแล้ว โดยจะมี รายละเอียดข้อมูลการรับเข้าหนังสือสั่งการไปยังผู้ที่ได้รับมอบหมายได้ด้วยวิธีการในขั้นตอนที่ ๓ การส่งต่อเอกสาร ที่เคยกล่าวไปแล้วข้างต้น

୨୯
#### ปัญหาและอุปสรรค

มีหนังสือสั่งการของผู้บังคับบัญชาของหน่วยงานอื่นส่งกลับเข้ามาที่สำนักงานสภา มหาวิทยาลัย โดยที่ผู้ปฏิบัติงานเข้าไปตรวจสอบเส้นทางการส่งเอกสารแล้ว ปรากฏว่าหนังสือสั่งการ ไม่ถูกส่งต่อไปยังผู้รับมอบหมายของหน่วยงานนั้น ๆ

## การแก้ไขปัญหา

ในเบื้องต้นผู้ปฏิบัติงานดำเนินการรับหนังสือสั่งการโดยไม่ออกเลข แล้วส่งต่อหนังสือไปยัง ผู้รับมอบหมายของหน่วยงานนั้น ๆ แทน และแจ้งให้หน่วยงานอื่นที่ส่งเอกสารมาทราบ

#### ข้อเสนอแนะ

เจ้าหน้าที่หน่วยงาน และผู้บังคับบัญชา ควรเข้ารับการอบรมการใช้งานระบบสารบรรณ อิเล็กทรอนิกส์และจัดเก็บเอกสาร (eDocument) หรือศึกษารายละเอียดการใช้งานจากคู่มือการใช้ ระบบสารบรรณอิเล็กทรอนิกส์และจัดเก็บเอกสาร (eDocument) เพื่อปฏิบัติงานได้อย่างถูกต้อง

# ขั้นตอนที่ ๕ การสืบค้นเอกสารในระบบ

ระบบสารบรรณอิเล็กทรอนิกส์และการจัดเก็บเอกสาร (eDocument) สามารถใช้งานได้ ณ สำนักงาน หรือสถานที่ใด ๆ ได้โดยสะดวก เช่น ในสถานการณ์โควิดที่เกิดขึ้นในประเทศไทยในช่วง ๔ ปีที่ผ่านมา สถานที่ทำงานหลายแห่งทั้งภาครัฐและภาคเอกชน จำเป็นต้องให้พนักงานปฏิบัติงาน ณ ที่พำนักส่วนตัว (Work Form Home) เพื่อป้องกันการแพร่ระบาดของเชื้อไวรัส ระบบสารบรรณ อิเล็กทรอนิกส์และการจัดเก็บเอกสาร (eDocument) จึงมีส่วนสำคัญอย่างมากในการปฏิบัติงาน ธุรการเพื่อรับส่งเอกสารผ่านระบบ ทำให้การทำงานมีความต่อเนื่องไม่ขาดตอน

โดยส่วนใหญ่แล้ว การเก็บรักษาข้อมูลของหน่วยงานราชการที่ถือปฏิบัติกันมาจะมีอายุการ รักษาข้อมูลเอกสารนาน ๑๐ ปี หลังจากนั้นหน่วยงานราชการจึงจะทำการทำลายเอกสารเก่าอายุเกิน ๑๐ ปี เพื่อลดภาระการใช้พื้นที่ในการจัดเก็บเอกสารค้างเก่านานปีนั่นเอง ระบบสารบรรณ อิเล็กทรอนิกส์และการจัดเก็บเอกสาร (eDocument) ช่วยทำให้การรับส่งเอกสารมีความคล่องตัว และรวดเร็วแล้ว ยังมีความสามารถในการจัดเก็บข้อมูลเอกสารอีกด้วย มีส่วนทำให้ประหยัดพื้นที่ ในการใช้สอยภายในสำนักงาน ทั้งยังสามารถกำหนดระยะเวลาในการจัดเก็บรักษาข้อมูลเอกสาร ได้ตามต้องการ และสามารถสืบค้นข้อมูลในระบบได้อย่างรวดเร็วอีกด้วย ตัวอย่างการสืบค้นเอกสาร ในระบบสามารถดำเนินการได้ ปรากฏดังภาพที่ ๓๘

| 📼 🖃 Home » สานกงานสภามหาวิทย     | ยาลย | » Int    | × XOC  | เลขรา | ิ» หนงสอ    | บเขาภายเนบ 2565     |                        |               |          |              | 0 Q.            |                  |                 |       |
|----------------------------------|------|----------|--------|-------|-------------|---------------------|------------------------|---------------|----------|--------------|-----------------|------------------|-----------------|-------|
| โฟลเดอร์ 🗸 🗸 🛪 🗙                 |      | Home     | Inb    | ox    |             |                     |                        |               |          |              |                 |                  |                 |       |
| e + -                            | 🗋 ส  | เร้างเอเ | กสาร • | 💷 ua  | สดงตัวอย่าง | 🧟 เมนูเพิ่มเดิม 🔰 🗿 | กรองข้อมูล : ปี 2565   | 5 <b>)</b>    |          | າຂວ ເຫັວ     | 1910 1          | fl 256           | 5               |       |
| 🕼 Home                           |      |          |        |       |             | up by that column   |                        |               | <u></u>  | 1961/16      | มมูด .          |                  | 55              |       |
| and an a star and a strain and a | Dia  | g u co   |        |       |             | ap by that column   |                        |               |          |              | -               |                  |                 |       |
| ไฟลเดอร์ + 4 ×                   | 4    | D        | 0 !    | 8     | 🔹 ເລນຈັນ    | ที 📍                | 🖾 🛱 เรื่อง             |               |          | © ส่งมาจาก   | ลงนาง           | าน ระดับ ระดั    | วันทีเข้า       | วันที |
|                                  | 8    | 63       | 0      |       | 0038        | 3 ap 0627           | เชิญประชุ              | ม             |          | ส่านักงานอธิ | ก เพื่อท        | ปกดิ ปกเ         | 21/9/2565 12:30 | 21/9  |
| G Home                           | 4    | 63       | 0      |       | 0038        | กระบัยมุล           |                        |               |          |              |                 |                  |                 | 1/9   |
| 🖩 🏅 นางสาว ศรีเพญ ประมงคล        | 7    | 6        | 0      |       | 0038        |                     |                        | _             |          |              |                 |                  |                 | 1/9   |
| 🗉 🥶 สานกงานสภามหาวทยาลย          | 19   | 65       | 0      |       | 0038        | 1 101130136         |                        |               | <b>`</b> |              | าลเดอร          |                  |                 | 20/9  |
|                                  | 4    | 64       | 0      |       | 0038        | รายการตอหนา         | 100 รายการ.            |               | ബ        | 6            | 🛛 🗌 🔒 นางสาว ค์ | ศิริเพ็ญ ประมงคล |                 | 0/9   |
| ⊜-เฏขเลขรบ                       | 4    |          | 0      |       | 0038        | ระหว่าง             | 2565 × 8a              | 2565 ~        | 9        |              | 🔘 🔤 Inbox       |                  |                 | 9/9   |
| 🦏 หนงสอรับเข้าภายนอก             | 4    |          | 0      |       | 0038        |                     |                        |               |          |              | 🛛 🖾 สำนักงาน    | สภามหาวิทยาลัย   |                 | 9/9   |
| 🔤 หน่งสอรบเขาภายใน               | 7    | 63       | 0      |       | 0038        | ○ ระหว่าง           | 6/22/2022              | ถึง9/2        | 22/2022  |              | 🗉 📿 🔄 Inbox     |                  |                 | 9/9   |
| น้ำ หนังสอสงออกภายใน             | 8    | 6        | 0      |       | 0037        | 🗆 แสดงแถบสีร        | ายการของวันนี้         |               |          |              | D Rec           | yde Bin          |                 | 9/9   |
| - W Recycle Bin                  | 4    | 6        | 0      |       | 0037        |                     |                        |               |          |              |                 |                  |                 | 9/9   |
| Sent Dox                         | 12   |          | n      |       | 0037        | สถานะรายการ         |                        | 5             | งส์      |              |                 |                  |                 | 0/0   |
| Document box                     | 7    |          | n l    |       | 0037        | M 0.2m              | W. Marthalana          |               |          | lag lag      |                 |                  |                 | 5/0   |
|                                  | 10   |          |        |       | 0037        |                     | /ยง เม เดอ าน          |               |          | lay          |                 |                  |                 | 5/0   |
| 1                                | 120  |          |        |       | 0037        | 😑 🗌 อ่าเ            | i .                    |               | Blue F   | lag          |                 |                  |                 | 5/0   |
|                                  |      | 1.05     |        | -     | 0037        | (a) □ 5u            |                        |               |          | v Flag       |                 |                  |                 | 5/5   |
| โล หนังสีครับเข้                 | ำภ   | าย       | ใน     |       | 0037        |                     |                        |               |          | ring         |                 |                  |                 | 5/9   |
|                                  |      |          |        |       | 0037        | 🗠 🗌 ส่งด            | ia                     |               | Green    | Flag         |                 |                  |                 | .5/9  |
|                                  | ì    | 1.40     |        | _     | 0037        |                     |                        | 8             |          | e Flag       |                 |                  |                 | .5/9  |
| l 🗕                              | 6    | 100      | 0      |       | 0037        | สถานะการดำเนินก     | กรหนังสือแล้วเสร็จ     |               |          |              |                 |                  |                 | .5/9  |
|                                  | 10   | -        | 0      |       | 0036        | 🖸 🗌 🖬               | ำหนดระยะเวลา           | 1             | Purple   | e Flag       |                 |                  |                 | .5/9  |
|                                  | 10   | -        | 0      |       | 0036        | P1 0 0 554          | เว่างด่าเบินการหนังสืะ | 7             | Clear I  | Flag         |                 |                  |                 | .5/9  |
|                                  | 8    |          | 0      |       | 0036        | _ 0.00              | - IVVI ISAAHI IVVIAVAL |               |          |              |                 |                  |                 | .5/9  |
|                                  | 4    | 63       | 0      |       | 0036        | 🗠 🎯 🗆 แล้           | งเสริจ/ในกำหนดเวลา     |               | Compl    | lete         |                 |                  |                 | .5/9  |
| (9)                              | 4    | 64       | 0      |       | 0036        | 🕭 🕝 🗆 ระห           | เว่างดำเนินการหนังสือ  | และพ้นกำหนด   |          |              |                 |                  |                 | .4/9  |
|                                  | 8    | 6        |        |       | 0036        | <b>9</b>            | a the later damage a   |               |          |              |                 |                  |                 | .4/9  |
|                                  | 4    |          | 0      |       | 0036        | ua                  | หลวง/พนกาทนดเวลา       |               |          |              |                 |                  |                 | .3/9  |
|                                  | 19   | 6        |        |       | 0036        |                     |                        |               |          |              |                 |                  | 10.4            | 3/9   |
|                                  | 4    |          | 0      |       | 0035        |                     |                        |               |          |              |                 | ตกลง             | ยกเล็ก          | 1/9/  |
|                                  | 8    | 6        | (i)    |       | 0035        |                     | บระทาสม                | พนธการทศนศกษา | 1010     | หนวยงานบรา   | เพอท            | าเกต าเกต        | 0/9/2000 8:08   | 119/  |

ภาพที่ ๓๘ การสืบค้นเอกสารในระบบ

ଚ୍ୟ

จากภาพที่ ๓๘ แสดงการสืบค้นเอกสารในระบบ โดยหากผู้ปฏิบัติงานต้องการสืบค้น เอกสารที่ได้ทำการรับเข้าหนังสือในระบบเป็นที่เรียบร้อย สามารถทำได้ เช่น หากต้องการค้นหา เอกสาร เรื่อง มอบจดหมายข่าว "เทคโนนิวส์" ให้ดำเนินการดังนี้

๑. เข้าไปค้นหาเอกสารในโฟลเดอร์ "หนังสือรับเข้าภายใน" โดยทำการคลิก ๑ ครั้ง จะปรากฏรายการเอกสารที่ทำการรับเข้าหนังสือภายในแล้วตามลำดับ

๒. ให้คลิกที่ปุ่ม โลกรองข้อมูล : ปี 2565
 ซึ่งอยู่ด้านบน ๑ ครั้ง จะปรากฏหน้าต่าง
 ซ้อนขึ้นมาเป็นกล่องข้อความการกรองข้อมูล ดังภาพที่ ๓๙

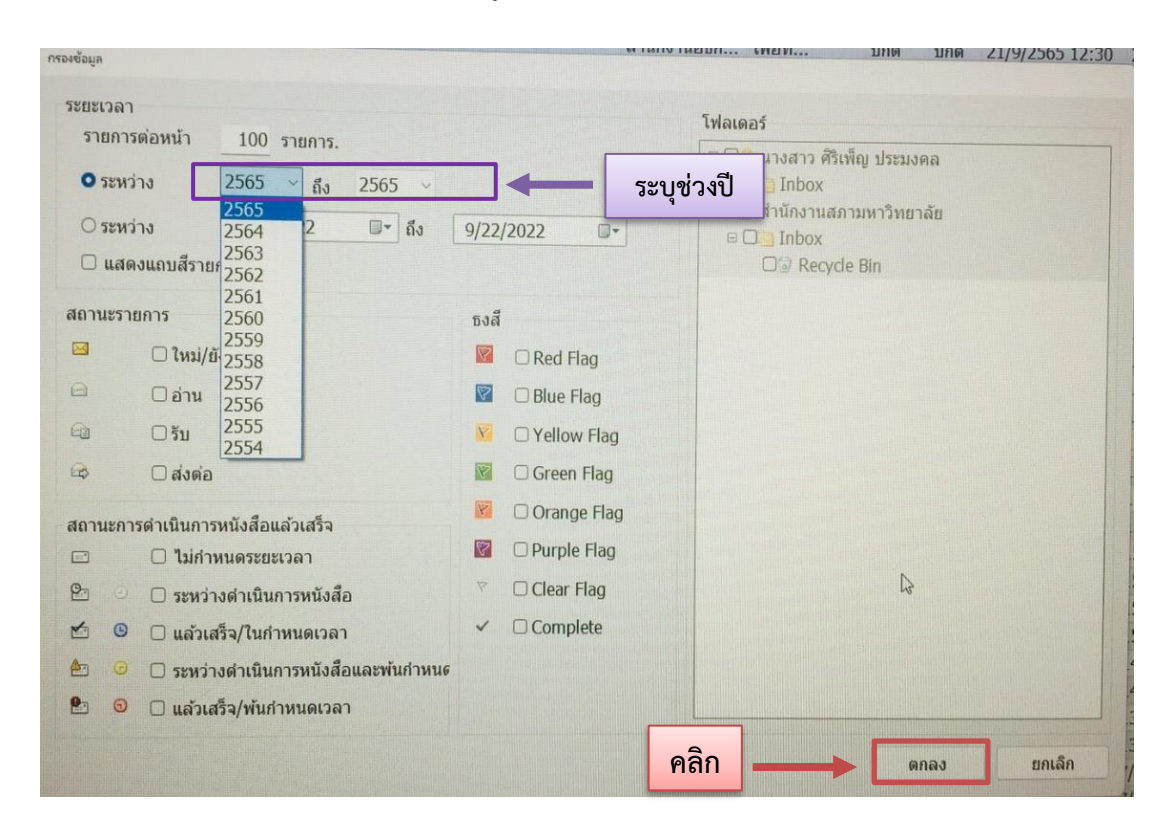

**ภาพที่ ๓๙** การกรองข้อมูลระหว่างปี

จากภาพที่ ๓๙ แสดงการกรองข้อมูลระหว่างปี โดยก่อนที่ผู้ปฏิบัติงานจะทำการสืบค้นหา เอกสาร หากทราบว่าเอกสารที่ต้องการสืบค้นอยู่ในช่วงระยะเวลาไหน ให้ท่านทำการเลือกระยะเวลา ตามนั้น เช่น ทราบว่าเอกสารที่ต้องการอยู่ใน<u>ช่วงปี ๒๕๖๕</u> แต่ไม่แน่ใจว่าเป็นวันที่เท่าไร เดือนอะไร ให้เลือกช่วงระยะเวลาปี <u>๒๕๖๕</u> ถึง <u>๒๕๖๕</u> ดังตัวอย่างในภาพ แล้วคลิก **ตกลง** จากนั้นระบบ จะทำการกรองข้อมูลการรับหนังสือของปี ๒๕๖๕ ปรากฏดังภาพที่ ๔๐

| ลขรับ »    | หนังสือรับเข้าภายใน ปี 2 |      |       |      |                              | ¢ q <sub>" Né</sub> | บบจดหมา | ายข่าว '     | 'เทคโนนิ | วส์" |      |      | 0               |                 |                |
|------------|--------------------------|------|-------|------|------------------------------|---------------------|---------|--------------|----------|------|------|------|-----------------|-----------------|----------------|
|            |                          |      |       |      |                              |                     |         |              |          |      |      |      |                 |                 | 4 Þ <b>x</b>   |
| งตัวอย่าง  | 🏶 เมนูเพิ่มเดิม 🔹 🛅 กร   | องข่ | ้อมูล | : ปี | 2565                         |                     |         |              |          |      |      |      |                 |                 |                |
| re to grou |                          |      |       |      |                              |                     |         |              |          |      |      |      |                 |                 |                |
| เลขรับ     | ที่                      | Ô    |       | C,   | เรื่อง                       | E                   | 0       | ส่งมาจาก     | ລงน      | งา   | ระดั | ระดั | วันที่เข้า      | วันที่รับ       | วันที่ส่ง      |
| 00388      | อว 0627.02/01/01/        |      |       |      | เชิญประชุม                   |                     |         | สำนักงานอธิ  | เพื่อ    |      | ปกดิ | ปกติ | 21/9/2565 12:30 | 21/9/2565 13:19 | 21/9/2565 13:1 |
| 00387      | อว 0627.02/02/ว339       |      |       |      | การรายงานผลการบริหารงบปร     |                     |         | สำนักงานอธิ  | เพื่อ    |      | ปกติ | ปกติ | 21/9/2565 11:49 | 21/9/2565 12:20 | 21/9/2565 12:2 |
| 00386      | อว 0627.06/ว1860         |      |       |      | ขอมอบจดหมายข่าวเอฟเอ็มเอ     |                     |         | คณะวิทยากา   | เพื่อ    |      | ปกดิ | ปกติ | 20/9/2565 16:18 | 21/9/2565 10:10 | 21/9/2565 10:1 |
| 00384      | อว 0627.02/01/04/        |      |       |      | ส่งคำสั่งมหาวิทยาลัยราชภัฏรา |                     |         | หน่วยงานบริ  | เพื่อ    |      | ปกดิ | ปกติ | 20/9/2565 15:46 | 20/9/2565 15:50 | 20/9/2565 15:5 |
| 00383      | อว 0627.10/704           |      |       |      | พิจารณาการขออนุมัติการปิดห   |                     |         | สำนักส่งเสริ | เพื่อ    |      | ด่วน | ปกติ | 20/9/2565 8:55  | 20/9/2565 10:13 | 20/9/2565 10:1 |
| 00382      | aວ 0627.02/01/05/        |      |       |      | ของดใช้ห้องประชุมเจ้าเสวย ห้ |                     |         | สำนักงานอธิ  | เพื่อ    |      | ด่วน | ปกติ | 19/9/2565 13:56 | 19/9/2565 14:37 | 19/9/2565 14:3 |
| 00381      | อว 0627.09/267           |      |       |      | ขอความอนเคราะห์ตอบแบบสำ      |                     |         | สำนักงานอธิ  | เพื่อ    |      | ด่วน | ปกติ | 19/9/2565 13:55 | 19/9/2565 14:36 | 19/9/2565 14:3 |

**ภาพที่ ๔๐** ผลข้อมูลการรับเข้าหนังสือของปี ๒๕๖๕

จากภาพที่ ๔๐ แสดงผลข้อมูลการรับเข้าหนังสือของปี ๒๕๖๕ ซึ่งเป็นข้อมูลเอกสาร ที่ระบบประมวลและแสดงผลข้อมูลการรับเข้าหนังสือของปี ๒๕๖๕ ตั้งแต่เดือนมกราคม ๒๕๖๕ จนถึงเดือนปัจจุบันที่ทำการรับเข้าหนังสือไว้ในระบบตามลำดับ จากภาพที่ ๔๐ ผู้ปฏิบัติงานจะเห็น เอกสารล่าสุดคือ เรื่อง เชิญประชุม ซึ่งส่งมาจากสำนักงานอธิการบดี โดยวันที่รับเอกสารคือวันที่ ๒๑ กันยายน ๒๕๖๕ และรายการเอกสารเรื่องอื่น ๆ ตามลำดับ

หลังจากนั้น ให้ผู้ปฏิบัติงานสังเกตสัญลักษณ์เครื่องมือแว่นขยาย 💽 ซึ่งจะปรากฏอยู่ ด้านบนสุด เพื่อให้ผู้ปฏิบัติงานทำการ search ข้อมูล โดยพิมพ์ชื่อเรื่องว่า "มอบจดหมายข่าว "เทคโนนิวส์"" ปรากฏดังภาพที่ ๔๑

| ลขรับ »   | หนังสือรับเข้าภายใน ปี 2 |       |       | ¢ Q, Né | บจดหมา                       | เยข่าว ' | 'เทคโนนิ | วส์"         |       |    |      |      |                 |                 |                |
|-----------|--------------------------|-------|-------|---------|------------------------------|----------|----------|--------------|-------|----|------|------|-----------------|-----------------|----------------|
|           |                          |       |       |         |                              |          |          |              |       |    |      |      |                 |                 | 4 Þ X          |
| งตัวอย่าง | 🕸 เมนูเพิ่มเดิม 🔹 🛅 กร   | ้องข่ | ้อมูล | : ปี    | 2565                         |          |          |              |       |    |      |      |                 |                 |                |
| re to gro |                          |       |       |         |                              |          |          |              |       |    |      |      | sear            | ch ข้อมูล       | ทีนี           |
| เลขรับ    | ที่                      | â     |       | C,      | เรื่อง                       | Þ        | 0        | ส่งมาจาก     | ลงน   | งา | ระดั | ระดั | วันที่เข้า      | วันที่รับ       | วันที่ส่ง      |
| 00388     | อว 0627.02/01/01/        |       |       |         | เชิญประชุม                   |          |          | สำนักงานอธิ  | เพื่อ |    | ปกดิ | ปกติ | 21/9/2565 12:30 | 21/9/2565 13:19 | 21/9/2565 13:1 |
| 00387     | ap 0627.02/02/p339       |       |       |         | การรายงานผลการบริหารงบปร     |          |          | สำนักงานอธิ  | เพื่อ |    | ปกติ | ปกดิ | 21/9/2565 11:49 | 21/9/2565 12:20 | 21/9/2565 12:2 |
| 00386     | อว 0627.06/ว1860         |       |       |         | ขอมอบจดหมายข่าวเอฟเอ็มเอ     |          |          | คณะวิทยากา   | เพื่อ |    | ปกดิ | ปกดิ | 20/9/2565 16:18 | 21/9/2565 10:10 | 21/9/2565 10:1 |
| 00384     | อว 0627.02/01/04/        |       |       |         | ส่งคำสั่งมหาวิทยาลัยราชภัฏรา |          |          | หน่วยงานบริ  | เพื่อ |    | ปกดิ | ปกติ | 20/9/2565 15:46 | 20/9/2565 15:50 | 20/9/2565 15:5 |
| 00383     | อว 0627.10/704           |       |       |         | พิจารณาการขออนุมัติการปิดห   |          |          | สำนักส่งเสริ | เพื่อ |    | ด่วน | ปกติ | 20/9/2565 8:55  | 20/9/2565 10:13 | 20/9/2565 10:1 |
| 00382     | ap 0627.02/01/05/        |       |       |         | ของดใช้ห้องประชุมเจ้าเสวย ห้ |          |          | สำนักงานอธิ  | เพื่อ |    | ด่วน | ปกติ | 19/9/2565 13:56 | 19/9/2565 14:37 | 19/9/2565 14:3 |
| 00381     | ap 0627.09/267           |       |       |         | ขอความอนุเคราะห์ตอบแบบสำ     |          |          | สำนักงานอธิ  | เพื่อ |    | ด่วน | ปกติ | 19/9/2565 13:55 | 19/9/2565 14:36 | 19/9/2565 14:3 |

**ภาพที่ ๔๑** การ search ข้อมูลด้วยชื่อเรื่อง

ಶಿಷ

จากภาพที่ ๔๑ แสดงการ search ข้อมูลด้วยชื่อเรื่อง โดยผู้ปฏิบัติงานsearch ข้อมูลด้วยชื่อ เรื่อง คือ มอบจดหมายข่าว "เทคโนนิวส์" จากนั้นคลิก Enter ที่แป้นพิมพ์ (keyboard) ระบบจะทำ การประมวลผลข้อมูลเอกสารที่ทำการรับเอกสารไว้ในระบบ เรื่อง มอบจดหมายข่าว "เทคโนนิวส์" ตั้งแต่เดือนมกราคม ๒๕๖๕ จนถึงเดือนกันยายน ๒๕๖๕ ปรากฏดังภาพที่ ๔๒

| ເລຍຮັບ    | 30              | A | M | A  | 1504              |           | ۵    | A   | ส่งมาวาค     | ລາາ   | .17  | ระดั     | ระดั   | วับเพื่อข้า    | วันเชื้อน      | วันที่ส่ว      |
|-----------|-----------------|---|---|----|-------------------|-----------|------|-----|--------------|-------|------|----------|--------|----------------|----------------|----------------|
| PEN T 3 T | VI              | • | - | ų, | 1350              |           |      | 0   | 8044 14 171  | NV 8  | V Im | 30.01.11 | 301111 | 3 M M F T 1    | 3 19 11 3 11   | 3 16 11 16 1   |
| 00357     | อว 0627.04/513  |   |   |    | มอบจดหมายข่าว "เท | กโมมิกส์" |      |     |              | 1410  | _    | ปกดิ     | ปกดิ   | 6/9/2565 12:55 | 7/9/2565 13:34 | 7/9/2565 13:34 |
| 00311     | อว 0627.04/387  |   |   |    | มอบจดหมายข่าว "เท | แส        | สด   | งข้ | ้อมลวันที่   | รับ   |      | ปกดิ     | ปกดิ   | 1/8/2565 16:24 | 2/8/2565 14:32 | 2/8/2565 14:32 |
| 00273     | อว 0627.04/324  |   |   |    | มอบจดหมายข่าว "เท |           |      |     | ข อย่าง      |       |      | ปกติ     | ปกดิ   | 5/7/2565 13:45 | 5/7/2565 14:53 | 5/7/2565 14:53 |
| 00219     | อว 0627.04/ว234 |   |   |    | มอบจดหมายข่าว "เท |           | le   | ากส | สารตงแต      |       |      | ปกดิ     | ปกดิ   | 1/6/2565 14:56 | 1/6/2565 15:02 | 1/6/2565 15:02 |
| 00184     | อว 0627.04/191  |   |   |    | มอบจดหมายข่าว "เท | เดือง     | 1915 | ารา | าดบ _ กับ    | ยายเร | . [  | ปกดิ     | ปกดิ   | 2/5/2505 10:28 | 3/5/2565 9:23  | 8/9/2565 14:44 |
| 00153     | อว 0627.04/146  |   |   |    | มอบจดหมายข่าว "เท | 6VIU R    | 5611 | 19  | 11161 - 1116 | 0 10  | 6    | ปกดิ     | ปกดิ   | 1/4/2565 17:04 | 4/4/2565 9:35  | 4/4/2565 9:36  |
| 00083     | อว 0627.04/80   |   |   |    | มอบจดหมายข่าว "เท |           |      | 6   | ාඳුවඳ        |       |      | ปกดิ     | ปกดิ   | 2/3/2565 11:57 | 2/3/2565 14:17 | 2/3/2565 14:17 |
| 00041     | อว 0627.04/33   |   |   |    | มอบจดหมายข่าว "เท |           |      |     |              |       |      | ปกติ     | ปกดิ   | 2/2/2565 10:47 | 2/2/2565 13:53 | 2/2/2565 13:53 |
| 00003     | ap 0627.04/802  |   |   |    | มอบจดหมายข่าว "เท | คโนนิวส์" |      |     | คณะเทคโนโ    | เพื่อ |      | ปกติ     | ปกติ   | 30/12/2564 14: | 4/1/2565 9:56  | 4/1/2565 9:56  |

**ภาพที่ ๔๒** หน้าจอแสดงผลข้อมูลเอกสารรับเข้าเรื่อง มอบจดหมายข่าว "เทคโนนิวส์"

จากภาพที่ ๔๒ แสดงหน้าจอแสดงผลข้อมูลเอกสารรับเข้าเรื่อง มอบจดหมายข่าว "เทคโนนิวส์" ตั้งแต่เดือนมกราคม ๒๕๖๕ จนถึงเดือนกันยายน ๒๕๖๕ ซึ่งเป็นการรับเข้าหนังสือ ครั้งสุดท้ายของปี ๒๕๖๕

้กรณีผู้ปฏิบัติงานจำได้ว่าเอกสารที่ต้องการค้นหานั้น เลขรับเข้าหนังสือคือเลขอะไร ให้ผู้ปฏิบัติงานระบุเลขรับเข้าหนังสือในช่อง search ข้อมูล ตามวิธีการที่ได้อธิบายไปข้างต้น ตัวอย่างเช่น เอกสารที่ต้องการค้นหา มีเลขรับเข้าหนังสือ ๑๘๔ ให้พิมพ์ ๑๘๔ ในช่อง search ข้อมูล ดังภาพที่ ๔๓

| าวิเ      | ายาลั  | ٤ » | Inb         | ox | » Li | ลขรับ »   | หนังสือรับเข้าภายใน ปี   | 256  | 5     |    |                              |   |   | ¢ 97 18      | 34    |    |      |       |                   |                   |             | 0     |
|-----------|--------|-----|-------------|----|------|-----------|--------------------------|------|-------|----|------------------------------|---|---|--------------|-------|----|------|-------|-------------------|-------------------|-------------|-------|
| $\square$ | Hon    | ie/ | Inbo        | X  |      |           |                          |      |       |    |                              |   |   | L            |       |    |      |       |                   |                   |             | ∢ ⊳ x |
|           | สร้างเ | อกส | <b>15</b> - |    | เสด  | งด้วอย่าง | ง 🥮 เมนูเพิ่มเดิม - 🛅 กร | องข่ | ้อมูล | :1 | 2565                         |   |   |              |       |    |      |       |                   |                   |             |       |
| Dra       |        |     |             |    |      |           |                          |      |       |    |                              |   |   |              |       |    |      |       |                   |                   |             |       |
| P         | D      | Û   | 1           | 0  | 3    | เลขรับ    | ที่                      | â    | 8     | G  | เรื่อง                       | ₿ | Θ | ส่งมาจาก     | ลงน   | งา | ระดั |       | พิบพ์เลข          | ทรับหมังส         | สือ         |       |
| Ŷ         |        | 0   |             |    |      | 00388     | ap 0627.02/01/01/        |      |       |    | เชิญประชุม                   |   |   | สำนักงานอธิ  | เพื่อ |    | ปกติ |       |                   |                   | 50          | 3:1   |
| 8         |        | 0   |             |    |      | 00387     | ap 0627.02/02/p339       |      |       |    | การรายงานผลการบริหารงบปร     |   |   | สำนักงานอธิ  | เพื่อ |    | ปกดิ |       | สี่ข้องจ          | าารดับเห          | <b>.</b>    | 2:2   |
| 8         |        | 0   |             |    |      | 00386     | ap 0627.06/p1860         |      |       |    | ขอมอบจดหมายข่าวเอฟเอ็มเอ     |   |   | คณะวิทยากา   | เพื่อ |    | ปกดิ |       | NMON              | 119411941         | •           | 0:1   |
| 8         |        | 0   |             |    |      | 00384     | ap 0627.02/01/04/        |      |       |    | ส่งคำสั่งมหาวิทยาลัยราชภัฏรา |   |   | หน่วยงานบริ  | เพื่อ |    | ปกดิ | ALLM. | 20/ 5/ 2000 20.10 | 201 21 2303 23.30 | 201312303 1 | 5:5   |
| Ŷ         |        | 0   |             |    |      | 00383     | ap 0627.10/704           |      |       |    | พิจารณาการขออนุมัติการปิดห   |   |   | สำนักส่งเสริ | เพื่อ |    | ด่วน | ปกดิ  | 20/9/2565 8:55    | 20/9/2565 10:13   | 20/9/2565 1 | .0:1  |
| Ŷ         | ß      | 0   |             |    |      | 00382     | ap 0627.02/01/05/        |      |       |    | ของดใช้ห้องประชุมเจ้าเสวย ห้ |   |   | สำนักงานอธิ  | เพื่อ |    | ด่วน | ปกดิ  | 19/9/2565 13:56   | 19/9/2565 14:37   | 19/9/2565 1 | 4:5   |
| 8         |        | 0   |             |    |      | 00381     | ap 0627.09/267           |      |       |    | ขอความอนุเคราะห์ดอบแบบสำ     |   |   | สำนักงานอธิ  | เพื่อ |    | ด่วน | ปกดิ  | 19/9/2565 13:55   | 19/9/2565 14:36   | 19/9/2565 1 | 4:5   |

ภาพที่ ๔๓ การ search ข้อมูลด้วยเลขรับเข้าหนังสือ

จากภาพที่ ๔๓ แสดงการ search ข้อมูลด้วยเลขรับเข้าหนังสือ โดยผู้ปฏิบัติงานพิมพ์เลข รับหนังสือที่ต้องการค้นหาในช่อง search ข้อมูลที่มีสัญลักษณ์เครื่องมือแว่นขยาย 💽 ซึ่งจะปรากฏ อยู่ด้านบนสุด เช่น พิมพ์เลขรับหนังสือ ๑๘๔ ในช่อง search ข้อมูล จากนั้นคลิก Enter ที่แป้นพิมพ์ (keyboard) ระบบจะทำการประมวลผลข้อมูลเอกสารรับเข้าหนังสือเลขที่ ๑๘๔ ในระบบ ปรากฏ เอกสารที่ต้องการดังภาพที่ ๔๔

|                                                 |   |   | ¢ ۹۰ 18   | 4     |    | -    |                    | ~~~ IQ 10 10  0 | ****          |           | 0       |  |
|-------------------------------------------------|---|---|-----------|-------|----|------|--------------------|-----------------|---------------|-----------|---------|--|
| V                                               |   | _ |           | -/    |    |      | าจ ก ก ก า จุฑายพย |                 |               |           |         |  |
| ดวอยาง 🍩 เมนูเพมเดม 📲 🛅 กรองขอมูล : ป 2565      |   |   |           |       |    |      | Į                  | ลขรับหน         | ାଏଶିତ ଭଙ୍କ    | <b>۲</b>  |         |  |
| e to group by that column                       |   |   |           |       |    |      | _                  |                 |               |           | //      |  |
| เลขรับ ที่ 🕒 🖻 🛱 เรื่อง                         | E | Θ | ส่งมาจาก  | ลงน   | งา | ระดั | ระดั               | วันที่เข้า      | วันที่รับ     | วันที่ส่ง |         |  |
| 00184 อว 0627.04/191 มอบจดหมายข่าว "เทคโนนิวส์" |   |   | คณะเทคโนโ | เพื่อ |    | ปกติ | ปกติ               | 2/5/2565 10:28  | 3/5/2565 9:23 | 8/9/256   | 5 14:44 |  |
|                                                 |   |   |           |       |    |      |                    |                 |               |           |         |  |

ภาพที่ ๔๔ แสดงผลข้อมูลเอกสารรับเข้าหนังสือเลขที่ ๑๘๔

จากภาพที่ ๔๔ แสดงผลข้อมูลเอกสารรับเข้าหนังสือเลขที่ ๑๘๔ จากการที่ผู้ปฏิบัติงาน ค้นหาเอกสารจากเลขรับเข้าหนังสือ

อย่างไรก็ตาม แม้จะมีการจัดเก็บข้อมูลผ่านระบบสารบรรณอิเล็กทรอนิกส์และการจัดเก็บ เอกสาร (eDocument) แล้ว สำนักงานสภามหาวิทยาลัยยังมีแนวปฏิบัติให้ผู้ปฏิบัติงานจัดเก็บ เอกสารไว้นอกระบบด้วย โดยพิมพ์เอกสารจากระบบและทำการจัดเก็บในแฟ้มเอกสารรวมแฟ้ม เดียวกันกับการรับเอกสารนอกระบบ และมีการลำดับเลขรับหนังสือที่สอดคล้องกัน พร้อมทำทะเบียน เอกสารตามระเบียบเช่นเดียวกัน ตัวอย่างปรากฏดังภาพที่ ๔๕

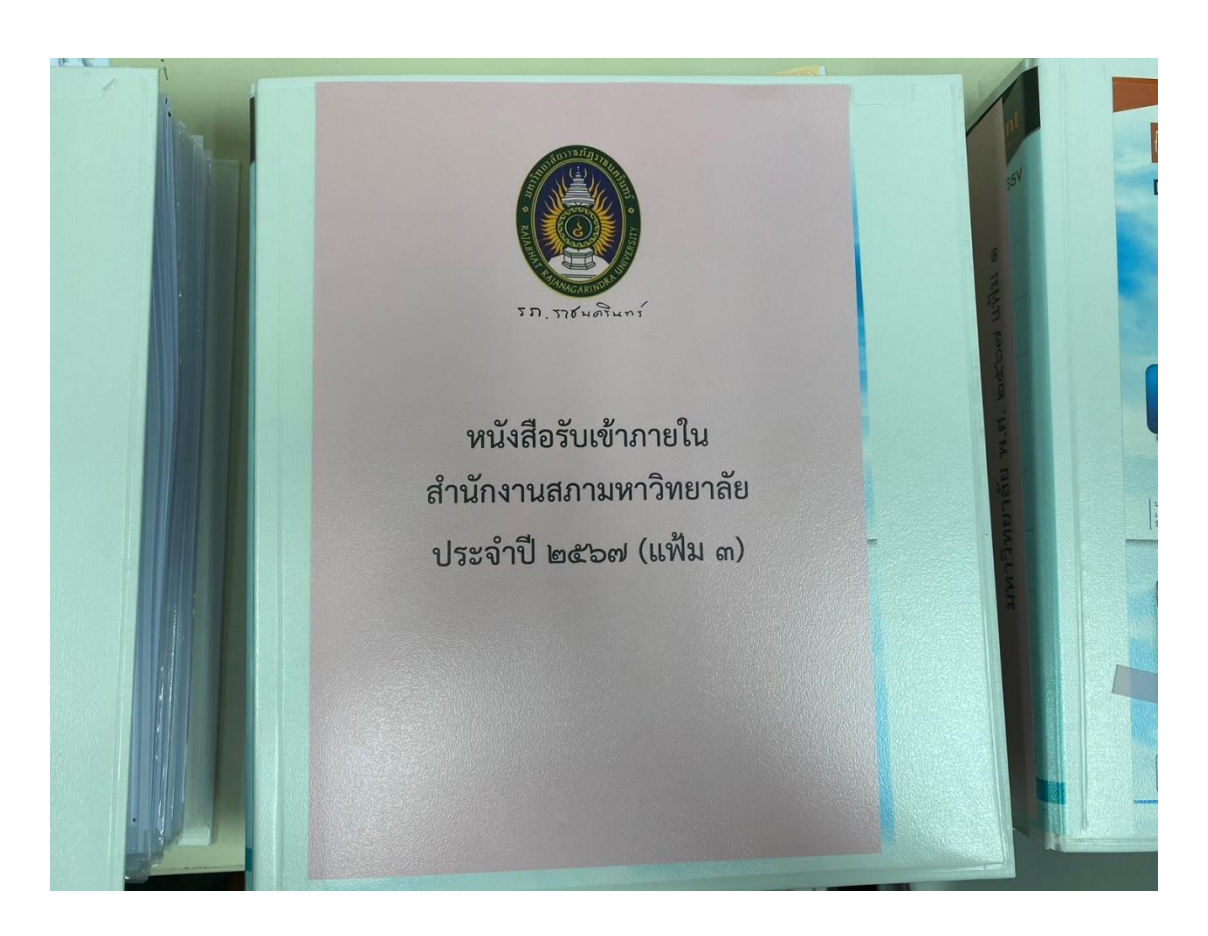

**ภาพที่ ๔๕ (๑)** การจัดเก็บเอกสารในแฟ้ม (หน้าปกแฟ้ม)

୍ୟାଚ

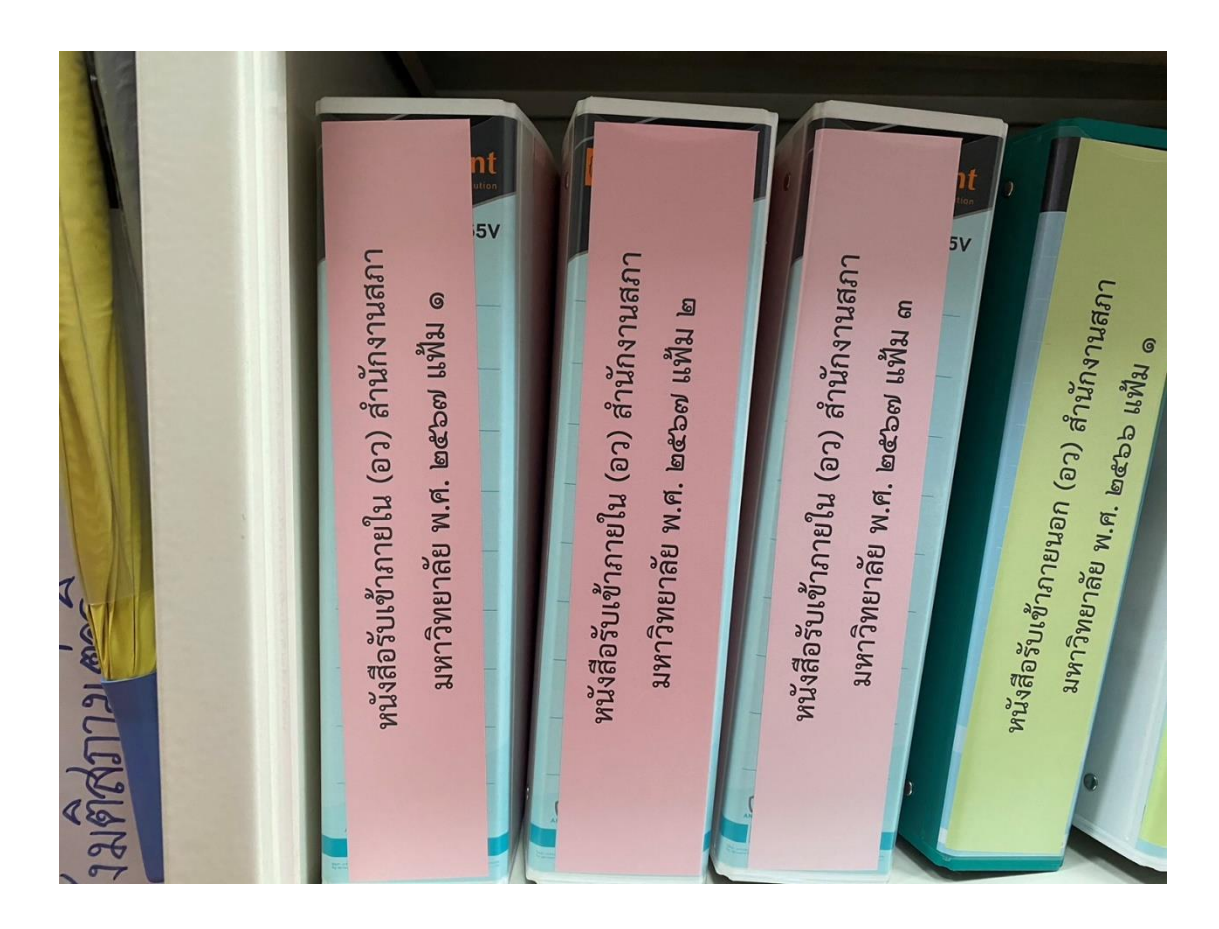

ภาพที่ ๔๕ (๒) การจัดเก็บเอกสารในแฟ้ม (สันแฟ้ม)

ഴില

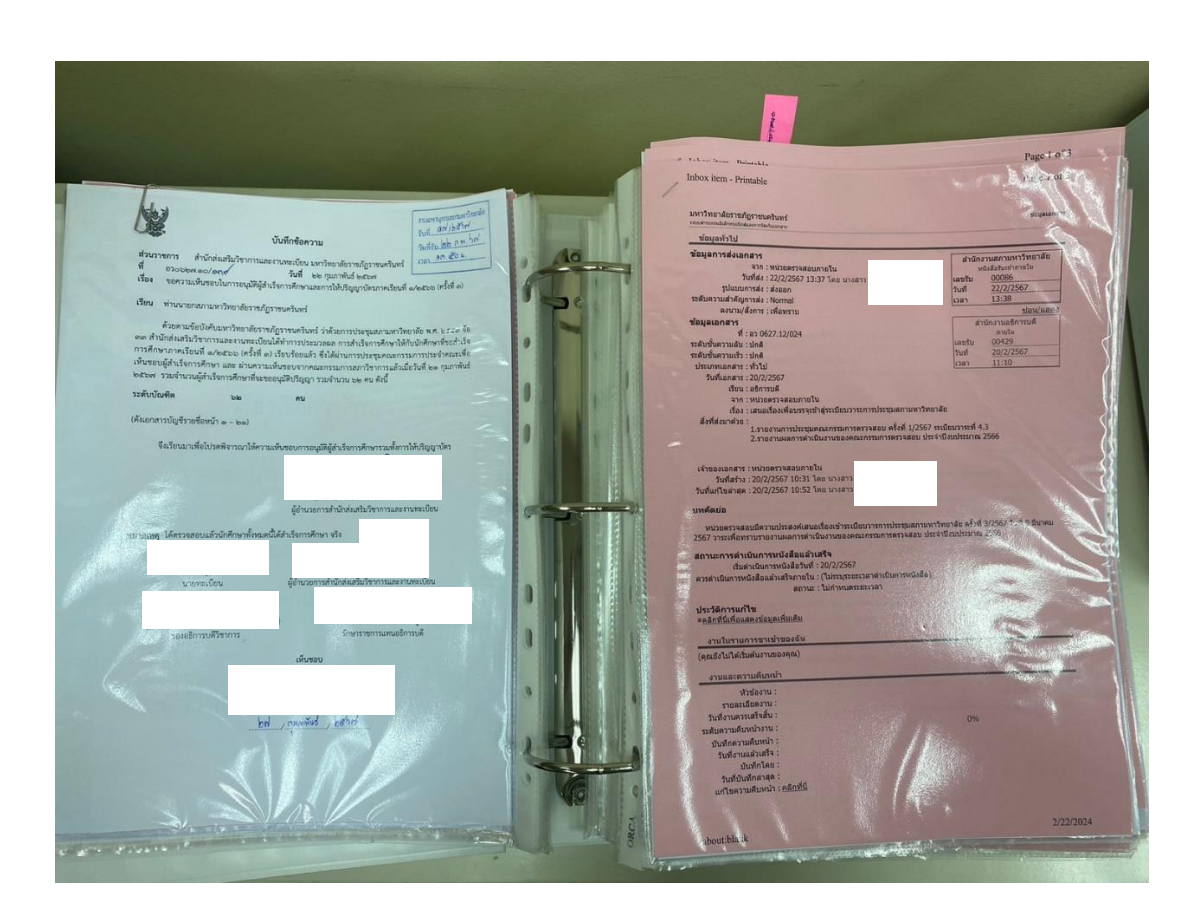

**ภาพที่ ๔๕ (๓)** การจัดเก็บเอกสารในแฟ้ม (ข้อมูลเอกสาร)

ଜାଙ୍

|                   |                   |               |                      |                   | วันที่เดือน                                 | พศ             |                   |
|-------------------|-------------------|---------------|----------------------|-------------------|---------------------------------------------|----------------|-------------------|
| ทะ                | ะเบียนหนังสือรับ  |               |                      |                   |                                             |                |                   |
| เลข<br>ทะเบียนรับ | ที่               | ลงวันที่      | จาก                  | ถึง               | เรื่อง                                      | การปฏิบัติ     | หมายเหต           |
| 289               | 0627.02/01/01/02/ | 8 7. 0. 2567  | วานประชาและพิธักก    | ส่งมับเลขเสียว    | เรื่องหรือและกระโบรดเลรกระเคลติเลเรียน      |                | *9                |
|                   | 3 281             |               | ,                    | (Traine Ballion 1 |                                             |                | 10 10 1000        |
| 290               | 0627.02/01/04/    | 8 A. P. 2567  | หน่วยงานบริหารงานบลา | ล สำนักงานสงกา    | ของชิมา เข้าร่ามโครงการอยารมเสียง โกมัติการ |                | 3. 9. 1. 3. 4. 19 |
|                   | 2 497             |               | )                    |                   | เรื่อง ตาเงียนแบบของับ การประเมิน เพื่อ     |                |                   |
|                   |                   |               |                      |                   | เกาส่งกำแหน่ง ส่งาน                         | 28 1 2 2 2 2   |                   |
| 291               | 0627.02/01/07/    | 8 A.A. 2967   | หน่ายงานนิติกร       | นายกสภา           | เสนอลงเกม ค่ำสั่ง สภามหาวิทยาลัย            |                |                   |
|                   | 140               |               |                      |                   |                                             |                |                   |
| 292               | 0627.02/01/07/    | 8 N. P. 2567  | หน่วยงานนิติการ      | นายกสภา           | เสนอถงษาม คำส่งสภามเหาวิทยาลัง              |                |                   |
|                   | 149               | chance        | เหน่วยงานนิภากา      |                   |                                             |                |                   |
| 293               | 0627.10/479       | 14 N. P. 2567 | สำนักส่งเสริมวิชาการ | @Bmsud            | ขออนมีตแก้ ใบรายละเอียด ของหลักสู้ศาร       |                | สมในระบบ          |
|                   |                   |               |                      |                   | สมอ. อรี่พาบัสเตรริการสายคาลิง 80. อเล่ก    |                |                   |
|                   |                   |               |                      |                   | สายานริกาศรกิจ (ฉบันปี พ.ศ. 2564)           | 1000           |                   |
|                   |                   |               |                      |                   | 1                                           |                |                   |
|                   |                   |               |                      |                   |                                             | and the second |                   |

**ภาพที่ ๔๕ (๔)** การจัดเก็บเอกสารในแฟ้ม (ทะเบียนหนังสือรับเข้าภายในนอกระบบ)

จากภาพที่ ๔๕ (๑-๔) แสดงการจัดเก็บเอกสารในแฟ้ม โดยผู้ปฏิบัติงานจัดทำหน้าปกแฟ้ม สันแฟ้ม ซึ่งมีการระบุชื่อเอกสาร ปีที่รับเอกสาร และเลขที่แฟ้ม เช่น "หนังสือรับเข้าภายในสำนักงาน สภามหาวิทยาลัยประจำปี พ.ศ. ๒๕๖๗ (แฟ้ม ...) " เพื่อความสะดวกในการสืบค้นข้อมูลเอกสาร ในแต่ละปี และข้อมูลเอกสารซึ่งพิมพ์จากระบบจะถูกนำมาจัดเก็บใส่แฟ้มเรียงลำดับตามการรับเลข หนังสือ นอกจากนี้ ผู้ปฏิบัติงานยังลงข้อมูลการรับหนังสือในทะเบียนหนังสือรับเข้าภายในนอกระบบ โดยผู้ปฏิบัติงานจะมีการกรอกข้อมูล เลขรับหนังสือ เลขที่หนังสือ ลงวันที่รับหนังสือ ชื่อหน่วยงาน เจ้าของเอกสาร ชื่อหน่วยงานที่ส่งถึง เรื่องเอกสาร เป็นต้น ลงในทะเบียนหนังสือรับเข้าภายในนอก ระบบด้วย เพื่อความสะดวกในการสืบค้นข้อมูลเอกสาร จึงเป็นอันเสร็จสิ้นกระบวนการของการรับ เอกสารหนังสือภายในด้วยระบบสารบรรณอิเล็กทรอนิกส์และจัดเก็บเอกสาร (eDocument) ของ สำนักงานสภามหาวิทยาลัย

#### บรรณานุกรม

คู่มือการใช้งานระบบสารบรรณอิเล็กทรอนิกส์ เข้าถึงได้จาก

https://doc.rru.ac.th/DocClient/download/EDocForWindowsUserManual.pdf สำนักนายกรัฐมนตรี ว่าด้วยงานสารบรรณ พ.ศ. ๒๕๒๖ และที่แก้ไขเพิ่มเติม เข้าถึงได้จาก

https://www.stt.go.th/post/00000bon-boba๙ff๔๙fb๑๓๙๔๔๔๐a๖d๕c๑๒๑๖๓๗๕a๑.pdf สุรีพร พึ่งรัตนา. คู่มือปฏิบัติงานหลัก เรื่อง การรับ-ส่งหนังสือภายในผ่านระบบสารบรรณ อิเล็กทรอนิกส์และการจัดเก็บเอกสาร (eDocument)

# ภาคผนวก

ระเบียบสำนักนายกรัฐมนตรี ว่าด้วยงานสารบรรณ พ.ศ. ๒๕๒๖°

โดยที่เป็นการสมควรปรับปรุงระเบียบสำนักนายกรัฐมนตรีว่าด้วยงานสารบรรณ พ.ศ. ๒๕๐๖ เสียใหม่ให้เหมาะสมยิ่งขึ้น คณะรัฐมนตรีจึงวางระเบียบไว้ ดังต่อไปนี้

ข้อ ๑ ระเบียบนี้เรียกว่า "ระเบียบสำนักนายกรัฐมนตรี ว่าด้วยงานสารบรรณ พ.ศ. ๒๕๒๖"

ข้อ ๒ ระเบียบนี้ให้ใช้บังคับตั้งแต่วันที่ ๑ มิถุนายน ๒๕๒๖ เป็นต้นไป

#### ข้อ ๓ ให้ยกเลิก

๓.๑ ระเบียบสำนักนายกรัฐมนตรีว่าด้วยงานสารบรรณ พ.ศ. ๒๕๐๖
 ๓.๒ ระเบียบสำนักนายกรัฐมนตรีว่าด้วยการลงชื่อในหนังสือราชการ พ.ศ. ๒๕๐๗
 ๓.๓ ระเบียบสำนักนายกรัฐมนตรีว่าด้วยการลงชื่อในหนังสือราชการ (ฉบับที่ ๒)

พ.ศ. ๒๕๑๖

บรรดาระเบียบ ข้อบังคับ มติของคณะรัฐมนตรี และคำสั่งอื่นใด ในส่วนที่กำหนดไว้แล้ว ในระเบียบนี้ หรือซึ่งขัด หรือแย้งกับระเบียบนี้ ให้ใช้ระเบียบนี้แทน เว้นแต่กรณีที่กล่าวในข้อ «

## ข้อ ๔ ระเบียบนี้ให้ใช้บังคับแก่ส่วนราชการ

ส่วนราชการใดมีความจำเป็นที่จะต้องปฏิบัติงานสารบรรณนอกเหนือไปจากที่ได้ กำหนดไว้ในระเบียบนี้ให้ขอทำความตกลงกับผู้รักษาการตามระเบียบนี้

ข้อ ๕<sup>๒</sup> ในกรณีที่กฎหมาย ระเบียบว่าด้วยการรักษาความปลอดภัยแห่งชาติ หรือระเบียบว่าด้วยการรักษาความลับของทางราชการ กำหนดวิธีปฏิบัติเกี่ยวกับงานสารบรรณไว้ เป็นอย่างอื่น ให้ถือปฏิบัติตามกฎหมาย หรือระเบียบว่าด้วยการนั้น

#### ข้อ ๖ ในระเบียบนี้

"งานสารบรรณ" หมายความว่า งานที่เกี่ยวกับการบริหารงานเอกสาร เริ่มตั้งแต่ การจัดทำการรับ การส่ง การเก็บรักษา การยืม จนถึงการทำลาย "หนังสือ" หมายความว่า หนังสือราชการ

ข้อ ๕ แก้ไขเพิ่มเติมโดยระเบียบสำนักนายกรัฐมนตรีว่าด้วยงานสารบรรณ (ฉบับที่ ๒)

พ.ศ. ୭୯୯୯

<sup>°</sup> ราชกิจจานุเบกษา เล่ม ๑๒๒/ตอนพิเศษ ๙๙ ง/หน้า ๑/๒๓ กันยายน ๒๕๔๘

"อิเล็กทรอนิกส์" "หมายความว่า การประยุกต์ใช้วิธีการทางอิเล็กตรอน ไฟฟ้า คลื่นแม่เหล็กไฟฟ้าหรือวิธีอื่นใดในลักษณะคล้ายกัน และให้หมายความรวมถึงการประยุกต์ใช้วิธีการ ทางแสง วิธีการทางแม่เหล็ก หรืออุปกรณ์ที่เกี่ยวข้องกับการประยุกต์ใช้วิธีต่างๆ เช่นว่านั้น

"ระบบสารบรรณอิเล็กทรอนิกส์"<sup>๔</sup> หมายความว่า การรับส่งและเก็บรักษาข้อมูล ข่าวสารหรือหนังสือผ่านระบบสื่อสารด้วยวิธีการทางอิเล็กทรอนิกส์ โดยรวมถึงการรับส่งโดยใช้ ไปรษณีย์อิเล็กทรอนิกส์ของส่วนราชการหรือที่ส่วนราชการจัดให้แก่เจ้าหน้าที่ และระบบสื่อสาร ทางอิเล็กทรอนิกส์อื่นใดตามที่หัวหน้าส่วนราชการกำหนดด้วย

"หนังสืออิเล็กทรอนิกส์" ์ หมายความว่า หนังสือราชการที่จัดทำและได้รับ ส่ง หรือเก็บรักษาด้วยระบบสารบรรณอิเล็กทรอนิกส์

"ส่วนราชการ" หมายความว่า กระทรวง ทบวง กรม สำนักงาน หรือหน่วยงานอื่นใด ของรัฐทั้งในราชการบริหารส่วนกลาง ราชการบริหารส่วนภูมิภาค ราชการบริหารส่วนท้องถิ่น หรือในต่างประเทศ และให้หมายความรวมถึงคณะกรรมการด้วย

"คณะกรรมการ" หมายความว่า คณะบุคคลที่ได้รับมอบหมายจากทางราชการ ให้ปฏิบัติงานในเรื่องใดๆ และให้หมายความรวมถึงคณะอนุกรรมการ คณะทำงาน หรือคณะบุคคลอื่น ที่ปฏิบัติงานในลักษณะเดียวกัน

ข้อ ๗ คำอธิบายซึ่งกำหนดไว้ท้ายระเบียบ ให้ถือว่าเป็นส่วนประกอบที่ใช้ในงาน สารบรรณและให้ใช้เป็นแนวทางในการปฏิบัติ

ข้อ ๘ ให้ปลัดสำนักนายกรัฐมนตรีรักษาการตามระเบียบนี้ และให้มีอำนาจตีความ และวินิจฉัยปัญหาเกี่ยวกับการปฏิบัติตามระเบียบนี้ รวมทั้งการแก้ไขเพิ่มเติมภาคผนวกและจัดทำ คำอธิบายกับให้มีหน้าที่ดำเนินการฝึกอบรมเกี่ยวกับงานสารบรรณ

การตีความ การวินิจฉัยปัญหา และการแก้ไขเพิ่มเติมภาคผนวก และคำอธิบายตาม วรรคหนึ่งปลัดสำนักนายกรัฐมนตรีจะขอความเห็นจากคณะกรรมการพิจารณาปรับปรุงและพัฒนา ระเบียบสำนักนายกรัฐมนตรีเพื่อประกอบการพิจารณาก็ได้

#### หมวด ๑ ชนิดของหนังสือ

ข้อ ๙๖ หนังสือราชการ คือ เอกสารที่เป็นหลักฐานในราชการ ได้แก่

" ข้อ ๖ นิยามคำว่า "อิเล็กทรอนิกส์" เพิ่มโดยระเบียบสำนักนายกรัฐมนตรีว่าด้วยงานสารบรรณ (ฉบับที่ ๒) พ.ศ. ๒๕๔๘

<sup>๔</sup> ข้อ ๖ นิยามคำว่า "ระบบสารบรรณอิเล็กทรอนิกส์" แก้ไขเพิ่มเติมโดยระเบียบสำนัก นายกรัฐมนตรี ว่าด้วยงานสารบรรณ (ฉบับที่ ๔) พ.ศ. ๒๕๖๔

์ ข้อ ๖ นิยามคำว่า "หนังสืออิเล็กทรอนิกส์" เพิ่มโดยระเบียบสำนักนายกรัฐมนตรี ว่าด้วย งานสารบรรณ (ฉบับที่ ๔) พ.ศ. ๒๕๖๔

<sup>๖</sup> ข้อ ๙ แก้ไขเพิ่มเติมโดยระเบียบสำนักนายกรัฐมนตรีว่าด้วยงานสารบรรณ (ฉบับที่ ๒) พ.ศ. ๒๕๔๘ ๙.๑ หนังสือที่มีไปมาระหว่างส่วนราชการ

๙.๒ หนังสือที่ส่วนราชการมีไปถึงหน่วยงานอื่นใดซึ่งมิใช่ส่วนราชการหรือที่มีไปถึง

บุคคลภายนอก

๙.๓ หนังสือที่หน่วยงานอื่นใดซึ่งมิใช่ส่วนราชการ หรือบุคคลภายนอกมีมาถึง

ส่วนราชการ

๙.๔ เอกสารที่ทางราชการจัดทำขึ้นเพื่อเป็นหลักฐานในราชการ ๙.๕ เอกสารที่ทางราชการจัดทำขึ้นตามกฎหมาย ระเบียบ หรือข้อบังคับ ๙.๖ ข้อมูลข่าวสารหรือหนังสือที่ได้รับจากระบบสารบรรณอิเล็กทรอนิกส์

ข้อ ๑๐ หนังสือ มี ๖ ชนิด คือ
๑๐.๑ หนังสือภายนอก
๑๐.๒ หนังสือภายใน
๑๐.๓ หนังสือประทับตรา
๑๐.๔ หนังสือสั่งการ
๑๐.๕ หนังสือประชาสัมพันธ์
๑๐.๖ หนังสือที่เจ้าหน้าที่ทำขึ้น หรือรับไว้เป็นหลักฐานในราชการ

ส่วนที่ ๑ หนังสือภายนอก

ข้อ ๑๑ หนังสือภายนอก คือ หนังสือติดต่อราชการที่เป็นแบบพิธีโดยใช้กระดาษ ตราครุฑเป็นหนังสือติดต่อระหว่างส่วนราชการ หรือส่วนราชการมีถึงหน่วยงานอื่นใดซึ่งมิใช่ ส่วนราชการ หรือที่มีถึงบุคคลภายนอก ให้จัดทำตามแบบที่ ๑ ท้ายระเบียบ โดยกรอกรายละเอียดดังนี้

๑๑.๑ ที่ ให้ลงรหัสตัวพยัญชนะและเลขประจำของเจ้าของเรื่อง ตามที่กำหนดไว้ใน ภาคผนวก ๑ ทับเลขทะเบียนหนังสือส่ง สำหรับหนังสือของคณะกรรมการให้กำหนดรหัสตัวพยัญชนะ เพิ่มขึ้นได้ตามความจำเป็น

๑๑.๒ ส่วนราชการเจ้าของหนังสือ ให้ลงชื่อส่วนราชการ สถานที่ราชการ หรือ คณะกรรมการซึ่งเป็นเจ้าของหนังสือนั้น และโดยปกติให้ลงที่ตั้งไว้ด้วย

๑๑.๓ วัน เดือน ปี ให้ลงตัวเลขของวันที่ ชื่อเต็มของเดือน และตัวเลขของปีพุทธศักราช ที่ออกหนังสือ

๑๑.๔ เรื่อง ให้ลงเรื่องย่อที่เป็นใจความสั้นที่สุดของหนังสือฉบับนั้น ในกรณีที่เป็น หนังสือต่อเนื่อง โดยปกติให้ลงเรื่องของหนังสือฉบับเดิม

๑๑.๕ คำขึ้นต้น ให้ใช้คำขึ้นต้นตามฐานะของผู้รับหนังสือตามตารางการใช้คำขึ้นต้น สรรพนาม และคำลงท้าย ที่กำหนดไว้ในภาคผนวก ๒ แล้วลงตำแหน่งของผู้ที่หนังสือนั้นมีถึง หรือชื่อบุคคลในกรณีที่มีถึงตัวบุคคลไม่เกี่ยวกับตำแหน่งหน้าที่

๑๑.๖ อ้างถึง (ถ้ามี) ให้อ้างถึงหนังสือที่เคยมีติดต่อกันเฉพาะหนังสือที่ส่วนราชการ ผู้รับหนังสือได้รับมาก่อนแล้ว จะจากส่วนราชการใดก็ตาม โดยให้ลงชื่อส่วนราชการเจ้าของหนังสือ และเลขที่หนังสือ วันที่ เดือน ปีพุทธศักราช ของหนังสือนั้น การอ้างถึง ให้อ้างถึงหนังสือฉบับสุดท้ายที่ติดต่อกันเพียงฉบับเดียว เว้นแต่ มีเรื่องอื่นที่เป็นสาระสำคัญต้องนำมาพิจารณา จึงอ้างถึงหนังสือฉบับอื่นๆ ที่เกี่ยวกับเรื่องนั้นโดยเฉพาะ ให้ทราบด้วย

๑๑.๗ สิ่งที่ส่งมาด้วย (ถ้ามี) ให้ลงชื่อสิ่งของ เอกสาร หรือบรรณสารที่ส่งไปพร้อมกับ หนังสือนั้น ในกรณีที่ไม่สามารถส่งไปในซองเดียวกันได้ ให้แจ้งด้วยว่าส่งไปโดยทางใด

๑๑.๘ ข้อความ ให้ลงสาระสำคัญของเรื่องให้ชัดเจนและเข้าใจง่าย หากมีความประสงค์ หลายประการให้แยกเป็นข้อๆ

๑๑.๙ คำลงท้าย ให้ใช้คำลงท้ายตามฐานะของผู้รับหนังสือตามตารางการใช้คำขึ้นต้น สรรพนาม และคำลงท้าย ที่กำหนดไว้ในภาคผนวก ๒

๑๑.๑๐ ลงชื่อ ให้ลงลายมือชื่อเจ้าของหนังสือ และให้พิมพ์ชื่อเต็มของเจ้าของ ลายมือชื่อไว้ใต้ลายมือชื่อ ตามรายละเอียดที่กำหนดไว้ในภาคผนวก ๓

๑๑.๑๑ ตำแหน่ง ให้ลงตำแหน่งของเจ้าของหนังสือ

๑๑.๑๒ ส่วนราชการเจ้าของเรื่อง ให้ลงชื่อส่วนราชการเจ้าของเรื่อง หรือหน่วยงาน ที่ออกหนังสือ ถ้าส่วนราชการที่ออกหนังสืออยู่ในระดับกระทรวง หรือทบวง ให้ลงชื่อส่วนราชการ เจ้าของเรื่องทั้งระดับกรมและกอง ถ้าส่วนราชการที่ออกหนังสืออยู่ในระดับกรมลงมา ให้ลงชื่อ ส่วนราชการเจ้าของเรื่องเพียงระดับกองหรือหน่วยงานที่รับผิดชอบ

๑๑.๑๓ โทร. ให้ลงหมายเลขโทรศัพท์ของส่วนราชการเจ้าของเรื่อง หรือหน่วยงาน ที่ออกหนังสือและหมายเลขภายในตู้สาขา (ถ้ามี) ไว้ด้วย

๑๑.๑๔ สำเนาส่ง (ถ้ามี) ในกรณีที่ผู้ส่งจัดทำสำเนาส่งไปให้ส่วนราชการ หรือบุคคล อื่นทราบ และประสงค์จะให้ผู้รับทราบว่าได้มีสำเนาส่งไปให้ผู้ใดแล้ว ให้พิมพ์ชื่อเต็ม หรือชื่อย่อของ ส่วนราชการหรือชื่อบุคคลที่ส่งสำเนาไปให้ เพื่อให้เป็นที่เข้าใจระหว่างผู้ส่งและผู้รับ ถ้าหากมีรายชื่อ ที่ส่งมากให้พิมพ์ว่าส่งไปตามรายชื่อที่แนบ และแนบรายชื่อไปด้วย

### ส่วนที่ ๒ หนังสือภายใน

ข้อ ๑๒ หนังสือภายใน คือ หนังสือติดต่อราชการที่เป็นแบบพิธีน้อยกว่าหนังสือ ภายนอกเป็นหนังสือติดต่อภายในกระทรวง ทบวง กรม หรือจังหวัดเดียวกัน ใช้กระดาษบันทึก ข้อความ และให้จัดทำตามแบบที่ ๒ ท้ายระเบียบ โดยกรอกรายละเอียดดังนี้

๑๒.๑ ส่วนราชการ ให้ลงชื่อส่วนราชการเจ้าของเรื่อง หรือหน่วยงานที่ออกหนังสือ โดยมีรายละเอียดพอสมควร โดยปกติถ้าส่วนราชการที่ออกหนังสืออยู่ในระดับกรมขึ้นไป ให้ลงชื่อ ส่วนราชการเจ้าของเรื่องทั้งระดับกรมและกอง ถ้าส่วนราชการที่ออกหนังสืออยู่ในระดับต่ำกว่ากรมลงมา ให้ลงชื่อส่วนราชการเจ้าของเรื่องเพียงระดับกอง หรือส่วนราชการเจ้าของเรื่องพร้อมทั้งหมายเลข โทรศัพท์ (ถ้ามี)

๑๒.๒ ที่ ให้ลงรหัสตัวพยัญชนะและเลขประจำของเจ้าของเรื่อง ตามที่กำหนดไว้ใน ภาคผนวก ๑ ทับเลขทะเบียนหนังสือส่ง สำหรับหนังสือของคณะกรรมการให้กำหนดรหัสตัวพยัญชนะ เพิ่มขึ้นได้ตามความจำเป็น ๑๒.๓ วันที่ ให้ลงตัวเลขของวันที่ ชื่อเต็มของเดือน และตัวเลขของปีพุทธศักราช

ที่ออกหนังสือ

and the second strategy of the

๑๒.๔ เรื่อง ให้ลงเรื่องย่อที่เป็นใจความสั้นที่สุดของหนังสือฉบับนั้น ในกรณีที่เป็น หนังสือต่อเนื่อง โดยปกติให้ลงเรื่องของหนังสือฉบับเดิม

๑๒.๕ คำขึ้นต้น ให้ใช้คำขึ้นต้นตามฐานะของผู้รับหนังสือตามตารางการใช้คำขึ้นต้น สรรพนาม และคำลงท้าย ที่กำหนดไว้ในภาคผนวก ๒ แล้วลงตำแหน่งของผู้ที่หนังสือนั้นมีถึง หรือชื่อบุคคลในกรณีที่มีถึงตัวบุคคลไม่เกี่ยวกับตำแหน่งหน้าที่

๑๒.๖ ข้อความ ให้ลงสาระสำคัญของเรื่องให้ชัดเจนและเข้าใจง่าย หากมีความประสงค์ หลายประการให้แยกเป็นข้อ ๆ ในกรณีที่มีการอ้างถึงหนังสือที่เคยมีติดต่อกันหรือมีสิ่งที่ส่งมาด้วย ให้ระบุไว้ในข้อนี้

๑๒.๗ ลงชื่อและตำแหน่ง ให้ปฏิบัติตามข้อ ๑๑.๑๐ และข้อ ๑๑.๑๑ โดยอนุโลม ในกรณีที่กระทรวง ทบวง กรม หรือจังหวัดใดประสงค์จะกำหนดแบบการเขียน โดยเฉพาะเพื่อใช้ตามความเหมาะสมก็ให้กระทำได้

### ส่วนที่ ๓ หนังสือประทับตรา

ข้อ ๑๓ หนังสือประทับตรา คือ หนังสือที่ใช้ประทับตราแทนการลงชื่อของหัวหน้า ส่วนราชการระดับกรมขึ้นไป โดยให้หัวหน้าส่วนราชการระดับกอง หรือผู้ที่ได้รับมอบหมายจากหัวหน้า ส่วนราชการระดับกรมขึ้นไป เป็นผู้รับผิดชอบลงชื่อย่อกำกับตรา

หนังสือประทับตราให้ใช้ได้ทั้งระหว่างส่วนราชการกับส่วนราชการ และระหว่าง ส่วนราชการกับบุคคลภายนอก เฉพาะกรณีที่ไม่ใช่เรื่องสำคัญ ได้แก่

ด๓.ด การขอรายละเอียดเพิ่มเติม

ด๓.๒ การส่งสำเนาหนังสือ สิ่งของ เอกสาร หรือบรรณสาร

๑๓.๓ การตอบรับทราบที่ไม่เกี่ยวกับราชการสำคัญ หรือการเงิน

๑๓.๔ การแจ้งผลงานที่ได้ดำเนินการไปแล้วให้ส่วนราชการที่เกี่ยวข้องทราบ ๑๓.๕ การเตือนเรื่องที่ค้าง

๑๓.๖ เรื่องซึ่งหัวหน้าส่วนราชการระดับกรมขึ้นไปกำหนดโดยทำเป็นคำสั่ง ให้ใช้ หนังสือประทับตรา

ข้อ ๑๔ หนังสือประทับตรา ใช้กระดาษตราครุฑ และให้จัดทำตามแบบที่ ๓ ท้ายระเบียบ โดยกรอกรายละเอียดดังนี้ ๑๔.๑ ที่ ให้ลงรหัสตัวพยัญชนะและเลขประจำของเจ้าของเรื่อง ตามที่กำหนดไว้ใน ภาคผนวก ๑ ทับเลขทะเบียนหนังสือส่ง ๑๔.๒ ถึง ให้ลงชื่อส่วนราชการ หน่วยงาน หรือบุคคลที่หนังสือนั้นมีถึง ๑๔.๓ ข้อความ ให้ลงสาระสำคัญของเรื่องให้ชัดเจนและเข้าใจง่าย ๑๔.๔ ชื่อส่วนราชการที่ส่งหนังสือออก ให้ลงชื่อส่วนราชการที่ส่งหนังสือออก ๑๔.๕ ตราชื่อส่วนราชการ ให้ประทับตราชื่อส่วนราชการตามข้อ ๗๒ ด้วยหมึกแดง และให้ผู้รับผิดชอบลงลายมือชื่อย่อกำกับตรา

๑๔.๖ วัน เดือน ปี ให้ลงตัวเลขของวันที่ ชื่อเต็มของเดือนและตัวเลขของปีพุทธศักราช ที่ออกหนังสือ

๑๔.๗ ส่วนราชการเจ้าของเรื่อง ให้ลงชื่อส่วนราชการเจ้าของเรื่อง หรือหน่วยงาน

ที่ออกหนังสือ

๑๔.๘ โทร. หรือที่ตั้ง ให้ลงหมายเลขโทรศัพท์ของส่วนราชการเจ้าของเรื่อง และ หมายเลขภายในตู้สาขา (ถ้ามี) ด้วย ในกรณีที่ไม่มีโทรศัพท์ ให้ลงที่ตั้งของส่วนราชการเจ้าของเรื่อง โดยให้ลงตำบลที่อยู่ตามความจำเป็น และแขวงไปรษณีย์ (ถ้ามี)

## ส่วนที่ ๔ หนังสือสั่งการ

ข้อ ๑๕ หนังสือสั่งการ ให้ใช้ตามแบบที่กำหนดไว้ในระเบียบนี้ เว้นแต่จะมีกฎหมาย กำหนดแบบไว้โดยเฉพาะ

หนังสือสั่งการมี ๓ ชนิด ได้แก่ คำสั่ง ระเบียบ และข้อบังคับ

|                               | ข้อ ๑๖ คำสั่ง คือ บรรดาข้อความที่ผู้บังคับบัญชาสั่งการให้ปฏิบัติโดยชอบด้วย                                                                                                    |
|-------------------------------|----------------------------------------------------------------------------------------------------|
| กฎหมาย ใช้กระ                 | ดาษตราครุฑ และให้จัดทำตามแบบที่ ๔ ท้ายระเบียบ โดยกรอกรายละเอียดดังนี้                                                                                                    |
|                               | ๑๖.๑ คำสั่ง ให้ลงชื่อส่วนราชการ หรือตำแหน่งของผู้มีอำนาจที่ออกคำสั่ง                                                                                                    |
|                               | ๑๖.๒ ที่ ให้ลงเลขที่ที่ออกคำสั่ง โดยเริ่มฉบับแรกจากเลข ๑ เรียงเป็นลำดับไปจน                                                                                                    |
| สิ้นปีปฏิทินทับเล             | าขปีพุทธศักราชที่ออกคำสั่ง                                                                                                    |
|                               | ๑๖.๓ เรื่อง ให้ลงชื่อเรื่องที่ออกคำสั่ง                                                                                                    |
|                               | ๑๖.๔ ข้อความ ให้อ้างเหตุที่ออกคำสั่ง และอ้างถึงอำนาจที่ให้ออกคำสั่ง (ถ้ามี) ไว้ด้วย                                                                                                    |
| แล้วจึงลงข้อควา               | มที่สั่ง และวันใช้บังคับ                                                                                                    |
|                               | ๑๖.๕ สั่ง ณ วันที่ ให้ลงตัวเลขของวันที่ ชื่อเต็มของเดือน และตัวเลขของปีพุทธศักราช                                                                                                    |
| ที่ออกคำสั่ง                  |                                                                                                    |
|                               | ๑๖.๖ ลงชื่อ ให้ลงลายมือชื่อผู้ออกคำสั่ง และพิมพ์ชื่อเต็มของเจ้าของลายมือชื่อไว้                                                                                                    |
| ใต้ลายมือชื่อ                 | 2011년 - 1월 2011년 - 1월 2011년 1월 2011년 1월 2011년 1월 2011년 1월 2011년 1월 2011년 1월 2011년 1월 2011년 1월 2011년 1월 2011년 1<br>2월 2011년 - 1월 2011년 1월 2011년 1월 2011년 1월 2011년 1월 2011년 1월 2011년 1월 2011년 1월 2011년 1월 2011년 1월 2011년 1월 2011년 1월 |
|                               | ๑๖.๗ ตำแหน่ง ให้ลงตำแหน่งของผู้ออกคำสั่ง                                                                                                    |
|                               | ข้อ ๑๗ ระเบียบ คือ บรรดาข้อความที่ผู้มีอำนาจหน้าที่ได้วางไว้ โดยจะอาศัย                                                                                                    |
| อำนาจของกฎห<br>และให้จัดทำตาม | เมายหรือไม่ก็ได้ เพื่อถือเป็นหลักปฏิบัติงานเป็นการประจำ ใช้กระดาษตราครุฑ<br>แบบที่ ๕ ท้ายระเบียบ โดยกรอกรายละเอียดดังนี้                                                                                                    |
|                               |                                                                                                    |

๑๗.๑ ระเบียบ ให้ลงชื่อส่วนราชการที่ออกระเบียบ

ด๗.๒ ว่าด้วย ให้ลงชื่อของระเบียบ

5

๑๗.๓ ฉบับที่ ถ้าเป็นระเบียบที่กล่าวถึงเป็นครั้งแรกในเรื่องนั้น ไม่ต้องลงว่าเป็นฉบับ ที่เท่าใด แต่ถ้าเป็นระเบียบเรื่องเดียวกันที่มีการแก้ไขเพิ่มเติมให้ลงเป็น ฉบับที่ ๒ และที่ถัดๆ ไป ตามลำดับ

m

ด๗.๔ พ.ศ. ให้ลงตัวเลขของปีพุทธศักราชที่ออกระเบียบ

๑๗.๕ ข้อความ ให้อ้างเหตุผลโดยย่อ เพื่อแสดงถึงความมุ่งหมายที่ต้องออกระเบียบ และอ้างถึงกฎหมายที่ให้อำนาจออกระเบียบ (ถ้ามี)

๑๗.๖ ข้อ ให้เรียงข้อความที่จะใช้เป็นระเบียบเป็นข้อๆ โดยให้ข้อ ๑ เป็นชื่อระเบียบ ข้อ ๒ เป็นวันใช้บังคับกำหนดว่าให้ใช้บังคับตั้งแต่เมื่อใด และข้อสุดท้าย เป็นข้อผู้รักษาการ ระเบียบใด ถ้ามีมากข้อหรือหลายเรื่อง จะแบ่งเป็นหมวดก็ได้ โดยให้ย้ายข้อผู้รักษาการไปเป็นข้อสุดท้ายก่อนที่จะ ขึ้นหมวด ๑

๑๗.๗ ประกาศ ณ วันที่ ให้ลงตัวเลขของวันที่ ชื่อเต็มของเดือน และตัวเลขของปี พุทธศักราชที่ออกระเบียบ

ด๗.๘ ลงชื่อ ให้ลงลายมือชื่อผู้ออกระเบียบ และพิมพ์ชื่อเต็มของเจ้าของลายมือชื่อ ไว้ใต้ลายมือชื่อ

ด๗.๙ ตำแหน่ง ให้ลงตำแหน่งของผู้ออกระเบียบ

ข้อ ๑๘ ข้อบังคับ คือ บรรดาข้อความที่ผู้มีอำนาจหน้าที่กำหนดให้ใช้โดยอาศัย อำนาจของกฎหมายที่บัญญัติให้กระทำได้ ใช้กระดาษตราครุฑ และให้จัดทำตามแบบที่ ๖ ท้ายระเบียบ โดยกรอกรายละเอียดดังนี้

๑๘.๑ ข้อบังคับ ให้ลงชื่อส่วนราชการที่ออกข้อบังคับ

ดส.๒ ว่าด้วย ให้ลงชื่อของข้อบังคับ

๑๘.๓ ฉบับที่ ถ้าเป็นข้อบังคับที่กล่าวถึงเป็นครั้งแรกในเรื่องนั้น ไม่ต้องลงว่าเป็น ฉบับที่เท่าใด แต่ถ้าเป็นข้อบังคับเรื่องเดียวกันที่มีการแก้ไขเพิ่มเติมให้ลงเป็นฉบับที่ ๒ และที่ถัดๆ ไป ตามลำดับ

ด๘.๔ พ.ศ. ให้ลงตัวเลขของปีพุทธศักราชที่ออกข้อบังคับ

๑๘.๕ ข้อความ ให้อ้างเหตุผลโดยย่อเพื่อแสดงถึงความมุ่งหมายที่ต้องออกข้อบังคับ และอ้างถึงกฎหมายที่ให้อำนาจออกข้อบังคับ

๑๘.๖ ข้อ ให้เรียงข้อความที่จะใช้บังคับเป็นข้อ ๆ โดยให้ ข้อ ๑ เป็นชื่อข้อบังคับ ข้อ ๒ เป็นวันใช้บังคับกำหนดว่าให้ใช้บังคับตั้งแต่เมื่อใด และข้อสุดท้ายเป็นข้อผู้รักษาการ ข้อบังคับใด ถ้ามีมากข้อหรือหลายเรื่องจะแบ่งเป็นหมวดก็ได้ โดยให้ย้ายข้อผู้รักษาการไปเป็นข้อสุดท้ายก่อนที่จะ ขึ้นหมวด ๑

๑๘.๗ ประกาศ ณ วันที่ ให้ลงตัวเลขของวันที่ ชื่อเต็มของเดือน และตัวเลขของปี พุทธศักราช ที่ออกข้อบังคับ

๑๘.๘ ลงชื่อ ให้ลงลายมือชื่อผู้ออกข้อบังคับ และพิมพ์ชื่อเต็มของเจ้าของลายมือชื่อ ไว้ใต้ลายมือชื่อ

๑๘.๙ ตำแหน่ง ให้ลงตำแหน่งของผู้ออกข้อบังคับ

## ส่วนที่ ๕ หนังสือประชาสัมพันธ์

ข้อ ๑๙ หนังสือประชาสัมพันธ์ ให้ใช้ตามแบบที่กำหนดไว้ในระเบียบนี้ เว้นแต่จะมี กฎหมายกำหนดแบบไว้โดยเฉพาะ

หนังสือประชาสัมพันธ์มี ๓ ชนิด ได้แก่ ประกาศ แถลงการณ์ และข่าว

ข้อ ๒๐ ประกาศ คือ บรรดาข้อความที่ทางราชการประกาศหรือชี้แจงให้ทราบ หรือแนะแนวทางปฏิบัติ ใช้กระดาษตราครุฑ และให้จัดทำตามแบบที่ ๗ ท้ายระเบียบ โดยกรอก รายละเอียดดังนี้

๒๐.๑ ประกาศ ให้ลงชื่อส่วนราชการที่ออกประกาศ

๒๐.๒ เรื่อง ให้ลงชื่อเรื่องที่ประกาศ

๒๐.๓ ข้อความ ให้อ้างเหตุผลที่ต้องออกประกาศและข้อความที่ประกาศ

๒๐.๔ ประกาศ ณ วันที่ ให้ลงตัวเลขของวันที่ ชื่อเต็มของเดือน และตัวเลขของปี พุทธศักราชที่ออกประกาศ

๒๐.๕ ลงชื่อ ให้ลงลายมือชื่อผู้ออกประกาศ และพิมพ์ชื่อเต็มของเจ้าของลายมือชื่อ ไว้ใต้ลายมือชื่อ

> ๒๐.๖ ตำแหน่ง ให้ลงตำแหน่งของผู้ออกประกาศ ในกรณีที่กฎหมายกำหนดให้ทำเป็นแจ้งความ ให้เปลี่ยนคำว่าประกาศ เป็น แจ้งความ

ข้อ ๒๑ แถลงการณ์ คือ บรรดาข้อความที่ทางราชการแถลงเพื่อทำความเข้าใจ ในกิจการของทางราชการ หรือเหตุการณ์หรือกรณีใด ๆ ให้ทราบชัดเจนโดยทั่วกัน ใช้กระดาษตราครุฑ และให้จัดทำตามแบบที่ ๘ ท้ายระเบียบ โดยกรอกรายละเอียดดังนี้

๒๑.๑ แถลงการณ์ ให้ลงชื่อส่วนราชการที่ออกแถลงการณ์

๒๑.๒ เรื่อง ให้ลงชื่อเรื่องที่ออกแถลงการณ์

๒๑.๓ ฉบับที่ ใช้ในกรณีที่จะต้องออกแถลงการณ์หลายฉบับในเรื่องเดียวที่ต่อเนื่องกัน ให้ลงฉบับที่เรียงตามลำดับไว้ด้วย

๒๑.๔ ข้อความ ให้อ้างเหตุผลที่ต้องออกแถลงการณ์และข้อความที่แถลงการณ์ ๒๑.๕ ส่วนราชการที่ออกแถลงการณ์ ให้ลงชื่อส่วนราชการที่ออกแถลงการณ์ ๒๑.๖ วัน เดือน ปี ให้ลงตัวเลขของวันที่ ชื่อเต็มของเดือน และตัวเลขของปีพุทธศักราช ที่ออกแถลงการณ์

ข้อ ๒๒ ข่าว คือ บรรดาข้อความที่ทางราชการเห็นสมควรเผยแพร่ให้ทราบ ให้จัดทำตามแบบที่ ๙ ท้ายระเบียบ โดยกรอกรายละเอียดดังนี้

๒๒.๑ ข่าว ให้ลงชื่อส่วนราชการที่ออกข่าว

๒๒.๒ เรื่อง ให้ลงชื่อเรื่องที่ออกข่าว

๒๒.๓ ฉบับที่ ใช้ในกรณีที่จะต้องออกข่าวหลายฉบับในเรื่องเดียวที่ต่อเนื่องกัน ให้ลงฉบับที่เรียงตามลำดับไว้ด้วย

1112

๒๒.๔ ข้อความ ให้ลงรายละเอียดเกี่ยวกับเรื่องข่องข่าว ๒๒.๕ ส่วนราชการที่ออกข่าว ให้ลงชื่อส่วนราชการที่ออกข่าว ๒๒.๖ วัน เดือน ปี ให้ลงตัวเลขของวันที่ ชื่อเต็มของเดือน และตัวเลขของปีพุทธศักราช

ที่ออกข่าว

# ส่วนที่ ๖ หนังสือที่เจ้าหน้าที่ทำขึ้นหรือรับไว้เป็นหลักฐานในราชการ

ข้อ ๒๓ หนังสือที่เจ้าหน้าที่ทำขึ้นหรือรับไว้เป็นหลักฐานในราชการ คือ หนังสือ ที่ทางราชการทำขึ้นนอกจากที่กล่าวมาแล้วข้างต้น หรือหนังสือที่หน่วยงานอื่นใดซึ่งมิใช่ส่วนราชการ หรือบุคคลภายนอกมีมาถึงส่วนราชการ และส่วนราชการรับไว้เป็นหลักฐานของทางราชการ มี ๔ ชนิด คือหนังสือรับรอง รายงานการประชุม บันทึก และหนังสืออื่น

ข้อ ๒๔ หนังสือรับรอง คือ หนังสือที่ส่วนราชการออกให้เพื่อรับรองแก่ บุคคล นิติบุคคล หรือหน่วยงาน เพื่อวัตถุประสงค์อย่างหนึ่งอย่างใดให้ปรากฏแก่บุคคลโดยทั่วไปไม่จำเพาะ เจาะจง ใช้กระดาษตราครุฑ และให้จัดทำตามแบบที่ ๑๐ ท้ายระเบียบ โดยกรอกรายละเอียดดังนี้

๒๔.๑ เลขที่ ให้ลงเลขที่ของหนังสือรับรองโดยเฉพาะ เริ่มตั้งแต่เลข ๑ เรียงเป็น ลำดับไปจนถึงสิ้นปีปฏิทิน ทับเลขปีพุทธศักราชที่ออกหนังสือรับรอง หรือลงเลขที่ของหนังสือทั่วไป ตามแบบหนังสือภายนอกอย่างหนึ่งอย่างใด

๒๔.๒ ส่วนราชการเจ้าของหนังสือ ให้ลงชื่อของส่วนราชการซึ่งเป็นเจ้าของหนังสือนั้น และจะลงสถานที่ตั้งของส่วนราชการเจ้าของหนังสือด้วยก็ได้

๒๔.๓ ข้อความ ให้ลงข้อความขึ้นต้นว่า หนังสือฉบับนี้ให้ไว้เพื่อรับรองว่าแล้วต่อด้วย ชื่อบุคคล นิติบุคคล หรือหน่วยงานที่ทางราชการรับรอง ในกรณีเป็นบุคคลให้พิมพ์ชื่อเต็มโดยมี คำนำหน้านาม ชื่อ นามสกุล ตำแหน่งหน้าที่ และสังกัดหน่วยงานที่ผู้นั้นทำงานอยู่อย่างชัดแจ้ง แล้วจึงลงข้อความที่รับรอง

๒๔.๔ ให้ไว้ ณ วันที่ ให้ลงตัวเลขของวันที่ ชื่อเต็มของเดือน และตัวเลขของปี พุทธศักราชที่ออกหนังสือรับรอง

๒๔.๕ ลงชื่อ ให้ลงลายมือชื่อหัวหน้าส่วนราชการผู้ออกหนังสือ หรือผู้ที่ได้รับ มอบหมาย และพิมพ์ชื่อเต็มของเจ้าของลายมือชื่อไว้ใต้ลายมือชื่อ

๒๔.๖ ตำแหน่ง ให้ลงตำแหน่งของผู้ลงลายมือชื่อในหนังสือ

๒๔.๗ รูปถ่ายและลายมือซื่อผู้ได้รับการรับรอง ในกรณีที่การรับรองเป็นเรื่องสำคัญ ที่ออกให้แก่บุคคลให้ติดรูปถ่ายของผู้ที่ได้รับการรับรอง ขนาด ๔ × ๖ เซนติเมตร หน้าตรง ไม่สวมหมวก ประทับตราซื่อส่วนราชการที่ออกหนังสือบนขอบล่างด้านขวาของรูปถ่ายคาบต่อลงบน แผ่นกระดาษ และให้ผู้นั้นลงลายมือซื่อไว้ใต้รูปถ่ายพร้อมทั้งพิมพ์ชื่อเต็มของเจ้าของลายมือซื่อไว้ ใต้ลายมือชื่อด้วย ข้อ ๒๕ รายงานการประชุม คือ การบันทึกความคิดเห็นของผู้มาประชุม ผู้เข้าร่วม ประชุมและมติของที่ประชุมไว้เป็นหลักฐาน ให้จัดทำตามแบบที่ ๑๑ ท้ายระเบียบ โดยกรอกรายละเอียด ดังนี้

> ๒๕.๑ รายงานการประชุม ให้ลงชื่อคณะที่ประชุม หรือชื่อการประชุมนั้น ๒๕.๒ ครั้งที่ ให้ลงครั้งที่ประชุม

๒๕.๓ เมื่อ ให้ลงวัน เดือน ปีที่ประชุม

๒๕.๔ ณ ให้ลงสถานที่ที่ประชุม

๒๕.๕ ผู้มาประชุม ให้ลงชื่อและหรือตำแหน่งของผู้ได้รับแต่งตั้งเป็นคณะที่ประชุม ซึ่งมาประชุม ในกรณีที่มีผู้มาประชุมแทนให้ลงชื่อผู้มาประชุมแทน และลงว่ามาประชุมแทนผู้ใดหรือ ตำแหน่งใด

๒๕.๖ ผู้ไม่มาประชุม ให้ลงชื่อและหรือตำแหน่งของผู้ที่ได้รับแต่งตั้งเป็นคณะที่ ประชุม ซึ่งมิได้มาประชุมพร้อมทั้งเหตุผล (ถ้ามี)

๒๕.๗ ผู้เข้าร่วมประชุม ให้ลงชื่อและหรือตำแหน่งของผู้ที่มิได้รับการแต่งตั้งเป็น คณะที่ประชุม ซึ่งได้เข้าร่วมประชุม (ถ้ามี)

๒๕.๘ เริ่มประชุมเวลา ให้ลงเวลาที่เริ่มประชุม

๒๕.๙ ข้อความ ให้บันทึกข้อความที่ประชุม โดยปกติให้เริ่มต้นด้วยประธานกล่าว เปิดประชุม และเรื่องที่ประชุม กับมติ หรือข้อสรุปของที่ประชุมในแต่ละเรื่องตามลำดับ

๒๕.๑๐ เลิกประชุมเวลา ให้ลงเวลาที่เลิกประชุม

๒๕.๑๑ ผู้จดรายงานการประชุม ให้ลงชื่อผู้จดรายงานการประชุมครั้งนั้น

ข้อ ๒๖ บันทึก คือ ข้อความซึ่งผู้ใต้บังคับบัญชาเสนอต่อผู้บังคับบัญชา หรือผู้บังคับบัญชาสั่งการแก่ผู้ใต้บังคับบัญชา หรือข้อความที่เจ้าหน้าที่ หรือหน่วยงานระดับต่ำกว่า ส่วนราชการระดับกรมติดต่อกันในการปฏิบัติราชการ โดยปกติให้ใช้กระดาษบันทึกข้อความ และให้ มีหัวข้อดังต่อไปนี้

๒๖.๑ ชื่อหรือตำแหน่งที่บันทึกถึง โดยใช้คำขึ้นต้นตามที่กำหนดไว้ในภาคผนวก ๒ ๒๖.๒ สาระสำคัญของเรื่อง ให้ลงใจความของเรื่องที่บันทึก ถ้ามีเอกสารประกอบ ก็ให้ระบุไว้ด้วย

๒๖.๓ ชื่อและตำแหน่ง ให้ลงลายมือชื่อและตำแหน่งของผู้บันทึก และในกรณีที่ไม่ใช้ กระดาษบันทึกข้อความ ให้ลงวัน เดือน ปีที่บันทึกไว้ด้วย

การบันทึกต่อเนื่อง โดยปกติให้ผู้บันทึกระบุคำขึ้นต้น ใจความบันทึก และลงชื่อ เช่นเดียวกับที่ได้กล่าวไว้ข้างต้น และให้ลงวัน เดือน ปี กำกับใต้ลายมือชื่อผู้บันทึก หากไม่มีความเห็นใด เพิ่มเติมให้ลงชื่อและวัน เดือน ปี กำกับเท่านั้น

ในกรณีที่บันทึกจัดทำในระบบสารบรรณอิเล็กทรอนิกส์ หรือโดยการพิมพ์ข้อความ ในไปรษณีย์อิเล็กทรอนิกส์ หรือระบบสื่อสารอื่นใดที่มีการยืนยันตัวตน จะพิมพ์ชื่อผู้บันทึกแทน การลงลายมือชื่อก็ได้ และจะไม่ลงวัน เดือน ปีที่บันทึกก็ได้หากระบบมีการบันทึกวัน เดือน ปีไว้อยู่แล้ว"

<sup>&</sup>quot; ข้อ ๒๖ วรรคสาม เพิ่มโดยระเบียบสำนักนายกรัฐมนตรี ว่าด้วยงานสารบรรณ (ฉบับที่ ๔)

ข้อ ๒๗<sup>๙</sup> หนังสืออื่น คือ หนังสือหรือเอกสารอื่นใดที่เกิดขึ้นเนื่องจากการปฏิบัติงาน ของเจ้าหน้าที่เพื่อเป็นหลักฐานในราชการ ซึ่งรวมถึงภาพถ่าย ฟิล์ม แถบบันทึกเสียง แถบบันทึกภาพ และสื่อกลางบันทึกข้อมูลด้วย หรือหนังสือของบุคคลภายนอก ที่ยื่นต่อเจ้าหน้าที่ และเจ้าหน้าที่ได้รับ เข้าทะเบียนรับหนังสือของทางราชการแล้ว มีรูปแบบตามที่กระทรวง ทบวง กรม จะกำหนดขึ้นใช้ ตามความเหมาะสม เว้นแต่มีแบบตามกฎหมายเฉพาะเรื่องให้ทำตามแบบ เช่น โฉนด แผนที่ แบบ แผนผัง สัญญา หลักฐานการสืบสวนและสอบสวน และคำร้อง เป็นต้น

สื่อกลางบันทึกข้อมูลตามวรรคหนึ่ง หมายความว่า สื่อใด ๆ ที่อาจใช้บันทึกข้อมูลได้ ด้วยอุปกรณ์ทางอิเล็กทรอนิกส์ รวมตลอดทั้งพื้นที่ที่ส่วนราชการใช้ในการจัดเก็บข้อมูลอิเล็กทรอนิกส์ด้วย เช่น บริการคลาวด์ (cloud computing)<sup>๙</sup>

## ส่วนที่ ๗ บทเบ็ดเตล็ด

ข้อ ๒๘ หนังสือที่ต้องปฏิบัติให้เร็วกว่าปกติ เป็นหนังสือที่ต้องจัดส่งและดำเนินการ ทางสารบรรณด้วยความรวดเร็วเป็นพิเศษ แบ่งเป็น ๓ ประเภท คือ

๒๘.๑ ด่วนที่สุด ให้เจ้าหน้าที่ปฏิบัติในทันทีที่ได้รับหนังสือนั้น

๒๘.๒ ด่วนมาก ให้เจ้าหน้าที่ปฏิบัติโดยเร็ว

๒๘.๓ ด่วน ให้เจ้าหน้าที่ปฏิบัติเร็วกว่าปกติ เท่าที่จะทำได้

ให้ระบุชั้นความเร็วด้วยตัวอักษรสีแดงขนาดไม่เล็กกว่าตัวพิมพ์โป้ง ๓๒ พอยท์ ให้เห็นได้ชัดบนหนังสือและบนซอง ตามที่กำหนดไว้ในแบบที่ ๑ แบบที่ ๒ แบบที่ ๓ และแบบที่ ๑๕ ท้ายระเบียบ โดยให้ระบุคำว่า ด่วนที่สุด ด่วนมาก หรือด่วน สำหรับหนังสือตามข้อ ๒๘.๑ ข้อ ๒๘.๒ และข้อ ๒๘.๓ แล้วแต่กรณี

ในกรณีที่ต้องการให้หนังสือส่งถึงผู้รับภายในเวลาที่กำหนด ให้ระบุคำว่า ด่วนภายใน แล้วลงวัน เดือน ปี และกำหนดเวลาที่ต้องการให้หนังสือนั้นไปถึงผู้รับ กับให้เจ้าหน้าที่ส่งถึงผู้รับ ซึ่งระบุบนหน้าซองภายในเวลาที่กำหนด

ข้อ ๒๙<sup>๑๐</sup> การติดต่อราชการให้ดำเนินการด้วยระบบสารบรรณอิเล็กทรอนิกส์เป็นหลัก เว้นแต่กรณีที่เป็นข้อมูลข่าวสารลับชั้นลับที่สุดตามระเบียบว่าด้วยการรักษาความลับของทางราชการ หรือเป็นสิ่งที่เป็นความลับของทางราชการชั้นลับที่สุดตามระเบียบสำนักนายกรัฐมนตรีว่าด้วย การรักษาความปลอดภัยแห่งชาติ หรือมีเหตุจำเป็นอื่นใดที่ไม่สามารถดำเนินการด้วยระบบสารบรรณ อิเล็กทรอนิกส์ได้

์ ข้อ ๒๗ แก้ไขเพิ่มเติมโดยระเบียบสำนักนายกรัฐมนตรีว่าด้วยงานสารบรรณ (ฉบับที่ ๒)

W.A. ಠಿ೯೯೯

์ ข้อ ๒๗ วรรคสอง แก้ไขเพิ่มเติมโดยระเบียบสำนักนายกรัฐมนตรี ว่าด้วยงานสารบรรณ (ฉบับที่ ๔) พ.ศ. ๒๕๖๔

°° ข้อ ๒๙ แก้ไขเพิ่มเติมโดยระเบียบสำนักนายกรัฐมนตรี ว่าด้วยงานสารบรรณ (ฉบับที่ ๔) พ.ศ. ๒๕๖๔ มีผลใช้บังคับตั้งแต่วันที่ ๒๓ สิงหาคม พ.ศ. ๒๕๖๔ เป็นต้นไป ในกรณีที่ติดต่อราชการด้วยระบบสารบรรณอิเล็กทรอนิกส์ ให้ผู้ส่งตรวจสอบ ผลการส่งทุกครั้ง และให้ผู้รับแจ้งตอบรับเพื่อยืนยันว่าหนังสือได้จัดส่งไปยังผู้รับเรียบร้อยแล้ว ถ้าได้รับการแจ้งตอบรับแล้วส่วนราชการผู้ส่งไม่ต้องจัดส่งหนังสือเป็นเอกสารตามไปอีก

การส่งข้อความทางเครื่องมือสื่อสาร เช่น โทรศัพท์ วิทยุสื่อสาร วิทยุกระจายเสียง ให้ผู้รับปฏิบัติเช่นเดียวกับได้รับหนังสือ ในกรณีที่จำเป็นต้องยืนยันเป็นหนังสือ ให้ทำหนังสือยืนยัน ตามไปทันที สำหรับกรณีที่ข้อความที่ส่งไม่มีหลักฐานปรากฏชัดแจ้ง ให้ผู้ส่งและผู้รับบันทึกข้อความไว้ เป็นหลักฐาน

การส่งหรือจัดเก็บข้อความตามวรรคสามด้วยวิธีการทางอิเล็กทรอนิกส์ไว้ในระบบ สารบรรณอิเล็กทรอนิกส์ ให้ถือเป็นการบันทึกข้อความไว้เป็นหลักฐานแล้ว

ข้อ ๒๙/๑<sup>๑๑</sup> ให้ส่วนราชการจัดให้มีทะเบียนหนังสือรับ ทะเบียนหนังสือส่ง บัญชีหนังสือส่งเก็บ ทะเบียนหนังสือเก็บ บัญชีส่งมอบหนังสือครบ ๒๐ ปี บัญชีหนังสือครบ ๒๐ ปี ที่ขอเก็บเอง บัญชีฝากหนังสือ และบัญชีหนังสือขอทำลาย ในรูปแบบอิเล็กทรอนิกส์ โดยกรอก รายละเอียดเช่นเดียวกับทะเบียนหรือบัญชีในรูปแบบเอกสาร

ทะเบียนหรือบัญชีอิเล็กทรอนิกส์ตามวรรคหนึ่งจะอยู่ในระบบสารบรรณอิเล็กทรอนิกส์ หรือจัดทำโดยใช้โปรแกรม เช่น Microsoft Excel หรือ Google Sheets หรือ Apple Numbers หรือแอปพลิเคชันอื่นใดก็ได้ ทั้งนี้ เมื่อมีทะเบียนหรือบัญชีดังกล่าวในรูปแบบอิเล็กทรอนิกส์แล้ว ไม่ต้องจัดทำทะเบียนหรือบัญชีใดเป็นเอกสารอีก

ข้อ ๓๐ หนังสือที่จัดทำขึ้นโดยปกติให้มีสำเนาคู่ฉบับเก็บไว้ที่ต้นเรื่อง ๑ ฉบับ และให้มีสำเนาเก็บไว้ที่หน่วยงานสารบรรณกลาง ๑ ฉบับ

สำเนาคู่ฉบับให้ผู้ลงชื่อลงลายมือชื่อ หรือลายมือชื่อย่อ และให้ผู้ร่าง ผู้พิมพ์ และผู้ตรวจลงลายมือชื่อ หรือลายมือชื่อย่อไว้ที่ข้างท้ายขอบล่างด้านขวาของหนังสือ

หนังสือที่จัดทำขึ้นตามวรรคหนึ่งและหน่วยงานสารบรรณกลางได้ส่งหนังสือด้วย ระบบสารบรรณอิเล็กทรอนิกส์แล้ว ให้ถือว่าการเก็บสำเนาหนังสือไว้ในระบบสารบรรณอิเล็กทรอนิกส์ ที่ส่งนั้นเป็นการเก็บสำเนาไว้ที่หน่วยงานสารบรรณกลางตามวรรคหนึ่งแล้ว ทั้งนี้ โดยไม่ต้องเก็บ เป็นเอกสารอีก<sup>๑๒</sup>

ข้อ ๓๑ หนังสือที่เจ้าของหนังสือเห็นว่ามีส่วนราชการอื่นที่เกี่ยวข้องควรได้รับทราบด้วย โดยปกติให้ส่งสำเนาไปให้ทราบโดยทำเป็นหนังสือประทับตรา

สำเนาหนังสือตามวรรคหนึ่งให้มีคำรับรองว่า สำเนาถูกต้อง โดยให้ข้าราชการ พลเรือนหรือพนักงานส่วนท้องถิ่นประเภทวิชาการ ระดับปฏิบัติการ หรือประเภททั่วไป ระดับชำนาญงาน ขึ้นไป หรือเจ้าหน้าที่ของรัฐอื่นที่เทียบเท่า หรือพนักงานราชการ ซึ่งเป็นเจ้าของเรื่องที่ทำสำเนาหนังสือนั้น

ಅಕ್ಕಿಂಕ

ข้อ ๒๙/๑ เพิ่มโดยระเบียบสำนักนายกรัฐมนตรี ว่าด้วยงานสารบรรณ (ฉบับที่ ๔) พ.ศ. ๒๕๖๔ มีผลใช้บังคับตั้งแต่วันที่ ๑ มกราคม พ.ศ. ๒๕๖๕ เป็นต้นไป

<sup>🕫</sup> ข้อ ๓๐ วรรคสาม เพิ่มโดยระเบียบสำนักนายกรัฐมนตรี ว่าด้วยงานสารบรรณ (ฉบับที่ ๔) พ.ศ.

ลงลายมือชื่อรับรอง พร้อมทั้งลงชื่อตัวบรรจง ตำแหน่ง และวัน เดือน ปีที่รับรอง ไว้ที่ขอบล่างของ หนังสือ<sup>๑๓</sup>

ข้อ ๓๒ หนังสือเวียน คือ หนังสือที่มีถึงผู้รับเป็นจำนวนมาก มีใจความอย่างเดียวกัน ให้เพิ่มรหัสตัวพยัญชนะ ว หน้าเลขทะเบียนหนังสือส่ง ซึ่งกำหนดเป็นเลขที่หนังสือเวียนโดยเฉพาะ เริ่มตั้งแต่เลข ๑ เรียงเป็นลำดับไปจนถึงสิ้นปีปฏิทิน หรือใช้เลขที่ของหนังสือทั่วไปตามแบบหนังสือ ภายนอกอย่างหนึ่งอย่างใด

เมื่อผู้รับได้รับหนังสือเวียนแล้วเห็นว่าเรื่องนั้นจะต้องให้หน่วยงาน หรือบุคคล ในบังคับบัญชาในระดับต่าง ๆ ได้รับทราบด้วย ก็ให้มีหน้าที่จัดทำสำเนา หรือจัดส่งให้หน่วยงาน หรือบุคคลเหล่านั้นโดยเร็ว

ข้อ ๓๓ สรรพนามที่ใช้ในหนังสือ ให้ใช้ตามฐานะแห่งความสัมพันธ์ระหว่างเจ้าของ หนังสือและผู้รับหนังสือตามภาคผนวก ๒

> ข้อ ๓๔ หนังสือภาษาต่างประเทศ ให้ใช้กระดาษตราครุฑ หนังสือที่เป็นภาษาอังกฤษ ให้ทำตามแบบที่กำหนดไว้ในภาคผนวก ๔ สำหรับหนังสือที่เป็นภาษาอื่น ๆ ซึ่งมิใช่ภาษาอังกฤษ ให้เป็นไปตามประเพณีนิยม

> > หมวด ๒ การรับและส่งหนังสือ

> > > ส่วนที่ ๑ การรับหนังสือ

ข้อ ๓๕<sup>๑๕</sup> หนังสือรับ คือ หนังสือที่ได้รับเข้ามาจากภายนอก ให้เจ้าหน้าที่ของ หน่วยงานสารบรรณกลางปฏิบัติตามที่กำหนดไว้ในส่วนนี้

การรับหนึ่งสือที่มีชั้นความลับ ในชั้นลับหรือลับมาก ด้วยระบบสารบรรณ อิเล็กทรอนิกส์ ให้ผู้ใช้งานหรือผู้ปฏิบัติงานที่ได้รับการแต่งตั้งให้เข้าถึงเอกสารลับแต่ละระดับ เป็นผู้รับ ผ่านระบบการรักษาความปลอดภัย โดยให้เป็นไปตามระเบียบว่าด้วยการรักษาความลับของทาง ราชการ

<sup>๑</sup> ข้อ ๓๑ วรรคสอง แก้ไขเพิ่มเติมโดยระเบียบสำนักนายกรัฐมนตรี ว่าด้วยงานสารบรรณ (ฉบับ

ที่ ๓) พ.ศ. ๒๕๖๐

<sup>°C</sup> ข้อ ๓๕ แก้ไขเพิ่มเติมโดยระเบียบสำนักนายกรัฐมนตรี ว่าด้วยงานสารบรรณ (ฉบับที่ ๒)

W.A. ಠಿ೬ೆ೯ನ

ข้อ ๓๖ จัดลำดับความสำคัญและความเร่งด่วนของหนังสือเพื่อดำเนินการก่อนหลัง และให้ผู้เปิดซองตรวจเอกสาร หากไม่ถูกต้องให้ติดต่อส่วนราชการเจ้าของเรื่อง หรือหน่วยงานที่ออก หนังสือเพื่อดำเนินการให้ถูกต้อง หรือบันทึกข้อบกพร่องไว้เป็นหลักฐาน แล้วจึงดำเนินการเรื่องนั้น ต่อไป

ข้อ ๓๗ ประทับตรารับหนังสือตามแบบที่ ๑๒ ท้ายระเบียบ ที่มุมบนด้านขวาของ หนังสือ โดยกรอกรายละเอียดดังนี้

๓๗.๑ เลขรับ ให้ลงเลขที่รับตามเลขที่รับในทะเบียน ๓๗.๒ วันที่ ให้ลงวัน เดือน ปีที่รับหนังสือ ๓๗.๓ เวลา ให้ลงเวลาที่รับหนังสือ

ข้อ ๓๘ ลงทะเบียนรับหนังสือในทะเบียนหนังสือรับตามแบบที่ ๑๓ ท้ายระเบียบ โดยกรอกรายละเอียดดังนี้

> ๓๘.๑ ทะเบียนหนังสือรับ วันที่ เดือน พ.ศ. ให้ลงวัน เดือน ปีที่ลงทะเบียน ๓๘.๒ เลขทะเบียนรับ ให้ลงเลขลำดับของทะเบียนหนังสือรับเรียงลำดับติดต่อกันไป

ตลอดปีปฏิทิน เลขทะเบียนของหนังสือรับจะต้องตรงกับเลขที่ในตรารับหนังสือ

๓๘.๓ ที่ ให้ลงเลขที่ของหนังสือที่รับเข้ามา

๓๘.๔ ลงวันที่ ให้ลงวัน เดือน ปีของหนังสือที่รับเข้ามา

๓๘.๕ จาก ให้ลงตำแหน่งเจ้าของหนังสือ หรือชื่อส่วนราชการ หรือชื่อบุคคลในกรณี

ที่ไม่มีตำแหน่ง

CARD CONTRACTOR - CONTRACTOR

๓๘.๖ ถึง ให้ลงตำแหน่งของผู้ที่หนังสือนั้นมีถึง หรือชื่อส่วนราชการ หรือชื่อบุคคล ในกรณีที่ไม่มีตำแหน่ง

> ๓๘.๗ เรื่อง ให้ลงชื่อเรื่องของหนังสือฉบับนั้น ในกรณีที่ไม่มีชื่อเรื่องให้ลงสรุปเรื่องย่อ ๓๘.๘ การปฏิบัติ ให้บันทึกการปฏิบัติเกี่ยวกับหนังสือฉบับนั้น ๓๘.๙ หมายเหตุ ให้บันทึกข้อความอื่นใด (ถ้ามี)

ข้อ ๓๙ จัดแยกหนังสือที่ลงทะเบียนรับแล้วส่งให้ส่วนราชการที่เกี่ยวข้องดำเนินการ โดยให้ลงชื่อหน่วยงานที่รับหนังสือนั้นในช่อง การปฏิบัติ ถ้ามีชื่อบุคคล หรือตำแหน่งที่เกี่ยวข้องกับ การรับหนังสือให้ลงชื่อหรือตำแหน่งไว้ด้วย

การส่งหนังสือที่ลงทะเบียนรับแล้วไปให้ส่วนราชการที่เกี่ยวข้องดำเนินการตามวรรคหนึ่ง จะส่งโดยใช้สมุดส่งหนังสือตามข้อ ๔๘ หรือให้ผู้รับหนังสือลงชื่อและวัน เดือน ปีที่รับหนังสือไว้ เป็นหลักฐานในทะเบียนรับหนังสือก็ได้

การดำเนินการตามขั้นตอนนี้ จะเสนอผ่านผู้บังคับบัญชาผู้ใดหรือไม่ ให้เป็นไปตามที่ หัวหน้าส่วนราชการกำหนด

ถ้าหนังสือรับนั้นจะต้องดำเนินเรื่องในหน่วยงานนั้นเองจนถึงขั้นได้ตอบหนังสือไปแล้ว ให้ลงทะเบียนว่าได้ส่งออกไปโดยหนังสือที่เท่าใด วัน เดือน ปีใด

ข้อ ๔๐ การรับหนังสือภายในส่วนราชการเดียวกัน เมื่อผู้รับได้รับหนังสือจาก หน่วยงานสารบรรณกลางแล้ว ให้ปฏิบัติตามวิธีการที่กล่าวข้างต้นโดยอนุโลม ส่วนที่ ๒ การส่งหนังสือ

ข้อ ๔๑ 📽 หนังสือส่ง คือ หนังสือที่ส่งออกไปภายนอก ให้ปฏิบัติตามที่กำหนดไว้

ในส่วนนี้

การส่งหนังสือที่มีชั้นความลับ ในชั้นลับหรือลับมาก ด้วยระบบสารบรรณ อิเล็กทรอนิกส์ ให้ผู้ใช้งานหรือผู้ปฏิบัติงานที่ได้รับการแต่งตั้งให้เข้าถึงเอกสารลับแต่ละระดับ เป็นผู้ส่งผ่านระบบการรักษาความปลอดภัย โดยให้เป็นไปตามระเบียบว่าด้วยการรักษาความลับ ของทางราชการ

ข้อ ๔๒ ให้เจ้าของเรื่องตรวจความเรียบร้อยของหนังสือ รวมทั้งสิ่งที่จะส่งไปด้วย ให้ครบถ้วน แล้วส่งเรื่องให้เจ้าหน้าที่ของหน่วยงานสารบรรณกลางเพื่อส่งออก

| ข้อ ๔๓ เมื่อเจ้าหน้าที่ของหน่วยงานสารบรรณกลางได้รับเรื่องแล้ว ให้ปฏิบัติดังนี้       |
|--------------------------------------------------------------------------------------|
| ๔๓.๑ ลงทะเบียนส่งหนังสือในทะเบียนหนังสือส่งตามแบบที่ ๑๔ ท้ายระเบียบ                  |
| โดยกรอกรายละเอียดดังนี้                                                              |
| <.m.๑.๑ ทะเบียนหนังสือส่ง วันที่ เดือน พ.ศ. ให้ลงวัน เดือน ปีที่ลงทะเบียน            |
| <ol> <li>๔๓.๑.๒ เลขทะเบียนส่ง ให้ลงเลขลำดับของทะเบียนหนังสือส่งเรียงลำดับ</li> </ol> |
| ติดต่อกันไปตลอดปีปฏิทิน                                                              |
| ๔๓.๑.๓ ที่ ให้ลงรหัสตัวพยัญชนะ และเลขประจำของส่วนราชการเจ้าของเรื่อง                 |
| ในหนังสือที่จะส่งออก ถ้าไม่มีที่ดังกล่าว ช่องนี้จะว่าง                               |
| ๔๓.๑.๔ ลงวันที่ ให้ลงวัน เดือน ปีที่จะส่งหนังสือนั้นออก                              |
| ๔๓.๑.๕ จาก ให้ลงตำแหน่งเจ้าของหนังสือ หรือชื่อส่วนราชการ หรือชื่อบุคคล               |
| ในกรณีที่ไม่มีตำแหน่ง                                                                |
| ๔๓.๑.๖ ถึง ให้ลงตำแหน่งของผู้ที่หนังสือนั้นมีถึง หรือชื่อส่วนราชการ                  |
| หรือชื่อบุคคลในกรณีที่ไม่มีตำแหน่ง                                                   |
| ๔๓.๑.๗ เรื่อง ให้ลงชื่อเรื่องของหนังสือฉบับนั้น ในกรณีที่ไม่มีชื่อเรื่อง             |
| ให้ลงสรุปเรื่องย่อ                                                                   |
| ๔๓.๑.๘ การปฏิบัติ ให้บันทึกการปฏิบัติเกี่ยวกับหนังสือฉบับนั้น                        |
| ๔๓.๑.๙ หมายเหตุ ให้บันทึกข้อความอื่นใด (ถ้ามี)                                       |
| ๔๓.๒ ลงเลขที่ และวัน เดือน ปีในหนังสือที่จะส่งออกทั้งในต้นฉบับ และสำเนาคู่ฉบับ       |
| ให้ตรงกับเลขทะเบียนส่ง และวัน เดือน ปีในทะเบียนหนังสือส่งตามข้อ ๔๓.๑.๒ และข้อ ๔๓.๑.๔ |
|                                                                                      |

📲 ข้อ ๔๑ แก้ไขเพิ่มเติมโดยระเบียบสำนักนายกรัฐมนตรี ว่าด้วยงานสารบรรณ (ฉบับที่ ๒)

พ.ศ. ୭୯୯୯

ข้อ ๔๔ ก่อนบรรจุซอง ให้เจ้าหน้าที่ของหน่วยงานสารบรรณกลางตรวจความเรียบร้อย ของหนังสือตลอดจนสิ่งที่ส่งไปด้วยอีกครั้งหนึ่ง แล้วปิดผนึก

หนังสือที่ไม่มีความสำคัญมากนัก อาจส่งไปโดยวิธีพับยึดติดด้วยแถบกาว กาว เย็บด้วยลวด หรือวิธีอื่นแทนการบรรจุซอง

> ข้อ ๔๕ การจ่าหน้าซอง ให้ปฏิบัติตามแบบที่ ๑๕ ท้ายระเบียบ สำหรับหนังสือที่ต้องปฏิบัติให้เร็วกว่าปกติ ให้ปฏิบัติตามข้อ ๒๘ ในกรณีไม่ใช้สมุดส่งหนังสือ ให้มีใบรับหนังสือตามข้อ ๔๘ แนบติดซองไปด้วย

ข้อ ๔๖ การส่งหนังสือโดยทางไปรษณีย์ ให้ถือปฏิบัติตามระเบียบ หรือวิธีการ ที่การสื่อสารแห่งประเทศไทยกำหนด

การส่งหนังสือซึ่งมิใช่เป็นการส่งโดยทางไปรษณีย์ เมื่อส่งหนังสือให้ผู้รับแล้ว ผู้ส่งต้องให้ผู้รับลงชื่อรับในสมุดส่งหนังสือ หรือใบรับ แล้วแต่กรณี ถ้าเป็นใบรับให้นำใบรับนั้นมาผนึก ติดไว้ที่สำเนาคู่ฉบับ

ข้อ ๔๗ หนังสือที่ได้ลงทะเบียนส่ง ในกรณีที่เป็นการตอบหนังสือซึ่งรับเข้ามา ให้ลงทะเบียนว่าหนังสือนั้นได้ตอบตามหนังสือรับที่เท่าใด วัน เดือน ปีใด

ข้อ ๔๘ สมุดส่งหนังสือ ให้จัดทำตามแบบที่ ๑๖ ท้ายระเบียบ โดยกรอกรายละเอียด

ดังนี้

๔๘.๑ เลขทะเบียน ให้ลงเลขทะเบียนหนังสือส่ง

๔๘.๒ จาก ให้ลงตำแหน่ง หรือชื่อส่วนราชการ หรือชื่อบุคคลที่เป็นเจ้าของหนังสือ ๔๘.๓ ถึง ให้ลงตำแหน่งของผู้ที่หนังสือนั้นมีถึง หรือชื่อส่วนราชการ หรือชื่อบุคคล ในกรณีที่ไม่มีตำแหน่ง

๔๘.๔ หน่วยรับ ให้ลงชื่อส่วนราชการที่รับหนังสือ
 ๔๘.๕ ผู้รับ ให้ผู้รับหนังสือลงชื่อที่สามารถอ่านออกได้
 ๔๘.๖ วันและเวลา ให้ผู้รับหนังสือลงวัน เดือน ปี และเวลาที่รับหนังสือ
 ๔๘.๗ หมายเหตุ ให้บันทึกข้อความอื่นใด (ถ้ามี)

ข้อ ๔๙ ใบรับหนังสือ ให้จัดทำตามแบบที่ ๑๗ ท้ายระเบียบ โดยกรอกรายละเอียด

ดังนี้

๔๙.๑ ที่ ให้ลงเลขที่ของหนังสือฉบับนั้น

๔๙.๒ ถึง ให้ลงตำแหน่งของผู้ที่หนังสือนั้นมีถึง หรือชื่อส่วนราชการ หรือชื่อบุคคล ในกรณีที่ไม่มีตำแหน่ง

๔๙.๓ เรื่อง ให้ลงชื่อเรื่องของหนังสือฉบับนั้น ในกรณีที่ไม่มีชื่อเรื่องให้ลงสรุปเรื่องย่อ
 ๔๙.๔ รับวันที่ ให้ผู้รับหนังสือลงวัน เดือน ปีที่รับหนังสือ
 ๔๙.๕ เวลา ให้ผู้รับหนังสือลงเวลาที่รับหนังสือ
 ๔๙.๖ ผู้รับ ให้ผู้รับหนังสือลงชื่อที่สามารถอ่านออกได้

ข้อ ๕๐ เพื่อให้การรับและส่งหนังสือดำเนินไปโดยสะดวกเรียบร้อยและรวดเร็ว ส่วนราชการจะกำหนดหน้าที่ของผู้ปฏิบัติตลอดจนแนวทางปฏิบัตินั้นไว้ด้วยก็ได้ ทั้งนี้ ให้มีการสำรวจ ทะเบียนหนังสือรับเป็นประจำว่าหนังสือตามทะเบียนรับนั้นได้มีการปฏิบัติไปแล้วเพียงใด และให้ มีการติดตามเรื่องด้วยในการนี้ส่วนราชการใดเห็นสมควรจะจัดให้มีบัตรตรวจค้นสำหรับหนังสือรับ และหนังสือส่งเพื่อความสะดวกในการค้นหาก็ได้ตามความเหมาะสม

ข้อ ๕๑ บัตรตรวจค้น ให้จัดทำตามแบบที่ ๑๘ ท้ายระเบียบ โดยกรอกรายละเอียด

ดังนี้

๕๑.๑ เรื่อง รหัส ให้ลงเรื่องและรหัสตามหมวดหมู่ของหนังสือ
 ๕๑.๒ เลขทะเบียนรับ ให้ลงเลขทะเบียนตามที่ปรากฏในทะเบียนหนังสือรับ
 ๕๑.๓ ที่ ให้ลงเลขที่ของหนังสือ
 ๕๑.๔ ลงวันที่ ให้ลงวัน เดือน ปี ของหนังสือ
 ๕๑.๕ รายการ ให้ลงเรื่องย่อของหนังสือเพื่อให้ทราบว่า หนังสือนั้นมาจากที่ใด

เรื่องอะไร

๕๑.๖ การปฏิบัติ ให้บันทึกการปฏิบัติเกี่ยวกับหนังสือนั้นเพื่อให้ทราบว่าส่งไปที่ใด

เมื่อใด

หมวด ๓ การเก็บรักษา ยืม และทำลายหนังสือ

> ส่วนที่ ๑ การเก็บรักษา

ข้อ ๕๒ การเก็บหนังสือแบ่งออกเป็น การเก็บระหว่างปฏิบัติ การเก็บเมื่อปฏิบัติ เสร็จแล้ว และการเก็บไว้เพื่อใช้ในการตรวจสอบ

ข้อ ๕๓ การเก็บระหว่างปฏิบัติ คือ การเก็บหนังสือที่ปฏิบัติยังไม่เสร็จให้อยู่ใน ความรับผิดชอบของเจ้าของเรื่องโดยให้กำหนดวิธีการเก็บให้เหมาะสมตามขั้นตอนของการปฏิบัติงาน

ข้อ ๕๔ การเก็บเมื่อปฏิบัติเสร็จแล้ว คือ การเก็บหนังสือที่ปฏิบัติเสร็จเรียบร้อยแล้ว และไม่มีอะไรที่จะต้องปฏิบัติต่อไปอีก ให้เจ้าหน้าที่ของเจ้าของเรื่องปฏิบัติดังนี้ ๕๔.๑ จัดทำบัญชีหนังสือส่งเก็บตามแบบที่ ๑๙ ท้ายระเบียบ อย่างน้อยให้มีต้นฉบับ และสำเนาคู่ฉบับสำหรับเจ้าของเรื่องและหน่วยเก็บ เก็บไว้อย่างละฉบับ โดยกรอกรายละเอียดดังนี้ ๕๔.๑.๑ ลำดับที่ ให้ลงเลขลำดับเรื่องของหนังสือที่เก็บ ๕๔.๑.๒ ที่ ให้ลงเลขที่ของหนังสือแต่ละฉบับ ๕๔.๑.๓ ลงวันที่ ให้ลงวัน เดือน ปีของหนังสือแต่ละฉบับ ๕๔.๑.๔ เรื่อง ให้ลงชื่อเรื่องของหนังสือแต่ละฉบับ ในกรณีที่ไม่มีชื่อเรื่อง

ให้ลงสรุปเรื่องย่อ

๕๔.๑.๕ อายุการเก็บหนังสือ ให้ลงวัน เดือน ปีที่จะเก็บถึง ในกรณีให้เก็บไว้ ตลอดไป ให้ลงคำว่า ห้ามทำลาย

๕๔.๑.๖ หมายเหตุ ให้บันทึกข้อความอื่นใด (ถ้ามี)

๕๔.๒ ส่งหนังสือและเรื่องปฏิบัติทั้งปวงที่เกี่ยวข้องกับหนังสือนั้น พร้อมทั้งบัญชี หนังสือส่งเก็บไปให้หน่วยเก็บที่ส่วนราชการนั้น ๆ กำหนด

ข้อ ๕๕ เมื่อได้รับเรื่องจากเจ้าของเรื่องตามข้อ ๕๔ แล้ว ให้เจ้าหน้าที่ผู้รับผิดชอบ ในการเก็บหนังสือปฏิบัติดังนี้

๕๕.๑ ประทับตรากำหนดเก็บหนังสือตามข้อ ๗๓ ไว้ที่มุมล่างด้านขวาของกระดาษ แผ่นแรกของหนังสือฉบับนั้น และลงลายมือชื่อย่อกำกับตรา

๕๕.๑.๑ หนังสือที่ต้องเก็บไว้ตลอดไป ให้ประทับตราคำว่า ห้ามทำลาย ด้วยหมึกสีแดง

๕๕.๑.๒ หนังสือที่เก็บโดยมีกำหนดเวลา ให้ประทับตราคำว่า เก็บถึง พ.ศ. .... ด้วยหมึกสีน้ำเงิน และลงเลขของปีพุทธศักราชที่ให้เก็บถึง

๕๕.๒ ลงทะเบียนหนังสือเก็บไว้เป็นหลักฐานตามแบบที่ ๒๐ ท้ายระเบียบ โดยกรอกรายละเอียดดังนี้

> ๕๕.๒.๑ ลำดับที่ ให้ลงเลขลำดับเรื่องของหนังสือที่เก็บ ๕๕.๒.๒ วันเก็บ ให้ลงวัน เดือน ปีที่นำหนังสือนั้นเข้าทะเบียนเก็บ ๕๕.๒.๓ เลขทะเบียนรับ ให้ลงเลขทะเบียนรับของหนังสือแต่ละฉบับ ๕๕.๒.๔ ที่ ให้ลงเลขที่ของหนังสือแต่ละฉบับ

๕๕.๒.๕ เรื่อง ให้ลงชื่อเรื่องของหนังสือแต่ละฉบับ ในกรณีที่ไม่มีชื่อเรื่อง

ให้ลงสรุปเรื่องย่อ

๕๕.๒.๖ รหัสแฟ้ม ให้ลงหมายเลขลำดับหมู่ของการจัดแฟ้มเก็บหนังสือ ๕๕.๒.๗ กำหนดเวลาเก็บ ให้ลงระยะเวลาการเก็บตามที่กำหนดในตรากำหนด

เก็บหนังสือตามข้อ ๕๕.๑

๕๕.๒.๘ หมายเหตุ ให้บันทึกข้อความอื่นใด (ถ้ามี)

ข้อ ๕๖ การเก็บไว้เพื่อใช้ในการตรวจสอบ คือ การเก็บหนังสือที่ปฏิบัติเสร็จ เรียบร้อยแล้วแต่จำเป็นจะต้องใช้ในการตรวจสอบเป็นประจำ ไม่สะดวกในการส่งไปเก็บยังหน่วยเก็บ ของส่วนราชการตามข้อ ๕๔ ให้เจ้าของเรื่องเก็บเป็นเอกเทศ โดยแต่งตั้งเจ้าหน้าที่ขึ้นรับผิดชอบก็ได้ เมื่อหมดความจำเป็นที่จะต้องใช้ในการตรวจสอบแล้ว ให้จัดส่งหนังสือนั้นไปยังหน่วยเก็บของ ส่วนราชการโดยให้ถือปฏิบัติตามข้อ ๕๔ และข้อ ๕๕ โดยอนุโลม ข้อ ๕๗๏๖ อายุการเก็บหนังสือ โดยปกติให้เก็บไว้ไม่น้อยกว่า ๑๐ ปี เว้นแต่หนังสือ

ดังต่อไปนี้

๕๗.๑ หนังสือที่ต้องสงวนเป็นความลับ ให้ปฏิบัติตามกฎหมาย ระเบียบว่าด้วย การรักษาความปลอดภัยแห่งชาติ หรือระเบียบว่าด้วยการรักษาความลับของทางราชการ

๕๗.๒ หนังสือที่เป็นหลักฐานทางอรรถคดี สำนวนของศาลหรือของพนักงาน สอบสวน หรือหนังสืออื่นใดที่ได้มีกฎหมายหรือระเบียบแบบแผนกำหนดไว้เป็นพิเศษแล้ว การเก็บ ให้เป็นไปตามกฎหมายและระเบียบแบบแผนว่าด้วยการนั้น

๕๗.๓ หนังสือที่มีคุณค่าทางประวัติศาสตร์ทุกสาขาวิชา และมีคุณค่าต่อการศึกษา ค้นคว้า วิจัย ให้เก็บไว้เป็นหลักฐานสำคัญทางประวัติศาสตร์ของชาติตลอดไป หรือตามที่สำนัก หอจดหมายเหตุแห่งชาติ กรมศิลปากร กำหนด

๕๗.๔ หนังสือที่ได้ปฏิบัติงานเสร็จสิ้นแล้ว และเป็นคู่สำเนาที่มีต้นเรื่องจะค้นได้จาก ที่อื่นให้เก็บไว้ไม่น้อยกว่า ๕ ปี

๕๗.๕ หนังสือที่เป็นเรื่องธรรมดาสามัญซึ่งไม่มีความสำคัญ และเป็นเรื่องที่เกิดขึ้น เป็นประจำเมื่อดำเนินการแล้วเสร็จให้เก็บไว้ไม่น้อยกว่า ๑ ปี

๕๗.๖ หนังสือหรือเอกสารเกี่ยวกับการรับเงิน การจ่ายเงิน หรือการก่อหนี้ผูกพันทาง การเงินที่ไม่เป็นหลักฐานแห่งการก่อ เปลี่ยนแปลง โอน สงวน หรือระงับซึ่งสิทธิในทางการเงิน รวมถึง หนังสือหรือเอกสารเกี่ยวกับการรับเงิน การจ่ายเงิน หรือการก่อหนี้ผูกพันทางการเงินที่หมดความ จำเป็นในการใช้เป็นหลักฐานแห่งการก่อ เปลี่ยนแปลง โอน สงวน หรือระงับซึ่งสิทธิในทางการเงิน เพราะได้มีหนังสือหรือเอกสารอื่นที่สามารถนำมาใช้อ้างอิงหรือทดแทนหนังสือหรือเอกสารดังกล่าวแล้ว เมื่อสำนักงานการตรวจเงินแผ่นดินตรวจสอบแล้วไม่มีปัญหา และไม่มีความจำเป็นต้องใช้ประกอบ การตรวจสอบหรือเพื่อการใด ๆ อีก ให้เก็บไว้ไม่น้อยกว่า ๕ ปี

หนังสือเกี่ยวกับการเงิน ซึ่งเห็นว่าไม่มีความจำเป็นต้องเก็บไว้ถึง ๑๐ ปี หรือ ๕ ปี แล้วแต่กรณี ให้ทำความตกลงกับกระทรวงการคลัง

ข้อ ๕๘<sup>๑๗</sup> ทุกปีปฏิทินให้ส่วนราชการจัดส่งหนังสือที่มีอายุครบ ๒๐ ปี นับจากวันที่ ได้จัดทำขึ้นที่เก็บไว้ ณ ส่วนราชการใด พร้อมทั้งบัญชีส่งมอบหนังสือครบ ๒๐ ปี ให้สำนักหอจดหมาย เหตุแห่งชาติ กรมศิลปากร ภายในวันที่ ๓๑ มกราคม ของปีถัดไป เว้นแต่หนังสือดังต่อไปนี้ ๕๘.๑ หนังสือที่ต้องสงวนเป็นความลับ ให้ปฏิบัติตามกฎหมาย ระเบียบว่าด้วย

การรักษาความปลอดภัยแห่งชาติ หรือระเบียบว่าด้วยการรักษาความลับของทางราชการ

๕๘.๒ หนังสือที่มีกฎหมาย ข้อบังคับ หรือระเบียบที่ออกใช้เป็นการทั่วไปกำหนดไว้ เป็นอย่างอื่น

๕๘.๓ หนังสือที่ส่วนราชการมีความจำเป็นต้องเก็บไว้ที่ส่วนราชการนั้น ให้จัดทำ บัญชีหนังสือครบ ๒๐ ปีที่ขอเก็บเอง ส่งมอบให้สำนักหอจดหมายเหตุแห่งชาติ กรมศิลปากร

<sup>°ь</sup> ข้อ ๕๗ แก้ไขเพิ่มเติมโดยระเบียบสำนักนายกรัฐมนตรี ว่าด้วยงานสารบรรณ (ฉบับที่ ๒)

W.A. ಠಿ೯ೆ೯ನ

<sup>๑๚</sup> ข้อ ๕๘ แก้ไขเพิ่มเติมโดยระเบียบสำนักนายกรัฐมนตรี ว่าด้วยงานสารบรรณ (ฉบับที่ ๒)

W.A. ಠಿ೯೯ನ

ข้อ ๕๙<sup>๑๛</sup> บัญชีส่งมอบหนังสือครบ ๒๐ ปี และบัญชีหนังสือครบ ๒๐ ปีที่ขอเก็บเอง อย่างน้อยให้มีต้นฉบับและสำเนาคู่ฉบับ เพื่อให้ส่วนราชการผู้มอบและสำนักหอจดหมายเหตุแห่งชาติ กรมศิลปากร ผู้รับมอบยึดถือไว้เป็นหลักฐานฝ่ายละฉบับ

๕๙.๑ บัญชีส่งมอบหนังสือครบ ๒๐ ปี ให้จัดทำตามแบบที่ ๒๑ ท้ายระเบียบ โดยกรอกรายละเอียดดังนี้

๕๙.๑.๑ ชื่อบัญชีส่งมอบหนังสือครบ ๒๐ ปี ประจำปี ให้ลงตัวเลขของปี พุทธศักราชที่จัดทำบัญชี

๕๙.๑.๒ กระทรวง ทบวง กรม กอง ให้ลงชื่อส่วนราชการที่จัดทำบัญชี
 ๕๙.๑.๓ วันที่ ให้ลงวัน เดือน ปีที่จัดทำบัญชี
 ๕๙.๑.๔ แผ่นที่ ให้ลงเลขลำดับของแผ่นบัญชี
 ๕๙.๑.๕ ลำดับที่ ให้ลงเลขลำดับเรื่องของหนังสือที่ส่งมอบ
 ๕๙.๑.๖ รหัสแฟ้ม ให้ลงหมายเลขลำดับหมู่ของการจัดแฟ้มเก็บหนังสือ
 ๕๙.๑.๗ ที่ ให้ลงเลขที่ของหนังสือแต่ละฉบับ
 ๕๙.๑.๙ เลขทะเบียนรับ ให้ลงเลขาะเบียนรับของหนังสือแต่ละฉบับ
 ๕๙.๑.๐ เรื่อง ให้ลงชื่อเรื่องของหนังสือแต่ละฉบับ

ให้ลงสรุปเรื่องย่อ

๕๙.๑.๑๑ หมายเหตุ ให้บันทึกข้อความอื่นใด (ถ้ามี)

๕๙.๑.๑๒ ลงชื่อผู้มอบ ให้ผู้มอบลงลายมือชื่อและวงเล็บชื่อและนามสกุล ด้วยตัวบรรจงพร้อมทั้งลงตำแหน่งของผู้มอบ

๕๙.๑.๑๓ ลงชื่อผู้รับมอบ ให้ผู้รับมอบลงลายมือชื่อและวงเล็บชื่อและนามสกุล ด้วยตัวบรรจงพร้อมทั้งลงตำแหน่งของผู้รับมอบ

๕๙.๒ บัญชีหนังสือครบ ๒๐ ปี ที่ขอเก็บเอง ให้จัดทำตามแบบที่ ๒๒ ท้ายระเบียบ โดยกรอกรายละเอียดดังนี้

๕๙.๒.๑ ชื่อบัญชีหนังสือครบ ๒๐ ปีที่ขอเก็บเองประจำปี ให้ลงตัวเลขของปี พุทธศักราชที่จัดทำบัญชี

๕๙.๒.๒ กระทรวง ทบวง กรม กอง ให้ลงชื่อส่วนราชการที่จัดทำบัญชี
 ๕๙.๒.๓ วันที่ ให้ลงวัน เดือน ปีที่จัดทำบัญชี
 ๕๙.๒.๔ แผ่นที่ ให้ลงเลขลำดับของแผ่นบัญชี
 ๕๙.๒.๕ ลำดับที่ ให้ลงเลขลำดับเรื่องของหนังสือที่ขอเก็บเอง
 ๕๙.๒.๖ รหัสแฟ้ม ให้ลงหมายเลขลำดับหมู่ของการจัดแฟ้มเก็บหนังสือ
 ๕๙.๒.๗ ที่ ให้ลงเลขที่ของหนังสือแต่ละฉบับ
 ๕๙.๒.๘ ลงวันที่ ให้ลงวัน เดือน ปีของหนังสือแต่ละฉบับ

๕๙.๒.๙ เรื่อง ให้ลงชื่อเรื่องของหนังสือแต่ละฉบับ ในกรณีที่ไม่มีชื่อเรื่อง

ให้ลงสรุปเรื่องย่อ

๕๙.๒.๑๐ หมายเหตุ ให้บันทึกข้อความอื่นใด (ถ้ามี)

∞ ข้อ ๕๙ แก้ไขเพิ่มเติมโดยระเบียบสำนักนายกรัฐมนตรี ว่าด้วยงานสารบรรณ (ฉบับที่ ๒)

W.A. ಠಿ೯ೆ೯ನ

ข้อ ๖๐ หนังสือที่ยังไม่ถึงกำหนดทำลาย ซึ่งส่วนราชการเห็นว่าเป็นหนังสือ ที่มีความสำคัญ และประสงค์จะฝากให้กองจดหมายเหตุแห่งชาติ กรมศิลปากร เก็บไว้ ให้ปฏิบัติดังนี้ ๖๐.๑ จัดทำบัญชีฝากหนังสือตามแบบที่ ๒๓ ท้ายระเบียบ อย่างน้อยให้มีต้นฉบับ และสำเนาคู่ฉบับ โดยกรอกรายละเอียดดังนี้

๖๐.๑.๑ ชื่อบัญชีฝากหนังสือ ประจำปี ให้ลงตัวเลขของปีพุทธศักราชที่จัดทำ

บัญชี

๖๐.๑.๒ กระทรวง ทบวง กรม กอง ให้ลงชื่อส่วนราชการที่จัดทำบัญชี
๖๐.๑.๓ วันที่ ให้ลงวัน เดือน ปีที่จัดทำบัญชี
๖๐.๑.๔ แผ่นที่ ให้ลงเลขลำดับของแผ่นบัญชี
๖๐.๑.๕ ลำดับที่ ให้ลงเลขลำดับเรื่องของหนังสือ
๖๐.๑.๖ รหัสแฟ้ม ให้ลงหมายเลขลำดับหมู่ของการจัดแฟ้มเก็บหนังสือ
๖๐.๑.๗ ที่ ให้ลงเลขที่ของหนังสือแต่ละฉบับ
๖๐.๑.๙ เลขทะเบียนรับ ให้ลงเลขทะเบียนรับของหนังสือแต่ละฉบับ
๖๐.๑.๙ เรื่อง ให้ลงชื่อเรื่องของหนังสือแต่ละฉบับ

ให้ลงสรุปเรื่องย่อ

๖๐.๑.๑๑ หมายเหตุ ให้บันทึกข้อความอื่นใด (ถ้ามี)

๖๐.๑.๑๒ ลงชื่อผู้ฝาก ให้ผู้ฝากลงลายมือชื่อและวงเล็บชื่อและนามสกุล ด้วยตัวบรรจงพร้อมทั้งลงตำแหน่งของผู้ฝาก

๖๐.๑.๑๓ ลงชื่อผู้รับฝาก ให้ผู้รับฝากลงลายมือชื่อและวงเล็บชื่อและนามสกุล ด้วยตัวบรรจงพร้อมทั้งลงตำแหน่งของผู้รับฝาก

๖๐.๒ ส่งต้นฉบับและสำเนาคู่ฉบับบัญชีฝากหนังสือพร้อมกับหนังสือที่จะฝากให้ กองจดหมายเหตุแห่งชาติ กรมศิลปากร

๖๐.๓ เมื่อกองจดหมายเหตุแห่งชาติ กรมศิลปากร ตรวจหนังสือและรับฝากหนังสือแล้ว ให้ลงนามในบัญชีฝากหนังสือ แล้วคืนต้นฉบับให้ส่วนราชการผู้ฝากเก็บไว้เป็นหลักฐาน

หนังสือที่ฝากเก็บไว้ที่กองจดหมายเหตุแห่งชาติ กรมศิลปากร ให้ถือว่าเป็นหนังสือ ของส่วนราชการผู้ฝาก หากส่วนราชการผู้ฝากต้องการใช้หนังสือหรือขอคืน ให้ทำได้โดยจัดทำหลักฐาน ต่อกันไว้ให้ชัดแจ้ง

เมื่อถึงกำหนดการทำลายแล้ว ให้ส่วนราชการผู้ฝากดำเนินการตามข้อ ๖๖

ข้อ ๖๑ การรักษาหนังสือ ให้เจ้าหน้าที่ระมัดระวังรักษาหนังสือให้อยู่ในสภาพ ใช้ราชการได้ทุกโอกาส หากชำรุดเสียหายต้องรีบซ่อมให้ใช้ราชการได้เหมือนเดิม หากสูญหายต้องหา สำเนามาแทน ถ้าชำรุดเสียหายจนไม่สามารถซ่อมแซมให้คงสภาพเดิมได้ ให้รายงานผู้บังคับบัญชา ทราบและให้หมายเหตุไว้ในทะเบียนเก็บด้วย

ถ้าหนังสือที่สูญหายเป็นเอกสารสิทธิตามกฎหมายหรือหนังสือสำคัญที่เป็นการแสดง เอกสารสิทธิ ก็ให้ดำเนินการแจ้งความต่อพนักงานสอบสวน ส่วนที่ ๒ การยืม

ข้อ ๖๒ การยืมหนังสือที่ส่งเก็บแล้ว ให้ปฏิบัติดังนี้ ๖๒.๑ ผู้ยืมจะต้องแจ้งให้ทราบว่าเรื่องที่ยืมนั้นจะนำไปใช้ในราชการใด ๖๒.๒ ผู้ยืมจะต้องมอบหลักฐานการยืมให้เจ้าหน้าที่เก็บ แล้วลงชื่อรับเรื่องที่ยืมไว้ใน บัตรยืมหนังสือและให้เจ้าหน้าที่เก็บรวบรวมหลักฐานการยืม เรียงลำดับวัน เดือน ปีไว้เพื่อติดตาม ทวงถาม ส่วนบัตรยืมหนังสือนั้นให้เก็บไว้แทนที่หนังสือที่ถูกยืมไป

๖๒.๓ การยืมหนังสือระหว่างส่วนราชการ ผู้ยืมและผู้อนุญาตให้ยืมต้องเป็นหัวหน้า ส่วนราชการระดับกองขึ้นไป หรือผู้ที่ได้รับมอบหมาย

๖๒.๔ การยืมหนังสือภายในส่วนราชการเดียวกัน ผู้ยืมและผู้อนุญาตให้ยืมต้องเป็น หัวหน้าส่วนราชการระดับแผนกขึ้นไป หรือผู้ที่ได้รับมอบหมาย

ข้อ ๖๓ บัตรยืมหนังสือ ให้จัดทำตามแบบที่ ๒๔ ท้ายระเบียบ โดยกรอกรายละเอียด

ดังนี้

๖๓.๑ รายการ ให้ลงชื่อเรื่องหนังสือที่ขอยืมไปพร้อมด้วยรหัสของหนังสือนั้น ๖๓.๒ ผู้ยืม ให้ลงชื่อบุคคล ตำแหน่ง หรือส่วนราชการที่ยืมหนังสือนั้น ๖๓.๓ ผู้รับ ให้ผู้รับหนังสือนั้นลงลายมือชื่อ และวงเล็บชื่อกำกับพร้อมด้วยตำแหน่ง

ในบรรทัดถัดไป ๖๓.๔

๖๓.๔ วันยืม ให้ลงวัน เดือน ปีที่ยืมหนังสือนั้น ๖๓.๕ กำหนดส่งคืน ให้ลงวัน เดือน ปีที่จะส่งหนังสือนั้นคืน ๖๓.๖ ผู้ส่งคืน ให้ผู้ส่งคืนลงลายมือชื่อ ๖๓.๗ วันส่งคืน ให้ลงวัน เดือน ปีที่ส่งหนังสือคืน

ข้อ ๖๔ การยืมหนังสือที่ปฏิบัติยังไม่เสร็จหรือหนังสือที่เก็บไว้เพื่อใช้ในการตรวจสอบ ให้ถือปฏิบัติตามข้อ ๖๒ โดยอนุโลม

ข้อ ๖๕ การให้บุคคลภายนอกยืมหนังสือจะกระทำมิได้ เว้นแต่จะให้ดูหรือคัดลอก หนังสือ ทั้งนี้ จะต้องได้รับอนุญาตจากหัวหน้าส่วนราชการระดับกองขึ้นไป หรือผู้ที่ได้รับมอบหมาย ก่อน

> ส่วนที่ ๓ การทำลาย

ข้อ ๖๖ ภายใน ๖๐ วันหลังจากวันสิ้นปีปฏิทิน ให้เจ้าหน้าที่ผู้รับผิดชอบในการเก็บ หนังสือสำรวจหนังสือที่ครบกำหนดอายุการเก็บในปีนั้น ไม่ว่าจะเป็นหนังสือที่เก็บไว้เองหรือที่ฝากเก็บ ไว้ที่กองจดหมายเหตุแห่งชาติ กรมศิลปากร แล้วจัดทำบัญชีหนังสือขอทำลายเสนอหัวหน้าส่วนราชการ ระดับกรมเพื่อพิจารณาแต่งตั้งคณะกรรมการทำลายหนังสือ

บัญชีหนังสือขอทำลาย ให้จัดทำตามแบบที่ ๒๕ ท้ายระเบียบ อย่างน้อยให้มีต้นฉบับ และสำเนาคู่ฉบับโดยกรอกรายละเอียดดังนี้

๖๖.๑ ชื่อบัญชีหนังสือขอทำลาย ประจำปี ให้ลงตัวเลขของปีพุทธศักราชที่จัดทำ

บัญชี

๖๖.๒ กระทรวง ทบวง กรม กอง ให้ลงชื่อส่วนราชการที่จัดทำบัญชี
๖๖.๙ วันที่ ให้ลงวัน เดือน ปีที่จัดทำบัญชี
๖๖.๙ แผ่นที่ ให้ลงเลขลำดับของแผ่นบัญชี
๖๖.๕ ลำดับที่ ให้ลงเลขลำดับเรื่องของหนังสือ
๖๖.๖ รหัสแฟ้ม ให้ลงหมายเลขลำดับหมู่ของการจัดแฟ้มเก็บหนังสือ
๖๖.๗ ที่ ให้ลงเลขที่ของหนังสือแต่ละฉบับ
๖๖.๙ ลงวันที่ ให้ลงวัน เดือน ปีของหนังสือแต่ละฉบับ
๖๖.๙ เลขทะเบียนรับ ให้ลงเลขาะเบียนรับของหนังสือแต่ละฉบับ
๖๖.๑๐ เรื่อง ให้ลงชื่อเรื่องของหนังสือแต่ละฉบับ ในกรณีที่ไม่มีชื่อเรื่องให้ลงสรุป

เรื่องย่อ

๖๖.๑๑ การพิจารณา ให้คณะกรรมการทำลายหนังสือเป็นผู้กรอก๖๖.๑๒ หมายเหตุ ให้บันทึกข้อความอื่นใด (ถ้ามี)

ข้อ ๖๗ ให้หัวหน้าส่วนราชการระดับกรมแต่งตั้งคณะกรรมการทำลายหนังสือ ประกอบด้วยประธานกรรมการและกรรมการอีกอย่างน้อยสองคน โดยปกติให้แต่งตั้งจากข้าราชการ พลเรือนหรือพนักงานส่วนท้องถิ่น ประเภทวิชาการ ระดับปฏิบัติการ หรือประเภททั่วไป ระดับ ชำนาญงาน ขึ้นไป หรือเจ้าหน้าที่ของรัฐอื่นที่เทียบเท่า®ฯ

ถ้าประธานกรรมการไม่สามารถปฏิบัติหน้าที่ได้ให้กรรมการที่มาประชุมเลือก กรรมการคนหนึ่งทำหน้าที่ประธาน

มติของคณะกรรมการให้ถือเสียงข้างมาก ถ้ากรรมการผู้ใดไม่เห็นด้วยให้ทำบันทึก ความเห็นแย้งไว้

ข้อ ๖๘ คณะกรรมการทำลายหนังสือ มีหน้าที่ดังนี้

๖๘.๑ พิจารณาหนังสือที่จะขอทำลายตามบัญชีหนังสือขอทำลาย

๖๘.๒ ในกรณีที่คณะกรรมการมีความเห็นว่าหนังสือฉบับใดไม่ควรทำลาย และควร จะขยายเวลาการเก็บไว้ ให้ลงความเห็นว่าจะขยายเวลาการเก็บไว้ถึงเมื่อใด ในช่อง การพิจารณาตาม ข้อ ๖๖.๑๑ ของบัญชีหนังสือขอทำลาย แล้วให้แก้ไขอายุการเก็บหนังสือในตรากำหนดเก็บหนังสือ โดยให้ประธานกรรมการทำลายหนังสือลงลายมือชื่อกำกับการแก้ไข

๖๘.๓ ในกรณีที่คณะกรรมการมีความเห็นว่าหนังสือเรื่องใดควรให้ทำลาย ให้กรอก เครื่องหมายกากบาท (×) ลงในช่อง การพิจารณา ตามข้อ ๖๖.๑๑ ของบัญชีหนังสือขอทำลาย

<sup>จ๛</sup>์ ข้อ ๖๗ วรรคหนึ่ง แก้ไขเพิ่มเติมโดยระเบียบสำนักนายกรัฐมนตรี ว่าด้วยงานสารบรรณ (ฉบับที่ ๓) พ.ศ. ๒๕๖๐

២៣

๖๘.๔ เสนอรายงานผลการพิจารณาพร้อมทั้งบันทึกความเห็นแย้งของคณะกรรมการ (ถ้ามี) ต่อหัวหน้าส่วนราชการระดับกรมเพื่อพิจารณาสั่งการตามข้อ ๖๙

๖๘.๕ ควบคุมการทำลายหนังสือซึ่งผู้มีอำนาจอนุมัติให้ทำลายได้แล้ว โดยการเผา หรือวิธีอื่นใดที่จะไม่ให้หนังสือนั้นอ่านเป็นเรื่องได้ และเมื่อทำลายเรียบร้อยแล้วให้ทำบันทึกลงนาม ร่วมกันเสนอผู้มีอำนาจอนุมัติทราบ

ข้อ ๖๙ เมื่อหัวหน้าส่วนราชการระดับกรมได้รับรายงานตามข้อ ๖๘.๔ แล้ว ให้พิจารณาสั่งการดังนี้

๖๙.๑ ถ้าเห็นว่าหนังสือเรื่องใดยังไม่ควรทำลาย ให้สั่งการให้เก็บหนังสือนั้นไว้จนถึง เวลาการทำลายงวดต่อไป

๖๙.๒ ถ้าเห็นว่าหนังสือเรื่องใดควรทำลาย ให้ส่งบัญชีหนังสือขอทำลาย ให้กองจดหมายเหตุแห่งชาติ กรมศิลปากร พิจารณาก่อน เว้นแต่หนังสือประเภทที่ส่วนราชการนั้น ได้ขอทำความตกลงกับกรมศิลปากรแล้ว ไม่ต้องส่งไปให้พิจารณา

ข้อ ๗๐ ให้กองจดหมายเหตุแห่งชาติ กรมศิลปากร พิจารณารายการในบัญชี หนังสือขอทำลายแล้วแจ้งให้ส่วนราชการที่ส่งบัญชีหนังสือทำลายทราบดังนี้

๗๐.๑ ถ้ากองจดหมายเหตุแห่งชาติ กรมศิลปากร เห็นชอบด้วย ให้แจ้งให้
 ส่วนราชการนั้นดำเนินการทำลายหนังสือต่อไปได้ หากกองจดหมายเหตุแห่งชาติ กรมศิลปากร ไม่แจ้ง
 ให้ทราบอย่างใดภายในกำหนดเวลา ๖๐ วัน นับแต่วันที่ส่วนราชการนั้นได้ส่งเรื่องให้กองจดหมายเหตุ
 แห่งชาติ กรมศิลปากร ให้ถือว่ากองจดหมายเหตุแห่งชาติ กรมศิลปากร ได้ให้ความเห็นชอบแล้ว
 และให้ส่วนราชการทำลายหนังสือได้

๗๐.๒ ถ้ากองจดหมายเหตุแห่งชาติ กรมศิลปากร เห็นว่าหนังสือฉบับใดควรจะขยาย เวลาการเก็บไว้อย่างใดหรือให้เก็บไว้ตลอดไป ให้แจ้งให้ส่วนราชการนั้นทราบ และให้ส่วนราชการนั้น ๆ ทำการแก้ไขตามที่กองจดหมายเหตุแห่งชาติ กรมศิลปากร แจ้งมา หากหนังสือใดกองจดหมายเหตุ แห่งชาติ กรมศิลปากร เห็นควรให้ส่งไปเก็บไว้ที่กองจดหมายเหตุแห่งชาติ กรมศิลปากร ก็ให้ส่วนราชการ นั้น ๆ ปฏิบัติตาม

เพื่อประโยชน์ในการนี้ กองจดหมายเหตุแห่งชาติ กรมศิลปากร จะส่งเจ้าหน้าที่ มาร่วมตรวจสอบหนังสือของส่วนราชการนั้นก็ได้

> หมวด ๔ มาตรฐานตรา แบบพิมพ์ และชอง

ข้อ ๗๑ ตราครุฑสำหรับแบบพิมพ์ ให้ใช้ตามแบบที่ ๒๖ ท้ายระเบียบ มี ๒ ขนาด

๗๑.๑ ขนาดตัวครุฑสูง ๓ เซนติเมตร ๗๑ ๒ ขนาดตัวครุฑสูง ๑.๕ เซนติเมตร

คือ

128-51
ข้อ ๗๒ ตราชื่อส่วนราชการให้ใช้ตามแบบที่ ๒๗ ท้ายระเบียบ มีลักษณะเป็นรูป วงกลมสองวงซ้อนกันเส้นผ่าศูนย์กลางวงนอก ๔.๕ เซนติเมตร วงใน ๓.๕ เซนติเมตร ล้อมครุฑตาม ข้อ ๗๑.๑ ระหว่างวงนอกและวงในมีอักษรไทยชื่อกระทรวง ทบวง กรม หรือส่วนราชการที่เรียกชื่อ อย่างอื่นที่มีฐานะเป็นกรมหรือจังหวัดอยู่ขอบล่างของตรา

ส่วนราชการใดที่มีการติดต่อกับต่างประเทศ จะให้มีชื่อภาษาต่างประเทศเพิ่มขึ้น ด้วยก็ได้โดยให้อักษรไทยอยู่ขอบบนและอักษรโรมันอยู่ขอบล่างของตรา

ข้อ ๗๓ ตรากำหนดเก็บหนังสือ คือ ตราที่ใช้ประทับบนหนังสือเก็บ เพื่อให้ทราบ กำหนดระยะเวลาการเก็บหนังสือนั้นมีคำว่า เก็บถึง พ.ศ. .... หรือคำว่า ห้ามทำลาย ขนาดไม่เล็กกว่า ตัวพิมพ์ ๒๔ พอยท์

ข้อ ๗๔ มาตรฐานกระดาษและซอง

๗๔.๑ มาตรฐานกระดาษโดยปกติให้ใช้กระดาษปอนด์ขาว น้ำหนัก ๖๐ กรัมต่อ ตารางเมตร มี ๓ ขนาด คือ

> ฟ๔.๑.๑ ขนาดเอ ๔ หมายความว่า ขนาด ๒๑๐ มิลลิเมตร × ๒๙๗ มิลลิเมตร ๗๔.๑.๒ ขนาดเอ ๕ หมายความว่า ขนาด ๑๔๘ มิลลิเมตร × ๒๑๐ มิลลิเมตร ๗๔.๑.๓ ขนาดเอ ๘ หมายความว่า ขนาด ๕๒ มิลลิเมตร × ๗๔ มิลลิเมตร ๗๔.๒ มาตรฐานซอง โดยปกติให้ใช้กระดาษสีขาวหรือสีน้ำตาล น้ำหนัก ๘๐ กรัมต่อ

ตารางเมตร เว้นแต่ซองขนาดซี ๔ ให้ใช้กระดาษน้ำหนัก ๑๒๐ กรัมต่อตารางเมตร มี ๔ ขนาด คือ ๗๔.๒.๑ ขนาดซี ๔ หมายความว่า ขนาด ๒๒๙ มิลลิเมตร × ๓๒๔ มิลลิเมตร ๗๔.๒.๒ ขนาดซี ๕ หมายความว่า ขนาด ๑๖๒ มิลลิเมตร × ๒๒๙ มิลลิเมตร ๗๔.๒.๓ ขนาดซี ๖ หมายความว่า ขนาด ๑๑๔ มิลลิเมตร × ๑๖๒ มิลลิเมตร ๗๔.๒.๔ ขนาดดีแอล หมายความว่า ขนาด ๑๑๐ มิลลิเมตร × ๒๒๐ มิลลิเมตร

ข้อ ๗๕ กระดาษตราครุฑ ให้ใช้กระดาษขนาดเอ ๔ พิมพ์ครุฑตามข้อ ๗๑.๑ ด้วยหมึกสีดำหรือทำเป็นครุฑดุน ที่กึ่งกลางส่วนบนของกระดาษ ตามแบบที่ ๒๘ ท้ายระเบียบ

ข้อ ๗๖ กระดาษบันทึกข้อความ ให้ใช้กระดาษขนาดเอ ๔ หรือขนาดเอ ๕ พิมพ์ครุฑตามข้อ ๗๑.๒ ด้วยหมึกสีดำที่มุมบนด้านซ้าย ตามแบบที่ ๒๙ ท้ายระเบียบ

ข้อ ๗๗ ซองหนังสือ ให้พิมพ์ครุฑตามข้อ ๗๑.๒ ด้วยหมึกสีดำที่มุมบนด้านซ้ายของซอง ๗๗.๑ ขนาดซี ๔ ให้สำหรับบรรจุหนังสือกระดาษตราครุฑ โดยไม่ต้องพับ มีชนิด ธรรมดาและขยายข้าง

> ๗๗.๒ ขนาดซี ๕ ใช้สำหรับบรรจุหนังสือกระดาษตราครุฑพับ ๒ ๗๗.๓ ขนาดซี ๖ ใช้สำหรับบรรจุหนังสือกระดาษตราครุฑพับ ๔ ๗๗.๔ ขนาดดีแอล ใช้สำหรับบรรจุหนังสือกระดาษตราครุฑพับ ๓ ส่วนราชการใดมีความจำเป็นต้องใช้ซองสำหรับส่งทางไปรษณีย์อากาศโดยเฉพาะ

อาจใช้ซองพิเศษสำหรับส่งทางไปรษณีย์อากาศและพิมพ์ตราครุฑตามที่กล่าวข้างต้นได้โดยอนุโลม

୭୯

ข้อ ๗๘ ตรารับหนังสือ คือ ตราที่ใช้ประทับบนหนังสือ เพื่อลงเลขทะเบียนรับหนังสือ ตามแบบที่ ๑๒ ท้ายระเบียบ มีลักษณะเป็นรูปสี่เหลี่ยมผืนผ้า ขนาด ๒.๕ เซนติเมตร × ๕ เซนติเมตร มีชื่อส่วนราชการอยู่ตอนบน

ข้อ ๗๙ ทะเบียนหนังสือรับ ใช้สำหรับลงรายการหนังสือที่ได้รับเข้าเป็นประจำวัน โดยเรียงลำดับลงมาตามเวลาที่ได้รับหนังสือ มีขนาดเอ ๔ พิมพ์สองหน้า มีสองชนิด คือ ชนิดเป็นเล่ม และชนิดเป็นแผ่น ตามแบบที่ ๑๓ ท้ายระเบียบ

ข้อ ๘๐ ทะเบียนหนังสือส่ง ใช้สำหรับลงรายการหนังสือที่ได้ส่งออกเป็นประจำวัน โดยเรียงลำดับลงมาตามเวลาที่ได้ส่งหนังสือ มีขนาดเอ ๔ พิมพ์สองหน้า มีสองชนิด คือ ชนิดเป็นเล่ม และชนิดเป็นแผ่น ตามแบบที่ ๑๔ ท้ายระเบียบ

ข้อ ๘๑ สมุดส่งหนังสือและใบรับหนังสือ ใช้สำหรับลงรายการละเอียดเกี่ยวกับ การส่งหนังสือ โดยให้ผู้นำส่งถือกำกับไปกับหนังสือเพื่อให้ผู้รับเซ็นรับแล้วรับกลับคืนมา

๘๑.๑ สมุดส่งหนังสือ เป็นสมุดสำหรับใช้ลงรายการส่งหนังสือ มีขนาดเอ ๕ พิมพ์สองหน้า ตามแบบที่ ๑๖ ท้ายระเบียบ

๘๑.๒ ใบรับหนังสือ ใช้สำหรับกำกับไปกับหนังสือที่นำส่งโดยให้ผู้รับเซ็นชื่อรับแล้ว รับกลับคืนมา มีขนาดเอ ๘ พิมพ์หน้าเดียว ตามแบบที่ ๑๗ ท้ายระเบียบ

ข้อ ๘๒ บัตรตรวจค้น เป็นบัตรกำกับหนังสือแต่ละรายการเพื่อให้ทราบว่าหนังสือ นั้น ๆ ได้มีการดำเนินการตามลำดับขั้นตอนอย่างใด จนกระทั่งเสร็จสิ้น บัตรนี้เก็บเรียงลำดับกัน เป็นชุดในที่เก็บโดยมีกระดาษติดเป็นบัตรดรรชนี ซึ่งแบ่งออกเป็นตอน ๆ เพื่อสะดวกแก่การตรวจค้น มีขนาดเอ ๕ พิมพ์สองหน้า ตามแบบที่ ๑๘ ท้ายระเบียบ

ข้อ ๘๓ บัญชีหนังสือส่งเก็บ ใช้สำหรับลงรายการหนังสือที่จะส่งเก็บ มีขนาดเอ ๔ พิมพ์หน้าเดียว ตามแบบที่ ๑๙ ท้ายระเบียบ

ข้อ ๘๔ ทะเบียนหนังสือเก็บ เป็นทะเบียนที่ใช้ลงรายการหนังสือเก็บ มีขนาดเอ ๔ พิมพ์สองหน้า มีสองชนิด คือ ชนิดเป็นเล่ม และชนิดเป็นแผ่น ตามแบบที่ ๒๐ ท้ายระเบียบ

ข้อ ๘๕ บัญชีส่งมอบหนังสือครบ ๒๕ ปี เป็นบัญชีที่ใช้ลงรายการหนังสือที่มีอายุ ครบ ๒๕ ปี ส่งมอบเก็บไว้ที่กองจดหมายเหตุแห่งชาติ กรมศิลปากร มีลักษณะเป็นแผ่นขนาดเอ ๔ พิมพ์สองหน้า ตามแบบที่ ๒๑ ท้ายระเบียบ

ข้อ ๘๖ บัญชีหนังสือครบ ๒๕ ปี ที่ขอเก็บเอง เป็นบัญชีที่ใช้ลงรายการหนังสือ ที่มีอายุครบ ๒๕ ปี ซึ่งส่วนราชการนั้นมีความประสงค์จะเก็บไว้เอง มีลักษณะเป็นแผ่นขนาดเอ ๔ พิมพ์สองหน้า ตามแบบที่ ๒๒ ท้ายระเบียบ ข้อ ๘๗ บัญชีฝากหนังสือ เป็นบัญชีที่ใช้ลงรายการหนังสือที่ส่วนราชการนำฝากไว้ กับกองจดหมายเหตุแห่งชาติ กรมศิลปากร มีลักษณะเป็นแผ่นขนาดเอ ๔ พิมพ์สองหน้า ตามแบบที่ ๒๓ ท้ายระเบียบ

ข้อ ๘๘ บัตรยืมหนังสือ ใช้สำหรับเป็นหลักฐานแทนหนังสือที่ให้ยืมไป มีขนาดเอ ๔ พิมพ์หน้าเดียว ตามแบบที่ ๒๔ ท้ายระเบียบ

ข้อ ๘๙ บัญชีหนังสือขอทำลาย เป็นบัญชีที่ใช้ลงรายการหนังสือที่ครบกำหนดเวลา การเก็บ มีลักษณะเป็นแผ่นขนาดเอ ๔ พิมพ์สองหน้า ตามแบบที่ ๒๕ ท้ายระเบียบ

> หมวด ๕ ระบบสารบรรณอิเล็กทรอนิกส์<sup>๒๐</sup>

ข้อ ๘๙/๑<sup>๒๑</sup> ให้ส่วนราชการจัดให้มีระบบสารบรรณอิเล็กทรอนิกส์สำหรับ ปฏิบัติงานสารบรรณ หรืออย่างน้อยต้องมีที่อยู่ไปรษณีย์อิเล็กทรอนิกส์กลางสำหรับการรับและการส่ง หนังสืออิเล็กทรอนิกส์ของส่วนราชการนั้น

ในกรณีที่ส่วนราชการใดมีหน่วยงานในสังกัดตั้งอยู่ในภูมิภาค หรือมีหน่วยงาน ในสังกัดที่จำเป็นต้องมีหน่วยงานสารบรรณกลางแยกต่างหากจากส่วนกลางเพื่อประสิทธิภาพ ในการปฏิบัติราชการ หรือมีเหตุจำเป็นอื่นใดให้ต้องมีที่อยู่ไปรษณีย์อิเล็กทรอนิกส์กลางตาม วรรคหนึ่งของตนเอง ส่วนราชการนั้นจะอนุญาตหรือจัดให้หน่วยงานในสังกัดดังกล่าวมีที่อยู่ไปรษณีย์ อิเล็กทรอนิกส์กลางเฉพาะสำหรับการรับและการส่งหนังสืออิเล็กทรอนิกส์ของหน่วยงานนั้นก็ได้

ให้ส่วนราชการประกาศเผยแพร่ที่อยู่ไปรษณีย์อิเล็กทรอนิกส์กลางตามวรรคหนึ่ง และวรรคสองในเว็บไซต์ของส่วนราชการนั้น และให้แจ้งไปยังสำนักงานพัฒนารัฐบาลดิจิทัล (องค์การ มหาชน) เพื่อรวบรวมเผยแพร่พร้อมกับหมายเลขโทรศัพท์ของเจ้าหน้าที่ที่มีหน้าที่ตรวจสอบหนังสือ ที่ส่งมายังที่อยู่ไปรษณีย์อิเล็กทรอนิกส์ดังกล่าวด้วย

เพื่อเป็นการอำนวยความสะดวกให้แก่ประชาชนและการปฏิบัติงานสารบรรณ อิเล็กทรอนิกส์ของเจ้าหน้าที่ของรัฐ ให้สำนักงานพัฒนารัฐบาลดิจิทัล (องค์การมหาชน) รวบรวมที่อยู่ ไปรษณีย์อิเล็กทรอนิกส์กลางของหน่วยงานของรัฐทั้งหมดเพื่อเผยแพร่ในที่เดียวกับที่อยู่ไปรษณีย์ อิเล็กทรอนิกส์กลางของส่วนราชการตามวรรคสามด้วย

หลักเกณฑ์และวิธีการปฏิบัติในการรับส่งและเก็บรักษาข้อมูลข่าวสารและหนังสือ ราชการด้วยระบบสารบรรณอิเล็กทรอนิกส์ ให้เป็นไปตามที่กำหนดไว้ในภาคผนวก ๖ ทั้งนี้ โดยไม่รวมถึง การใช้ไปรษณีย์อิเล็กทรอนิกส์

หลักเกณฑ์และวิธีการปฏิบัติในการรับส่งและเก็บรักษาข้อมูลข่าวสารและหนังสือ ราชการโดยไปรษณีย์อิเล็กทรอนิกส์ ให้เป็นไปตามที่กำหนดไว้ในภาคผนวก ๗

<sup>&</sup>lt;sup>bo</sup> หมวด ๕ ระบบสารบรรณอิเล็กทรอนิกส์ ข้อ ๘๙/๑ ถึงข้อ ๘๙/๕ เพิ่มโดยระเบียบสำนัก นายกรัฐมนตรี ว่าด้วยงานสารบรรณ (ฉบับที่ ๔) พ.ศ. ๒๕๖๔ มีผลใช้บังคับตั้งแต่วันที่ ๒๓ สิงหาคม พ.ศ. ๒๕๖๔ เป็นต้นไป <sup>๒๑</sup> ข้อ ๘๙/๑ เพิ่มโดยระเบียบสำนักนายกรัฐมนตรี ว่าด้วยงานสารบรรณ (ฉบับที่ ๔) พ.ศ. ๒๕๖๔

ข้อ ๘๙/๒<sup>๒๒</sup> ให้นำความในข้อ ๓๕ ข้อ ๓๖ ข้อ ๓๘ ข้อ ๓๙ ข้อ ๔๐ ข้อ ๔๑ ข้อ ๔๒ ข้อ ๔๓ ข้อ ๔๗ ข้อ ๕๘ และข้อ ๕๙ มาใช้บังคับแก่หนังสืออิเล็กทรอนิกส์ด้วยโดยอนุโลม ในกรณีที่หน่วยงานสารบรรณกลางของส่วนราชการมีความจำเป็นต้องพิมพ์ หนังสืออิเล็กทรอนิกส์ที่ได้รับออกเป็นเอกสารเพื่อดำเนินการ ให้นำความในข้อ ๓๗ มาใช้บังคับด้วย

ข้อ ๘๙/๓๒ เพื่อประโยชน์ในการปฏิบัติงานสารบรรณ ในการรับหรือส่งหนังสือ อิเล็กทรอนิกส์ ให้ลงเวลาที่ปรากฏในระบบว่าส่วนราชการได้รับหรือได้ส่งหนังสือไว้ในทะเบียน หนังสือรับหรือทะเบียนหนังสือส่ง แล้วแต่กรณี ไว้เพื่อเป็นหลักฐานทางราชการด้วย โดยในกรณีที่ ได้ส่งไปทางที่อยู่ไปรษณีย์อิเล็กทรอนิกส์ที่ได้รับแจ้งไว้หรือที่ได้มีการประกาศเผยแพร่ตามข้อ ๘๙/๑ แล้ว แต่ไม่สำเร็จ ให้ลงวันและเวลาที่ปรากฏในระบบว่าได้จัดส่งครั้งแรกเป็นวันและเวลาที่ได้ส่งหนังสือ

ข้อ ๘๙/๔<sup>๒๕</sup> การเก็บหนังสืออิเล็กทรอนิกส์ นอกจากการเก็บไว้ในระบบสารบรรณ อิเล็กทรอนิกส์อันเป็นผลจากที่ได้มีการรับหรือการส่งหนังสือนั้น ให้มีการสำรองข้อมูล (backup) หนังสืออิเล็กทรอนิกส์ไว้อีกแห่งเป็นอย่างน้อยด้วย ทั้งนี้ ตามหลักเกณฑ์และวิธีการที่หัวหน้า ส่วนราชการกำหนด

หนังสืออิเล็กทรอนิกส์ที่เก็บรักษาไว้ในการสำรองข้อมูลตามวรรคหนึ่ง และที่ส่งให้ สำนักหอจดหมายเหตุแห่งชาติ กรมศิลปากร ตามข้อ ๕๘ ให้อยู่ในรูปแบบมาตรฐาน เช่น PDF ความละเอียดไม่น้อยกว่า ๑๕๐ dpi และให้นำหลักเกณฑ์การตั้งชื่อไฟล์ที่กำหนดไว้ในภาคผนวก ๗ มาใช้บังคับด้วยโดยอนุโลม

ข้อ ๘๙/๕<sup>๒๕</sup> หนังสืออิเล็กทรอนิกส์ไม่มีอายุการเก็บหนังสือ โดยปกติให้เก็บไว้ ตลอดไป เว้นแต่กรณีมีความจำเป็นต้องเพิ่มพื้นที่จัดเก็บในระบบสารบรรณอิเล็กทรอนิกส์ของ ส่วนราชการ หรือมีเหตุผลความจำเป็นอื่นใด หัวหน้าส่วนราชการจะมีคำสั่งให้ทำลายหนังสือ อิเล็กทรอนิกส์ที่มิใช่เอกสารจดหมายเหตุตามกฎหมายว่าด้วยจดหมายเหตุแห่งชาติ ที่เก็บมาเป็นเวลา เกินกว่า ๑๐ ปีแล้วก็ได้ โดยในการทำลายให้ใช้วิธีลบออกจากระบบสารบรรณอิเล็กทรอนิกส์ และให้ลบหนังสืออิเล็กทรอนิกส์ที่เก็บไว้เป็นเวลานานที่สุดย้อนขึ้นมา

ให้นำความในวรรคหนึ่งมาใช้บังคับแก่หนังสืออิเล็กทรอนิกส์ที่เก็บรักษาไว้ในการสำรอง ข้อมูลของส่วนราชการตามข้อ ๘๙/๔ ด้วยโดยอนุโลม โดยหัวหน้าส่วนราชการจะมีคำสั่งให้ทำลายได้ เฉพาะหนังสือที่เก็บมาเป็นเวลาเกินกว่า ๒๐ ปี ซึ่งได้มีการส่งให้สำนักหอจดหมายเหตุแห่งชาติ กรมศิลปากร ตามข้อ ๕๘ แล้ว

เมื่อหัวหน้าส่วนราชการมีคำสั่งให้ทำลายหนังสืออิเล็กทรอนิกส์ตามวรรคหนึ่งหรือ วรรคสองแล้ว ให้นำความในส่วนที่ ๓ การทำลาย ของหมวด ๓ การเก็บรักษา ยืม และทำลายหนังสือ มาใช้บังคับโดยอนุโลม

<sup>🕫</sup> ข้อ ๘๙/๒ เพิ่มโดยระเบียบสำนักนายกรัฐมนตรี ว่าด้วยงานสารบรรณ (ฉบับที่ ๔) พ.ศ. ๒๕๖๔

<sup>🖕</sup> ข้อ ๘๙/๓ เพิ่มโดยระเบียบสำนักนายกรัฐมนตรี ว่าด้วยงานสารบรรณ (ฉบับที่ ๔) พ.ศ. ๒๕๖๔

<sup>🗠</sup> ข้อ ๘๙/๔ เพิ่มโดยระเบียบสำนักนายกรัฐมนตรี ว่าด้วยงานสารบรรณ (ฉบับที่ ๔) พ.ศ. ๒๕๖๔

<sup>🕫</sup> ข้อ ๘๙/๕ เพิ่มโดยระเบียบสำนักนายกรัฐมนตรี ว่าด้วยงานสารบรรณ (ฉบับที ๔) พ.ศ. ๒๕๖๔

บทเฉพาะกาล

ข้อ ๙๐ แบบพิมพ์ และซอง ซึ่งมีอยู่ก่อนวันที่ระเบียบนี้ใช้บังคับ ให้ใช้ได้ต่อไป

จนกว่าจะหมด

ประกาศ ณ วันที่ ๑๑ เมษายน พ.ศ. ๒๕๒๖ พลเอก เปรม ติณสูลานนท์ นายกรัฐมนตรี

## [เอกสารแนบท้าย]

๑. แบบหนังสือภายนอก (ตามระเบียบข้อ ๑๑) (แบบที่ ๑) ๒. แบบหนังสือภายใน (ตามระเบียบข้อ ๑๒) (แบบที่ ๒) ๓. แบบหนังสือประทับตรา (ตามระเบียบข้อ ๑๔) (แบบที่ ๓) ๔. แบบคำสั่ง (ตามระเบียบข้อ ๑๖) (แบบที่ ๔) แบบระเบียบ (ตามระเบียบข้อ ๑๗) (แบบที่ ๕) ๖. แบบข้อบังคับ (ตามระเบียบข้อ ๑๘) (แบบที่ ๖) ๗. แบบประกาศ (ตามระเบียบข้อ ๒๐) (แบบที่ ๗) ๘. แบบแถลงการณ์ (ตามระเบียบข้อ ๒๑) (แบบที่ ๘) ๙. แบบข่าว (ตามระเบียบข้อ ๒๒) (แบบที่ ๙) ๑๐. แบบหนังสือรับรอง (ตามระเบียบข้อ ๒๔) (แบบที่ ๑๐) ๑๑. แบบรายงานการประชุม (ตามระเบียบข้อ ๒๕) (แบบที่ ๑๑) ๑๒. แบบตรารับหนังสือ (ตามระเบียบข้อ ๓๗) (แบบที่ ๑๒) ด๓. แบบทะเบียนหนังสือรับ (ตามระเบียบข้อ ๓๘) (แบบที่ ด๓) ด๔. แบบทะเบียนหนังสือส่ง (ตามระเบียบข้อ ๔๓) (แบบที่ ๑๔) ด๕. แบบการจ่าหน้าซอง (ตามระเบียบข้อ ๔๕) (แบบที่ ๑๕) ๑๖. แบบสมดส่งหนังสือ (ตามระเบียบข้อ ๔๘) (แบบที่ ๑๖) ด๗. แบบใบรับหนังสือ (ตามระเบียบข้อ ๔๙) (แบบที่ ๑๗) ดส. แบบบัตรตรวจค้น (ตามระเบียบข้อ ๕๑) (แบบที่ ๑๘) ดส. แบบบัญชีหนังสือส่งเก็บ (ตามระเบียบข้อ ๕๔) (แบบที่ ดส) ๒๐. แบบทะเบียนหนังสือเก็บ (ตามระเบียบข้อ ๕๕) (แบบที่ ๒๐) ๒๑. แบบบัญชีส่งมอบหนังสือครบ ๒๕ ปี (ตามระเบียบข้อ ๕๙.๑) (แบบที่ ๒๑) ๒๒. แบบบัญชีหนังสือครบ ๒๕ ปี ที่ขอเก็บเอง (ตามระเบียบข้อ ๕๙.๒) (แบบที่ ๒๒) ๒๓. แบบบัญชีฝากหนังสือ (ตามระเบียบข้อ ๖๐) (แบบที่ ๒๓) ๒๔. แบบบัตรยืมหนังสือ (ตามระเบียบข้อ ๖๓) (แบบที่ ๒๔) ๒๕. แบบบัญชีหนังสือขอทำลาย (ตามระเบียบข้อ ๖๖) (แบบที่ ๒๕) ๒๖. ลักษณะครุฑแบบมาตรฐาน ๒ ขนาด (ตามระเบียบข้อ ๗๑) (แบบที่ ๒๖) ๒๗. ตัวอย่างตราส่วนราชการ (ตามระเบียบข้อ ๗๒) (แบบที่ ๒๗) ๒๘. กระดาษตราครุฑพิมพ์ด้วยหมึกดำ (ตามระเบียบข้อ ๗๕) (แบบที่ ๒๘) ๒๙. กระดาษตราครฑดุน (ตามระเบียบข้อ ๗๕) (แบบที่ ๒๘) ๓๐. แบบบันทึกข้อความ (ตามระเบียบข้อ ๗๖) (แบบที่ ๒๙) ๓๑. ภาคผนวก

(ดูข้อมูลจากภาพกฎหมาย)

**୩୦** .

ระเบียบสำนักนายกรัฐมนตรีว่าด้วยงานสารบรรณ (ฉบับที่ ๒) พ.ศ. ๒๕๔๘<sup>๒๖</sup> ลงวันที่ ๒๑ มิถุนายน พ.ศ. ๒๕๔๘

โดยที่เป็นการสมควรแก้ไขเพิ่มเติมระเบียบสำนักนายกรัฐมนตรี ว่าด้วยงาน สารบรรณ พ.ศ. ๒๕๒๖ เพื่อให้เหมาะสมกับสภาวการณ์ในปัจจุบันที่มีการปฏิบัติงานสารบรรณ ด้วยระบบสารบรรณอิเล็กทรอนิกส์ และเป็นการสอดคล้องกับการบริหารราชการแนวทางใหม่ ที่มุ่งเน้นผลสัมฤทธิ์ ความคุ้มค่า และการลดขั้นตอนการปฏิบัติงาน สมควรวางระบบงานสารบรรณ ให้เป็นการดำเนินงานที่มีระบบ มีความรวดเร็ว มีประสิทธิภาพ และลดความซ้ำซ้อนในการปฏิบัติ ราชการ

ข้อ ๒ ระเบียบนี้ให้ใช้บังคับตั้งแต่วันถัดจากวันประกาศในราชกิจจานุเบกษาเป็นต้นไป

ระเบียบสำนักนายกรัฐมนตรีว่าด้วยงานสารบรรณ (ฉบับที่ ๓) พ.ศ. ๒๕๖๐<sup>๒๗</sup> ลงวันที่ ๑๕ ธันวาคม พ.ศ. ๒๕๖๐

โดยที่เป็นการสมควรแก้ไขเพิ่มเติมระเบียบสำนักนายกรัฐมนตรี ว่าด้วยงาน สารบรรณ พ.ศ. ๒๕๒๖ เพื่อระบุตำแหน่ง ประเภทตำแหน่ง และระดับตำแหน่งของข้าราชการพลเรือน และพนักงานส่วนท้องถิ่นให้สอดคล้องกับตำแหน่ง ประเภทตำแหน่ง และระดับตำแหน่งของข้าราชการ พลเรือนหรือพนักงานส่วนท้องถิ่นนั้น รวมทั้งกำหนดให้พนักงานราชการและเจ้าหน้าที่ของรัฐอื่น มีหน้าที่ทำสำเนาหนังสือและรับรองสำเนาหนังสือนั้นได้ด้วย

ข้อ ๒ ระเบียบนี้ให้ใช้บังคับตั้งแต่วันถัดจากวันประกาศในราชกิจจานุเบกษาเป็นต้นไป

ระเบียบสำนักนายกรัฐมนตรี ว่าด้วยงานสารบรรณ (ฉบับที่ ๔) พ.ศ. ๒๕๖๔<sup>๒๘</sup> ลงวันที่ ๒๐ พฤษภาคม พ.ศ. ๒๕๖๔

โดยที่เป็นการสมควรแก้ไขเพิ่มเติมระเบียบสำนักนายกรัฐมนตรี ว่าด้วยงานสารบรรณ พ.ศ. ๒๕๒๖ เพื่อรองรับและสนับสนุนการปฏิบัติงานสารบรรณด้วยระบบสารบรรณอิเล็กทรอนิกส์ เพิ่มเติม

ข้อ ๒ ระเบียบนี้ให้ใช้บังคับตั้งแต่วันถัดจากวันประกาศในราชกิจจานุเบกษาเป็นต้นไป เว้นแต่ข้อ ๗ และข้อ ๑๐ ให้ใช้บังคับเมื่อพ้นกำหนดเก้าสิบวันนับแต่วันประกาศในราชกิจจานุเบกษา เป็นต้นไป และข้อ ๘ ให้ใช้บังคับตั้งแต่วันที่ ๑ มกราคม พ.ศ. ๒๕๖๕ เป็นต้นไป

ข้อ ๑๑ ในการพัฒนาระบบสารบรรณอิเล็กทรอนิกส์ของส่วนราชการ หรือมีปัญหา อุปสรรคทางเทคนิคในการปฏิบัติงานสารบรรณด้วยระบบสารบรรณอิเล็กทรอนิกส์ หรือในการเชื่อมโยง

<sup>🖕</sup> ราชกิจจานุเบกษา เล่ม ๑๒๒/ตอนพิเศษ ๙๙ ง/หน้า ๓๒/๒๓ กันยายน ๒๕๔๘

<sup>&</sup>lt;sup>๒๗</sup> ราชกิจจานุเบกษา เล่ม ๑๓๔/ตอนพิเศษ ๓๒๕ ง/หน้า ๕/๒๙ ธันวาคม ๒๕๖๐

<sup>😇</sup> ราชกิจจานุเบกษา เล่ม ด๓๘/ตอนพิเศษ ดด๓ ง/หน้า ด/๒๕ พฤษภาคม ๒๕๖๔

ข้อมูลหรือระบบกับส่วนราชการและหน่วยงานอื่น ส่วนราชการอาจขอรับการสนับสนุนหรือ ขอความช่วยเหลือจากสำนักงานพัฒนารัฐบาลดิจิทัล (องค์การมหาชน) หรือสำนักงานพัฒนาธุรกรรม ทางอิเล็กทรอนิกส์ได้

ข้อ ๑๒ การปฏิบัติงานสารบรรณด้วยระบบสารบรรณอิเล็กทรอนิกส์ก่อนวันที่ ระเบียบนี้ใช้บังคับ รวมทั้งหนังสือ เอกสาร และสำเนาที่เกี่ยวข้อง ถ้าได้กระทำไปโดยสอดคล้องกับ หลักเกณฑ์หรือวิธีการที่กำหนดไว้ในระเบียบสำนักนายกรัฐมนตรี ว่าด้วยงานสารบรรณ พ.ศ. ๒๕๒๖ ซึ่งแก้ไขเพิ่มเติมโดยระเบียบนี้ ให้ถือว่าชอบด้วยระเบียบสำนักนายกรัฐมนตรี ว่าด้วยงานสารบรรณ พ.ศ. ๒๕๒๖ และให้ปฏิบัติต่อไปตามที่กำหนดไว้ในระเบียบสำนักนายกรัฐมนตรี ว่าด้วยงานสารบรรณ พ.ศ. ๒๕๒๖ ซึ่งแก้ไขเพิ่มเติมโดยระเบียบนี้ และภาคผนวกที่เกี่ยวข้อง

## ข้อ ๑๓ ให้ปลัดสำนักนายกรัฐมนตรีรักษาการตามระเบียบนี้

<u>หมายเหต</u> :- เหตุผลในการประกาศใช้ระเบียบฉบับนี้ คือ โดยที่ในปัจจุบันเทคโนโลยี ได้มีความก้าวหน้าอย่างรวดเร็ว รัฐธรรมนูญแห่งราชอาณาจักรไทย มาตรา ๒๕๘ ข. ด้านการบริหารราชการแผ่นดิน จึงได้บัญญัติให้มีการนำเทคโนโลยีที่เหมาะสมมาประยุกต์ใช้ ในการบริหารราชการแผ่นดินและการจัดทำบริการสาธารณะ เพื่อประโยชน์ในการบริหารราชการ แผ่นดิน และเพื่ออำนวยความสะดวกให้แก่ประชาชน ประกอบกับแผนการปฏิรูปประเทศ ด้านการบริหารราชการแผ่นดิน (ฉบับปรับปรุง) ได้กำหนดให้ปรับเปลี่ยนกระบวนการทำงาน และการจัดเก็บข้อมูล เอกสารหลักฐานในการปฏิบัติงานและการบริการของรัฐ รวมถึงหนังสือ ราชการ ให้อยู่ในรูปแบบดิจิทัล โดยให้มีการปรับปรุงงานสารบรรณของภาครัฐตั้งแต่การจัดทำ การรับ การส่ง การเก็บรักษา การยืม และการทำลายหนังสือราชการ ให้อยู่ในระบบดิจิทัล สมควร แก้ไขเพิ่มเติมระเบียบสำนักนายกรัฐมนตรี ว่าด้วยงานสารบรรณ พ.ศ. ๒๕๒๖ เพื่อรองรับ และสนับสนุนการปฏิบัติงานสารบรรณทางอิเล็กทรอนิกส์ให้มีมาตรฐานที่ชัดเจนและสอดคล้องกับ เทคโนโลยีที่เปลี่ยนแปลงไป เพื่อเพิ่มประสิทธิภาพ ความรวดเร็ว และความมั่นคงปลอดภัย ในการดำเนินงานของภาครัฐ รวมทั้งเพื่อให้ประชาชนได้รับความสะดวกในการติดต่อกับส่วนราชการ จึงจำเป็นต้องวางระเบียบนี้

> ชัชสรัญ/ผู้จัดทำ ๑୦ ตุลาคม ๒๕๔๘ ปฐมพร/ปรับปรุง ๑๕ กุมภาพันธ์ ๒๕๕๐ ปริญสินีย์/เพิ่มเติม ๓๑ มกราคม ๒๕๖๑

> > พิไลภรณ์/เพิ่มเติม ๑ มิถุนายน ๒๕๖๔ สุภาทิพย์/ตรวจ ๕ มิถุนายน ๒๕๖๔

| ชั้นความเร็ว (ถ้ามี) | <sup>ชั้นความลับ (1</sup><br>บันทึกข้อเ | <sub>ถ้ามี)</sub><br>ความ             | ແປບ<br>(ຫາກ                           | แบบที่ ๒<br>แบบหนังสือภายใน<br>(ตามระเบียบข้อ ๑๒) |  |  |  |
|----------------------|-----------------------------------------|---------------------------------------|---------------------------------------|---------------------------------------------------|--|--|--|
| ส่วนราชการ           |                                         |                                       |                                       |                                                   |  |  |  |
| 4                    | วันที่                                  |                                       | ·                                     |                                                   |  |  |  |
| เรื่อง               |                                         |                                       | •                                     |                                                   |  |  |  |
|                      |                                         |                                       |                                       |                                                   |  |  |  |
| (คำขึ้นต้น)          |                                         |                                       | ж                                     |                                                   |  |  |  |
| (ข้อความ)            |                                         |                                       |                                       |                                                   |  |  |  |
|                      |                                         |                                       | · · · · · · · · · · · · · · · · · · · |                                                   |  |  |  |
|                      |                                         |                                       |                                       |                                                   |  |  |  |
|                      |                                         |                                       |                                       |                                                   |  |  |  |
|                      |                                         |                                       |                                       | · · · · · · · · · · · · · · · · · · ·             |  |  |  |
|                      |                                         |                                       |                                       |                                                   |  |  |  |
|                      |                                         |                                       |                                       |                                                   |  |  |  |
|                      | - :                                     |                                       |                                       |                                                   |  |  |  |
|                      |                                         |                                       |                                       |                                                   |  |  |  |
|                      |                                         | · · · · · · · · · · · · · · · · · · · |                                       |                                                   |  |  |  |
|                      |                                         |                                       | · · · · · · · · · · · · · · · · · · · |                                                   |  |  |  |
|                      |                                         |                                       | •••••                                 |                                                   |  |  |  |
|                      |                                         |                                       | · · · ·                               |                                                   |  |  |  |

(ลงชื่อ)

(พิมพ์ชื่อเต็ม) (ตำแหน่ง)

ชั้นความลับ (ถ้ำมี)

6

| 6                                     | :          |                   |  |  |  |  |  |  |  |  |  |  |  |  |  | ÷ |  |  |
|---------------------------------------|------------|-------------------|--|--|--|--|--|--|--|--|--|--|--|--|--|---|--|--|
| ้แบบที่ ๑<br>พ.ศ.                     | W.A.       | ้อผาธเหน          |  |  |  |  |  |  |  |  |  |  |  |  |  |   |  |  |
|                                       | เดือนเดือน | การปฏิบัติ        |  |  |  |  |  |  |  |  |  |  |  |  |  |   |  |  |
| ยนหนังสือรับ<br>บัยบข้อ ๓๘)<br>วันที่ | วันที      | ្តែខ្ម            |  |  |  |  |  |  |  |  |  |  |  |  |  |   |  |  |
| แบบทะเ                                |            | S                 |  |  |  |  |  |  |  |  |  |  |  |  |  |   |  |  |
|                                       |            | Ութ               |  |  |  |  |  |  |  |  |  |  |  |  |  |   |  |  |
|                                       |            | ลงวันที่          |  |  |  |  |  |  |  |  |  |  |  |  |  |   |  |  |
|                                       | งสือรับ    | <b>3</b> 7        |  |  |  |  |  |  |  |  |  |  |  |  |  |   |  |  |
|                                       | ทะเบียนหนั | เลข<br>ทะเบียนรับ |  |  |  |  |  |  |  |  |  |  |  |  |  |   |  |  |

TEATE TAX SHOW

## ประวัติผู้จัดทำ

- ๑. ชื่อ-นามสกุล
- ๒. วัน เดือน ปีเกิด
- ๓. สถานที่เกิด
- ๔. ประวัติการศึกษา
- ตำแหน่งปัจจุบัน
- ๖. สถานที่ทำงานปัจจุบัน

นางสาวศิริเพ็ญ ประมงคล ๑๙ กันยายน ๒๕๒๙ อำเภอพนัสนิคม จังหวัดชลบุรี นิติศาสตรบัณฑิต มหาวิทยาลัยรามคำแหง เจ้าหน้าที่บริหารงานทั่วไปปฏิบัติการ สำนักงานสภามหาวิทยาลัย สำนักงานอธิการบดี มหาวิทยาลัยราชภัฏราชนครินทร์

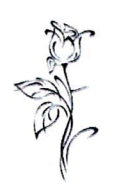